# **AMX 550**

## Czytnik OBDII/EOBD

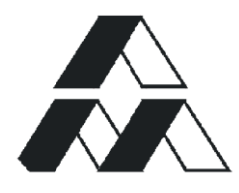

www.automex.pl

Zastrzega się prawo wprowadzania zmian technicznych.

Treść instrukcji obsługi nie stanowi podstawy do jakichkolwiek roszczeń wobec firmy Automex Sp. z o.o. Niniejsze opracowanie ani jej fragmenty nie mogą być powielane w żadnej formie ani przekazywane za pomocą jakichkolwiek nośników elektronicznych lub mechanicznych, z kopiowaniem i zapisem magnetycznym włącznie, bez pisemnej zgody firmy Automex Sp. z o.o.

© Copyright by Automex Sp. z o.o., Gdańsk 2001

Instrukcja obsługi, edycja 1.50 maj 2013

#### AUTOMEX Sp. z o.o.

ul. Marynarki Polskiej 55d 80-557 Gdańsk tel. +48 585220620

#### www.automex.pl

automex@automex.pl

Zapraszamy do odwiedzenia strony www.obdii.pl

| 1. | WIADO      | MOŚCI OGÓLNE                                            | 7          |
|----|------------|---------------------------------------------------------|------------|
|    | 1.1. Bezp  | IECZEŃSTWO PRACY                                        | 7          |
|    | 1.2. OPIS  | PRZYRZĄDU                                               | 7          |
|    | 1.3. Zasii | ANIE PRZYRZĄDU                                          | 10         |
|    | 1.4. DANE  | TECHNICZNE                                              | 10         |
|    | 1.5. WYP   | OSAŻENIE PRZYRZĄDU                                      | 10         |
|    | 1.6. Obsł  | UGA PRZYRZĄDU                                           | 11         |
|    | 1.6.1.     | Włączanie urządzenia                                    | 11         |
|    | 1.7. Meni  | J FUNKCJI DODATKOWYCH                                   | 12         |
|    | 1.7.1.     | Komunikacja z PC                                        | 12         |
|    | 1.7.2.     | Pamięć danych                                           | 13         |
|    | 1.8. Reje  | STRACJA                                                 | 15         |
|    | 1.9. Użyc  | CIE PRZYCISKU FN / CONFIG                               | 16         |
|    | 1.10.      | KONFIGURACJA PRZYRZĄDU                                  | 16         |
|    | 1.10.1.    | Ustawienia przyrządu                                    | 16         |
|    | 1.10.2.    | Opcje menu startowego                                   | 17         |
|    | 1.10.3.    | Wybór języka                                            | 17         |
|    | 1.10.4.    | Zegar                                                   | 18         |
|    | 1.10.5.    | Format czasu                                            | 18         |
|    | 1.10.6.    | Kolejność identyfikacji OBDII                           | 18         |
|    | 1.10.7.    | Dane użytkownika                                        | 19         |
|    | 1.10.8.    | Zapisz ustawienia                                       | 19         |
|    | 1.11.      | AKTUALIZACJA OPROGRAMOWANIA                             | 19         |
|    | 1.11.1.    | Wprowadzenie                                            | 19         |
|    | 1.11.2.    | Tryb serwisowy                                          | 19         |
|    | 1.11.3.    | Aktualizacja oprogramowania                             | 20         |
|    | 1.12.      | ZASADY GWARANCJI I SERWISU                              | 24         |
| 2. | SYSTE      | M OBDII / EOBD                                          | 25         |
|    | 2.1 Wet    |                                                         | 25         |
|    | 2.1. Wold  |                                                         | 20         |
|    | 2.2. T KZT |                                                         | 20         |
|    | 2.3. 1000  | Parametry bieżące                                       | 20         |
|    | 2.3.1.     | Monitory diagnostyczne                                  | 20         |
|    | 2.3.2.     | Parametry zamrożone                                     | 36         |
|    | 2.3.3.     | Status ORD                                              | 36         |
|    | 2.3.4.     | Kody usterek                                            | 37         |
|    | 2.3.5.     |                                                         | 30         |
|    | 2.3.0.     | Czujniki tlenu                                          | 20         |
|    | 2.3.7.     | Wuniki testów ORD                                       | 12         |
|    | 2.3.0.     |                                                         | 43         |
|    | Z.4. INEJE | STRACJA                                                 | 44         |
| 3. | DAEWC      | 00 - FSO                                                | 45         |
|    | 3.1 INFO   | RMAC JE OGÓLNE                                          | 45         |
|    | 32 REIE    | STRACIA                                                 | 47         |
|    | 3.3 FSO    | POLONEZ - SYSTEM MULTEC TBI-700                         | <u>4</u> 9 |
|    | 3.3.1      | Odczyt parametrów pracy silnika                         | 49         |
|    | 3.3.2      | Odczyt wersii sterownika                                | 49         |
|    | 3.3.3      | Odczyt kodów usterek                                    | 49         |
|    | 34 DIAG    | NOSTYKA: ESO POLONEZ - SYSTEM BOSCH MONO-MOTRONIC MA1 7 | 53         |
|    | 341        | Odczyt parametrów pracy silnika                         | 53         |
|    | 342        | Odczyt wersii sterownika                                | 56         |
|    | 343        | Odczyt kodów usterek                                    | 56         |
|    | 344        |                                                         | 58         |
|    | 345        | Testy elementów wykonawczych                            | 58         |
|    | 346        | Kasowanie kodów usterek                                 | 59         |
|    | 35 DIAG    | NOSTYKA: ESO POLONEZ PLUS - SYSTEM MULTEC XM (MPI)      | 61         |
|    | 5.5. DIAO  |                                                         | <b>U</b> 1 |

|    | 3.5.1.                                                                                                    | Odczyt parametrów pracy silnika                                                                                                    | . 61                                                                                                    |
|----|----------------------------------------------------------------------------------------------------|----------------------------------------------------------------------------------------------------|----------------------------------------------------------------------------------------------------|
|    | 3.5.2.                                                                                                    | Odczyt weisji sterownika                                                                                                    | .01                                                                                                    |
|    | 3.0.3.                                                                                                    | NOSTVKA: DMP LUDUN II/III - SILNIK HOLDEN SOHO 2 21 MPEI                                                                                                    | .01                                                                                                    |
|    | 361                                                                                                    | Odczyt narametrów nracy silnika                                                                                                    | .00                                                                                                    |
|    | 362                                                                                                    | Odczyt parametrow pracy similar                                                                                                    | 70                                                                                                    |
|    | 363                                                                                                    | Odczyt weisji sterek                                                                                                    | 70                                                                                                    |
|    | 364                                                                                                    |                                                                                                    | 71                                                                                                    |
|    | 365                                                                                                    | Testowanie elementów wykonawczych                                                                                                    | 74                                                                                                    |
|    | 366                                                                                                    | Kasowanie kodów usterek                                                                                                    | 75                                                                                                    |
|    | 37 DIAG                                                                                                    | NOSTYKA SILNIKA W SAMOCHODACH DAEWOO NEXIA I ESPERO                                                                                                    | 77                                                                                                    |
|    | 371                                                                                                    | Odczyt parametrów pracy silnika                                                                                                    | 77                                                                                                    |
|    | 372                                                                                                    | Odczyt wersii sterownika                                                                                                    | 80                                                                                                    |
|    | 373                                                                                                    | Odczyt kodów usterek                                                                                                    | .00                                                                                                    |
|    | 374                                                                                                    | Funkcie diagnostyczne                                                                                                    | . 82                                                                                                    |
|    | 375                                                                                                    | Testowanie elementów wykonawczych                                                                                                    | 83                                                                                                    |
|    | 376                                                                                                    | Kasowanie kodów usterek                                                                                                    | . 83                                                                                                    |
|    | 3.8 DIAG                                                                                                    | NOSTYKA SU NIKA W SAMOCHODACH DAEWOO LANOS, NUBIRA I LEGANZA                                                                                                    | 85                                                                                                    |
|    | 381                                                                                                    | Odczyt parametrów pracy silnika                                                                                                    | 85                                                                                                    |
|    | 382                                                                                                    | Odczyt wersii sterownika                                                                                                    | 89                                                                                                    |
|    | 3.8.3                                                                                                    | Odczyt kodów usterek                                                                                                    | .90                                                                                                    |
|    | 384                                                                                                    | Eunkcie diagnostyczne                                                                                                    | . 00                                                                                                    |
|    | 385                                                                                                    | Testowanie elementów wykonawczych                                                                                                    | 95                                                                                                    |
|    | 386                                                                                                    | Kasowanie kodów usterek                                                                                                    | .96                                                                                                    |
|    | 39 DIAG                                                                                                    | NOSTYKA SILNIKA W SAMOCHODZIE DAEWOO MATIZ                                                                                                    | 97                                                                                                    |
|    | 3.9.1.                                                                                                    | Odczyt parametrów pracy silnika                                                                                                    | .97                                                                                                    |
|    | 3.9.2.                                                                                                    | Odczyt wersij sterownika                                                                                                    | 100                                                                                                    |
|    | 3.9.3.                                                                                                    | Odczyt kodów usterek                                                                                                    | 100                                                                                                    |
|    | 3.9.4                                                                                                    | Kasowanie kodów usterek                                                                                                    | 101                                                                                                    |
|    |                                                                                                    |                                                                                                    | -                                                                                                    |
| 4. | AUDI. S                                                                                                    | EAT. SKODA. VOLKSWAGEN                                                                                                    | 103                                                                                                    |
| 4. | AUDI, S                                                                                                    |                                                                                                    | 103                                                                                                    |
| 4. | <b>AUDI, S</b><br>4.1. POŁA                                                                                                    | EAT, SKODA, VOLKSWAGEN                                                                                                    | <b>103</b>                                                                                                    |
| 4. | 4.1. POŁA<br>4.2. FUNK                                                                                                    | EAT, SKODA, VOLKSWAGEN                                                                                                    | <b>103</b><br>103<br>105                                                                                                    |
| 4. | AUDI, S<br>4.1. POŁA<br>4.2. FUNK<br>4.3. IDEN                                                                                                    | EAT, SKODA, VOLKSWAGEN                                                                                                    | <b>103</b><br>103<br>105<br>106                                                                                                    |
| 4. | AUDI, S<br>4.1. POŁA<br>4.2. FUNK<br>4.3. IDEN<br>4.4. ODC                                                                                                    | EAT, SKODA, VOLKSWAGEN<br>CZENIE ZE STEROWNIKIEM POJAZDU<br>CJE DIAGNOSTYCZNE<br>TYFIKACJI STEROWNIKA (FUNKCJA 01)                                                                                                    | <b>103</b><br>103<br>105<br>106<br>106                                                                                                    |
| 4. | AUDI, S<br>4.1. Pota<br>4.2. FUNA<br>4.3. IDEN<br>4.4. ODC<br>4.5. TEST                                                                                                    | EAT, SKODA, VOLKSWAGEN<br>CZENIE ZE STEROWNIKIEM POJAZDU<br>CJE DIAGNOSTYCZNE<br>TYFIKACJI STEROWNIKA (FUNKCJA 01)<br>ZYT KODÓW USTEREK (FUNKCJA 02)<br>ELEMENTÓW WYKONAWCZYCH (FUNKCJA 03)                                                                                                    | <b>103</b><br>105<br>106<br>106<br>107                                                                                                    |
| 4. | AUDI, S<br>4.1. POŁA<br>4.2. FUNK<br>4.3. IDEN<br>4.4. ODC<br>4.5. TEST<br>4.6. NAST                                                                                                    | EAT, SKODA, VOLKSWAGEN<br>CZENIE ZE STEROWNIKIEM POJAZDU<br>CJE DIAGNOSTYCZNE<br>TYFIKACJI STEROWNIKA (FUNKCJA 01)<br>ZYT KODÓW USTEREK (FUNKCJA 02)<br>ELEMENTÓW WYKONAWCZYCH (FUNKCJA 03)<br>AWY PODSTAWOWE (FUNKCJA 04)                                                                                                    | <b>103</b><br>105<br>106<br>106<br>107                                                                                                    |
| 4. | AUDI, S<br>4.1. PoŁA<br>4.2. FUNK<br>4.3. IDEN<br>4.4. ODC<br>4.5. TEST<br>4.6. NAST<br>4.6.1.                                                                                                    | EAT, SKODA, VOLKSWAGEN<br>CZENIE ZE STEROWNIKIEM POJAZDU<br>CJE DIAGNOSTYCZNE<br>TYFIKACJI STEROWNIKA (FUNKCJA 01)<br>ZYT KODÓW USTEREK (FUNKCJA 02)<br>ELEMENTÓW WYKONAWCZYCH (FUNKCJA 03)<br>TAWY PODSTAWOWE (FUNKCJA 04)<br>Dopasowanie zespołu sterującego przepustnicy                                                                                                    | <b>103</b><br>105<br>106<br>106<br>107<br>107<br><i>10</i> 8                                                                                                    |
| 4. | AUDI, S<br>4.1. Poła<br>4.2. Funk<br>4.3. IDEN<br>4.4. ODC<br>4.5. TEST<br>4.6. NAST<br>4.6.1.<br>4.7. KASC                                                                                                    | EAT, SKODA, VOLKSWAGEN<br>CZENIE ZE STEROWNIKIEM POJAZDU<br>CJE DIAGNOSTYCZNE<br>TYFIKACJI STEROWNIKA (FUNKCJA 01)<br>ZYT KODÓW USTEREK (FUNKCJA 02)<br>ELEMENTÓW WYKONAWCZYCH (FUNKCJA 03)<br>TAWY PODSTAWOWE (FUNKCJA 04)<br>Dopasowanie zespołu sterującego przepustnicy<br>WANIE BŁĘDÓW (FUNKCJA 05)<br>WANIE BŁĘDÓW (FUNKCJA 05)                                                                                                    | <b>103</b> 105 106 106 107 107 <i>108</i> 108 108                                                                                                    |
| 4. | AUDI, S<br>4.1. POLA<br>4.2. FUNK<br>4.3. IDEN<br>4.3. IDEN<br>4.4. ODC<br>4.5. TEST<br>4.6. NAST<br>4.6.1.<br>4.7. KASC<br>4.8. KODC<br>4.8.1                                                                                                    | EAT, SKODA, VOLKSWAGEN         ICZENIE ZE STEROWNIKIEM POJAZDU         ICJE DIAGNOSTYCZNE         TYFIKACJI STEROWNIKA (FUNKCJA 01)         ZYT KODÓW USTEREK (FUNKCJA 02)         ELEMENTÓW WYKONAWCZYCH (FUNKCJA 03)         TAWY PODSTAWOWE (FUNKCJA 04)         Dopasowanie zespołu sterującego przepustnicy         DWANIE BŁĘDÓW (FUNKCJA 05)         DWANIA STEROWNIKA (FUNKCJA 07)                                                                                                    | <b>103</b> 105 106 106 107 107 107 108 108 108                                                                                                    |
| 4. | AUDI, S<br>4.1. POLA<br>4.2. FUNK<br>4.3. IDEN<br>4.3. IDEN<br>4.4. ODC<br>4.5. TEST<br>4.6. NAST<br>4.6.1.<br>4.7. KASC<br>4.8. KODC<br>4.8.1.<br>4.8.2                                                                                                    | EAT, SKODA, VOLKSWAGEN         Incomposition of the system of the system of the syste | <b>103</b><br>105<br>106<br>106<br>107<br>107<br>107<br>108<br>108<br>108                                                                                                    |
| 4. | AUDI, S<br>4.1. POŁA<br>4.2. FUNK<br>4.3. IDEN<br>4.4. ODC:<br>4.5. TEST<br>4.6. NAST<br>4.6.1.<br>4.7. KASC<br>4.8. KODC<br>4.8.1.<br>4.8.2.<br>4.9. PARA                                                                                                    | EAT, SKODA, VOLKSWAGEN         ICZENIE ZE STEROWNIKIEM POJAZDU         ICJE DIAGNOSTYCZNE         TYFIKACJI STEROWNIKA (FUNKCJA 01)         ZYT KODÓW USTEREK (FUNKCJA 02)         ELEMENTÓW WYKONAWCZYCH (FUNKCJA 03)         GAWY PODSTAWOWE (FUNKCJA 04)         Dopasowanie zespołu sterującego przepustnicy         DWANIE BŁĘDÓW (FUNKCJA 05)         DWANIA STEROWNIKA (FUNKCJA 07)         Kod programu sterującego         Kod zakładu naprawczego         METDY DIEŻACE (ELINIKC IA 08)                                                                                                    | <b>103</b> 105 106 106 107 107 107 108 108 108 109 109 110                                                                                                    |
| 4. | AUDI, S<br>4.1. POŁA<br>4.2. FUNH<br>4.3. IDEN<br>4.3. IDEN<br>4.4. ODC<br>4.5. TEST<br>4.6. NAST<br>4.6.1.<br>4.7. KASC<br>4.8. KODC<br>4.8.1.<br>4.8.2.<br>4.9. PARA<br>4.0.1                                                                                                    | EAT, SKODA, VOLKSWAGEN         ACZENIE ZE STEROWNIKIEM POJAZDU         ICCJE DIAGNOSTYCZNE         TYFIKACJI STEROWNIKA (FUNKCJA 01)         ZYT KODÓW USTEREK (FUNKCJA 02)         ELEMENTÓW WYKONAWCZYCH (FUNKCJA 03)         AWY PODSTAWOWE (FUNKCJA 04)         Dopasowanie zespołu sterującego przepustnicy         WANIE BŁĘDÓW (FUNKCJA 05)         DWANIA STEROWNIKA (FUNKCJA 07)         Kod programu sterującego         Kod zakładu naprawczego         METRY BIEŻĄCE (FUNKCJA 08)         Grupa dówna: 00                                                                                                    | <b>103</b><br>105<br>106<br>106<br>107<br>107<br><i>108</i><br>108<br><i>109</i><br><i>109</i><br><i>109</i><br><i>110</i>                                                                                                    |
| 4. | AUDI, S<br>4.1. POŁA<br>4.2. FUNH<br>4.3. IDEN<br>4.3. IDEN<br>4.4. ODC<br>4.5. TEST<br>4.6. NAST<br>4.6.1.<br>4.7. KASC<br>4.8. KODC<br>4.8.1.<br>4.8.2.<br>4.9. PARA<br>4.9.1.<br>4.9.2                                                                                                    | EAT, SKODA, VOLKSWAGEN         ICZENIE ZE STEROWNIKIEM POJAZDU         ICZE DIAGNOSTYCZNE         TYFIKACJI STEROWNIKA (FUNKCJA 01)         ZYT KODÓW USTEREK (FUNKCJA 02)         ELEMENTÓW WYKONAWCZYCH (FUNKCJA 03)         AWY PODSTAWOWE (FUNKCJA 04)         Dopasowanie zespołu sterującego przepustnicy         WANIE BŁĘDÓW (FUNKCJA 05)         DWANIA STEROWNIKA (FUNKCJA 07)         Kod programu sterującego         Kod zakładu naprawczego         METRY BIEŻĄCE (FUNKCJA 08)         Grupa główna: 00         Grupa główna: 00                                                                                                    | <b>103</b> 103 105 106 106 107 107 107 108 108 109 109 110 110 110 110 110 110 110 110                                                                                                    |
| 4. | AUDI, S<br>4.1. POŁA<br>4.2. FUNH<br>4.3. IDEN<br>4.3. IDEN<br>4.4. ODC<br>4.5. TEST<br>4.6. NAST<br>4.6.1.<br>4.7. KASC<br>4.8. KODC<br>4.8.1.<br>4.8.2.<br>4.9. PARA<br>4.9.1.<br>4.9.2.<br>4.10                                                                                                    | EAT, SKODA, VOLKSWAGEN         ICZENIE ZE STEROWNIKIEM POJAZDU         ICGE DIAGNOSTYCZNE         TYFIKACJI STEROWNIKA (FUNKCJA 01)         ZYT KODÓW USTEREK (FUNKCJA 02)         ELEMENTÓW WYKONAWCZYCH (FUNKCJA 03)         AWY PODSTAWOWE (FUNKCJA 04)         Dopasowanie zespołu sterującego przepustnicy         WANIE BŁĘDÓW (FUNKCJA 05)         WANIA STEROWNIKA (FUNKCJA 07)         Kod programu sterującego         Kod zakładu naprawczego         METRY BIEŻĄCE (FUNKCJA 08)         Grupa główna: 00         Grupy: 01 - 255         ODOCZYT Z RO JEDYNCZECO KANALU (EUNKC JA 09)                                                                                                    | <b>103</b><br>105<br>106<br>106<br>107<br>107<br>107<br>108<br>108<br>108<br>109<br>110<br>110<br>110<br>112                                                                                                    |
| 4. | AUDI, S<br>4.1. POŁA<br>4.2. FUNH<br>4.3. IDEN<br>4.3. IDEN<br>4.4. ODC<br>4.5. TEST<br>4.6. NAST<br>4.6.1.<br>4.7. KASC<br>4.8. KODC<br>4.8.1.<br>4.8.2.<br>4.9. PARA<br>4.9.1.<br>4.9.2.<br>4.10.<br>4.11                                                                                                    | EAT, SKODA, VOLKSWAGEN         ICZENIE ZE STEROWNIKIEM POJAZDU         ICGJE DIAGNOSTYCZNE         TYFIKACJI STEROWNIKA (FUNKCJA 01)         ZYT KODÓW USTEREK (FUNKCJA 02)         ELEMENTÓW WYKONAWCZYCH (FUNKCJA 03)         TAWY PODSTAWOWE (FUNKCJA 04)         Dopasowanie zespołu sterującego przepustnicy         DWANIE BŁĘDÓW (FUNKCJA 05)         DWANIA STEROWNIKA (FUNKCJA 07)         Kod programu sterującego         Kod zakładu naprawczego         METRY BIEŻĄCE (FUNKCJA 08)         Grupa główna: 00         ODCZYT Z POJEDYNCZEGO KANAŁU (FUNKCJA 09)                                                                                                    | <b>103</b><br>103<br>105<br>106<br>106<br>107<br>107<br>108<br>108<br>108<br>109<br>110<br>110<br>110<br>112                                                                                                    |
| 4. | AUDI, S<br>4.1. POŁA<br>4.2. FUNH<br>4.3. IDEN<br>4.3. IDEN<br>4.4. ODC<br>4.5. TEST<br>4.6. NAST<br>4.6.1.<br>4.7. KASC<br>4.8. KODC<br>4.8.1.<br>4.8.2.<br>4.9. PARA<br>4.9.1.<br>4.9.2.<br>4.10.<br>4.11.<br>4.11.1                                                                                            | EAT, SKODA, VOLKSWAGEN         ICZENIE ZE STEROWNIKIEM POJAZDU         ICGJE DIAGNOSTYCZNE         TYFIKACJI STEROWNIKA (FUNKCJA 01)         ZYT KODÓW USTEREK (FUNKCJA 02)         ELEMENTÓW WYKONAWCZYCH (FUNKCJA 03)         AWY PODSTAWOWE (FUNKCJA 04)         Dopasowanie zespołu sterującego przepustnicy         WANIE BŁĘDÓW (FUNKCJA 05)         WANIE BŁĘDÓW (FUNKCJA 07)         Kod programu sterującego         Kod zakładu naprawczego         METRY BIEŻĄCE (FUNKCJA 08)         Grupa główna: 00         Grupy: 01 - 255         ODCZYT Z POJEDYNCZEGO KANAŁU (FUNKCJA 09)         ADAPTACJA (FUNKCJA 10)                                                                                                    | <b>103</b><br>103<br>105<br>106<br>106<br>107<br>107<br>108<br>108<br>109<br>109<br>110<br>110<br>112<br>112                                                                                                    |
| 4. | AUDI, S<br>4.1. POŁA<br>4.2. FUNK<br>4.3. IDEN:<br>4.4. ODC:<br>4.5. TEST<br>4.6. NAST<br>4.6.1.<br>4.7. KASC<br>4.8. KODC<br>4.8.1.<br>4.8.2.<br>4.9. PARA<br>4.9.1.<br>4.9.2.<br>4.10.<br>4.11.<br>4.11.1.<br>4.12                                                                                              | EAT, SKODA, VOLKSWAGEN         ICZENIE ZE STEROWNIKIEM POJAZDU         ICGJE DIAGNOSTYCZNE         TYFIKACJI STEROWNIKA (FUNKCJA 01)         ZYT KODÓW USTEREK (FUNKCJA 02)         ELEMENTÓW WYKONAWCZYCH (FUNKCJA 03)         AWY PODSTAWOWE (FUNKCJA 04)         Dopasowanie zespołu sterującego przepustnicy         DWANIE BŁĘDÓW (FUNKCJA 05)         DWANIE BŁĘDÓW (FUNKCJA 05)         DWANIA STEROWNIKA (FUNKCJA 07)         Kod programu sterującego         Kod zakładu naprawczego         METRY BIEŻĄCE (FUNKCJA 08)         Grupa główna: 00         Grupa główna: 00         ODCZYT Z POJEDYNCZEGO KANAŁU (FUNKCJA 09)         ADAPTACJA (FUNKCJA 10)         Kasowanie komunikatu żądania przeglądu kontrolnego                                                                                                    | <b>103</b><br>103<br>105<br>106<br>106<br>107<br>107<br>108<br>108<br>108<br>109<br>109<br>110<br>110<br>112<br>112<br>113<br>114                                                                                                    |
| 4. | AUDI, S<br>4.1. PotA<br>4.2. FUNK<br>4.3. IDEN<br>4.4. ODC<br>4.5. TEST<br>4.6. NAST<br>4.6.1.<br>4.7. KASC<br>4.8. KODC<br>4.8.1.<br>4.8.2.<br>4.9. PARA<br>4.9.1.<br>4.9.2.<br>4.10.<br>4.11.<br>4.11.1.<br>4.12.<br>4.12.                                                                                      | EAT, SKODA, VOLKSWAGEN         ICZENIE ZE STEROWNIKIEM POJAZDU         ICGJE DIAGNOSTYCZNE         TYFIKACJI STEROWNIKA (FUNKCJA 01)         ZYT KODÓW USTEREK (FUNKCJA 02)         ELEMENTÓW WYKONAWCZYCH (FUNKCJA 03)         AWY PODSTAWOWE (FUNKCJA 04)         Dopasowanie zespołu sterującego przepustnicy         DWANIE BŁĘDÓW (FUNKCJA 05)         DWANIE STEROWNIKA (FUNKCJA 07)         Kod programu sterującego         Kod zakładu naprawczego         METRY BIEŻĄCE (FUNKCJA 08)         Grupa główna: 00         Grupa główna: 00         Grupa główna: 00         METRY BIEŻĄCE (FUNKCJA 10)         Kasowanie komunikatu żądania przeglądu kontrolnego         LOGOWANIE (FUNKCJA 11)         KODY COTOWOŚCI (FUNKCJA 15)                                                                                                    | <b>103</b><br>103<br>105<br>106<br>106<br>107<br>107<br>108<br>108<br>109<br>109<br>110<br>110<br>112<br>112<br>113<br>114<br>115                                                                                                    |
| 4. | AUDI, S<br>4.1. POŁA<br>4.2. FUNH<br>4.3. IDEN<br>4.3. IDEN<br>4.4. ODC:<br>4.5. TEST<br>4.6. NAST<br>4.6.1.<br>4.7. KASC<br>4.8. KODO<br>4.8.1.<br>4.8.2.<br>4.9. PARA<br>4.9.1.<br>4.9.2.<br>4.10.<br>4.11.<br>4.12.<br>4.13.<br>4.14                                                                           | EAT, SKODA, VOLKSWAGEN         ICZENIE ZE STEROWNIKIEM POJAZDU         ICJE DIAGNOSTYCZNE         ITYFIKACJI STEROWNIKA (FUNKCJA 01)         ZYT KODÓW USTEREK (FUNKCJA 02)         ELEMENTÓW WYKONAWCZYCH (FUNKCJA 03)         AWY PODSTAWOWE (FUNKCJA 04)         Dopasowanie zespołu sterującego przepustnicy         WANIE BŁĘDÓW (FUNKCJA 05)         WANIE BŁĘDÓW (FUNKCJA 07)         Kod programu sterującego         Kod zakładu naprawczego         METRY BIEŻĄCE (FUNKCJA 08)         Grupa główna: 00         Grupa główna: 00         MCZYT Z POJEDYNCZEGO KANAŁU (FUNKCJA 09)         ADAPTACJA (FUNKCJA 10)         Kasowanie komunikatu żądania przeglądu kontrolnego         LOGOWANIE (FUNKCJA 15)         STATUS (ELINKCJA 20)                                                                                                    | <b>103</b><br>105<br>106<br>106<br>107<br>107<br>107<br>108<br>108<br>108<br>109<br>110<br>110<br>112<br>112<br>112<br>113<br>114                                                                                                    |
| 4. | AUDI, S<br>4.1. POŁA<br>4.2. FUNH<br>4.3. IDEN<br>4.4. ODC<br>4.5. TEST<br>4.6. NAST<br>4.6.1.<br>4.7. KASC<br>4.8. KODC<br>4.8.1.<br>4.8.2.<br>4.9. PARA<br>4.9.1.<br>4.9.2.<br>4.10.<br>4.11.<br>4.12.<br>4.13.<br>4.14.<br>BDCCC                                                                               | EAT, SKODA, VOLKSWAGEN         ACZENIE ZE STEROWNIKIEM POJAZDU                                                                                                    | <b>103</b><br>105<br>106<br>106<br>107<br>107<br>108<br>108<br>108<br>109<br>109<br>110<br>110<br>112<br>113<br>114<br>115<br>115                                                                                                    |
| 4. | AUDI, S<br>4.1. POŁA<br>4.2. FUNH<br>4.3. IDEN<br>4.3. IDEN<br>4.4. ODC:<br>4.5. TEST<br>4.6. NAST<br>4.6.1.<br>4.7. KASC<br>4.8. KODO<br>4.8.1.<br>4.8.2.<br>4.9. PARA<br>4.9.1.<br>4.9.2.<br>4.10.<br>4.11.<br>4.12.<br>4.13.<br>4.14.<br>PROGR                                                                 | EAT, SKODA, VOLKSWAGEN         ACZENIE ZE STEROWNIKIEM POJAZDU         ICJE DIAGNOSTYCZNE         TYFIKACJI STEROWNIKA (FUNKCJA 01)         ZYT KODÓW USTEREK (FUNKCJA 02)         ELEMENTÓW WYKONAWCZYCH (FUNKCJA 03)         AWY PODSTAWOWE (FUNKCJA 04)         Dopasowanie zespołu sterującego przepustnicy         WWANIE BŁĘDÓW (FUNKCJA 05)         WANIA STEROWNIKA (FUNKCJA 07)         Kod programu sterującego         Kod zakładu naprawczego         METRY BIEŻĄCE (FUNKCJA 08)         Grupa główna: 00         Grupa główna: 00         Grupa główna: 10)         Kasowanie komunikatu żądania przeglądu kontrolnego         LOGOWANIE (FUNKCJA 15)         STATUS (FUNKCJA 20)                                                                                                    | <b>103</b><br>105<br>106<br>106<br>107<br>107<br>107<br>108<br>108<br>108<br>109<br>110<br>110<br>112<br>112<br>112<br>113<br>114<br>115<br>115                                                                                                    |
| 4. | AUDI, S<br>4.1. POŁA<br>4.2. FUNK<br>4.3. IDEN'<br>4.4. ODC:<br>4.5. TEST<br>4.6. NAST<br>4.6.1.<br>4.7. KASC<br>4.8. KODC<br>4.8.1.<br>4.8.2.<br>4.9. PARA<br>4.9.1.<br>4.9.2.<br>4.10.<br>4.11.<br>4.12.<br>4.13.<br>4.14.<br>PROGR<br>5.1. WYM<br>5.2. WYM                                                     | EAT, SKODA, VOLKSWAGEN         ACZENIE ZE STEROWNIKIEM POJAZDU.         RCJE DIAGNOSTYCZNE         TYFIKACJI STEROWNIKA (FUNKCJA 01)         ZYT KODÓW USTEREK (FUNKCJA 02)         ELEMENTÓW WYKONAWCZYCH (FUNKCJA 03)         AWY PODSTAWOWE (FUNKCJA 04)         Dopasowanie zespołu sterującego przepustnicy         WWANIE BŁĘDÓW (FUNKCJA 05)         DWANIE BŁĘDÓW (FUNKCJA 07)         Kod programu sterującego         Kod programu sterującego         METRY BIEŻĄCE (FUNKCJA 08)         Grupa główna: 00         Grupy: 01 - 255         ODCZYT Z POJEDYNCZEGO KANAŁU (FUNKCJA 09)         ADAPTACJA (FUNKCJA 10)         Kasowanie komunikatu żądania przeglądu kontrolnego         LOGOWANIE (FUNKCJA 11)         KODY GOTOWOŚCI (FUNKCJA 15)         STATUS (FUNKCJA 20)                                                                                                    | <b>103</b> 103         105         106         107         107         107         108         109         109         110         112         113         114         115         116 <b>117 117</b> 117                                                                                                    |
| 4. | AUDI, S<br>4.1. POŁA<br>4.2. FUNH<br>4.3. IDEN'<br>4.4. ODC:<br>4.5. TEST<br>4.6. NAST<br>4.6.1.<br>4.7. KASC<br>4.8. KODC<br>4.8.1.<br>4.8.2.<br>4.9. PARA<br>4.9.1.<br>4.9.2.<br>4.10.<br>4.11.<br>4.12.<br>4.13.<br>4.14.<br>PROGR<br>5.1. WYM<br>5.2. INST/<br>5.2. USY/                                      | EAT, SKODA, VOLKSWAGEN         ACZENIE ZE STEROWNIKIEM POJAZDU         ACJE DIAGNOSTYCZNE         TYFIKACJI STEROWNIKA (FUNKCJA 01)         ZYT KODÓW USTEREK (FUNKCJA 02)         ELEMENTÓW WYKONAWCZYCH (FUNKCJA 03)         AWY PODSTAWOWE (FUNKCJA 04)         Dopasowanie zespołu sterującego przepustnicy         DWANIE BŁĘDÓW (FUNKCJA 05)         DWANIA STEROWNIKA (FUNKCJA 07)         Kod programu sterującego         Kod zakładu naprawczego         METRY BIEŻĄCE (FUNKCJA 08)         Grupa główna: 00         Grupy: 01 - 255         ODCZYT Z POJEDYNCZEGO KANAŁU (FUNKCJA 09)         ADAPTACJA (FUNKCJA 10)         Kasowanie komunikatu żądania przeglądu kontrolnego         LOGOWANIE (FUNKCJA 11)         KODY GOTOWOŚCI (FUNKCJA 15)         STATUS (FUNKCJA 20)                                                                                                    | <b>103</b> 103 105 106 107 107 108 109 109 109 110 1112 113 114 115 115 116 <b>117</b> 117 117                                                                                                    |
| 4. | AUDI, S<br>4.1. POLA<br>4.2. FUNK<br>4.3. IDEN<br>4.3. IDEN<br>4.4. ODC<br>4.5. TEST<br>4.6. NAST<br>4.6.1.<br>4.7. KASC<br>4.8. KODC<br>4.8.1.<br>4.8.2.<br>4.9. PARA<br>4.9.1.<br>4.9.2.<br>4.10.<br>4.11.<br>4.12.<br>4.13.<br>4.14.<br>PROGR<br>5.1. WYM<br>5.2. INSTA<br>5.3. URUC                           | EAT, SKODA, VOLKSWAGEN         ACZENIE ZE STEROWNIKIEM POJAZDU         ICJE DIAGNOSTYCZNE         ITYFIKACJI STEROWNIKA (FUNKCJA 01)         ZYT KODÓW USTEREK (FUNKCJA 02)         ELEMENTÓW WYKONAWCZYCH (FUNKCJA 03)         AWY PODSTAWOWE (FUNKCJA 04)         Dopasowanie zespołu sterującego przepustnicy         WANIE BŁĘDÓW (FUNKCJA 05)         WWANIE BŁĘDÓW (FUNKCJA 05)         WANIA STEROWNIKA (FUNKCJA 07)         Kod programu sterującego         Kod zakładu naprawczego         METRY BIEŻĄCE (FUNKCJA 08)         Grupa główna: 00.         Grupy: 01 - 255.         ODCZYT Z POJEDYNCZEGO KANAŁU (FUNKCJA 09)         ADAPTACJA (FUNKCJA 10)         Kasowanie komunikatu żądania przeglądu kontrolnego         LOGOWANIE (FUNKCJA 11).         KODY GOTOWOŚCI (FUNKCJA 15).         STATUS (FUNKCJA 20)         AM – AMX550PC         AGANIA         ALACJA         CHOMIENIE         LORUW"                                                                                                    | <b>103</b> 105         106         107         108         109         109         101         110         110         1110         1111         1112         1113         1115         1116 <b>117</b> 117         117         117                                                                                                    |
| 4. | AUDI, S<br>4.1. POLA<br>4.2. FUNK<br>4.3. IDEN<br>4.3. IDEN<br>4.4. ODC<br>4.5. TEST<br>4.6. NAST<br>4.6.1.<br>4.7. KASC<br>4.8. KODC<br>4.8. KODC<br>4.8.1.<br>4.8.2.<br>4.9. PARA<br>4.9.1.<br>4.9.2.<br>4.10.<br>4.11.<br>4.12.<br>4.13.<br>4.14.<br>PROGR<br>5.1. WYM<br>5.2. INSTA<br>5.3. URUC<br>5.4. MENU | EAT, SKODA, VOLKSWAGEN         ICZENIE ZE STEROWNIKIEM POJAZDU         ICJE DIAGNOSTYCZNE         ITYFIKACJI STEROWNIKA (FUNKCJA 01)         ZYT KODÓW USTEREK (FUNKCJA 02)         ELEMENTÓW WYKONAWCZYCH (FUNKCJA 03)         AWY PODSTAWOWE (FUNKCJA 04)         Dopasowanie zespołu sterującego przepustnicy         WANIE BŁĘDÓW (FUNKCJA 05)         WANIE STEROWNIKA (FUNKCJA 07)         Kod programu sterującego         Kod zakładu naprawczego         METRY BIEŻĄCE (FUNKCJA 08)         Grupa główna: 00.         Grupa główna: 00.         Grupa główna: 00.         ODCZYT Z POJEDYNCZEGO KANAŁU (FUNKCJA 09)         ADAPTACJA (FUNKCJA 10)         Kasowanie komunikatu żądania przeglądu kontrolnego.         LOGOWANIE (FUNKCJA 11).         Kody gotowości (FUNKCJA 15).         STATUS (FUNKCJA 20)         AM – AMX550PC         AGANIA         ALACJA         CHOMIENIE         J "PLIK"         L OPCIE"                                                                                                    | <b>103</b><br>103<br>105<br>106<br>107<br>107<br>107<br>108<br>108<br>109<br>109<br>110<br>110<br>112<br>113<br>114<br>115<br>115<br>116<br><b>117</b><br>117<br>117                                                                                                    |
| 4. | AUDI, S<br>4.1. POLA<br>4.2. FUNK<br>4.3. IDEN<br>4.4. ODC<br>4.5. TEST<br>4.6. NAST<br>4.6.1.<br>4.7. KASC<br>4.8. KODC<br>4.8.1.<br>4.8.2.<br>4.9. PARA<br>4.9.1.<br>4.9.2.<br>4.10.<br>4.11.<br>4.12.<br>4.13.<br>4.14.<br>PROGR<br>5.1. WYM<br>5.2. INST/<br>5.3. URUC<br>5.4. MENU<br>5.6. NAW               | EAT, SKODA, VOLKSWAGEN         ICZENIE ZE STEROWNIKIEM POJAZDU         ICZE DIAGNOSTYCZNE         TYFIKACJI STEROWNIKA (FUNKCJA 01)         YT KODÓW USTEREK (FUNKCJA 02)         ELEMENTÓW WYKONAWCZYCH (FUNKCJA 03)         AWY PODSTAWOWE (FUNKCJA 04)         Dopasowanie zespołu sterującego przepustnicy         WANIE BŁĘDÓW (FUNKCJA 05)         WANIE STEROWNIKA (FUNKCJA 07)         Kod programu sterującego         Kod programu sterującego         Kod programu sterującego         Kod programu sterującego         MATRY BIEŻĄCE (FUNKCJA 08)         Grupa główna: 00         Grupa główna: 00         ODCZYT Z POJEDYNCZEGO KANAŁU (FUNKCJA 09)         ADAPTACJA (FUNKCJA 10)         Kasowanie komunikatu żądania przeglądu kontrolnego         LOGOWANIE (FUNKCJA 11)         KODY GOTOWOŚCI (FUNKCJA 15)         STATUS (FUNKCJA 20)         AM – AMX550PC         AGANIA         ALACJA         CHOMIENIE         J "OPCJE"                                                                                                    | 103           103           105           106           107           107           108           109           109           110           110           110           110           110           111           112           113           114           115           116           117           117           117           118           119 |

|    | 5.7. Obs  | ŁUGA PROGRAMU                                                             | 120   |
|----|-----------|---------------------------------------------------------------------------|-------|
|    | 5.7.1.    | Importowanie pliku                                                        | 122   |
|    | 5.7.2.    | Zapisywanie pliku                                                         | 122   |
|    | 5.7.3.    | Zarządzanie pamięcią czytnika AMX550                                      | 123   |
|    | 5.7.4.    | Opcja Wykresy                                                             | 125   |
|    | 5.8. Typ  | Y PLIKÓW                                                                  | 128   |
|    | 5.8.1.    | Przebieg parametrów bieżących                                             | 128   |
|    | 5.8.2.    | Protokół z badania kontrolnego (tylko dla stacji kontroli pojazdów)       | 129   |
|    | 5.9. INST | ALACJA STEROWNIKÓW USB-UNIWERSALNEJ MAGISTRALI SZEREGOWEJ                 | 129   |
|    | 5.9.1.    | Instalacja sterowników USB dla Windows 98/Me                              | 129   |
|    | 5.9.2.    | Instalacja sterowników USB dla Windows 2000/XP                            | 131   |
| 6. | SKP –     | PROCEDURA DIAGNOSTYCZNA DLA STACJI KONTROLI POJAZDÓW                      | 133   |
|    | 6.1. Ета  | P 1 – PRZYGOTOWANIE DO REALIZACJI PROCEDURY                               | 133   |
|    | 6.2. Eta  | P 2 - KONTROLA POPRAWNOŚCI DZIAŁANIA LAMPKI MIL PODCZAS WŁĄCZANIA ZAPŁONU | 133   |
|    | 6.3. Eta  | P 3 - NAWIĄZYWANIE KOMUNIKACJI                                            | 134   |
|    | 6.4. Eta  | P 4 - URUCHAMIANIE SILNIKA                                                | 134   |
|    | 6.5. Eta  | P 5 – ODCZYT INFORMACJI DIAGNOSTYCZNEJ                                    | 134   |
|    | 6.6. Eta  | P 6 - TEST CZUJNIKÓW TLENU                                                | 135   |
|    | 6.7. ETA  | P 5 - KONTROLA UKŁADU AKTYWACJI LAMPKI MIL                                | 136   |
|    | 6.8. Eta  | P 7 - PODSUMOWANIE BADANIA                                                | 136   |
|    | 6.9. Prz  | YKŁADOWY WYDRUK RAPORTU                                                   | 137   |
| 7. | WYKA      | Z SKRÓTÓW I OZNACZEŃ                                                      | 139   |
| ~  | OFDTY     |                                                                           | 1 4 7 |

## 1.1. Bezpieczeństwo pracy

Ze względu na bezpieczeństwo własne i klientów – Użytkownik powinien przestrzegać poniższych zasad bezpieczeństwa w celu uniknięcia wypadków i ewentualnego uszkodzenia urządzenia.

- przyrząd powinien być użytkowany zgodne z przeznaczeniem, wynikającym z niniejszej instrukcji obsługi!
- nieużywany przyrząd powinien być przechowywany w oryginalnym opakowaniu
- badania pojazdu mogą być prowadzone wyłącznie przez przeszkolony personel!
- nie wolno wykonywać żadnych prac regulacyjnych przy przyrządzie!

Dla zapewnienia prawidłowego funkcjonowania przyrządu należy bezwzględnie przestrzegać następujących zasad:

- podłączenia do badanego pojazdu można dokonywać tylko poprzez specjalizowane złącze diagnostyczne (DLC) wchodzące w skład systemu diagnostyki pokładowej!
- wszystkie przyciski klawiatury mogą być naciskane tylko palcami ręki (zabrania się używania w tym celu przedmiotów o twardych czy ostrych krawędziach)
- wszelkie zmiany dokonywane w instalacji elektrycznej pojazdu, lub w elektronice przyrządu – są niedopuszczalne!
- w przypadku stwierdzenia jakichkolwiek usterek lub nieprawidłowości w pracy przyrządu należy dostarczyć go do autoryzowanego serwisu

## 1.2. Opis przyrządu

Schemat blokowy przyrządu AMX550 przedstawiono na RYS. 1-1. Urządzenie zasilane jest z wewnętrznych akumulatorów niklowo–kadmowych (NiCd).

**UWAGA!** Należy pamiętać, że po włączeniu podświetlenia ekranu – czas pracy przyrządu nie podłączonego do zewnętrznego źródła zasilania, lub samochodu – skraca się dość znacznie.

Sercem przyrządu jest 32-bitowy mikroprocesor firmy Motorowa. Jest on odpowiedzialny za obsługę interfejsu użytkownika (klawiatura, wyświetlacz), zarządzanie pamięcią, komunikację z PC, itp. Dodatkowo w skład systemu wchodzi drugi mikrokontroler, którego zadanie ograniczone zostało do obsługi komunikacji ze sterownikami pojazdów samochodowych.

Zastosowanie pamięci typu FLASH pozwala na łatwą rozbudowę systemu o nowe funkcje.

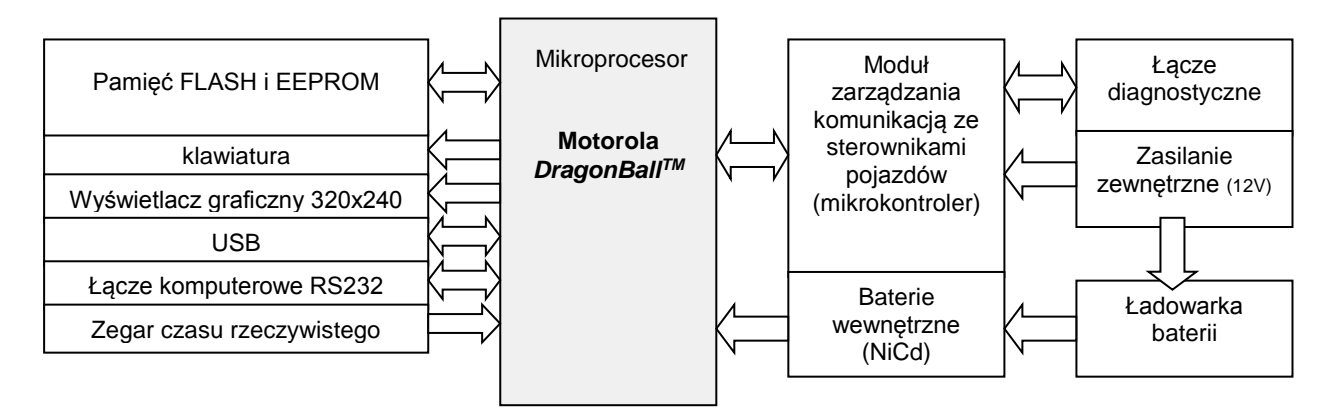

RYS. 1-1 Schemat blokowy przyrządu AMX550.

| AMX 550                                                                   | AMX 550                                                                                                    |
|---------------------------------------------------------------------------|----------------------------------------------------------------------------------------------------|
| OBDI] & EOBD Scan Tool                                                    | OBDII & EOBD Scan Tool                                                                                                    |
| () Esc Mode Fn<br>ABC DEF 9 Bsc<br>7 8 9 Bsc<br>MIC FG 1<br>STU 2 3 J<br> | Image: Constraint of the second second se |

KLAWIATURA typu A

KLAWIATURA typu B

RYS. 1-2 Widok płyty czołowej przyrządu AMX550. Klawiatura typu B wprowadzona została do oferty w maju 2003. roku

Skrócony opis przycisków:

Klawiatura typu A

| ل    | PWR             | - Włączenie / wyłączenie urządzenia.                                         |
|------|-----------------|------------------------------------------------------------------------------|
|      | ENTER           | - Klawisz stosowany do zatwierdzania wyboru.                                 |
| Esc  | ESC             | - Przerwanie wykonywanej operacji (funkcji).                                 |
| Fn   | FN              | - Menu konfiguracyjne.                                                       |
| Mode | MODE            | - Włącznik / wyłącznik podświetlenia wyświetlacza.                           |
| Test | TEST            | - Przełączanie ekranów (okien).                                              |
| 1    | Strzałki        | - Służy do przewijania informacji pojawiających się na wyświetlaczu.         |
| 09   | Przyciski 0 – 9 | <ul> <li>Służą do wybierania opcji oraz jako klawisze numeryczne.</li> </ul> |
|      | DOT             | - Przycisk używane przez niektóre procedury jako klawisz funkcyjny.          |

| Klawiatura typ | u B                   |                                                                                                    |
|----------------|-----------------------|----------------------------------------------------------------------------------------------------|
| $\bigcirc$     | PWR                   | - Włączenie / wyłączenie urządzenia.                                                                   |
| Enter          | ENTER                 | - Klawisz stosowany do zatwierdzania wyboru.                                                           |
| Esc            | ESC                   | - Przerwanie wykonywanej operacji (funkcji).                                                           |
| Config         | CONFIG                | - Menu konfiguracyjne.                                                                                 |
| نې:<br>Backlit | BACKLIT               | - Włączanie / wyłączanie podświetlenia wyświetlacza                                                    |
| t Down Prev    | Next Strzał<br>przeła | ki- służą do przewijania informacji pojawiających się na ekranie jak również<br>czania kolejnych okien |
| F9 9 Sel 0     | Przyciski 9 – 0       | <ul> <li>Służą do wybierania opcji oraz jako klawisze numeryczne.</li> </ul>                           |

UWAGA! Zawarte w instrukcji obsługi przyrządu widoki ekranów AMX550 odnosić się będą do przyrządu wyposażonego w klawiaturę typu A (jeżeli nie zaznaczono inaczej).

Widok tylnej ścianki przyrządu:

• przyrząd ze złączem IrDA (RYS. 1-3);

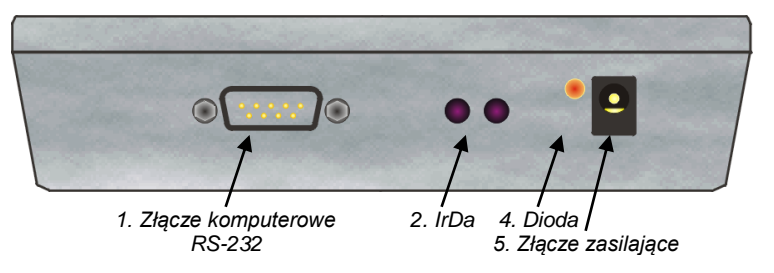

RYS. 1-3 Widok ścianki bocznej w przypadku przyrządu wyposażonego w interfejs IrDA.

• przyrząd ze złączem USB (RYS. 1-4);

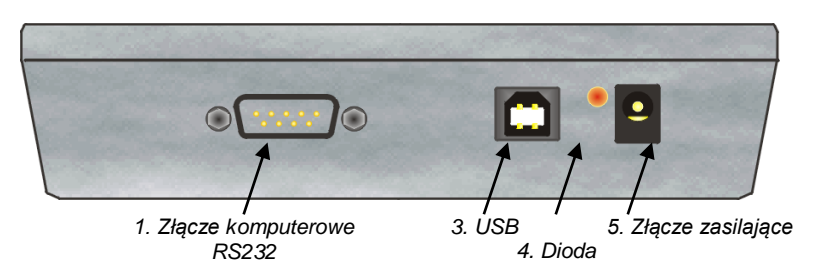

RYS. 1-4 Widok ścianki bocznej w przypadku przyrządu wyposażonego w interfejs USB.

Opis złącz z RYS. 1-3 i RYS. 1-4:

- 1. Złącze komputerowe RS-232, używane jest do komunikacji przyrządu z komputerem klasy PC, na którym zainstalowane jest odpowiednie oprogramowanie.
- 2. Złącze IrDA, służące do bezprzewodowej komunikacji z komputerem.
- 3. Złącze USB służy do komunikacji przyrządu z komputerem klasy PC.
- 4. Dioda sygnalizacyjna; określa aktualny stan ładowania akumulatorów.
- 5. Złącze zasilania, służy do podłączenia zewnętrznego źródła napięcia stałego 12V w celu ładowania wewnętrznych akumulatorów zasilających przyrząd.

## 1.3. Zasilanie przyrządu

Źródłem zasilania przyrządu jest zestaw akumulatorów niklowo-kadmowych. Wydajność i żywotność akumulatorów w dużym stopniu zależy od sposobu posługiwania się tym źródłem zasilania. Należy postępować zgodnie z następującymi wskazówkami:

- Pamiętaj, że nowy akumulator osiąga pełną wydajność dopiero po dwóch lub trzech pełnych cyklach ładowania i rozładowania.
- Akumulator może być ładowany i rozładowany wiele razy, ale w końcu ulegnie zużyciu. Jeśli czas pracy przyrządu po naładowaniu akumulatora staje się zauważalnie krótszy niż normalne, oznacza to, że należy wymienić akumulatorki na nowe.
- Do ładowania akumulatorów używaj jedynie ładowarki dostarczonej przez producenta.
- Jeżeli ładowarka nie jest używana, odłącz ją od zasilania.
- Nie pozostawiaj przyrządu podłączonego do ładowarki na dłużej niż 2 dni, gdyż przeładowanie akumulatorów może wpłynąć na skrócenie ich żywotności.

Procedurę ładowania akumulatorów przyrządu należy przeprowadzić w sytuacji, w której stwierdzimy, że ich stan wskazuje na całkowite rozładowanie (przyrząd nie daje się włączyć lub wyłącza się po chwili pracy). W celu naładowania wewnętrznych akumulatorów – należy podłączyć przyrząd AMX550 do ładowarki (podłączonej do sieci 230V) poprzez złącze zasilania (RYS. 1-3 lub RYS. 1-4). Czas ładowania zależy od stopnia rozładowania akumulatorów.

## Zawsze w trakcie wykonywania badań diagnostycznych akumulatory przyrządu ładowane są bezpośrednio z instalacji samochodowej.

## 1.4. Dane techniczne

Podstawowe parametry techniczne przedstawiono w TABELA 1-1

| Parametr                                                 | Wartość            | Uwagi                               |
|----------------------------------------------------------|--------------------|-------------------------------------|
| Wymiary                                                  | 240x130x35 [mm]    | -                                   |
| Masa                                                     | 600[g]             | z akumulatorkami NiCd               |
| Temperatura pracy                                        | 0 - 50[°C]         | -                                   |
| Napięcie zasilania                                       | wewn. akumulator   | min. 10[V], max. 16[V]              |
| Pobór prądu                                              | 180[mA]<br>220[mA] | -bez podświetlenia wyświetlacza LCD |
|                                                          | 400-500[mA]        | -podczas ładowania ogniw NiCd       |
| Czas ładowania ogniw NiCd                                | Ok. 1.5 [h]        | Zależnie od stanu ogniw NiCd        |
| Zasilanie z instalacji pojazdu poprzez<br>adapter 12V DC | TAK                |                                     |
| Automatyczne wyłączenie przy 5 min<br>bezczynności       | TAK                |                                     |

szt. 1

TABELA 1-1 Podstawowe dane techniczne testera AMX550.

## 1.5. Wyposażenie przyrządu

| 1. | Walizka służąca do przechowywania i transportu urządzenia. | szt. 1 |
|----|------------------------------------------------------------|--------|
| 2. | Zasilacz 12V.                                              | szt. 1 |
| 3  | Instrukcia obsługi                                         | szt 1  |

- 3.Instrukcja obsługi.szt. 14.Przewód RS-232 do komunikacji z PC.szt. 1
- 5. Program AMX550PC.
- 6. Przewody diagnostyczne<sup>1</sup>(szczegóły TABELA 1-2).

<sup>&</sup>lt;sup>1</sup> Ilość i rodzaj przewodów diagnostycznych zależy od konfiguracji zakupionego przyrządu

| Diagnostyka             | Liczba przewodów | Opis                                                          |
|-------------------------|------------------|---------------------------------------------------------------|
| OBDII / EOBD            | 1                | - 2-rzędowe, 16-pinowe                                        |
| Daewoo-FSO              | 5                | - 2 -rzędowe, 16-pinowe (taki sam jak dla OBDII/EOBD)         |
|                         |                  | <ul> <li>2-rzędowe, 12-pinowe (zamontowano 4 piny)</li> </ul> |
|                         |                  | <ul> <li>2-rzędowe, 10-pinowe (zamontowano 4 piny)</li> </ul> |
|                         |                  | - 1 rzędowe, 4-pinowe                                         |
|                         |                  | - 1 rzędowe, 3-pinowe                                         |
| Volkswegen, Audi, Seat, | 2                | - 2 -rzędowe, 16-pinowe (taki sam jak dla OBDII/EOBD)         |
| Skoda                   |                  | - 2 wtyczki (biała i czarna) po dwa piny                      |
| przykładowo:            | 6                | - 2 -rzędowe, 16-pinowe                                       |
|                         |                  | <ul> <li>2-rzędowe, 12-pinowe (zamontowano 4 piny)</li> </ul> |
| pełen zestaw            |                  | <ul> <li>2-rzędowe, 10-pinowe (zamontowano 4 piny)</li> </ul> |
|                         |                  | - 1 rzędowe, 4-pinowe                                         |
|                         |                  | - 1 rzędowe, 3-pinowe                                         |
|                         |                  | - 2 wtyczki (biała i czarna) po dwa piny                      |

**TABELA 1-2** Wykaz przewodów diagnostycznych (zestaw przewodów będących na wyposażeniu przyrządu zależy od konfiguracji zakupionego urządzenia).

Dokładne opisy oraz rysunki lub zdjęcia znajdują się w rozdziałach opisujących diagnostykę poszczególnych typów pojazdów.

## 1.6. Obsługa przyrządu

## 1.6.1. Włączanie urządzenia

Do włączenia i wyłączenia urządzenia służy przycisk PWR.

W zależności od posiadanej wersji oprogramowania oraz ustawień konfiguracyjnych, menu wyświetlane po włączeniu urządzenia może przybrać różny kształt

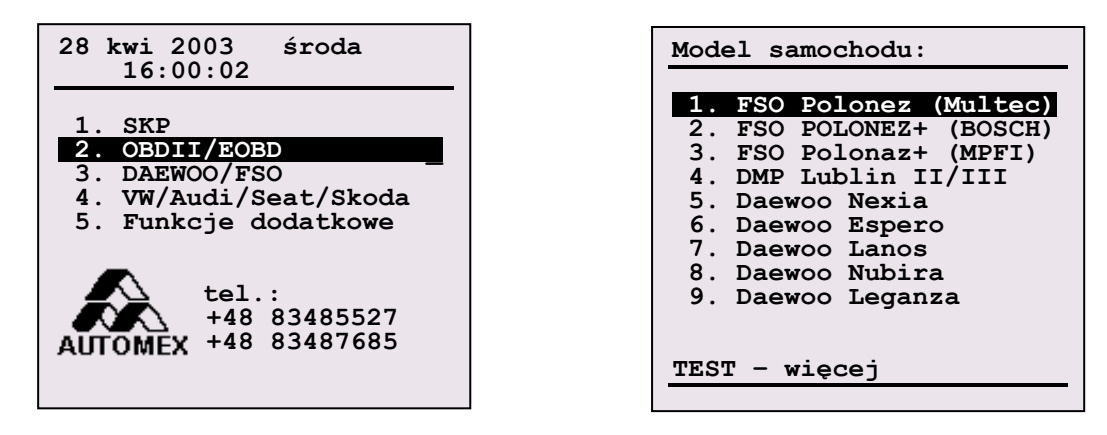

**RYS. 1-5** Przykładowe widoki ekranów po włączeniu AMX550.

Rodzaj menu prezentowanego po starcie AMX550 można ustawiać korzystając z funkcji Opcje menu startowego (rozdział 1.10.2).

Po wybraniu z menu głównego opcji *Funkcje dodatkowe* (RYS. 1-5) – wyświetlona zostanie lista jak na RYS. 1-6. Zebrane tu procedury służą do zarządzania pamięcią danych, jak również obsługują komunikację z PC.

| Funkcje dodatkowe                       |
|-----------------------------------------|
| 1. Komunikacja z PC<br>2. Pamięć danych |
|                                         |
|                                         |
|                                         |
|                                         |

RYS. 1-6 Menu funkcji dodatkowych

## 1.7.1. Komunikacja z PC

Funkcja ta umożliwia nawiązanie komunikacji z komputerem PC, w celu przesłania do komputera danych zarejestrowanych i zapamiętanych w pamięci FLASH czytnika AMX550.

Przed dokonaniem próby nawiązania komunikacji należy wykonać następujące czynności:

- Zainstalować na komputerze program AMX550PC<sup>2</sup> (jeżeli nie został zainstalowany wcześniej).
   Wszystkie niezbędne informacje dotyczące instalacji i obsługi programu AMX550PC znaleźć można w rozdziale 6.;
- Połączyć czytnik AMX550 z komputerem przy pomocy dołączonego do zestawu przewodu RS-232, lub przewodu USB (w wersji przyrządu wyposażonej w odpowiednie złącze);
- Podłączyć czytnik AMX550 do zewnętrznego zasilania operacja ta nie jest funkcjonalnie konieczna do nawiązania komunikacji, ma ona jednak zabezpieczyć przed ewentualnym zanikiem napięcia zasilania przyrządu (w przypadku wyczerpanych lub nie doładowanych akumulatorów). Przesyłanie długich plików trwać może nawet kilkanaście minut (przesłanie godzinnej rejestracji parametrów bieżących trwa około 5 minut);
- Uruchomić program AMX550PC, wybrać funkcję Połącz;
- Włączyć czytnik AMX550;
- Z menu Funkcje dodatkowe wybrać opcję Komunikacja z PC. Wyświetli się wówczas ekran jak na RYS. 1-5. W momencie, w którym zostanie nawiązana komunikacja z PC – widok ekranu zmieni się tak, jak na RYS. 1-6. U dołu ekranu wyświetla się komunikat, jakiego typu informacje są aktualnie wysyłane do komputera.

W przypadku problemów należy sprawdzić:

- czy przewód komunikacyjny (RS-232 lub USB) jest prawidłowo połączony jeden koniec przewodu połączony powinien być do odpowiedniego złącza czytnika AMX550 (RYS. 1-3, lub RYS. 1-4), drugi natomiast do złącza szeregowego komputera;
- czy w programie AMX550PC wybrano właściwy rodzaj interfejsu szeregowego (COM lub USB), a w przypadku standardu RS-232 numer portu COM;
- czy w programie AMX550PC włączono przycisk *Połącz* wyświetla się wówczas okienko z informacją o próbie nawiązania komunikacji (szczegóły w rozdziale 6)

<sup>&</sup>lt;sup>2</sup> program działa pod kontrolą systemów operacyjnych MS Windows w wersjach: 95, 98, Me, 2000, XP

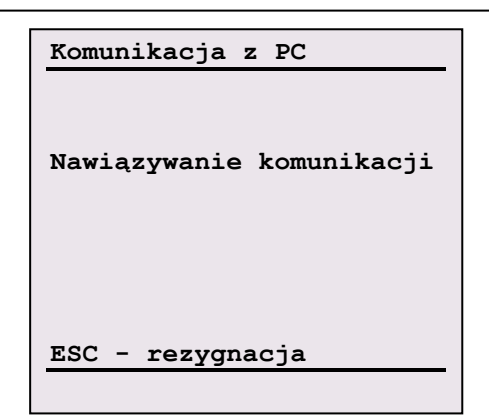

RYS. 1-5 Ekran informujący o próbach nawiązania komunikacji z PC

| Połączony                             | Komunikasia - DC         |
|---------------------------------------|--------------------------|
| Połączony<br>wysyłanie identyfikatora | Komuniikacja z PC        |
| Połączony<br>wysyłanie identyfikatora |                          |
| Połączony<br>wysyłanie identyfikatora |                          |
| Połączony                             |                          |
| wysyłanie identyfikatora              | Połączony                |
| wysyłanie identyfikatora              |                          |
| wysyłanie identyfikatora              |                          |
| wysyłanie identyfikatora              |                          |
| wysyłanie identyfikatora              |                          |
| wysyłanie identyfikatora              |                          |
| wysyłanie identyfikatora              |                          |
| wysyranie identylikatola              | www.yanie identwfikatora |
|                                       | wysylanie identylikatola |

**RYS. 1-6** Podczas komunikacji z PC wyświetlany będzie ekran jak wyżej. U dołu ekranu znajdują się informacje o typie danych aktualnie przesyłanych między PC, a AMX550.

#### 1.7.2. Pamięć danych

Funkcja umożliwia zarządzanie pamięcią urządzenia AMX550 oraz danymi w niej zapisanymi. Wszelkiego rodzaju dane zapisywane są w formacie plików, te z kolei umieszczane są w katalogach. Po wybraniu opcji *Pamięć danych* – na ekranie wyświetlone zostanie okno jak na rysunku RYS. 1-7. U dołu ekranu wyświetlany jest rozmiar wolnej pamięci w procentach.

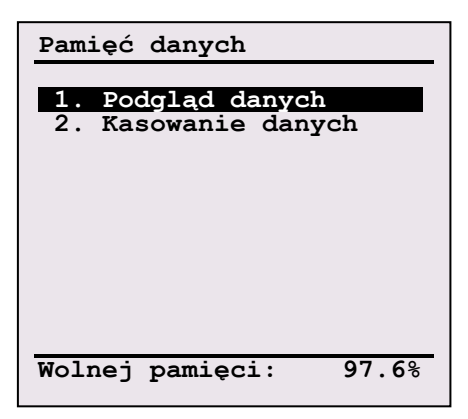

**RYS. 1-7** Pamięć danych – menu główne

| anie danych   |
|---------------|
| Skasować      |
| Caid bamiêc : |
| - tak         |
| - nie         |
|               |

RYS. 1-8 Kasowanie całej zawartości pamięci

#### 1.7.2.1. Kasowanie danych

Funkcja kasuje fizycznie wszystkie dane zarejestrowane w pamięci. Nie zaleca się nadużywania tej procedury. W celu skasowania pojedynczego pliku lub katalogu stosować raczej należy funkcję *Kasuj plik* (rozdział 1.7.2.2 Podgląd danych).

## 1.7.2.2. Podgląd danych

Procedura służy do zarządzania plikami danych. Po jej wybraniu wyświetli się drzewo katalogów wraz z ich zawartością. Używając przycisków strzałek, można przewijać listę dostępnych plików. Katalog oznaczony jest piktogramem ⊠, użycie przycisku ENTER spowoduje eksplorację podświetlonego katalogu. W przypadku, gdy podświetlony zostanie plik – użycie klawisza ENTER spowoduje wyświetlenie dokładnego opisu jego zawartości. W dolnej części ekranu znajduje się opis aktualnie podświetlonego obiektu. W kolejności wyświetlania możemy odczytać: nazwę pliku, datę i godzinę utworzenia, oraz krótki opis obiektu. Przy użyciu przycisku *Fn* lub *Config* – wywołuje się listę funkcji (RYS. 1-9B), dzięki którym można utworzyć nowy katalog, zmienić jego nazwę lub skasować zaznaczony plik lub katalog.

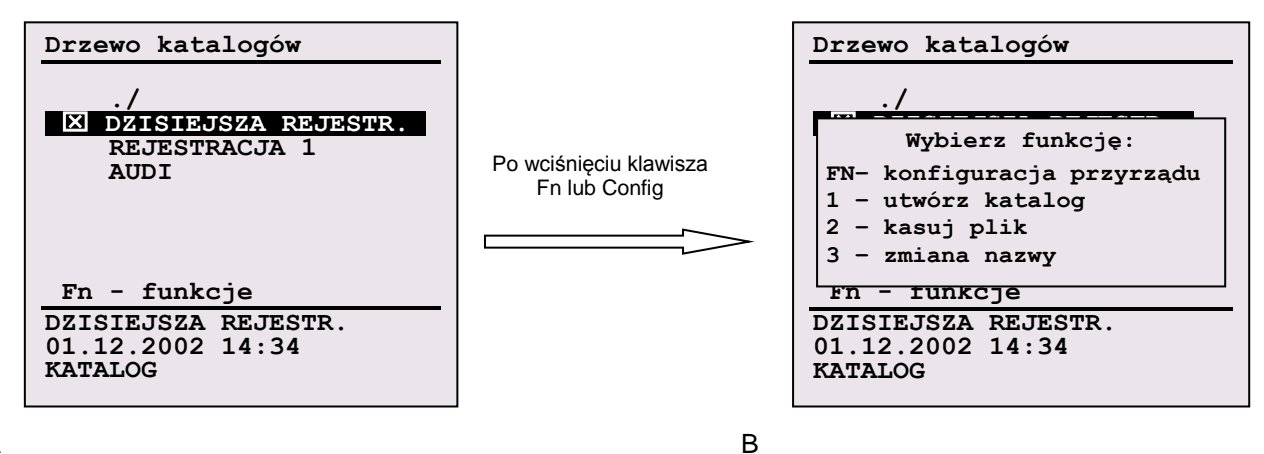

А

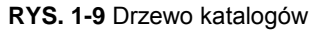

| Nowy } | atalog        |
|--------|---------------|
| Propor | nowana nazwa: |
| KATALO | DG 02.01.02   |
| TEST   | - zmień       |
| ENTER  | - zapamiętaj  |
| ESC    | - rezygnacja  |

RYS. 1-10 Tworzenie nowego katalogu

| Kasowanie pamięci                 |
|-----------------------------------|
|                                   |
| Czy skasować obiekt o             |
| nazwie:<br>REJESTR.12.08.02 14:00 |
|                                   |
|                                   |
|                                   |
|                                   |
| ENTER - tak                       |
| ESC - nie                         |

RYS. 1-11 Kasowanie pojedynczego pliku bądź katalogu

| Zmiana nazwy                             |
|------------------------------------------|
| Bieżąca nazwa:<br>REJESTR.01.01.02 12:23 |
| Nowa nazwa:                              |
| ENTER - zapamietaj                       |
| ESC - rezygnacja                         |

RYS. 1-12 Zmiana nazwy pliku lub katalogu

#### Utwórz katalog

Procedura umożliwia stworzenie nowego katalogu. Po wybraniu tej funkcji – urządzenie zaproponuje nazwę domyślną katalogu, którą można zaakceptować (klawisz ENTER) lub zmienić (klawisz TEST). Wciśnięcie przycisku ESC powoduje powrót do wcześniejszego menu bez wprowadzania zmian.

#### Kasuj plik

Procedura umożliwia kasowanie pliku lub katalogu. Operację tą należy potwierdzić klawiszem ENTER. UWAGA! Jeżeli skasowany zostanie katalog – wówczas wszystkie zawarte w nim obiekty (pliki i katalogi) zostaną również usunięte.

#### Zmień nazwę

Funkcja ta umożliwia zmianę nazwy pliku lub katalogu. Data i godzina stworzenia obiektu nie ulegają zmianie.

## 1.8. Rejestracja

Czytnik AMX550 umożliwia rejestrację przebiegu parametrów bieżących. W celu rozpoczęcia procesu rejestracji – należy wcisnąć przycisk *FN* (klawiatura typu A) lub *CONFIG* (klawiatura typu B), a następnie z menu wybrać funkcję *9-rejestracja* (należy wcisnąć klawisz 9).

**UWAGA!** W zależności od trybu diagnostyki (OBDII, Daewoo-FSO, Volkswagen) rozpoczęcie rejestracji wymagać może spełnienia pewnych warunków. Szczegóły znajdują się w rozdziałach opisujących poszczególne systemy diagnostyki.

Po wyborze funkcji *9-rejestracja* użytkownik poproszony zostanie o wybór nazwy pliku, w którym zapisane maję być dane (RYS. 1-13). Ten etap procedury jest wspólny dla wszystkich systemów diagnostycznych. Czytnik AMX550 wyświetli nazwę domyślną pliku, którą można zaakceptować – lub zmienić.

Każdy utworzony plik zawiera informacje dotyczące jego typu, datę i czas jego utworzenia, jak również informacje identyfikujące pojazd, z którego odczytane zostały dane. W celu ich edycji, oraz modyfikacji – należy wybrać funkcję *ident.pliku* (RYS. 1-13). Wyświetli się wówczas ekran jak na RYS. 1-14. Niektóre z pól wypełniane są automatycznie, danymi odczytanymi ze sterownika pojazdu, inne można uzupełnić ręcznie.

Podczas trwania procesu rejestracji danych – w prawym górnym rogu ekranu mrugać będzie symbol "R", świadczący o prawidłowym wykonywaniu operacji. Jeżeli podczas trwania zapisu nastąpi zerwanie transmisji z pojazdem – plik zostanie automatycznie zamknięty, a rejestracja przerwana. W przypadku całkowitego zaniku napięcia zasilania przyrządu, czy przypadkowego restartu urządzenia, uruchomiona zostanie procedura mająca na celu odzyskanie zapisanych danych. Procedura ta uruchomi się automatycznie podczas kolejnego włączenia urządzenia. Funkcja ta odzyskuje znaczną część pliku, jednakże zapis od kilku do kilkudziesięciu ostatnich sekund (skrajnie nawet do kilku minut) może zostać bezpowrotnie utracony.

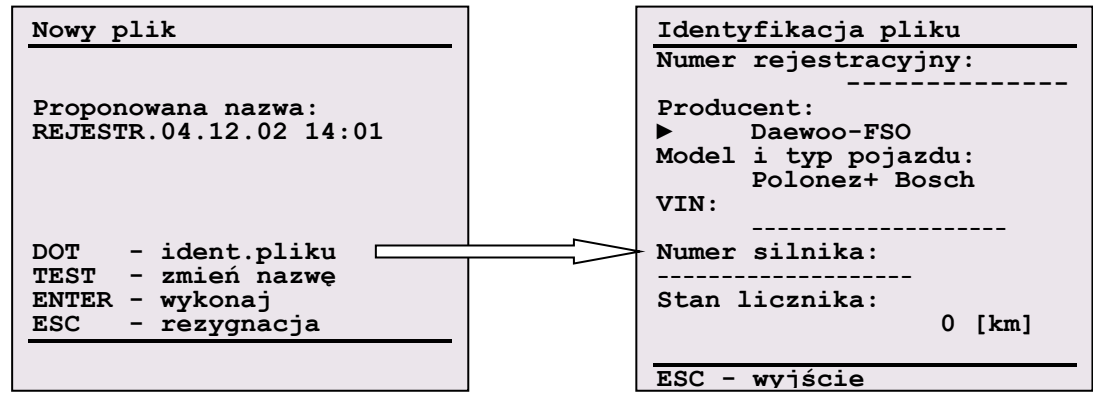

**RYS. 1-13** Przed rozpoczęciem rejestracji należy podać nazwę pliku, do którego zapisywane maj być dane.

**RYS. 1-14** Po wybraniu funkcji *ident.pliku* można wprowadzać lub modyfikować dane identyfikujące plik, a zarazem pojazd, z którego odczytywane są informacje diagnostyczne.

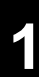

## 1.9. Użycie przycisku Fn / Config

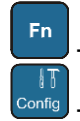

- klawisz *Fn* (klawiatura typu A)

- klawisz Config (klawiatura typu B)

Przycisk *Fn* lub *Config* spełnia podobną funkcję jak znany z komputerów klawisz *Alt*. Po wybraniu przycisku *Fn* lub *Config* na ekranie wyświetlone zostanie menu informujące o dostępnych procedurach ukrytych pod konkretnymi przyciskami (RYS. 1-15).

Użycie klawisza ESC spowoduje opuszczenie okna bez podejmowania żadnych dodatkowych czynności.

Wybierz funkcję: FN- konfiguracja przyrządu 9 - rejestracja 0 - wyświetl zaznaczone

RYS. 1-15 Przykładowe okno pojawiające się po wciśnięciu przycisku Fn.

UWAGA! Jeżeli w danym momencie lista procedur wywoływanych przy pomocy przycisku *Fn* lub *Config* będzie pusta, wówczas automatycznie uruchomiona zostanie procedura konfiguracji przyrządu (rozdział: 1.10 Konfiguracja przyrządu).

## 1.10. Konfiguracja przyrządu

Menu konfiguracyjne wywołuje się przy pomocy przycisku *Fn* lub *Config* (rozdział: 1.9. Użycie przycisku Fn / Config).

UWAGA! Na RYS. 1-16 przedstawiony został widok menu konfiguracyjnego zawierającego pełny zestaw opcji. W zależności od wersji oprogramowania – liczba procedur może ulec zmianie (na przykład w przypadku urządzenia zakupionego w opcji bez OBDII menu pozbawione zostanie funkcji *5.Kolejność idn. OBDII*).

| KONFIGURACJA:                                                                                                    |
|----------------------------------------------------------------------------------------------------|
| <ol> <li>Ustawienia przyrządu</li> <li>Wybór języka</li> <li>Zegar</li> <li>Opcje menu startowego</li> <li>Kolejność idn. OBDII</li> <li>Informacje</li> <li>Dane użytkownika</li> <li>Zapisz ustawienia</li> </ol> |
|                                                                                                    |

RYS. 1-16 Widok menu konfiguracyjnego

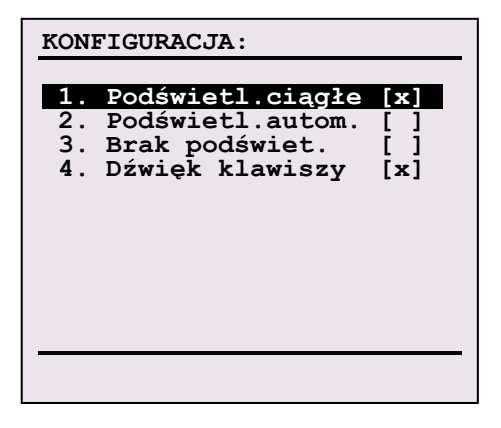

RYS. 1-17 Menu Ustawienia przyrządu

#### 1.10.1. Ustawienia przyrządu

Po wybraniu funkcji wyświetli się menu Ustawienia przyrządu (RYS. 1-17).

Krzyżyk **[ x ]** oznacza, że dana opcja jest aktywna. Przy pomocy klawiszy numerycznych wprowadza się zmiany. Decyzję należy zatwierdzić klawiszem ENTER. Zmiany aktywne będą do momentu wyłączenia zasilania urządzenia, w celu zapamiętania nowych ustawień należy wybrać z menu RYS. 1-16 funkcję *7.Zapisz ustawienia.* 

| Podświet. ciągłe | _ | Podświetlenie włączone stale.                                                          |
|------------------|---|----------------------------------------------------------------------------------------|
| Podświet. autom. | - | Podświetlenie włącza się na czas około 1 sekundy po każdorazowym wciśnięciu przycisku. |
| Brak podświet.   | _ | Podświetlenie wyłączone.                                                               |
| Dźwięk klawiszy  | - | włączenie bądź wyłączenie efektu dźwiękowego towarzyszącego wciśnięciu przycisku.      |

Podświetlenie można również włączyć/wyłączyć przy pomocy klawisza *MODE* (klawiatura typu A) lub *Backlit* (klawiatura typu B). Zmiana taka aktywna jest tylko do momentu wyłączenia urządzenia.

#### 1.10.2. Opcje menu startowego

Użytkownik ma możliwość skonfigurowania trybu diagnostycznego uruchamianego automatycznie po włączeniu urządzenia. W zależności od wersji oprogramowania można wybrać:

- OBDII / EOBD czytnik czeka na wybór marki pojazdu, a następnie automatycznie dokonuje detekcji standardu komunikacji w trybie OBDII / EOBD.
- Daewoo / FSO po włączeniu urządzenia pojawia się menu wyboru modelu pojazdu koncernu Daewoo-FSO; tryb ten pozwala na diagnozowanie samochodów wyżej wymienionej marki nie wyposażonych w standard OBDII/EOBD.
- VW/Audi/Seat/Sk. po uruchomieniu przyrządu, czytnik automatycznie przejdzie do diagnostyki pojazdów koncernu Volkswagen
- Menu AMX550 wyświetla menu, gdzie można dokonać wyboru trybu diagnostycznego spośród możliwości opisanych wyżej.

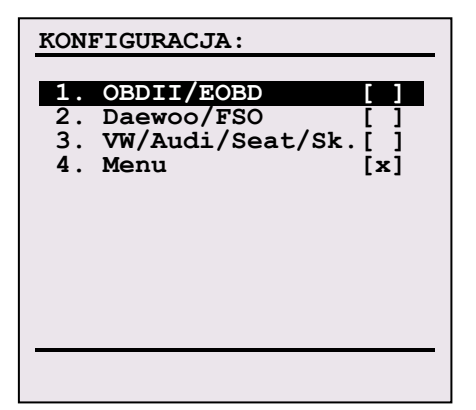

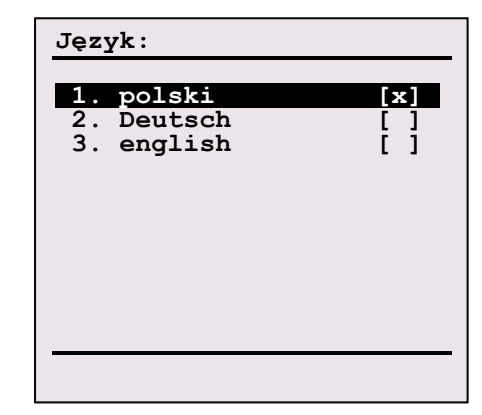

RYS. 1-18 Konfiguracja menu startowego pozwala ustawić tryb diagnostyczny uruchamiany automatycznie po włączeniu urządzenia

**RYS. 1-19** Menu wyboru języka, w jakim wyświetlane będą komunikaty menu oraz opisy kodów usterek

Przy pomocy klawiszy numerycznych wybiera się żądaną opcję. Decyzję należy zatwierdzić klawiszem ENTER. Zmiany aktywne będą do momentu wyłączenia zasilania urządzenia. W celu zapamiętania nowych ustawień – należy wybrać z menu RYS. 1-16 funkcję *7.Zapisz ustawienia.* 

## 1.10.3. Wybór języka

Użytkownik ma możliwość wyboru języka, w jakim wyświetlane będą komunikaty menu oraz opisy kodów usterek (RYS. 1-19).

Przy pomocy klawiszy numerycznych wybiera się żądany język. Decyzję należy zatwierdzić klawiszem ENTER. Zmiany aktywne będą do momentu wyłączenia zasilania urządzenia. W celu zapamiętania nowych ustawień należy wybrać z menu pokazanego na RYS. 1-16 funkcję *7.Zapisz ustawienia.* 

#### 1.10.4. Zegar

Funkcja umożliwia ustawienie daty i godziny zegara czasu rzeczywistego (RYS. 1-20). Po okienku należy poruszać się przy pomocy klawiszy strzałek, zmiana daty czy godziny nastąpi po wciśnięciu odpowiedniego przycisku numerycznego. Wciśnięcie klawisza ENTER spowoduje zapisanie nowych ustawień, wyjście ESC przywróci poprzednie wartości.

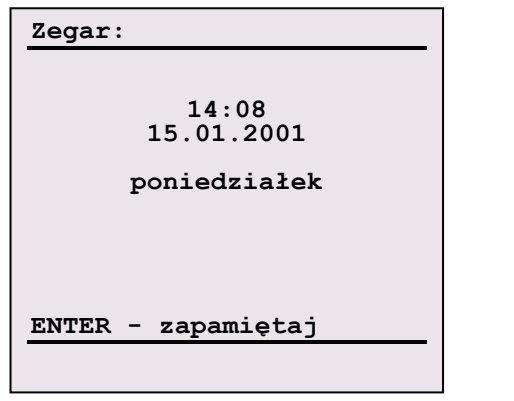

**RYS. 1-20** Funkcja umożliwia ustawienie daty oraz godziny zegara czasu rzeczywistego

| Format czasu:                                               |                  |
|-------------------------------------------------------------|------------------|
| 1. 12 godzin<br>2. 24 godziny<br>3. dd.mm.rr<br>4. mm.dd.rr | [x]<br>[x]<br>[] |
| 14:23:22<br>kwi 18 2003 piątek                              |                  |

RYS. 1-21 Menu umożliwiające formatowanie sposobu wyświetlania daty oraz godziny

#### 1.10.5. Format czasu

Użytkownik może dokonać wyboru sposobu wyświetlania daty oraz godziny (RYS. 1-21).

| 12 godzin  | - | godzina wyświetlana według norm brytyjskich, np. pierwsza popołudniu to 1.00 pm.                       |
|------------|---|----------------------------------------------------------------------------------------------------|
| 24 godziny | - | godzina wyświetlana według konwencji dwudziesto-cztero godzinnej,<br>np. pierwsza po południu to 13.00 |
| dd.mm.rr   | - | kolejność wyświetlania daty: dzień.miesiąc.rok                                                         |
| mm.dd.rr   | - | kolejność wyświetlania daty: miesięć.dzień.rok                                                         |

#### 1.10.6. Kolejność identyfikacji OBDII

Połączenie w trybie OBDII/EOBD może zostać nawiązanie przy pomocy jednego z pięciu podstawowych protokołów transmisji (PWM, VPW, CAN, KW2000, CAN). Przy próbie połączenia – czytnik AMX550 odpytuje sterowniki pojazdu, po kolei, używając wszystkich dostępnych protokołów. Opisywana funkcja umożliwia konfigurowanie ich kolejności.

Kolejność określa się przy pomocy klawiszy numerycznych. Decyzję należy zatwierdzić klawiszem ENTER. Zmiany aktywna będą do momentu wyłączenia zasilania urządzenia. W celu zapamiętania nowych ustawień należy wybrać z menu RYS. 1-17 funkcję *7.Zapisz ustawienia.* 

| Kolejność idn.                                        | OBDII:                                                       |
|-------------------------------------------------------|--------------------------------------------------------------|
| $ \begin{array}{cccccccccccccccccccccccccccccccccccc$ | J1850/PWM<br>J1850/VPW<br>ISO-9141<br>ISO-14230<br>ISO-15765 |
| ENTER - ok                                            |                                                              |

RYS. 1-22 Widok ekranu funkcji konfigurującej kolejność identyfikacji protokołu transmisji OBDII/EOBD.

Procedura umożliwia wprowadzenie danych użytkownika, takich jak: imię, nazwisko, kod diagnosty. Dane wyświetlane będą w stopce raportu z diagnostyki dla SKP (RYS. 6-11).

#### 1.10.8. Zapisz ustawienia

W celu zapamiętania wprowadzonych zmian, używając jakiejkolwiek z funkcji menu RYS. 1-16, należy wywołać powyższą procedurę. Nowe zmienne konfiguracyjne zapisane zostaną w pamięci EEPROM.

## 1.11. Aktualizacja oprogramowania

#### 1.11.1. Wprowadzenie

Czytnik AMX550 wyposażony został w opcję aktualizacji oprogramowania. Specjalna procedura umożliwia instalację nowej wersji programu do AMX550, jak również odczytanie z AMX550 oprogramowania w celu wykonania kopii bezpieczeństwa.

Ze względu na przyjęte założenia – system sterujący pracą AMX550 podzielony został na trzy komponenty: LOADER, SYSTEM oraz właściwy PROGRAM. Aktualizować można wszystkie elementy, jak również każdy z osobna.

**LOADER** – jest to program ładujący, pośredniczy on w procesie aktualizacji oprogramowania, jak również uruchamiania urządzenia. Zajmuje on specjalnie zarezerwowany obszar pamięci.

UWAGA! Skasowania lub uszkodzenie LOADER'a może uniemożliwić włączenie czytnika AMX550 zarówno w trybie pracy normalnej, jak i serwisowej. W przypadku zaistnienia takiego przypadku należy skontaktować się z serwisem.

**SYSTEM** jest zbiorem elementarnych procedur odpowiedzialnych za komunikację testera ze sterownikami pojazdów.

**PROGRAM** jako warstwa aplikacyjna obsługuje interfejs użytkownika (wyświetlacz, klawiatura), interpretuje dane przychodzące, tworzy zapytania, zarządza bazą danych.

Elementami niezbędnymi do poprawnego przeprowadzenia operacji aktualizacji są:

- komputer PC z wolnym łączem szeregowym RS-232, lub złączem USB;
- system operacyjny WIN98, Me, 2000, XP;
- przewód RS-232 lub USB do połączenia komputera z AMX550 (dołączony do zestawu);
- zasilacz 12V (dołączony do zestawu);
- program AMX550PC (do ściągnięcia ze strony: <u>www.automex.pl</u>);
   UWAGA! Szczegóły obsługi programu AMX550PC znajdują się w rozdziale 5.

#### 1.11.2. Tryb serwisowy

Czynnością niezbędną do przeprowadzenia aktualizacji oprogramowania – jest wprowadzenie czytnika AMX550 w tryb serwisowy. W tym celu należy:

- wyłączyć AMX550;
- podłączyć zewnętrzne zasilanie;
- trzymając wciśnięty prawy górny klawisz (w zależności od wersji klawiatury <sup>1</sup> lub <sup>1</sup> włączyć ponownie urządzenie; wyświetli się wówczas okno jak na RYS. 1-23.

Urządzenie wchodzi w tryb serwisowy automatycznie – jeżeli brak jest zainstalowanego PROGRAM'u, lub wykryto jego uszkodzenie.

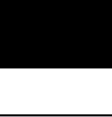

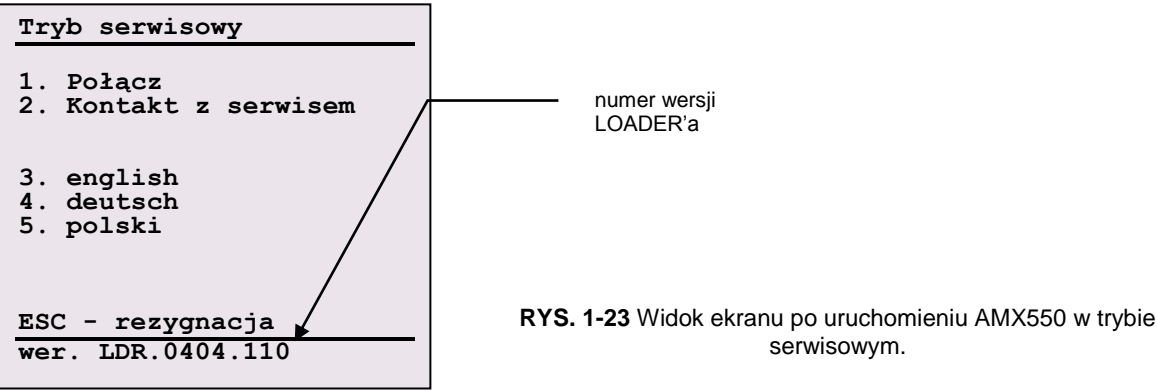

## 1.11.3. Aktualizacja oprogramowania

Procedura aktualizacji oprogramowania podzielona została na 4 etapy:

- Połączenie
- Przygotowanie do aktualizacji
- Aktualizacja
- Zakończenie

#### -

#### 1.11.3.1. Połączenie

Należy postępować zgodnie ze wskazówkami:

- Połącz przewodem RS-232 lub USB (dołączonym do zestawu) komputer PC oraz AMX550; UWAGA! Powyższa operacja wykonywana być powinna przy wyłączonym komputerze.
- Podłącz zewnętrzne zasilanie do AMX550 (zasilacz dołączony do zestawu);
- Uruchom program AMX550PC;
- Ustaw odpowiedni port komunikacyjny. Szczegóły w rozdziale 6;
- Z menu Plik należy wybrać opcję Połączenie serwisowe.

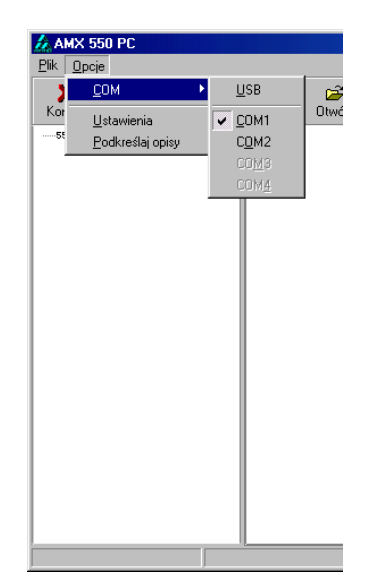

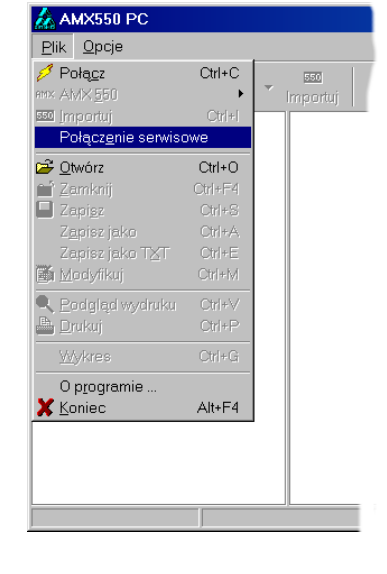

**RYS. 1-24** Przed przystąpieniem do połączenia – należy wybrać właściwy port szeregowy (USB, lub COM), do którego podłączony został AMX550.

**RYS. 1-25** Procedura nawiązywania komunikacji w trybie serwisowym – rozpocznie się po wybraniu stosownej opcji z menu *Plik.* 

 Podczas gdy program AMX550PC próbuje nawiązać komunikację z czytnikiem – należy uruchomić AMX550 w trybie serwisowym (szczegóły rozdział: 1.11.2 Tryb serwisowy), a następnie wybrać opcję 1.Połącz. Po nawiązaniu komunikacji, na ekranie komputera PC powinno wyświetlić się okno jak na RYS.
 1-26.

**UWAGA!** Cały proces aktualizacji sterowany jest z PC.

| 🏠 Połączenie serwisowe           |                                                                                                    | ×                                                |
|----------------------------------|----------------------------------------------------------------------------------------------------|--------------------------------------------------|
| Powrót                           |                                                                                                    |                                                  |
| PC <u>O</u> twórz <u>Wy</u> ślij | AMX O <u>d</u> ozytaj                                                                                             |                                                  |
| Wereja<br>Dota<br>Typ            | <ul> <li>C PROGRAM</li> <li>Wersja</li> <li>C SVSTEM</li> <li>Wersja</li> <li>C LOADER</li> <li>Wersja</li> </ul> | PRG.0302.010.ITS<br>SYS.0022.307<br>LDR.0403.006 |
|                                  |                                                                                                    |                                                  |

RYS. 1-26 Przykładowe okno obsługi procesu aktualizacji wyświetlane po nawiązaniu komunikacji z AMX550.

#### 1.11.3.2. Przygotowanie do aktualizacji

Cała procedura aktualizacji sterowana jest z PC. Wszystkie czynności opisywane w tym rozdziale odnoszą się do programu AMX550PC.

Po nawiązaniu komunikacji z AMX550, w trybie serwisowym, wyświetli się ekran jak na RYS. 1-26. Okienko podzielone jest na dwie części.

➢ W części prawej, oznaczonej symbolem AMX, wyświetlane zostają informacje o programach zainstalowanych w AMX550, numery ich wersji oraz statusy.

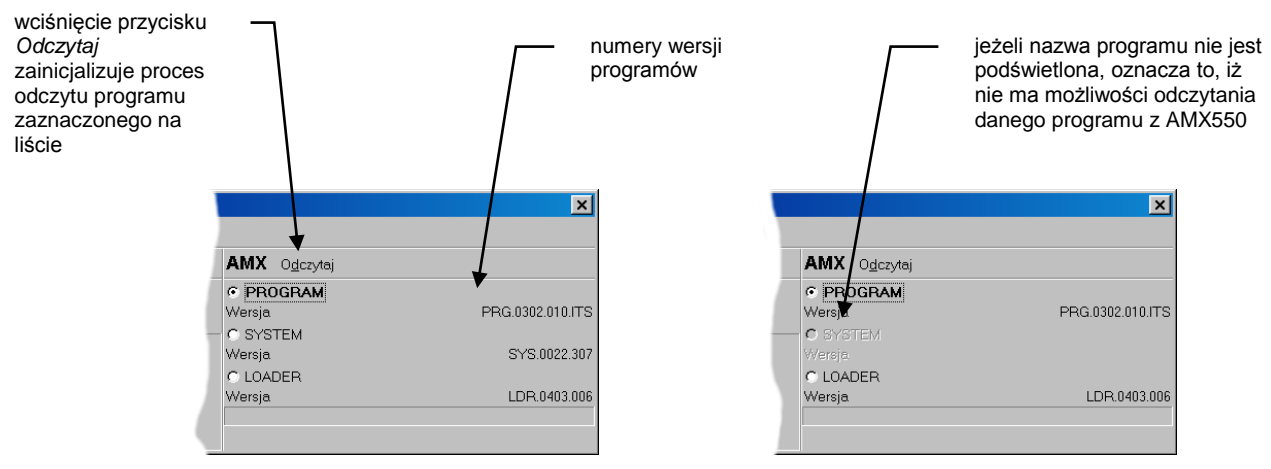

**RYS. 1-27** W prawej części okna znajdują się informacje dotyczące oprogramowania zainstalowanego w AMX550. Okno to może przyjmować różne formy w zależności od odczytanych informacji.

Jeżeli nazwa danego programu jest podświetlona, wówczas możliwa jest operacja jego importu z AMX550. Czynność tą **zaleca się** wykonywać w celu wykonania kopii bezpieczeństwa, przydatnej w przypadku problemów z nowszą wersja oprogramowania.

W celu wykonania kopii bezpieczeństwa należy:

- zaznaczyć program, który ma zostać odczytany;
- wcisnąć przycisk O<u>d</u>czytaj;
- po zakończeniu należy podać nazwę pliku, do którego zapisane mają być dane;

| 1 |  |
|---|--|
|   |  |
|   |  |

| 🔏 Połączenie serwisowe          |                                                                                          |  |
|---------------------------------|------------------------------------------------------------------------------------------|--|
|                                 | AMX550 <=> PC                                                                            |  |
| AMX O <u>d</u> czytaj           | Wymiana danych połączu                                                                   |  |
| C PROGRAM<br>Wersja<br>C SYSTEM | szeregowym w trybie<br>serwisowym.<br>Czas zakończenia: 00:00:06                         |  |
| Wersja                          | SYS.0022.309                                                                             |  |
| © LOADER<br>Wersja              | LDR.0403.006                                                                             |  |
|                                 | AMX O <u>d</u> czytaj<br>C PROGRAM<br>Wersja<br>C SYSTEM<br>Wersja<br>C LOADER<br>Wersja |  |

**RYS. 1-28** Wygląd okna serwisowego podczas importu pliku z AMX550. W tym przypadku odczytywany jest program LOADER.

Część lewa okna serwisowego zawiera informacje dotyczące programu, który ma zostać skopiowany (zainstalowany) w pamięci czytnika AMX550. W celu wskazania pliku zawierającego dane nowego programu – należy wcisnąć przycisk <u>O</u>twórz, wybrać plik, a następnie potwierdzić klawiszem OK.

| 🔏 Połączenie serwisowe             |                                  | Otwórz               |                                      | <u>? ×</u> |
|------------------------------------|----------------------------------|----------------------|--------------------------------------|------------|
| <u>P</u> owrót                     |                                  | <u>S</u> zukaj w:    | 🔁 Moje dokumenty 🗾 🖻 💋 📸 📰           |            |
| PC Otwórz Wyślij                   |                                  | anx550.prg           |                                      |            |
| Wersja                             |                                  |                      |                                      |            |
| Data<br>Тур                        |                                  |                      |                                      |            |
|                                    |                                  |                      |                                      |            |
| w celu wybrania<br>zostać przesłan | i plíku, który ma<br>v do AMX550 | <u>N</u> azwa pliku: | amx550.prg                           | rz         |
| wybierz funkcję                    | <u>O</u> twórz.                  | <u>P</u> liki typu:  | Program dla przyrządu AMX550 (*.prg) | uj         |
|                                    | _                                |                      | C Otwórz tylko do odczytu            |            |

RYS. 1-29 Przed przystąpieniem do aktualizacji należy wybrać właściwy plik z programem.

Po prawidłowym otwarciu pliku, wyświetlone zostaną dane identyfikujące wskazany program: numer wersji, data kompilacji oraz typ programu. Należy upewnić się, że dane są poprawne i zgadzają się z wartościami oczekiwanymi.

| Połączenie serwisowe<br>Powrót |                                     |                       | przed przystąpieniem do                       |
|--------------------------------|-------------------------------------|-----------------------|-----------------------------------------------|
| PC Otwórz Wyślij               |                                     | AMX O <u>d</u> ozyta  | aktualizacji należy sprawdzić wersję programu |
| Wersja<br>Data<br>Tvn          | PRG.0403.011<br>03-04-11<br>PBOGBAM | C PROGRAM •<br>Wersja | PRG.0403.011                                  |
| 196                            |                                     | C SYSTEM<br>Wersja    | SYS.0022.309                                  |
| data kompilacii programu       |                                     | • LOADER              | 100.0400.000                                  |
| typ programu                   |                                     | Wersja                | LDR.0403.006                                  |
|                                |                                     |                       |                                               |

RYS. 1-30 Widok okno serwisowego po otwarciu programu, który ma zostać przesłany do AMX550.

## 1.11.3.3. Aktualizacja

Po wykonaniu kopii bezpieczeństwa oraz otwarciu pliku zawierającego nową wersję programu, która ma zostać przesłana do AMX550PC – przyszedł czas na właściwy proces aktualizacji. W celu jego rozpoczęcia – należy wcisnąć przycisk <u>Wyślij</u>.

Wyświetli się okno pokazane na RYS. 1-31, oznaczające przygotowanie AMX550 do procesu aktualizacji. Urządzenie sprawdza własne zasoby, kasuje pamięć, itp. Etap ten – w zależności od typu programu – trwa od kilku do kilkudziesięciu sekund. Po zakończeniu formatowania okno serwisowe przyjmie postać jak na RYS. 1-32.

Proces wysyłania danych trwać może – w zależności od typu programu – od jednej do kilkunastu minut.

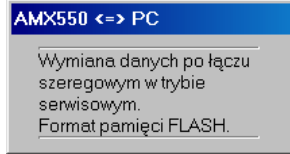

RYS. 1-31 Okienko informuje o trwającym procesie przygotowywania pamięci FLASH.

|                  | 🔏 Połączenie serwisowe |                                                          | ×                                                                                           |
|------------------|------------------------|----------------------------------------------------------|---------------------------------------------------------------------------------------------|
|                  | Powrót                 |                                                          |                                                                                             |
|                  | PC Otwórz Wyślij       | AMX O <u>d</u> czytaj                                    | AMX550 <=> PC                                                                               |
|                  | Wersja<br>Data<br>Typ  | LDR.0403.006<br>99-01-01<br>LOADER<br>© SYSTEM<br>Wersja | Wymiana danych po łączu<br>szeregowym w trybie<br>serwisowym.<br>Czas zakończenia: 00:00:11 |
| pasek<br>postępu |                        | © LOADER<br>Wersja                                       | LDR: 0403.006                                                                               |

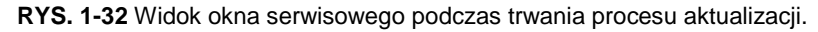

#### 1.11.3.4. Zakończenie

Po skopiowaniu programu do pamięci AMX550 rozpocznie się proces przetwarzania danych. Obejmuje on weryfikację programu, oraz ustawienie zmiennych systemowych. Program AMX550PC wyświetli odpowiedni komunikat informujący o trwaniu tego procesu.

Końcowe przetwarzania danych trwać może (w zależności od typu programu) od kilku do kilkudziesięciu sekund.

Po zakończeniu procesu weryfikacji do okna serwisowego programu AMX550PC wpisane zostaną nowe dane identyfikujące system.

**UWAGA!** Po zakończeniu procesu aktualizacji programu LOADER należy rozłączyć transmisję, wyłączyć czytnik AMX550 i ponownie nawiązać komunikację w trybie serwisowym. Czynności te są konieczne, aby wprowadzone zmiany odniosły skutek.

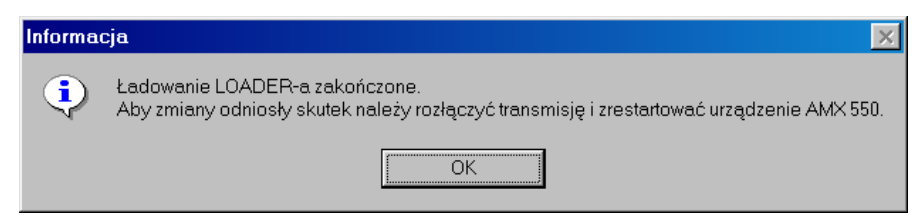

RYS. 1-33 Okno wyświetlane po zakończeniu procesu aktualizacji programu LOADER.

Przyrząd do odczytywania informacji z pokładowych systemów diagnostycznych typu AMX550 sprzedawany jest klientowi na warunkach obowiązujących w dniu sprzedaży.

Szczegółowe warunki gwarancji są określone w karcie gwarancyjnej, dołączanej do każdego urządzenia.

Reklamacje należy kierować na piśmie do autoryzowanego sprzedawcy, lub bezpośrednio do producenta przyrządu.

Dokumentami gwarancyjnymi są: karta gwarancyjna, oraz dowód zakupu - jego kopię należy dołączyć w przypadku ewentualnej reklamacji.

Szczegółowe warunki gwarancji są określone w karcie gwarancyjnej, dołączanej do każdego urządzenia.

#### Uwaga! Samowolne naprawy mogą spowodować uszkodzenie przyrządu, pogorszenie jego własności metrologicznych i utratę gwarancji!

Adres producenta:

AUTOMEX Sp. z o.o. ul. Marynarki Polskiej 55d 80-557 Gdańsk

tel. +48 585220620 fax.+48 585220621

## www.automex.pl

automex@automex.pl

Uwagi i zastrzeżenia dotyczące działania przyrządu można zgłaszać:

Instytut Transportu Samochodowego Zakład Pokładowych Systemów Informatycznych 03-301 Warszawa, ul. Jagiellońska 80 tel. 022 675-30-58

email: obd@its.waw.pl

## 2. System OBDII / EOBD

## 2.1. Wstęp

Wprowadzona w latach 1994-96 w USA norma OBDII i jej europejska modyfikacja - EOBD stanowią przełomowe rozwiązanie w dziedzinie pokładowych systemów diagnostycznych samochodów osobowych i dostawczych. Regulacje te standaryzują procedury diagnostyczne wszystkich emisyjnie krytycznych elementów układu napędowego i tworzą podstawy do standaryzacji diagnostyki wszystkich podzespołów pojazdu.

Z uwagi na zakres i szczegółowość wprowadzonych przepisów, oraz rygorystycznie określone wartości dopuszczalnych parametrów niezawodnościowych i emisyjnych, spełnienie normy OBDII stanowi wyzwanie dla przemysłu motoryzacyjnego porównywalne do wprowadzonych w latach 90-tych norm na toksyczność spalin. Jako pewnik można traktować stwierdzenie, że technologia generowana przez regulację OBDII będzie określała rozwój przemysłu samochodowego zarówno w sferze produkcji, projektowania pojazdów – jak i jego eksploatacji.

Cele, jakimi kierował się ustawodawca (w tym przypadku Amerykańska Agencja Ochrony Środowiska EPA), wprowadzając normę OBDII – można najkrócej sformułować następująco:

- Zmniejszyć ogólny poziom emisji związków toksycznych z transportu samochodowego przez wprowadzenie prawnie usankcjonowanych procedur wykrywania niesprawności powodujących zwiększoną emisję związków toksycznych;
- Zredukować czas pomiędzy wystąpieniem niesprawności, a jej wykryciem i naprawą;
- Usprawnić proces diagnostyki, oraz naprawy elementów i podzespołów emisyjnie krytycznych, tzn. takich, których uszkodzenia mogą spowodować zwiększoną emisję;
- Ujednolicić i znormalizować procedury diagnostyczne, oraz metody dostępu do informacji diagnostycznych;
- Prawnie zagwarantować wszystkim zainteresowanym stronom dostęp do informacji diagnostycznej, oraz parametrów opisujących pracę układu napędowego.

Spełnienie powyższych celów osiągnięto dzięki przyjęciu przy opracowywaniu normy nowej koncepcji diagnostyki pokładowej, wykorzystującej także nowatorską definicję uszkodzenia - awarii.

#### Za element (podzespół lub funkcja) niesprawny uważa się element, którego działanie może spowodować znaczny wzrost emisji związków toksycznych z układu wydechowego lub zasilania w paliwo, przy czym jako znaczący uważa się w normie OBDII wzrost o 50 % powyżej wartości dopuszczalnej dla danego typu samochodu.

Definicja ta ma więc charakter jakościowo-ilościowy. Do stwierdzenia faktu uszkodzenia koniecznym jest wykonywanie, obok stosowanych w poprzednich systemach testów poprawności elektrycznej, także specjalnych testów emisyjnych. Ogólnie można więc powiedzieć, że system OBDII jest emisyjnie ukierunkowany i jego głównym zadaniem jest bieżący nadzór nad poziomem związków toksycznych emitowanych z układów: wydechowego i zasilania w paliwo. Nadzorem tego systemu są objęte – oprócz elementów emisyjnie krytycznych – także elementy, których niesprawności mogą pośrednio zwiększyć emisję poprzez oddziaływanie swymi wejściami lub wyjściami na centralny system komputerowy. Wykrycie niesprawności jest sygnalizowane widocznym dla kierowcy wskaźnikiem świetlnym MIL (Malfunction Indication Light), oraz rejestrowane w pamięci jednostki centralnej w postaci standardowego kodu niesprawności i innych danych pomocniczych.

Podstawową cechą normy OBDII umożliwiającą jej powszechną akceptację i stosowanie, jest niespotykany dotąd w przemyśle motoryzacyjnym poziom wymagań standaryzacyjnych. W zakresie standaryzacji norma ta niemal w całości bazuje na zaleceniach SAE.

Przyrząd AMX550 umożliwia odczytywanie informacji diagnostycznej z pojazdów wyposażonych w system OBDII/EOBD. Sterownik w samochodzie może obsługiwać jeden z kilku standardów transmisji, zgodnych z normami OBDII (TABELA 2-1). Urządzenie wykrywa je automatycznie.

| mnemonic | norma     | samochody w których występuje (najczęściej)                                                |  |
|----------|-----------|--------------------------------------------------------------------------------------------|--|
| ISO      | ISO 91941 | samochody europejskie i większość azjatyckich oraz produkty GM i Forda na rynek europejski |  |
| KW2000   | ISO 14230 | głównie samochody europejskie                                                              |  |
| VPW      | SAE J1850 | produkty GM na rynek USA, wybrane modele Toyoty, Lexusa i Isuzu                            |  |
| PWM      | SAE J850  | głównie modele Forda na rynek USA.                                                         |  |
| CAN      | ISO 15765 | samochody europejskie                                                                      |  |

TABELA 2-1 Lista standardów transmisji systemu OBDII/EOBD obsługiwanych przez AMX550

## 2.2. Przygotowanie do pracy

Przed przystąpieniem do badań pojazdu należy wykonać następujące kroki:

• Zlokalizować w pojeździe złącze DLC o wyglądzie pokazanym na RYS. 2-1.

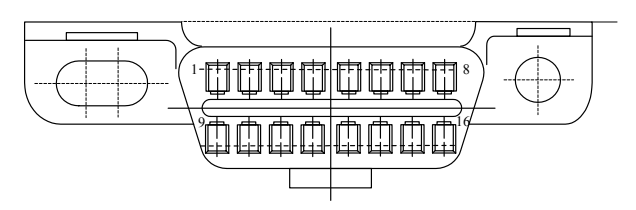

RYS. 2-1 Widok złącze diagnostycznego (DLC) stosowanego w systemach OBDII/EOBD

- Podłączyć jeden koniec przewodu diagnostycznego do złącza przyrządu AMX550, drugi do gniazda DLC badanego pojazdu.
   UWAGA!!! Należy zachować kolejność podłączania: najpierw do czytnika AMX550, dopiero później do złącza diagnostycznego pojazdu.
- Włączyć zapłon badanego pojazdu (nie trzeba uruchamiać silnika). Po włączeniu powinna zaświecić się dioda umieszczona na górnej ściance przyrządu sygnalizująca ładowanie się akumulatorów przyrządu.
- Włączyć przyrząd przy pomocy przycisku włączenia zasilania. Na wyświetlaczu ukaże się wówczas ekran<sup>3</sup> z RYS. 2-2; należy wybrać markę pojazdu, który będzie poddany badaniu diagnostycznego.

| Wybierz markę pojazdu >>                                                                                             |
|----------------------------------------------------------------------------------------------------|
| 2. (inny)<br>1. Acura<br>2. Audi<br>3. BMM<br>4. Chrysler<br>5. Citroen<br>6. Daewoo<br>7. Fiat<br>8. Ford<br>9. Geo |
| TEST - więcej                                                                                                    |
| aktualny: <inny></inny>                                                                                              |

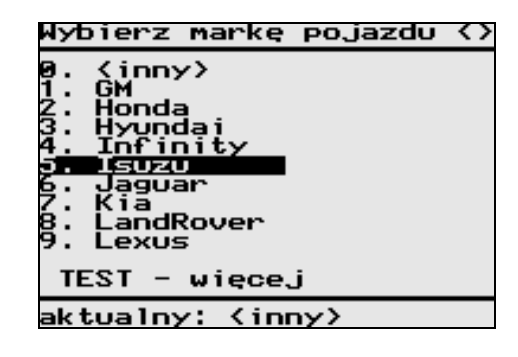

2

<sup>&</sup>lt;sup>3</sup> W zależności od zainstalowanej wersji oprogramowania oraz ustawień konfiguracyjnych postać menu po uruchomieniu może być różna

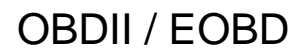

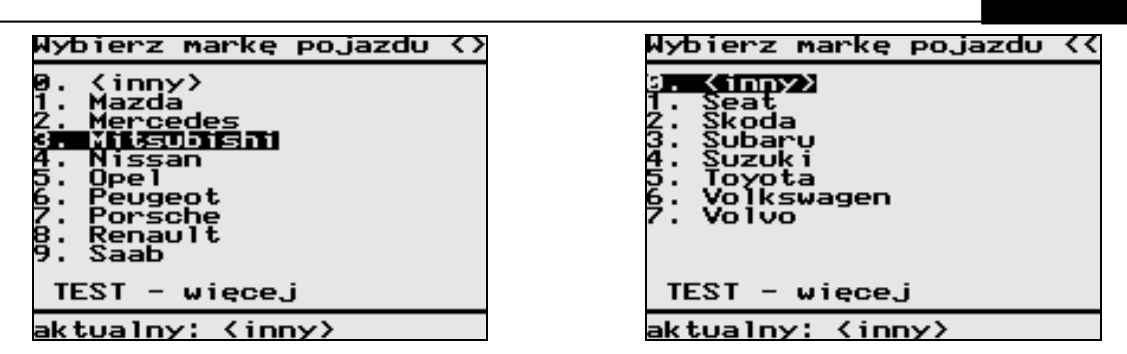

**RYS. 2-2** Lista dostępnych marek samochodów

 Po wybraniu marki pojazdu – urządzenie przystąpi do automatycznego wykrywania standardu transmisji (RYS. 2-3).

| Inicjalizacja połączenia                                                                                                    |
|----------------------------------------------------------------------------------------------------|
| - J1850 (PWM)<br>- J1850 (VPW)<br>- ISO 9141<br>- ISO 14230(wolna)<br>ISO 14230(szybka)<br>ISO-15765(11/250)<br>ISO-15765(29/250)<br>ISO-15765(29/500) |
| Proszę czekać !                                                                                                    |
| \$0000/1                                                                                                    |

RYS. 2-3 Okno informujące, jaki standard transmisji jest aktualnie testowany

W trakcie identyfikacji protokołu transmisji zaimplementowanego w badanym pojeździe – mogą pojawić się komunikaty pokazane na RYS. 2-4. Ukazują się one wskutek:

- Braku napięcia zasilania, jakie powinno być dostarczone do przyrządu AMX550 z gniazda DLC. W tym przypadku należy sprawdzić, czy przewód diagnostyczny jest prawidłowo podłączony, oraz czy włączony jest zapłon w badanym samochodzie.
- W przypadku gdy przyrząd AMX550 nie potrafi zidentyfikować standardu transmisji wykorzystywanego przez system OBDII/EOBD. Należy jeszcze raz sprawdzić połączenia, czy włączony jest zapłon, oraz należy odszukać informacje, czy w pojeździe znajduje się system OBDII/EOBD (najlepiej w fabrycznej dokumentacji pojazdu). W niektórych samochodach pochodzących z okresu przed wprowadzeniem obowiązku stosowania systemu OBDII/EOBD, producenci zastosowali jedynie złącze DLC (RYS. 2-1), bez użycia protokołów transmisji zgodnych z normami OBDII/EOBD. Przykładem takich pojazdów, bardzo często spotykanych na polskim rynku, są następujące samochody: DAEWOO Nubira II, SKODA Octavia, Ford Focus (do maja 2001 roku).
- Komunikaty z RYS. 2-4 mogą pojawić się również podczas samej diagnostyki. Często przyczyną są przypadkowe odłączenia lub uszkodzenia kabla diagnostycznego, wyłączenie zapłonu itd.

RYS. 2-4 Ekrany informujące o błędzie, który wystąpił podczas inicjalizacji transmisji, lub podczas trwania procedur diagnostycznych

Jeżeli procedury inicjalizujące transmisję ze sterownikiem pojazdu zakończą się sukcesem, urządzenie wyświetli ekran pokazany na RYS. 2-15. Ekran ten zwany dalej oknem statusu zawiera zbiór podstawowych informacji opisujących aktualny stan systemu diagnostycznego samochodu. Szczegółowy opis zawartości okna znajduje się w rozdziale 2.3.4.

## 2.3. Funkcje diagnostyczne

Po włączeniu przyrządu i nawiązaniu komunikacji z komputerem pokładowym badanego pojazdu - na wyświetlaczu ukaże się menu (RYS. 2-5) zawierające listę dostępnych funkcji, oraz procedur diagnostycznych.

| OPCJE:                                                                                                    |
|----------------------------------------------------------------------------------------------------|
| <ol> <li>Parametry bieżące</li> <li>Param. zamrożone</li> <li>Kody usterek (DTC)</li> <li>Monitory</li> <li>Czujniki tlenu</li> <li>Wyniki testów OBD</li> <li>Status OBD</li> <li>Test elem. wykon.</li> <li>Identyfikacja (VIN)</li> </ol> |
|                                                                                                    |

RYS. 2-5 Menu wyboru funkcji diagnostycznej systemu OBDII/EOBD

## 2.3.1. Parametry bieżące

Funkcja odczytuje z systemu OBDII/EOBD, a następnie prezentuje na wyświetlaczu parametry opisujące stan, oraz parametry pracy układu napędowego.

W przypadku, gdy na zapytanie o wartość konkretnego parametru przyjdzie odpowiedź z kilku sterowników, wyświetlane będą one wszystkie jedna pod drugą. Informacje z którego modułu pochodzi dany parametr uzyskać można podświetlając go. Wówczas u dołu ekranu wyświetlony zostanie adres modułu wraz z opisem parametru. Jest sytuacją normalną, że wartości tych samych parametrów zwracanych przez różne moduły różnią się nieznacznie. Wynika to z faktu, iż moment odczytu ich wartości przez kolejne moduły, przesunięty jest w czasie.

Jednocześnie na ekranie wyświetlanych może być do 8 parametrów. Im więcej parametrów, tym czas ich odświeżania jest dłuższy, gdyż czytnik wysyła zapytanie o każdy z parametrów osobno. Istnieje możliwość ograniczenia zbioru parametrów, w celu przyspieszenia odświeżania lub poprawy czytelności ich odczytu. Używając klawiszy numerycznych zaznacza się wybrane parametry (znaczek ">" pojawia się wówczas przed mnemonikiem parametru). Wciskając klawisz 1 zaznaczamy pierwszy parametr od góry, klawisz numer 2 znakuje drugi parametr od góry - i tak dalej. Aby zmusić czytnik do wyświetlana tylko zaznaczonych parametrów należy użyć przycisku Fn (lub Config), a następnie wybrać z menu opcję pokaż zaznaczone. Powrót do oryginalnej prezentacji następuje po wciśnięciu przycisku ESC.

Czytnik AMX550 umożliwia zmianę wielkości czcionki jaką wyświetlane są wartości parametrów. W tym celi należy wcisnąć przycisk Fn (lub Cfg) a następnie wybrać funkcję 1 – format wyświetl.. Po przełączeniu czcionki na duży format – maksymalna ilość parametrów wyświetlanych na ekranie ograniczona zostanie do 4.

znaczek ">" oznacza zaznaczenie danego parametru, w tym przypadku zaznaczenia dokonano po wciśnięciu przycisku 4

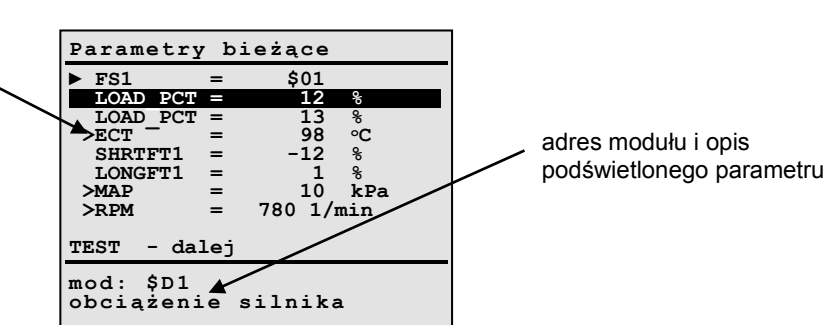

RYS. 2-6 Widok ekranu parametrów bieżących

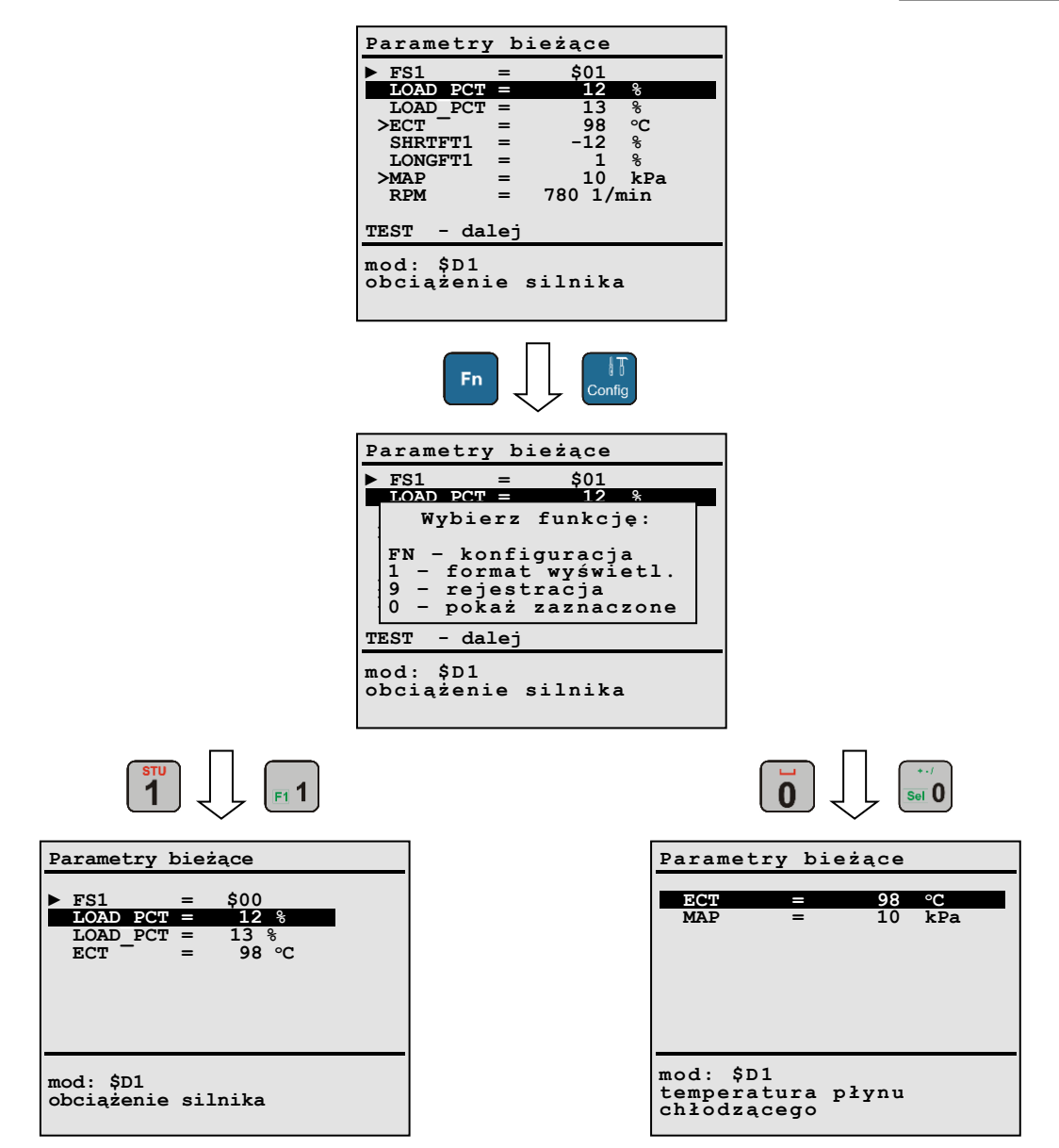

**RYS. 2-7** Po wciśnięciu przycisku *Fn*, lub *Config*, wyświetli się menu z listą dodatkowych funkcji. Wciśnięcie przycisku 1 spowoduje przełączenie wielkości czcionki, natomiast wybór procedury ukrytej pod przyciskiem 0 – spowoduje przejście do trybu wyświetlania wcześniej zaznaczonych parametrów.

Zbiór podstawowych parametrów bieżących odczytanych z systemu OBDII/EOBD prezentuje TABELA 2-2.

| Oznaczenie<br>(mnemonik) | Jednostka | Opis                                                                                         |
|--------------------------|-----------|----------------------------------------------------------------------------------------------|
| FS1/FS2                  |           | Fuel System 1/2, stan pracy podukładów sterowania paliwem.                                   |
|                          |           | <ul> <li><u>Open loop</u> – praca w pętli otwartej, nie osiągnięto jeszcze punktu</li> </ul> |
|                          |           | pracy pozwalającego na przejście w tryb pracy w pętli zamkniętej                             |
|                          |           | <ul> <li><u>Closed loop</u> – praca w pętli zamkniętej, sprzężeniem zwrotnym</li> </ul>      |
|                          |           | są dane dostarczane przez czujniki tlenu                                                     |
|                          |           | - <u>Open loop due to driving conditions</u> – praca w pętli otwartej                        |
|                          |           | spowodowana warunkami jezdnymi (gwałtowne przyspieszanie,                                    |
|                          |           | hamowanie silnikiem, itp.)                                                                   |
|                          |           | - Open loop due to detected system fault - praca w petli otwartej                            |
|                          |           | spowodowana wykryciem usterki                                                                |
|                          |           | - <u>Closed loop, but fault with at least one oxygen sensor</u> – praca                      |
|                          |           | w pętli zamkniętej mimo uszkodzenia co najmniej jednej sondy                                 |
|                          |           | lambda, skład mieszanki korygowany na podstawie danych                                       |

|          |            | z pojedynczego czujnika tlenu                                                     |
|----------|------------|-----------------------------------------------------------------------------------|
| LOAD_PCT | %          | wyliczona wartość obciążenia (ang. Calculated Load Value)<br>Zakres: 0 – 100 [%]  |
| LOAD_ABS | %          | bezwględna wartość obciążenia (ang. Absolute Load Value) -                        |
| FOT      | ~~         | $\frac{2 \text{ arrs} = 25700 [\%]}{2 \text{ arrs} = 25700 [\%]}$                 |
| ECI      | ъС         | temperatura cieczy chłodzącej                                                     |
|          |            | Zakres: -40 – +215 [°C]                                                           |
|          |            | Przy temperaturze cieczy chłodzącej przekraczającej 80[°Cj, układ                 |
| 07574    | 0/         | paliwowy może pracować w pętli zamkniętej.                                        |
| SIFII    | %          | krotkoterminowa korekta składu mieszanki (Bank 1, Bankz)                          |
| 51712    |            | - jest to korekcyjny wspołczynnik składu mieszanki, obliczany                     |
|          |            | na bieząco, jego zaualiem jest utrzymanie mieszanki paliwowo-                     |
|          |            | $22  powietrznej w proporcji bliskiej stechometrycznej Zakros: -100 \pm 00.221\%$ |
|          |            | 2  Ares100 = +99.22[70]<br>STET = -100 [%] = mieszanka uhoga                      |
|          |            | $STFT = \pm 000 [70]$ = mieszanka uboga                                           |
|          |            | $STFT = 0.0$ $M_{1}$ — mieszanka stechiometryczna                                 |
|          |            | W zależności od producenta i modelu pojazdu podaje się przedział                  |
|          |            | dopuszczalnych zmian parametru, na przykład:                                      |
|          |            | - FORD < -25% 25% >                                                               |
|          |            | - GM <-10%, 10% >                                                                 |
| LTFT1    | %          | długoterminowa korekta składu mieszanki (Bank1 . Bank2)                           |
| LTFT2    |            | - z biegiem czasu elementy układu paliwowego, oraz czujniki                       |
|          |            | zużywają się, a ich wartości metrologiczne ulegają pogorszeniu.                   |
|          |            | Korekta długoterminowa podąża za tymi zmianami, dostosowując się                  |
|          |            | do właściwości konkretnej jednostki napędowej. Wartości                           |
|          |            | współczynników są ciągle uaktualniane i zapisywane w pamięci.                     |
|          |            | Na podstawie tych danych sterownik jest w stanie przewidzieć, jaka                |
|          |            | korekta składu mieszanki będzie niezbędna przy wystąpieniu                        |
|          |            | określonych warunków pracy silnika (prędkość obrotowa i obciążenie).              |
|          |            | UWAGA! Po wymianie czujników tlenu, wtryskiwaczy lub innych                       |
|          |            | elementów układu paliwowego – zaleca się skasowanie                               |
|          |            | długoterminowych współczynników korekcji składu mieszanki, poprzez                |
|          |            | odłączenie akumulatora na czas minimum 15 min.                                    |
|          |            | Zakres: -100 – +99.22[%]                                                          |
|          |            | LTFT = -100 [%] - mieszanka uboga                                                 |
|          |            | LTFT = -0.0[%] — mieszanka stechiometryczna                                       |
| FRP      | kPa        | ciśnienie naliwa w listwie zasilającej (w odniesieniu do ciśnienia                |
|          | κια        | atmosfervoznego)                                                                  |
|          |            | Zakres: 0 – 655350 [kPa]                                                          |
| FRP M    | kPa        | ciśnienie paliwa w listwie zasilającej (w odniesieniu do ciśnienia                |
|          |            | w kolektorze)                                                                     |
|          |            | Zakres: 0 – 5177.27 [kPa]                                                         |
| MAP      | kPaA       | ciśnienie w kolektorze dolotowym                                                  |
|          |            | Zakres: 0 – 255 [kPaA]                                                            |
| RPM      | obr/min    | prędkość obrotowa silnika                                                         |
|          |            | Zakres: 0 – 16383.75 [obr/min]                                                    |
| VSS      | km/h       | prędkość pojazdu                                                                  |
|          |            | Zakres: 0 – 255 [km/h]                                                            |
| SPK      | 0          | kąt wyprzedzenia zapłonu dla cylindra 1                                           |
|          |            | bez uwzględnienia mechanicznego opóźnienia                                        |
|          | - 0        | Zakres: -64 – +63.5 [°]                                                           |
| MAT      | °C         | temperatura powietrza na wiocie                                                   |
|          | or 100 / - | $2 \text{ akres: } -40 - \pm 215 [\%]$                                            |
| MAF      | gm/s       | natęzenie przepływu powietrza – natęzenie przepływu powietrza                     |
|          |            | w kolektorze dolotowym, obliczane na podstawie czujnika MAF (Mass                 |
|          |            | All Flow), jest poustawowym parametrem uzywanym do wyznaczania                    |
|          |            | proporcji mieszanki paliwowo – powietrznej.                                       |

|          |    | Zakres: 0 – 655.35 [gm/s]                                                                 |  |  |
|----------|----|-------------------------------------------------------------------------------------------|--|--|
| TP       | %  | bezwzględna wartość kąta otwarcia przepustnicy                                            |  |  |
|          |    | Zakres: 0 – 100 [%]                                                                       |  |  |
| TP R     | %  | względna wartość kata otwarcja przepustnicy                                               |  |  |
|          |    | Zakres: 0 –100 [%]                                                                        |  |  |
| CSAS     |    | aktualny stan układu powietrza wtórnego                                                   |  |  |
|          |    | - upstream of first catalytic converter – dodatkowe powietrze                             |  |  |
|          |    | pompowane jest do kolektora wylotowego, przed pierwsza sonda                              |  |  |
|          |    | lambda (ang upstroam)                                                                     |  |  |
|          |    | downatroom of first actalutic converter inlat dedatkowa                                   |  |  |
|          |    | - <u>downstream of mist catalytic converter miet</u> – dodatkowe                          |  |  |
|          |    | powietrze dostarczane jest do katalizatora zaraz przy jego                                |  |  |
|          |    | wejsciu, za pierwszą sondą lamoda (ang. downstream)                                       |  |  |
|          |    | <ul> <li><u>atmosphere/off</u> – układ powietrza wtórnego jest wyłączony, bądź</li> </ul> |  |  |
|          |    | strumień powietrza kierowany jest do atmosfery                                            |  |  |
| BS       |    | parametry odczytane z czujnika tlenu - Czujniki tlenu pogrupowane                         |  |  |
|          |    | są w banki, w skład których wchodzi od jednej do czterech sond.                           |  |  |
|          |    | B1S1 oznacza czujnik 1 w banku 1. Czujniki numerowane są od                               |  |  |
|          |    | wyjścia kolektora wylotowego, czyli sonda S1 znajduje się najbliżej                       |  |  |
|          |    | silnika. W literaturze spotkać można również oznaczenia:                                  |  |  |
|          |    | O2S1 - czuinik 1, bank 2                                                                  |  |  |
|          |    | HO2S1 - grzany czujnik tlenu nr 1 hank 2                                                  |  |  |
|          |    | R1S1 = bank 1 czujnik 1                                                                   |  |  |
|          |    | W zależności od typu czujnika odczytać można:                                             |  |  |
|          |    | dla czujników dwustanowych:                                                               |  |  |
|          |    | wartości papiecja oraz obliczona przez storownik wartość                                  |  |  |
|          |    | krátkoskrosowej korskty skladu mieszenki                                                  |  |  |
|          |    |                                                                                           |  |  |
|          |    |                                                                                           |  |  |
|          |    | U = U - 1.275 [V]                                                                         |  |  |
|          |    | SIFI = -100 - +99.22 [%]                                                                  |  |  |
|          |    | wartość STFT = 99.22% oznacza, że wartości z danego czujnika                              |  |  |
|          |    | nie brały udziału w obliczaniu STFT.                                                      |  |  |
|          |    | dla czujników ciągłych:                                                                   |  |  |
|          |    | wartość napięcia lub prądu, oraz obliczony współczynnik lambda.                           |  |  |
|          |    | Zakres:                                                                                   |  |  |
|          |    | U = 0 - 7.999 [V]                                                                         |  |  |
|          |    | I = -128 – 127.999 [mA]                                                                   |  |  |
|          |    | $\lambda = 0 - 1.9999$ [-]                                                                |  |  |
| RUNTM    | S  | czas od rozruchu silnika                                                                  |  |  |
|          |    | Zakres: 0 – 65.535 [s]                                                                    |  |  |
| MIL DIST | km | przejechany dystans od momentu zapalenia lampki MIL                                       |  |  |
|          |    | Zakres: 0 – 65535 [km]                                                                    |  |  |
| EGR PCT  | %  | żadana wartość otwarcja zaworu układu EGR (układ recyrkulacji                             |  |  |
|          |    | spalin)                                                                                   |  |  |
|          |    | W systemach EGR stosuje sie różnego typu zawory kontrolujące                              |  |  |
|          |    | przepływ spalin do kolektora dolotowego. W przypadku zaworów                              |  |  |
|          |    | dwystapowych wartość EGR PCT przyjmować może tylko dwie                                   |  |  |
|          |    | wartości: 0% zawór zamkniety lub 100% zawór etwarty                                       |  |  |
|          |    | (maksymalov przepław) Zawory wysterowane na przykład przez                                |  |  |
|          |    | silnik krokowy mogą przyjimować wartaści pośradniaj w zalażnaści                          |  |  |
|          |    | sililik klokowy, mogą przyjmować wartości posredniej, w zależności                        |  |  |
|          |    | $\sqrt{2}$                                                                                |  |  |
|          | 0/ | Zanico. U - 100 [70]                                                                      |  |  |
| EGK_EKK  | %  | roznica między ządaną a oczekiwaną wartością otwarcia zaworu                              |  |  |
|          |    |                                                                                           |  |  |
|          |    | EGR_ERR = -100 % - wartosc dużo mniejsza od oczekiwanej                                   |  |  |
|          |    | EGR_ERR = 99.22 % - wartość dużo większa od oczekiwanej                                   |  |  |
|          |    | Zakres: -100 – 99.22 [%]                                                                  |  |  |
| EVAP_PCT | %  | ządana wartość otwarcia zaworu układu EVAP (układ                                         |  |  |
|          |    | odprowadzania par paliwa)                                                                 |  |  |
|          |    | W systemach EVAP stosuje się różnego typu zawory kontrolujące                             |  |  |

|          |     | przepływ par paliwa do kolektora dolotowego. W przypadku zaworów       |
|----------|-----|------------------------------------------------------------------------|
|          |     | dwustanowych, wartość EVAP_PCT przyjmować może tylko dwie              |
|          |     | wartości: 0% - zawór zamkniety lub 100% - zawór otwarty                |
|          |     | (maksymalny przepływ). Zawory wysterowane, na przykład przez           |
|          |     | silnik krokowy, moga przyimować wartości pośredniej, w zależności      |
|          |     | od stoppia otwarcia zaworu                                             |
|          |     | $7 \times 100 $ [%]                                                    |
|          | 0/  | poziom paliwa w zbiorniku                                              |
| ГЦ       | 70  | $\frac{1}{2}$                                                          |
|          |     | Zakies. U – 100 [%]                                                    |
| WARM_UPS | -   | liosc cykli nagrzania slinika od momentu wykasowania usterek           |
|          |     | Przez pojęcie cyklu nagrzewania slinika definiuje się proces, w ktorym |
|          |     | temperatura czynnika chłodzącego wzrosła o co najmniej 22°C w          |
|          |     | stosunku do temperatury zmierzonej w chwili rozruchu silnika, oraz     |
|          |     | przekroczyła 70 °C (dla silników wysokoprężnych 60 °C).                |
|          |     | Zakres: 1 - 255                                                        |
| CLR_DIST | km  | przejechany dystans od mementu wykasowania usterek                     |
|          |     | Zakres: 0 – 65535 [km]                                                 |
| EVAP_VP  | Pa  | ciśnienie w układzie EVAP                                              |
|          |     | Zakres: -8192 – 8191 [Pa]                                              |
| BARO     | kPa | ciśnienie atmosferyczne                                                |
| _        |     | Zakres: 0 – 255 [kPa]                                                  |
| CATEMPxx | °C  | temperatura katalizatora                                               |
|          | Ū   | CATEMP11 – katalizator Bank 1. czujnik temperatury 1                   |
|          |     | CATEMP12 – katalizator Bank 1, czujnik temperatury 2                   |
|          |     | CATEMP21 – katalizator Bank 2, czujnik temperatury 1                   |
|          |     | CATEMP22 = katalizator Bank 2, czujnik temperatury 2                   |
|          |     | 7  skreet = 40 - 65135  [o C]                                          |
| \/D\\/D  | V   | zaniesi -40 – 0010.0 [ 0]                                              |
|          | v   | Tapięcie zasilalita sterownika (modulu) $7 - 65 - 525$ [V]             |
|          |     | Zdřieš. U – 05.555 [V]                                                 |
| EQ_RAT   | _   | ządana wartość wspołczynnika lamoda                                    |
|          |     | Zakres: 0 – 1.999                                                      |
| AAT      | °C  | temperatura otoczenia                                                  |
|          |     | Zakres: -40 – 215 [°C]                                                 |
| TP_B     | %   | bezwzględna wartość otwarcia przepustnicy (pozycja B lub C)            |
| TP_C     |     | Zakres: 0 – 100 [%]                                                    |
| APP_D    | %   | pozycja pedału przyspieszenia (pozycja D, E lub F)                     |
| APP_E    |     | Zakres: 0 –100 [%]                                                     |
| APP_F    |     |                                                                        |
| TAC_PCT  | %   | żądane wysterowanie elementu wykonawczego układu                       |
|          |     | przepustnicy                                                           |
|          |     | TAC_PCT = 0 % - przepustnica zamknięta                                 |
|          |     | TAC_PCT = 100 % - przepustnica maksymalnie otwarta (WOT)               |
|          |     | Zakres: 0 –100 %                                                       |
| MIL TIME | min | czas pracy silnika od momentu zapalenia lampki MIL                     |
|          |     | Zakres: 0 – 65535 [min]                                                |
| CLR TIME | min | czas od skasowania kodów usterek                                       |
|          |     | Zakres: 0 – 65535 [min]                                                |
| 1        | 1   |                                                                        |

**TABELA 2-2** Spis podstawowych parametrów bieżących dostępnych w systemie OBDII/EOBD

W przypadku parametrów FS1/FS2 oraz CSAS naciśnięcie przycisku ENTER powoduje wyświetlenie ich szczegółowego opisu tekstowego.

#### 2.3.2. Monitory diagnostyczne

Monitor jest procedurą diagnostyczną odpowiedzialną za kontrolę i obserwację przypisanych mu podzespołów. Każdy z monitorów realizowany jest podczas normalnej eksploatacji pojazdu. W przypadku wykrycia nieprawidłowości w działaniu elementów objętych monitoringiem, generowane są kody usterek. Zakres działania głównych monitorów emisyjnych systemów EOBD/OBDII (ang. *Major Monitors*) obejmuje kontrolę sprawności katalizatora, poprawności procesu spalania (wypadania zapłonu), układu odprowadzania par paliwa EVAP i czujników tlenu. Główne monitory emisyjne stanowią zestaw

2

standardowy, który musi wchodzić w skład każdego układu EOBD/OBDII, bez względu na jego konfigurację i szczegółowe rozwiązania konstrukcyjne silnika

Ze względu na sposób ich realizacji dokonano podziału monitorów na:

• monitory ciągłe – wykonują się cyklicznie, nawet kilka razy podczas jednego cyklu jezdnego;

• monitory nieciągłe – wykonują się tylko w określonych warunkach eksploatacyjnych.

Producenci samochodów zobowiązani są do opublikowania algorytmu pozwalającego zrealizować cykl jezdny gwarantujący wykonanie wszystkich przewidzianych normą monitorów systemu OBDII/EOBD. Po wybraniu funkcji *Monitory diagnostyczne* ukaże się menu jak na RYS. 2-8. Dokonując dalszego wyboru, wyświetlić można bieżący stan monitorów ciągłych, nieciągłych lub ich zestawienie.

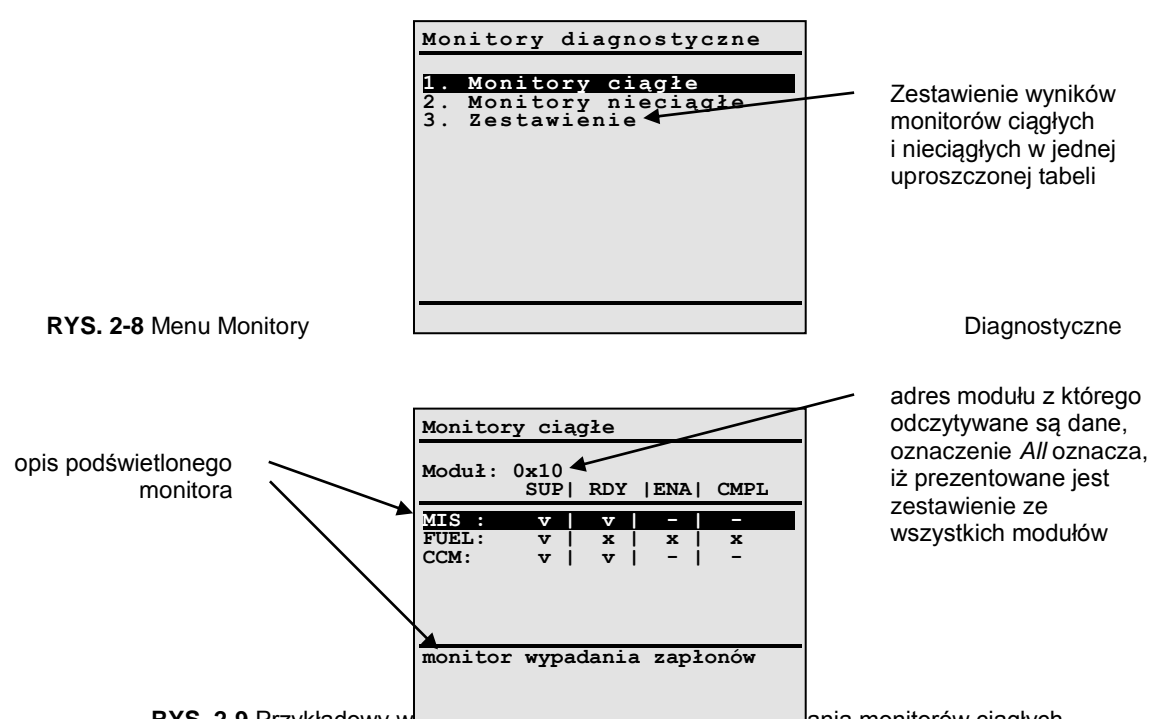

RYS. 2-9 Przykładowy wł<del>aow ewrana prezentający stari wykorl</del>ania monitorów ciągłych.

Każdy z monitorów opisywany jest przez maksymalnie cztery flagi:

| SUP | <ul> <li>v – monitor zainstalowany (obecny w systemie)</li> </ul>               |
|-----|---------------------------------------------------------------------------------|
|     | x – monitor nie zainstalowany                                                   |
|     | (SUP – ang. supported status)                                                   |
| RDY | - v – monitor wykonał się co najmniej raz, od momentu wykasowania kodów usterek |
|     |                                                                                 |

- x monitor nie wykonał się jeszcze ani razu, od momentu wykasowania kodów usterek Po wykasowaniu kodów usterek status RDY ustawiany jest na wartość: x (RDY – ang. ready statys)
- ENA v monitor aktywny (w trakcie realizacji) w bieżącym cyklu jezdnym x – monitor nieaktywny – warunki jezdne nie pozwalają zrealizować bieżącego monitora (ENA – ang. enable status)
- CMPL v monitor zakończył działanie w bieżącym cyklu jezdnym x – monitor w trakcie realizacji w bieżącym cyklu jezdnym (CMPL –ang. completion status)

Symbol "- " oznacza, iż wartość bieżącej flagi statusu jest niedostępna bądź nieobsługiwana przez dany sterownik.

Po wciśnięciu przycisku ENTER wyświetli się pełny opis aktualnie podświetleniu monitora RYS. 2-10.

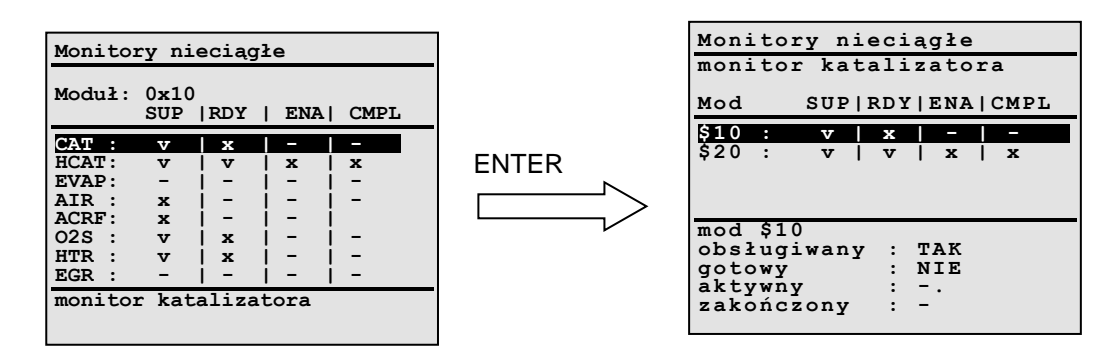

RYS. 2-10 Po wciśnięciu przycisku ENTER wyświetli się szczegółowy opis podświetlonego monitora.

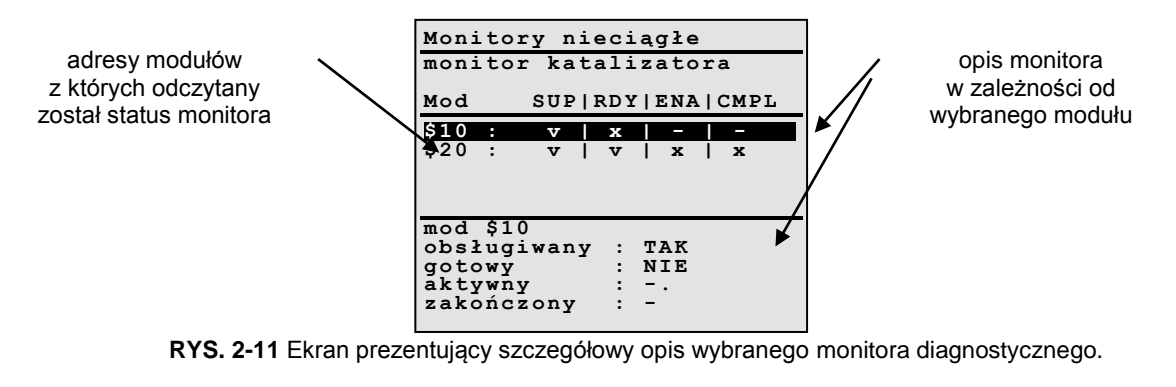

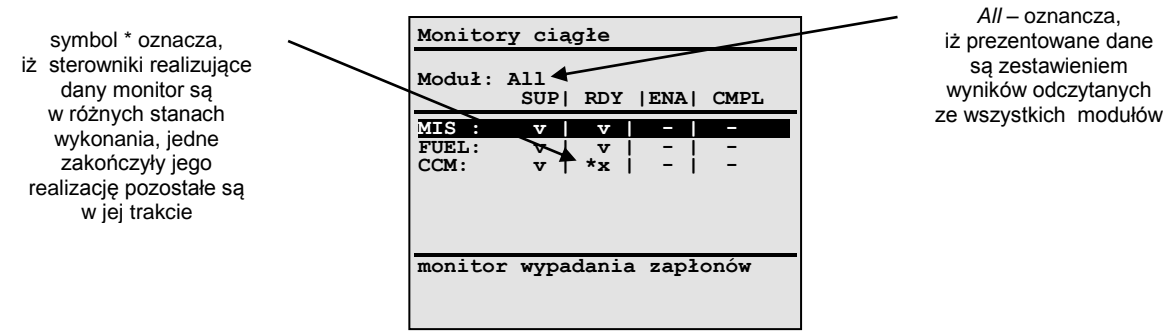

RYS. 2-12 Ekran podsumowujący – zestawienie wyników ze wszystkich modułów.

**Misfire monitoring** - monitor wypadania zapłonów. Niesprawność silnika, polegająca na braku spalania w poszczególnych cylindrach, prowadzi zawsze do zwiększenia emisji z układu wydechowego i może skutkować nieodwracalnym uszkodzeniem katalizatora w wyniku przegrzania. Podstawowym wymaganiem norm EOBD/OBDII jest obowiązek ciągłego monitorowania wypadania zapłonów w silniku z zapłonem iskrowym, oraz identyfikacji numerów cylindrów silnika, w których to zjawisko występuje. Istnieje możliwość odstępstwa od obowiązku identyfikacji numerów cylindrów, jeżeli producent dostarczy dane uzasadniające brak technicznej możliwości realizacji takiej identyfikacji w pewnych warunkach pracy. W przypadku występowania wypadania zapłonów w więcej niż w jednym cylindrze – dopuszczalne jest sygnalizowanie tego zjawiska za pomocą jednego, wspólnego kodu – bez konieczności identyfikacji numerów cylindrów (identyfikacja numerów niesprawnych cylindrów jest w takim przypadku opcją).

Po przekroczeniu pewnego progu ilościowego, który wyraża się jako procent okresów obrotowych silnika z wypadaniem zapłonów, zapisywany jest kod usterki w pamięci błędów. Lampka MIL zaczyna wówczas mrugać ( z częstotliwością około 1Hz), co oznacza najwyższy poziom ostrzegania kierowcy, że wykryta usterka zagraża sprawności katalizatora.

**Catalyst monitoring** - diagnostyka układu katalizatora (-ów). W systemach EOBD/OBDII monitory sprawności wydajności katalizatora wykorzystują informację zawartą w sygnałach generowanych przez dwa czujniki tlenu zamontowane przed (PK) i za katalizatorem (ZK). Zasada pracy tych procedur oparta jest na ocenie pojemności tlenowej katalizatora, wykonana na podstawie analizy sygnałów z obu czujników tlenu. W przypadku sprawnego katalizatora przebieg sygnału z czujnika ZK charakteryzuje się zmniejszoną zarówno

amplitudą, jak i częstotliwością oscylacji w stosunku do sygnału z czujnika PK. Im katalizator bardziej zużyty lub uszkodzony – tym przebieg sygnałów z czujnika ZK zbliża się do przebiegu sygnału z PK.

Od momentu wprowadzenia obowiązku stosowania systemów pokładowych opracowano i zastosowano z powodzeniem kilka metod estymacji pojemności tlenowej katalizatora. Na przykład w rozwiązaniu firmy Ford (zastosowanym w modelu roku 2000) pojemność tlenowa jest estymowana na podstawie stosunku ilości przełączeń czujnika ZK do ilości przełączeń PK podczas pracy systemu zasilania w pętli zamkniętej

**Fuel system monitoring** – monitor systemu paliwowego jest kolejnym, bardzo ważnym elementem systemu OBDII. Podczas pracy silnika, sterownik na bieżąco oblicza krótko- i długookresową korektę składu mieszanki (STFT, LTFT). Parametry te pozwalają dostarczać mieszankę paliwowo-powietrzną w optymalnej proporcji. Wszelkie uszkodzenia układu paliwowego – zakłócające jego prawidłową pracę – mają duży wpływ na emisję substancji toksycznych. Monitor ten generuje błąd już po dwukrotnym zarejestrowaniu tej samej usterki.

**Comprehensive component monitoring** – monitor nadzorujący pracę wszelkich urządzeń mogących bezpośrednio lub pośrednio wpływać na emisję substancji toksycznych; należą do nich na przykład: czujniki położenia wałka rozrządu, wału korbowego, czujniki MAP, MAF, TP, VSS, IAT, czujnik spalania stukowego, sprzęgło układu klimatyzacji, czujnik poziomu paliwa, wentylatory chłodnicy, itp.

**Heated catalyst monitoring** - monitorowanie grzanego katalizatora. Katalizator, aby osiągnąć optymalny punkt pracy musi zostać nagrzany do odpowiednio wysokiej temperatury. Zastosowanie grzałki znacznie przyspiesza ten proces.

**Evaporative system monitoring** – monitorowanie systemu odpowietrzania układu paliwowego EVAP. Układ EVAP zapobiega przedostawaniu się węglowodorów z układu zasilania do atmosfery. Opary paliwa gromadzone są w specjalnym pojemniku z węglem aktywnym (pochłaniaczu). Elektroniczny system sterowania, w czasie pracy silnika opróżnia pojemnik z par paliwa, jednocześnie otwierając zawór doprowadzający do niego świeże powietrze. Dzięki temu filtr jest regenerowany i nie wymaga konserwacji i obsługi przez cały czas eksploatacji. Opary paliwa z pochłaniacza kierowane są do kolektora dolotowego, a następnie są spalane w silniku.

Zadaniem systemu diagnostycznego (monitora) jest wykrywanie nieszczelności układu EVAP, oraz braku przepływu oparów paliwa. Badania szczelności dokonuje się poprzez detekcję zaniku podciśnienia, lub nadciśnienia gazu w nadzorowanym układzie. Normy EOBD/OBDII narzucają producentom konieczność wykrywania nieszczelności o wymiarze równoważnym średnicy otworu 0.5 mm.

**Secondary air system monitoring** – monitorowanie systemu wtórnego powietrza. Zadaniem układu jest dostarczanie dodatkowego powietrza do gazów spalinowych, na wyjściu kolektora wylotowego, lub bezpośrednio do wejścia katalizatora, w zależności od efektów, jakie chcemy osiągnąć:

- doprowadzić do dodatkowego zapłonu, aby spalić wodorotlenki pozostałe w spalinach (powietrze na wyjściu kolektora)
- dostarczyć dodatkowe ciepło powstałe na skutek zapłonu w kolektorze wylotowym, by przyspieszyć nagrzewanie się zimnego katalizatora do jego temperatury pracy (powietrze na wyjściu kolektora)
- wprowadzić dodatkowy tlen do katalizatora by zwiększyć jego sprawność utleniania węglowodorów i tlenku węgla. (powietrze na wejściu katalizatora)

Dostarczanie dodatkowego powietrza tuż przed katalizatorem, lub nawet bezpośrednio do jego wnętrza, stosowane jest przy katalizatorach starszego typu, tzw. konwencjonalnych (COC Conventional Oxidation Catalyst); nie redukują one ilości tlenków azotu w spalinach. Na rynku dostępne są pojazdy posiadające katalizatory trójfunkcyjne w połączeniu z konwencjonalnym. W takim przypadku układ wtórnego powietrza może dozować powietrze zarówno na wyjściu kolektora jak i wejściu katalizatora COC.

A/C air system monitoring – monitorowanie systemu obiegu chłodziwa systemu klimatyzacji (A/C)

**Oxygen sensor monitoring** – monitorowanie czujników tlenu. Zadaniem czujników tlenu jest pomiar zawartości tlenu w spalinach, poprzez porównanie z zawartością tlenu w powietrzu. Czujniki tlenu nazywane są często sondami lambda. Ich uszkodzenie lub zużycie – wpływa na zwiększenie emisji substancji toksycznych, pogorszenie własności dynamicznych pojazdu, oraz zwiększenie zużycia paliwa.

**Oxygen sensor heater monitoring** – sprawdzanie obwodu grzania sond lambda. Czujnik tlenu, aby osiągnąć punkt pracy, musi zostać ogrzany do odpowiednio wysokiej temperatury. W momencie rozruchu zimnego silnika, czas osiągnięcia odpowiedniej temperatury może być dość długi, dlatego stosuje stosuje stos

się grzane czujniki tlenu. W nomenklaturze OBDII grzany czujnik tlenu oznacza się symbolem HO1S1 – oznacza to grzaną sonda lambda numer 1 zainstalowaną w banku 1, czyli najbliżej silnika.

**EGR system monitoring** – testowanie systemu recyrkulacji spalin. Układ ten dostarcza określoną ilość spalin do komory spalania. Zabieg ten obniża powstawanie tlenków azotu (NOx), nie neutralizowanych przez katalizator, oraz obniża zużycie paliwa. Kosztem jest zwiększenie emisji wodorotlenków i węglowodorów.

#### 2.3.3. Parametry zamrożone

Tryb ten przeznaczony jest do odczytania parametrów stanu układu napędowego zapamiętanych w chwili wystąpienia usterki.

| Ramki zamrożone |      |                                |  |  |
|-----------------|------|--------------------------------|--|--|
| 1. E<br>2. P    | 0123 | (mod.\$D1:00)<br>(mod.\$D1:01) |  |  |
|                 |      |                                |  |  |

**RYS. 2-13** Lista ramek zamrożonych. W nawiasie zawarte są informacje o adresie modułu zwracającego ramkę oraz jej numer kolejny.

| Ramki      | za  | mroz | ż. ( | (\$D1:00) |
|------------|-----|------|------|-----------|
| DTC        |     | 2012 | 2    |           |
| ▶FS1       | = : | \$00 | FS2  | = \$00    |
| LOAD       | =   |      | 12   | [%]       |
| ECT        | _ = |      | 82   | [°C]      |
| STFT       | 1=  | 12   | .01  | [%]       |
| LTFT       | 1=  | 8    | . 9  | [%]       |
| STFT       | 2=  |      | 0    | [%]       |
| LTFT       | 2=  |      | 0    |           |
| FPS        | =   |      | 12   | [kPa]     |
| MAP        | =   |      | 10   | [kPa]     |
| KPM<br>NOO | =   |      | 0    | [1/min]   |
| vss        | =   |      | 0    | [km/n]    |
| kod u      | ste | rki  | DTC  | 2         |

RYS. 2-14 Lista parametrów zamrożonych. Ramka numer 00 z modułu o adresie \$D1.

W przypadku parametru DTC naciśnięcie przycisku ENTER spowoduje wyświetlenie szczegółowego opisu usterki, której dotyczą parametry zapisane w ramce zamrożonej. W przypadku parametrów FS1/FS2 naciśnięcie przycisku ENTER spowoduje wyświetlenie ich dokładnego opisu tekstowego. Znaczenie i opis poszczególnych parametrów znajduje się w TABELA 2-2.

## 2.3.4. Status OBD

Okno Statusu automatycznie otwiera się po nawiązaniu komunikacji z pojazdem. Podczas diagnostyki można je wywołać wybierając z menu głównego pozycję numer 4. Status OBD.

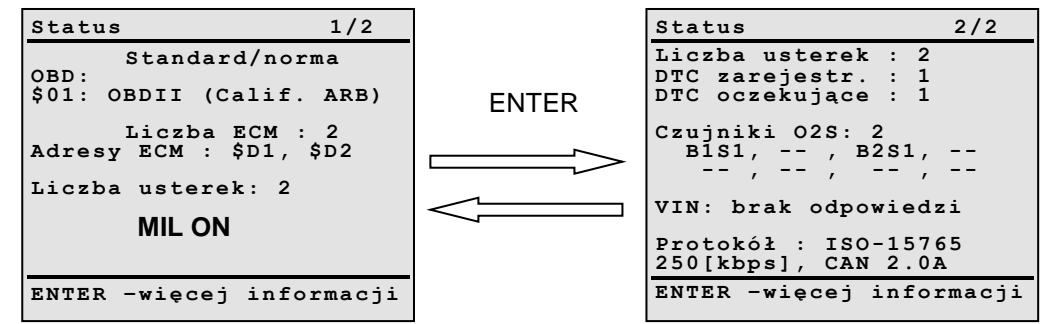

**RYS. 2-15** Widok okna Statusu. W celu przełączenia okien należy wcisnąć przycisk ENTER, lub strzałki LEWO, PRAWO (klawiatura typu B).

| EKRAN 1:       |                                                 |  |  |  |
|----------------|-------------------------------------------------|--|--|--|
| Standard/norma | Wymagania norm OBD/EOBD spełniane przez pojazd. |  |  |  |
| OBD:           | - OBDII (California ARB)                        |  |  |  |
|                | - OBD (Federal EPA)                             |  |  |  |
|                | - OBD i OBDII                                   |  |  |  |
|                | - OBD I                                         |  |  |  |
|                | <ul> <li>brak kompatybilności z OBD</li> </ul>  |  |  |  |
|                | - EOBD (Europe OBD)                             |  |  |  |
|                | - EOBD and OBDII                                |  |  |  |
| L              | ·                                               |  |  |  |

2
|                  | - EOBD and OBD                                                                  |
|------------------|---------------------------------------------------------------------------------|
|                  | - EOBD, OBD oraz OBDII                                                          |
|                  | - JOBD                                                                          |
|                  | - JOBD oraz OBDII                                                               |
|                  | - JOBD oraz EOBD                                                                |
|                  | - JOBD, EOBD oraz OBD II                                                        |
|                  | Jeżeli sterownik nie zwraca opisywanego parametru wówczas w miejscu opisu       |
|                  | norm wyświetlony zostanie znak " ".                                             |
| Liczba ECM :     | Liczba wykrytych modułów (sterowników), z którymi nawiązano połączenie.         |
| Adresy ECM :     | Adresy modułów z którymi nawiązano komunikację. Wartości przedstawione są       |
|                  | w postaci heksadecymalnej.                                                      |
| Liczba usterek:  | Sumaryczna liczba usterek odczytanych ze wszystkich sterowników pojazdu         |
|                  | w pierwszym trybie diagnostycznym.                                              |
| MIL ON / MIL OFF | Status lampki kontrolnej MIL:                                                   |
|                  | MIL ON – lampka zapalona                                                        |
|                  | MIL OFF – lampka zgaszona                                                       |
| EKRAN 2:         |                                                                                 |
| Liczba usterek : | Sumaryczna liczba usterek odczytanych ze wszystkich sterowników pojazdu         |
|                  | w pierwszym trybie diagnostycznym.                                              |
| DTC zarejestr. : | Sumaryczna liczba usterek zarejestrowanych (trwale istniejących) odczytanych ze |
| -                | wszystkich sterowników pojazdu w trzecim trybie diagnostycznym.                 |
| DTC oczekujące   | Sumaryczna liczba usterek oczekujących (nie potwierdzonych) odczytanych         |
| :                | ze wszystkich sterowników pojazdu w siódmym trybie diagnostycznym.              |
| Czujniki O2S:    | Liczba czujników tlenu zainstalowana w pojeździe, oraz ich lokalizacja.         |
| -                | B1S1 = Bank 1 Sensor (Czujnik) 1                                                |
|                  | B4S2 = Bank 4 Sensor 2                                                          |
|                  | itd                                                                             |
| VIN:             | Numer identyfikacyjny pojazdu VIN. Jeżeli ze sterownika nie można odczytać      |
|                  | VINu wówczas wyświetlony zostanie komunikat "brak odpowiedzi".                  |
| Protokół :       | Dane identyfikujące protokół komunikacji w jakim nawiązano połączenie.          |
|                  | Numer normy:                                                                    |
|                  | - J1850 (PWM)                                                                   |
|                  | – J1850 (VPW)                                                                   |
|                  | - ISO – 9141 (ISO)                                                              |
|                  | - ISO –14230 (KW2000)                                                           |
|                  | - ISO – 15765 (CAN)                                                             |
|                  | Predkość transmisii: np.: 10400 bit/s                                           |
|                  | Dodatkowe informacje dla CAN.                                                   |

# 2.3.5. Kody usterek

Funkcja ta umożliwia odczytanie kodów usterek zapamiętanych w pamięci sterownika(-ów). Po wybraniu tej opcji – pojawi się menu RYS. 2-16.

| Kody usterek (DTC):                         |
|---------------------------------------------|
| 1.Usterki zarejestr.                        |
| 2.Usterki oczekujące<br>3.Kasowanie usterek |
| 4.Usterki rozszerzone                       |
|                                             |
|                                             |
|                                             |
|                                             |
|                                             |

RYS. 2-16 Menu umożliwia wybór, jakiego rodzaju błędy mają być odczytywane (zarejestrowane czy oczekujące)

2

W systemach OBDII/EOBD mogą występować trzy rodzaje usterek:

- Błędy oczekujące są to usterki, które pojawiły się po raz pierwszy i nie zostały jeszcze potwierdzone. Po stwierdzeniu wystąpienia danego błędu odpowiednią liczbę razy, w tych samych warunkach pracy silnika, zapisany zostaje on w pamięci jako błąd zarejestrowany. Błędy oczekujące nie zapalają lampki MIL
- 2. Błędy zarejestrowane są to usterki, których występowanie zostało potwierdzone. Ich obecności towarzyszy zapalenie lampki MIL.
- 3. **Błędy rozszerzone** związane są z nieemisyjnymi parametrami układu napędowego, zdefiniowane indywidualnie przez producenta. Cykl odczytu jest dość długi (trwa około 3 minut). Funkcja ta jest dostępna tylko w niektórych pojazdach.

**UWAGA!** Mruganie lampki MIL oznacza wykrycie usterki bezpośrednio zagrażającej katalizatorowi. Należy wówczas natychmiast zatrzymać pojazd i zgłosić uszkodzenie najbliższej stacji serwisowej, gdyż dalsza jazda grozi uszkodzeniem katalizatora.

Jeżeli w pamięci sterownika zapisane są kody usterek, to po wybraniu opcji "1. Błędy zarejestr." z menu pokazanego na RYS. 2-16 – pojawić powinien się ekran pokazany na RYS. 2-17.

Urządzenie AMX550 posiada wbudowaną bazę danych zawierającą opisy kodów usterek dla różnych producentów (RYS. 2-2). Zgodnie ze specyfikacją OBD dzielimy je na :

- 1. podstawowe znormalizowane, wspólne dla wszystkich pojazdów
- 2. dodatkowe indywidualnie określane przez producentów.

Tekstowy opis usterki znajduje się u dołu ekranu i dotyczy aktualnie podświetlonego numeru błędu. W przypadku wyświetlania opisu błędów dodatkowych – ważne jest prawidłowe wybranie marki pojazdu.

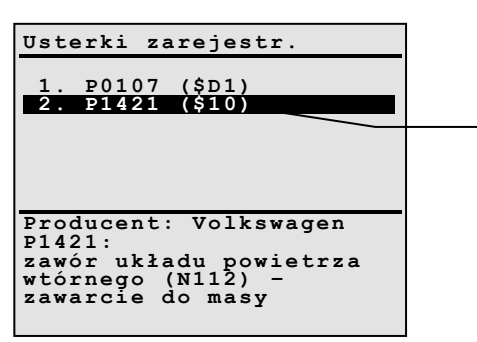

adres modułu z którego pamięci odczytano usterkę

RYS. 2-17 Przykładowa postać ekranu wyświetlającego listę zarejestrowanych kodów usterek wraz z ich opisami

Kod usterki składa się z pięciu znaków np."P0100",

- Znak pierwszy (litera) określa układ, którego dotyczy dana usterka:
  - B nadwozie (Body)
  - C podwozie (Chassis)
  - P układ napędowy (Powertrain)
  - U komunikacja (Network Communication)
  - Pozycja druga określa normę, według której definiowane są kody usterek:
    - 0 ISO/SAE (kody błędów podstawowych)
    - 1 zdefiniowany przez producenta (kody błędów dodatkowych)
    - 2 ISO/SAE (kody błędów podstawowych)
    - 3 ISO/SAE (kody błędów podstawowych)
  - Znak na pozycji trzeciej określa układ, w którym nastąpiła usterka
    - x01xx dozowanie paliwa i doprowadzanie powietrza
      - x02xx dozowanie paliwa i doprowadzanie powietrza
      - x03xx układ zapłonowy
      - x04xx układ kontroli emisji
      - x05xx układy sterowania biegu jałowego, prędkość pojazdu i pomocnicze wejścia
    - x06xx jednostka centralna i wyjścia pomocnicze
    - x07xx skrzynia biegów

2

### 2.3.5.1. Kasowanie błędów

Opcja ta pozwala na usunięcie z pamięci sterownika wszystkich zapamiętanych kodów usterek (zarejestrowanych oraz oczekujących). Usunięta zostaje również zawartość ramki zamrożonej. **UWAGA!** Kasowanie błędów możliwe jest tylko przy <u>włączonym</u> zapłonie i <u>wyłączonym</u> silniku.

### 2.3.5.2. P1000 – kod jazdy kontrolnej

Po wykasowaniu pamięci usterek, w wielu pojazdach<sup>4</sup> ustawiony zostaje kod Jazdy Kontrolnej P1000. Oznacza on, że nie wszystkie funkcje monitorujące wykonały swoje testy. Kod Jazdy Kontrolnej zostanie samoczynnie wykasowany po pomyślnym zakończeniu działania wszystkich procedur diagnostycznych. Należy wykonać pełen cykl jazdy a następnie odczytać pamięć usterek. Jeżeli kod usterki P1000 zniknie, oznacza to, że pojazd jest w pełni sprawny.

### 2.3.6. VIN

Funkcja ta umożliwia odczytanie danych identyfikacyjnych badanego pojazdu.

Możliwe jest odczytanie następujących informacji:

- 1. numer identyfikacyjny pojazdu VIN (Vehicle Identyfication Number)
- 2. numer identyfikujący procedury kalibracyjne IDs
- 3. numer identyfikujący procedury weryfikacji kalibracji CVN (Calibration Verification Number)

### 2.3.7. Czujniki tlenu

Po wybraniu funkcji Czujniki Tlenu wyświetli się menu z którego można wybrać dwie pozycje:

- Wyniki monitora czujników tlenu odczyt parametrów czujników tlenu zarejestrowanych podczas realizacji monitora czujników tlenu. Jeżeli monitor czujnika tlenu nie został zakończony – wówczas wartości wyświetlane przez czytnik mogą nie być poprawne (wyświetli się wówczas odpowiednie ostrzeżenie).
- Test czujników tlenu procedura diagnostyczna czujników tlenu realizowana w przypadku, gdy monitor czujnika tlenu nie został zakończony.

# 2.3.7.1. Wyniki monitora czujników tlenu

Funkcja ta umożliwia odczytanie informacji diagnostycznej o poszczególnych czujnikach tlenu (sondach lambda) zainstalowanych w pojeździe (tryb \$05).

| Czujnił                                                      | ci tlenu                                                                  | B1S1                                                 |
|--------------------------------------------------------------|---------------------------------------------------------------------------|------------------------------------------------------|
| U1 =<br>U2 =<br>U3 =<br>t5 =<br>t6 =<br>U7 =<br>U8 =<br>t9 = | = 0.000<br>= 0.000<br>= 0.000<br>= 0.000<br>= 0.000<br>= 0.000<br>= 0.000 | [V]<br>[V]<br>[V]<br>[s]<br>[s]<br>[v]<br>[v]<br>[s] |
| U7 [V]<br>min. na<br>cyklu t                                 | :<br>apięcie c<br>testowym                                                | zujnika w                                            |

RYS. 2-18 Lista parametrów czujnika tlenu

Możliwe jest uzyskanie następujących informacji:

| U1 | _ | napięcie progu przełączania składu mieszanki bogaty / uk | ogi. |
|----|---|----------------------------------------------------------|------|
|----|---|----------------------------------------------------------|------|

- U2 napięcie progu przełączania składu mieszanki ubogi / bogaty.
- U3 niskie napięcie czujnika służące do obliczania czasu przełączania.
- U4 wysokie napięcie czujnika służące do obliczania czasu przełączania.

<sup>&</sup>lt;sup>4</sup> Na przykład: Ford, Jaguar, Kia, Mazda

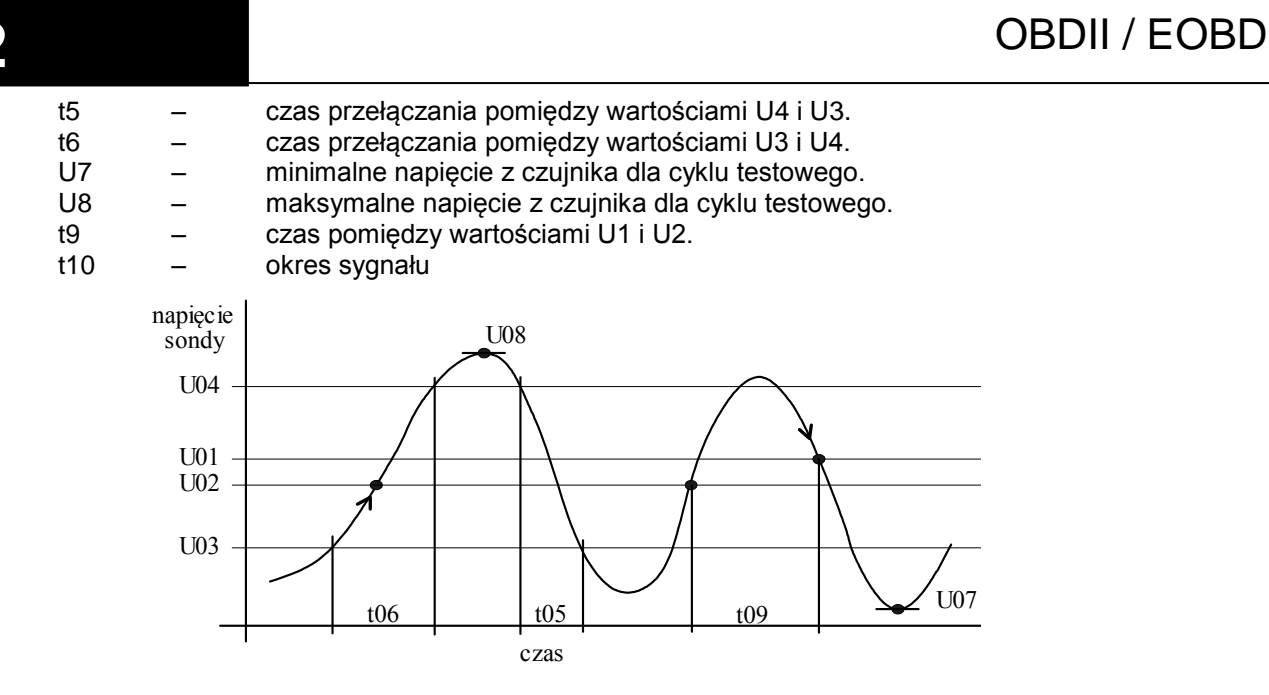

RYS. 2-19 Graficzne przedstawienie parametrów uzyskanych z pomiarów dokonanych przez czujniki tlenu

Naciśnięcie przycisku TEST (lub 0 – dla klawiatury typu B) powoduje przełączenie w graficzny tryb prezentacji odczytanych danych. W trybie tym do przełączania pomiędzy aktualnie wyświetlanymi wartościami parametrów służą przyciski strzałek.

## 2.3.7.2. Test czujników tlenu

Funkcja dotyczy badań czujników tlenu umieszczonych przed pierwszym katalizatorem (mających wpływ na skład mieszanki). Powinna ona być wykonana, gdy system OBD sygnalizuje, że nie wszystkie monitory diagnostyczne zostały wykonane. Ogólnie można powiedzieć, że funkcja ta zastępuje realizowany przez system OBD monitor czujników tlenu.

Przykładowy widok ekranu po wybraniu funkcji Test czujników tlenu przedstawiony jest na RYS. 2-20

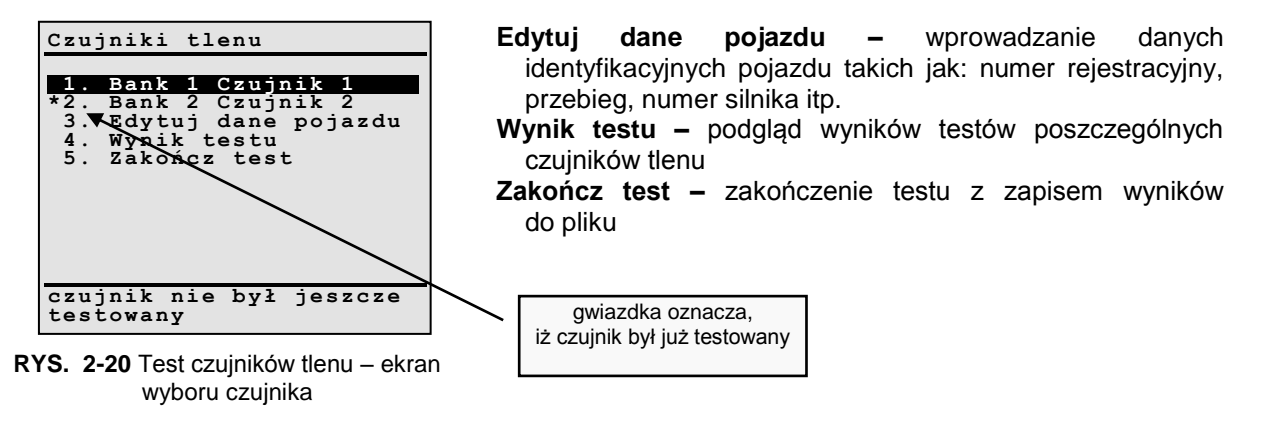

Po wybraniu czujnika, którego test ma zostać przeprowadzony, wyświetli się kolejny ekran:

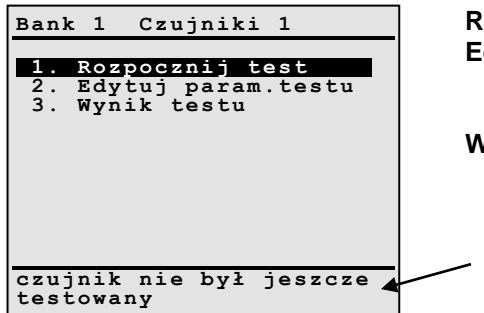

Rozpocznij test – rozpoczęcie testu. Edytuj parametry testu – funkcja umożliwia edycję i modyfikację wszystkich parametrów testu (Tabela 2-3), dopuszczalne jest użycie parametrów domyślnych Wynik testu – wynik testu danego czujnika

wynik testu bieżącego czujnika

RYS. 2-21 Test czujników tlenu

| skrót       | jednostka  | opis                                                                                     |  |
|-------------|------------|------------------------------------------------------------------------------------------|--|
| Temp. min.  | [°C]       | Minimalna temperatura silnika, wymagana do rozpoczęcia testu                             |  |
| RPM max.    | [1/min]    | maksymalna wartość prędkości obrotowej obowiązująca podczas testu                        |  |
| RPM min.    | [1/min]    | minimalna wartość prędkości obrotowej obowiązująca podczas testu                         |  |
| RPM diff.   | [1/min]    | przedział dopuszczalnej fluktuacji prędkości obrotowej                                   |  |
| O2S min.    | [V]        | minimalna wartość napięcia z czujnika tlenu (dla sond dwustanowych)                      |  |
| O2S min.    | [mA] / [V] | minimalna wartość natężenia prądu/napięcia z czujnika tlenu (dla sond szerokopasmowych)  |  |
| O2S max.    | [mA] / [V] | maksymalna wartość natężenia prądu/napięcia z czujnika tlenu (dla sond szerokopasmowych) |  |
| lambda min. | [-]        | Minimalna wartość współczynnika lambda (dla sond szerokopasmowych)                       |  |
| lambda max. | [-]        | maksymalna wartość współczynnika lambda (dla sond szerokopasmowych)                      |  |

#### Tabela 2-3 Parametry testu czujników tlenu

Po wybraniu *Rozpocznij Test* uruchamia się właściwa procedura diagnostyczna. Pierwszy etap polega na ustaleniu właściwych parametrów pracy silnika (-> parametry testu), to znaczy: minimalna temperatura silnia *ECTmin*, odpowiedni zakres wartości prędkości obrotowej biegu jałowego *RPM min*. i *RPM max..* Jeżeli wartość któregoś z parametrów znajdować się będzie poza dopuszczalnym przedziałem, wówczas wyświetli się okno jak na RYS. 2-22.

| Bank 1 Czujniki 1    | Bank 1 Czujniki 1        |
|----------------------|--------------------------|
| ECT : 65 [°C]        | ECT : 85 [°C]            |
| min. : 80 [°C]       | min. : 80 [°C]           |
| RPM : 815 [1/min]    | RPM : 1002 [1/min]       |
| min. : 700 [1/min]   | min. : 700 [1/min]       |
| max. : 900 [1/min]   | max. : 900 [1/min]       |
| Za niska temperatura | Wartość prędkości        |
| silnika!             | obrotowej poza zakresem! |
| ESC – wyjście        | ESC – wyjście            |

**RYS. 2-22** Przykładowe widoki okna wyświetlanego w przypadku gdy temperatura silnika lub wartość prędkości obrotowej leżę poza granicami dopuszczalnych przedziałów.

Kolejnym etapem procedury jest sprawdzanie stabilności wskazań parametrów RPM i ECT (RYS. 2-23). Przez kolejne 5 sekund monitorowane są wartości prędkości obrotowej, oraz temperatury płynu chłodzącego, które nie mogą przekroczyć dopuszczalnych przedziałów. Ostatnia zmierzona wartość prędkości obrotowej staje się wartością bazową (RPM init). Podczas wykonywania operacji w kolejnym

# OBDII / EOBD

etapie procedury – różnica bieżącej i bazowej prędkości obrotowej nie może byś większa, niż połowa *RPM diff* **UWAGA!** Tego etapu procedury diagnostycznej nie można przerwać! Należy czekać do zakończenia całego testu.

| Ban        | k        | 1          | C          | zuj     | nik        | i 1        |            |
|------------|----------|------------|------------|---------|------------|------------|------------|
| Do<br>Do   | ko<br>ko | ńca<br>ńca |            | eta     | pu:<br>:   | 5<br>2 5   | [s]<br>[s] |
| ECI<br>RPM | '<br>I   | :          | 8 9<br>7 7 | 9<br>70 | [°C<br>[1, | :]<br>/mir | 1]         |
|            |          |            |            |         |            |            |            |
|            |          |            |            |         |            |            |            |

w wyznaczonych przedziałach.

RYS. 2-23 Przygotowanie do rozpoczęcia testu. Oczekiwanie na ustabilizowanie się parametrów

```
Bank 1 Czujniki 1

Do końca etapu: 5 [s]

Do końca. : 25 [s]

ECT : 89 [°C]

RPM : 970 [1/min]

ESC - wyjście

wartość RPM poza

zakresem
```

RYS. 2-24 Przykładowy widok ekranu wyświetlanego w przypadku przekroczenia przez parametry ECT, lub RPM wartości dopuszczalnych.

Po pomyślnej realizacji opisanych wyżej czynności, czytnik AMX550 przystąpi do rejestracji danych z czujnika tlenu. Przez kolejne 20 sekund zapamiętywane będą wartości odczytane z czujnika tlenu, jak również monitorowana będzie wartość prędkości obrotowej. Wielkości prezentowane na wyświetlaczu czytnika odświeżane są z częstotliwością około 1Hz.

Jeżeli podczas rejestracji wartość prędkości obrotowej wyjdzie poza przedział określony wartościami *RPM min.* oraz *RPM max.* wówczas procedura zostaje przerwana. *RPM min.* i *RPM max.* definiujemy następująco:

RPM min.= RPM init + RPM diff./2

RPM max.= RPM init – RPM diff/2

RPM init – bazowa wartość prędkości obrotowej

RPM diff. - przedział dopuszczalnej fluktuacji prędkości obrotowej (Tabela 2-3)

**UWAGA!** Tego etapu procedury diagnostycznej nie można przerwać! Należy czekać do zakończenia całego testu.

| Bank 1 C                    | Zujniki 1                                       |
|-----------------------------|-------------------------------------------------|
| Do końca<br>Do końca.       | etapu: 17 [s]<br>: 17 [s]                       |
| RPM<br>RPM min.<br>RPM min. | : 701 [1/min]<br>: 675 [1/min]<br>: 825 [1/min] |
| 0 <sub>2</sub> S            | :1.02 [V]                                       |
|                             |                                                 |

RYS. 2-25 Informacje wyświetlane podczas rejestracji danych

Po zakończeniu rejestracji wyświetlony zostanie wynik testu dla danego czujnika.

| Bank 1 Czujniki 1                                   |       | Bank 1 Czujniki 1                                                                                      |
|-----------------------------------------------------|-------|----------------------------------------------------------------------------------------------------|
| Zakończony test dla<br>czujnika B1S1:<br>wynik: OK. | ENTER | O <sub>2</sub> S min. : 0.300 [V]<br>O <sub>2</sub> S wyl. : 0.267 [V}<br>- O <sub>2</sub> S wynik: OK |
| ESC – wyjście<br>ENTER – szczegóły                  |       | RPM max. : 700 [1/min]<br>RMP min. : 900 [1/min]<br>RPM śred.: 740 [1/min]<br>- RPM wynik: OK          |

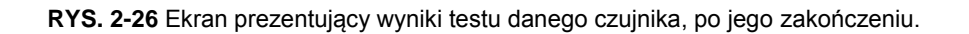

2

Funkcja ta umożliwia odczytanie wyników liczbowych testów systemowych (tzw. monitorów).

Aby wyjaśnić rolę i przydatność opisywanej funkcji diagnostycznej posłużymy się przykładem:

Zakładamy, że system diagnostyki pokładowej podczas normalnej eksploatacji pojazdu, zrealizował wszystkie zaimplementowane monitory. Odczytując status monitorów (2.3.2. Monitory diagnostyczne) okazuje się, że monitor wypadania zapłonów zakończony został wynikiem negatywnym a w pamięci usterek zapisany został kod P0300 (wypadanie zapłonów z wielu cylindrów). Po wybraniu z menu funkcji *8.Wyniki testów OBD* można przykładowo odczytać ilość braków zapłonu w bieżącym cyklu jezdnym. Przekazywane dane pomagają zidentyfikować przyczynę

Po wybraniu funkcji 8. Wyniki testów OBD czytnik AMX550 rozpocznie przeszukiwanie zasobów sterownika w poszukiwaniu odpowiednich danych. Na wyświetlaczu wyświetlane będą nazwy monitorów, lub monitorowanych podzespołów, o których można uzyskać dodatkowe informacje.

Typ, oraz ilość informacji, jakie przekazuje sterownik – zależy od producenta pojazdu. Norma OBDII/EOBD pozostawia producentom wolną rękę w definiowaniu przekazywanych parametrów. AMX550 zawiera bazę danych identyfikatorów testów, oraz komponentów – stosowaną przez producentów pojazdu (ważny jest wybór marki pojazdu na etapie inicjalizacji komunikacji ze sterownikiem).

Jeżeli w bazie danych zawarte są opisy elementów, które można odczytać ze sterownika pojazdu, wówczas format okna *Wyniki testów OBD* przyjmie postać jak na

RYS. 2-28. W przeciwnym przypadku wyświetlane będą tylko identyfikatory testu pokazane na RYS. 2-27.

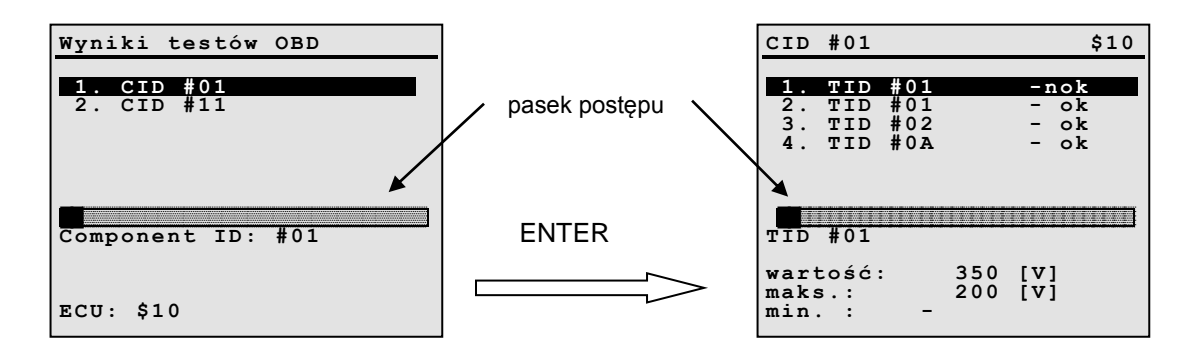

**RYS. 2-27** Postać okna w przypadku braku opisów identyfikatorów w bazie danych czytnika AMX550 (CID – Identyfikator Komponentu, TID – Identyfikator Testu).

| Wyniki testów OBD                                                          | po wciśnięciu ENTER                                                                                                    | 02S B1S1 \$10                                                                                                    |
|----------------------------------------------------------------------------|----------------------------------------------------------------------------------------------------|----------------------------------------------------------------------------------------------------|
| 1. 02S B1S1<br>2. 02S B1S2<br>3. Catalyst Monitor B1<br>4. Secondary Air 1 | wyświetli się lista<br>parametrów lub testów<br>które zostały<br>zarejestrowane podczas<br>wykonania monitora<br>czujnika tlenu B1S1 | 1. TID #01 - ok         2. TID #02 - nok         3. TID #03 - ok         4. TID #0A - ok         5. TID #12 - nOK         ← → - więcej |
| Monitor Czujnika Tlenu<br>Bank 1 Czujnik 1<br>ECU: \$10                    |                                                                                                    | nap.progu przełączania składu<br>mieszanki bogaty / ubogi.<br>value: 1.0 [V]<br>max.: 1.2 [V]<br>min.: 0.9 [V]                         |

**RYS. 2-28** Postać okna w przypadku odnalezienia odpowiednich opisów identyfikatorów w bazie danych czytnika AMX550.

# 2

# 2.4. Rejestracja

Czytnik AMX550 umożliwia rejestrację przebiegu dowolnie wybranych parametrów bieżących. W zależności od wielkości zainstalowanej pamięci FLASH, oraz rodzajów i ilości parametrów – czas pomiaru może wahać się od około 20 minut do około 6 godzin (przy założeniu, że rejestrowany jest przebieg jednego parametru).

Przed przystąpieniem do rejestracji należy wybrać parametry, których przebieg ma zostać zarejestrowany. Ilość parametrów ograniczona została do dziewięciu. Wyboru dokonujemy w sposób identyczny, jak opisane zostało to w rozdziale 2.3.1. Używając klawiszy numerycznych zaznaczamy pożądane parametry, po czym wciskamy przycisk Fn (lub Config). Z wyświetlonego menu wybrać należy funkcję rejestracja. Na ekranie pojawi się okno z proponowaną nazwą pliku. Nazwę można zaakceptować, lub zmienić. Wciśnięcie klawisza ESC spowoduje powrót do wcześniejszego menu bez rozpoczęcia rejestracji. Po zaakceptowaniu nazwy pliku rejestracja zostanie zainicjalizowana. Dokładniejsze informacje dotyczące tego etapu rejestracji znaleźć można w rozdziale 3 (Wiadomości ogólne -> Rejestracja).

Rejestrację zatrzymać można wciskając ponownie kolejno klawisz Fn (lub Config) oraz 9; plik rejestracji zostaje wówczas zamknięty. Ponowne uruchomienie rejestracji utworzy nowy plik, nie ma możliwości dopisania danych do końca wcześniejszego pliku.

**UWAGA!** Podczas trwania rejestracji nie można opuszczać okna parametrów bieżących – w przeciwnym przypadku rejestracja zostanie wstrzymana.

Zarejestrowany plik z danymi można przesłać do komputera PC przy pomocy programu AMX550PC.

# 3. Daewoo - FSO

# 3.1. Informacje ogólne

W komplecie do diagnostyki Daewoo-FSO znajduje się zestaw 5 przewodów diagnostycznych (RYS. 3-1). Ich opis znajduje się w TABELA 3-1.

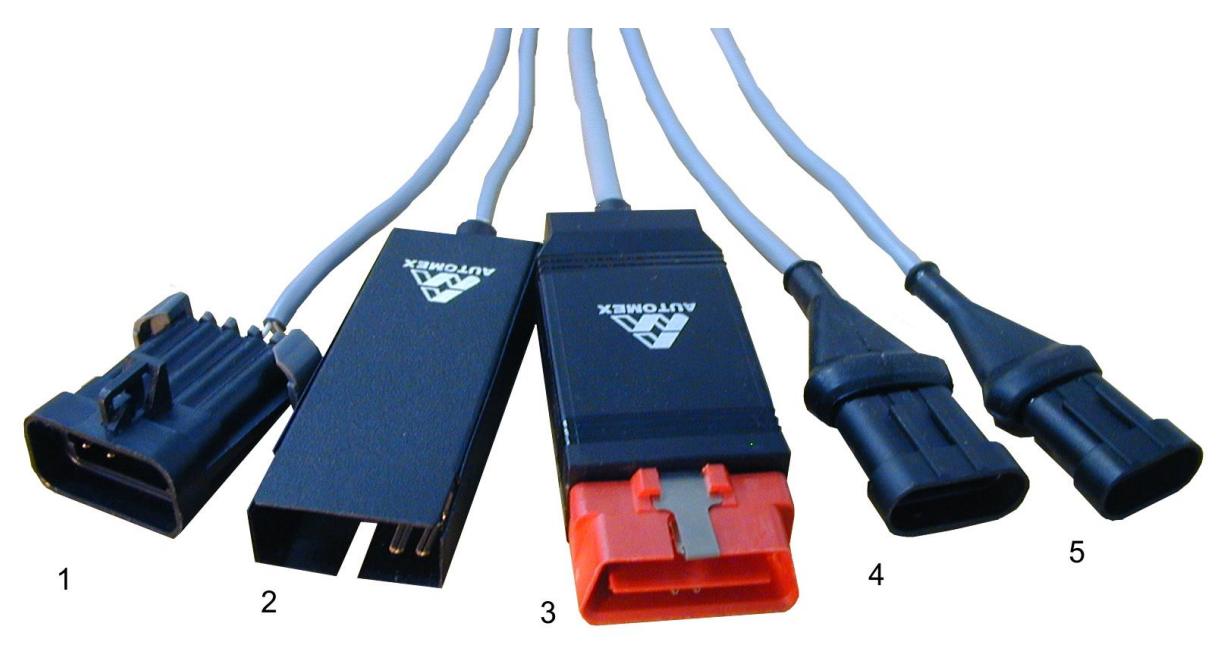

**RYS. 3-1** Komplet przewodów diagnostycznych do badań samochodów koncernu Daewoo-FSO Opis przewodów znajduje się w TABELA 3-1.

| numer złącza<br>według RYS. 3-1 | OPIS ZŁĄCZA          | zastosowanie w pojazdach                             |
|---------------------------------|----------------------|------------------------------------------------------|
| 1                               | 2-rzędowe, 12-pinowe | - FSO Polonez - MULTEC TBI-700                       |
| •                               | zamontowano 4 piny   | - FSO Polonez PLUS - MULTEC XM (MPI)                 |
|                                 |                      | - Daewoo Nexia                                       |
|                                 |                      | - Daewoo Espero                                      |
| 2                               | 2-rzędowe, 10-pinowe | - Daewoo Matiz                                       |
| 2                               | zamontowano 4 piny   | - Daewoo Lanos                                       |
|                                 |                      | - Daewoo Nubira                                      |
|                                 |                      | - Daewoo Leganza                                     |
|                                 |                      | - Daewoo Nubira 2                                    |
| 3                               | 2 rzędowe, 16-pinowe | - samochody wyposażone w system diagnostyki zgodny z |
|                                 |                      | OBDII/EOBD (np. Daewoo Tacuma)                       |
| 4                               | 1 rzędowe, 4-pinowe  | - Lublin II/III - HOLDEN SOHC 2.2L MPFI              |
| 5                               | 1 rzędowe, 3-pinowe  | - FSO Polonez - BOSCH MONO-MOTRONIC MA1.7            |

#### TABELA 3-1

Przed przystąpieniem do diagnostyki pojazdu należy:

- połączyć tester z pojazdem przy pomocy odpowiedniego interfejsu (RYS. 3-1)
- włączyć stacyjkę w samochodzie (można uruchomić silnik)
- uruchomić tester oraz wybrać model badanego pojazdu z menu5.

Tester AMX550 obsługuje modele pojazdów koncernu Daewoo - FSO jakie wypisano na rysunku RYS. 3-2.

<sup>&</sup>lt;sup>5</sup> W zależności od zainstalowanej wersji oprogramowania oraz ustawień konfiguracyjnych postać menu po uruchomieniu może być różna

| Model samochodu                                                                                                    | Model samochodu                     |
|----------------------------------------------------------------------------------------------------|-------------------------------------|
| 1.FSO Polonez+ (Bosch)<br>2.FSO Polonez (Multec)<br>3.FSO Polonez+ (MPFI)<br>4.DMP Lublin II/III<br>5.Daewoo Nexia<br>6.Daewoo Espero<br>7.Daewoo Lanos<br>8.Daewoo Leganza<br>9.Daewoo Nubira | 1.Daewoo Nubira 2<br>2.Daewoo Matiz |
| TEST - więcej                                                                                                    | TEST - początek                     |

RYS. 3-2 Lista obsługiwanych modeli pojazdów koncernu Daewoo – FSO.

Po dokonaniu wyboru modelu pojazdu urządzenie automatycznie przystąpi do nawiązywania komunikacji ze sterownikiem. Czynność ta trwać może od kilku do kilkunastu sekund, w jej trakcie na wyświetlaczu pojawi się komunikat RYS. 3-3.

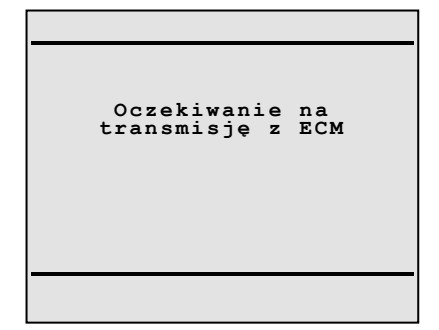

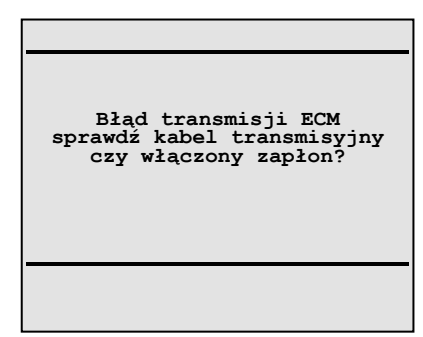

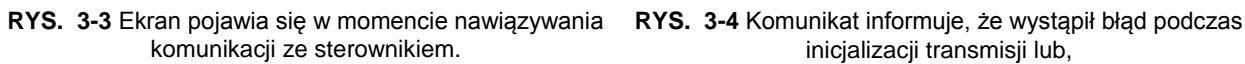

/S. 3-4 Komunikat informuje, że wystąpił błąd podczas inicjalizacji transmisji lub, że wystąpił błąd podczas trwania procedur diagnostycznych.

Jeżeli tester nie nawiąże łączności z pojazdem w wymaganym czasie, wygenerowany zostanie komunikat informujący o błędzie RYS. 3-4.

W takim przypadku należy sprawdzić czy są spełnione następujące warunki:

- włączony zapłon (silnik nie musi pracować)
- poprawnie wybrany model samochodu
- precyzyjnie włożona wtyczka w gniazdo diagnostyczne przy testerze oraz aucie

Wyświetlenie komunikatu o braku komunikacji ze sterownikiem nastąpić może również później, podczas trwania samej diagnostyki. Przyczyną może być przypadkowe odłączenia lub uszkodzenia kabla diagnostycznego, wyłączenie zapłonu itd.

Zakończona sukcesem próba nawiązania transmisji powoduje przejście do procedury diagnostycznej. Wyświetli się menu główne (RYS. 3-5) z którego wybrać można żądaną procedurę diagnostyczną. W zależności od modelu pojazdu i typu sterownika zbiór dostępnych procedur diagnostycznych może zostać ograniczony, przykładem może być diagnostyka samochodu Polonez z układem wtryskowo-zapłonowym Multec TBI 700 (RYS. 3-6).

Jeżeli w pamięci usterek pojazdu zapisany jest jakikolwiek kod błędu, wówczas pierwszym ekranem, po nawiązaniu komunikacji, będzie okno kodów usterek.

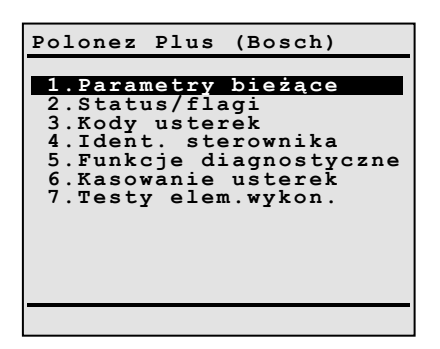

RYS. 3-5 Przykład menu głównego.

| Polonez Multec                                                                   |
|----------------------------------------------------------------------------------|
| 1.Parametry bieżące<br>2<br>3.Kody usterek<br>4.Ident. sterownika<br>5<br>6<br>7 |
|                                                                                  |

**RYS. 3-6** W zależności od typu sterownika z którym, nawiązano połączenie, liczba dostępnych procedur diagnostycznych może ulec ograniczeniu (np. Polonez Multec).

Krótka charakterystyka poszczególnych procedur diagnostycznych:

| 1.Parametry bieżące     | - Przejście do wyświetlania okna parametrów pracy silnika. Okno składa                                                                                                    |
|-------------------------|----------------------------------------------------------------------------------------------------|
|                         | się zazwyczaj z kilku stron.                                                                                                    |
| 2. Status/flagi         | <ul> <li>Powoduje wyświetlenie okna "flag" – parametrów informujących o<br/>aktualnym stanie urządzeń wykonawczych i procesów sterowania. Okno<br/>składa się zazwyczaj z kilku stron.</li> </ul> |
| 3.Kody usterek          | - Powoduje przejście do okna kontroli usterek (wyświetlanie kodów usterek i ich opisów).                                                                                                    |
| 4.Ident. sterownika     | <ul> <li>Powoduje wyświetlenie okna identyfikacji sterownika (z podaniem jego<br/>typu i numeru wersji oprogramowania).</li> </ul>                                                                |
| 5.Funkcje diagnostyczne | <ul> <li>Zbiór dodatkowych funkcji diagnostycznych umożliwiających regulację<br/>niektórych parametrów pracy silnika.</li> </ul>                                                                  |
| 6.Kasowanie usterek     | <ul> <li>Kasowanie usterek z pamięci sterownika.</li> </ul>                                                                                                    |
| 7.Testy elem.wykon.     | - Testowanie elementów wykonawczych poprzez ich kontrolowane wysterowanie.                                                                                                    |

Ze względu na ograniczone wymiary wyświetlacza oraz dużą ilość informacji odczytywanych ze sterownika informacje te z konieczności przedstawiane są cząstkowo, w postaci kilku kolejnych "okien".

Rodzaj, ilość i postać przedstawianych informacji oraz dostępność dodatkowych funkcji diagnostycznych zależą od konkretnego typu silnika (i sterownika) będącego obiektem diagnostyki. Szczegółowe informacje dotyczące poszczególnych układów wtryskowo-zapłonowych są zawarte w osobnych podrozdziałach.

# 3.2. Rejestracja

Skaner AMX550 umożliwia rejestrację przebiegu parametrów bieżących. W zależności od wielkości zainstalowanej pamięci FLASH. Czas pomiaru może wahać się od około 20 minut do około 6 godzin (w zależności od typu sterownika).

W celu rozpoczęcia procesu rejestracji należy wcisnąć przycisk Fn lub Config, a następnie z wyświetlonego menu należy wybrać funkcję *rejestracja.* Na ekranie pojawi się okno z proponowaną nazwą pliku do którego zapisywane będą dane. Nazwę można zaakceptować lub zmienić. Wciśnięcie klawisza ESC spowoduje powrót do wcześniejszego menu bez rozpoczęcia rejestracji. Po zaakceptowaniu nazwy pliku rejestracja zostanie zainicjalizowana. Dokładniejsze informacje dotyczące tego etapu rejestracji znaleźć można w rozdziale 1.8.

Rejestrację zatrzymać można wciskając ponownie kolejno klawisz Fn lub Config oraz 9, plik rejestracji zostaje wówczas zamknięty. Ponowne uruchomienie rejestracji utworzy nowy plik, nie ma możliwości dopisania danych do pliku, który został wcześniej zamknięty.

Zarejestrowany plik z danymi można przesłać do PC przy pomocy programu AMX550PC.

# 3.3. FSO Polonez - system MULTEC TBI-700

## 3.3.1. Odczyt parametrów pracy silnika

W przypadku systemu wtryskowo-zapłonowego Polonez MULTEC TBI-700 parametry pracy silnika są przedstawiane w postaci "okna", którego wygląd jest pokazany na RYS. 3-7. Przełączania między stronami danego "okna" dokonujemy się przy pomocy przycisku TEST(klawiatura typu A) lub NEXT (klawiatura typu B).

Zestawienie i opis wszystkich parametrów zawiera TABELA 3-2.

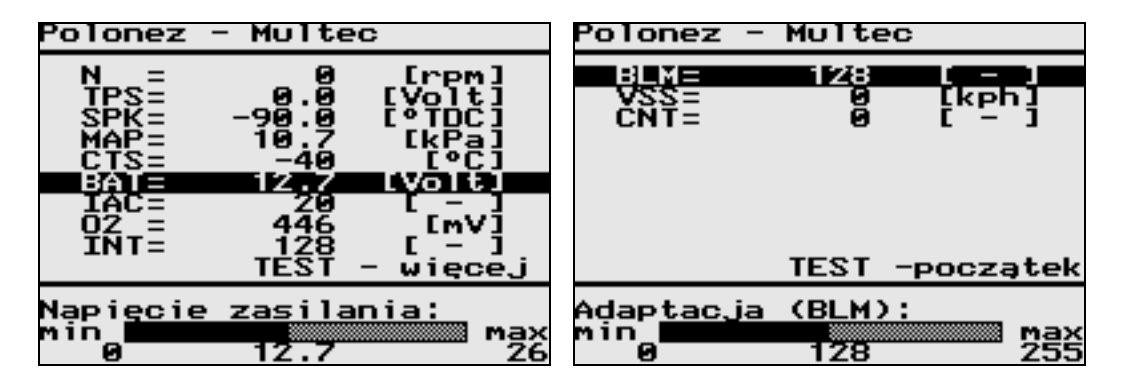

RYS. 3-7 Okno parametrów bieżących systemu MULTEC składa się z dwóch stron

#### 3.3.2. Odczyt wersji sterownika

Postać "okna" zawierającego informacje o typie oraz wersji oprogramowania sterownika MULTEC jest przedstawiona na rys. RYS. 3-8.

| Identyfikacja sterownika         |
|----------------------------------|
|                                  |
|                                  |
| FSU161 1.6 C/L<br>FCF91/441 1993 |
| 202717441 1775                   |
|                                  |
|                                  |
|                                  |
|                                  |
|                                  |
|                                  |
|                                  |

RYS. 3-8 Przykładowe okno identyfikacji dla systemu MULTEC

### 3.3.3. Odczyt kodów usterek

Jeżeli wszystkie elementy układu wtryskowo-zapłonowego działają poprawnie, na wyświetlaczu pojawia się komunikat przedstawiony na RYS. 3-9. Natomiast wystąpienie usterki (np. odczytanie przez sterownik nieprawidłowej wartości z jakiegokolwiek czujnika) jest sygnalizowane wyświetleniem kodów (jednego lub więcej) zarejestrowanych błędów - patrz RYS. 3-10.

| Błę | dy:  |         |   |
|-----|------|---------|---|
| <   | Brak | usterek | > |
|     |      |         |   |
|     |      |         |   |

RYS. 3-9 Przykładowe okno kodów usterek (brak usterek)

| Błędy:<br>- 34<br>- 55                                       |
|--------------------------------------------------------------|
|                                                              |
| czujnik ciśnienia powiet<br>rza (MAP) – sygnał zbyt<br>niski |

RYS. 3-10 Przykładowe okno kodów usterek dla systemu MULTEC (dwie usterki)

U dołu ekranu przedstawiony zostaje opis aktualnie podświetlonego błędu. Zestawienie wszystkich mogących wystąpić kodów usterek zawiera TABELA 3-3.

**Uwaga!** Podczas komunikacji sterownika MULTEC z testerem kontrolka CHECK ENGINE w samochodzie miga w specyficzny sposób, sygnalizując transmisję danych - odczyt błędów za pomocą tzw. kodu błyskowego jest wtedy niemożliwy.

| Oznaczenie | Wymiar  | Parametr                       | Opis                                                                                                    |
|------------|---------|--------------------------------|----------------------------------------------------------------------------------------------------|
| N          | [1/min] | Obroty silnika                 | Aktualna prędkość obrotowa silnika, określana na podstawie pomiaru impulsów z czujnika położenia wału korbowego. Zakres: 0 - 6375 [1/min].                                                                                                    |
| TPS        | [V]     | Położenie<br>przepustnicy      | Wartość napięcia na suwaku potencjometru zamontowanego na<br>osi przepustnicy, służącego do pomiaru kąta otwarcia<br>przepustnicy.<br>Zakres: 0.0 - 5.0 [V].<br>Wartość ≤ 0.5 [V] - przepustnica całkowicie zamknięta<br>Wartość ≥ 4.5 [V] - przepustnica całkowicie otwarta.                                                                                                    |
| SPK        | [°TDC]  | Kąt<br>wyprzedzenia<br>zapłonu | Aktualna wartość kąta wyprzedzenia zapłonu wyznaczana przez<br>algorytm sterowania silnikiem na podstawie mapy charakterystyk<br>wyprzedzenia zapłonu, w funkcji prędkości obrotowej i<br>podciśnienia w kolektorze ssącym, i zmodyfikowana w<br>zależności od temperatury silnika i sygnału sondy Lambda.<br>Zakres: -90 - 90 [°TDC].                                                              |
| MAP        | [kPa]   | Ciśnienie<br>powietrza         | Wartość podciśnienia w kolektorze dolotowym, określana na<br>podstawie pomiaru sygnału z czujnika ciśnienia bezwzględnego<br>powietrza w kolektorze (MAP). Zakres: 10 - 105 [kPa]                                                                                                    |
| CTS        | [°C]    | Temperatura<br>silnika         | Wartość ta jest obliczana na podstawie pomiaru sygnału z czujnika temperatury płynu chłodzącego (CTS). Prawidłowy zakres: od -30[°C] do 130[°C]. Temperatura ta jest traktowana pośrednio jako temperatura powietrza w kolektorze ssącym i w połączeniu z odczytem z czujnika podciśnienia (MAP) służy do obliczenia przez sterownik gęstości i ilości zasysanego powietrza Zakres: -37 - 218 [°C]. |
| BAT        | [V]     | Napięcie<br>zasilania          | Jest to wynik pomiaru napięcia instalacji elektrycznej<br>samochodu, które powinno zawierać się pomiędzy 9[V] a 16[V].<br>Wartości spoza tego zakresu mogą być spowodowane np.<br>rozładowaniem akumulatora lub uszkodzeniem regulatora<br>napięcia alternatora. Zakres: 0.0 - 25.5 [V]                                                                                                    |

| IAC | [-]    | Pozycja<br>serwomotoru<br>IACV | Aktualne położenie silnika krokowego sterującego zaworem kontrolnym powietrza na biegu jałowym (IAC). Silnik ten jest stosowany w celu zapewnienia stabilności obrotów na biegu jałowym (na poziomie 800[1/min]).<br>Zakres: 0 -255 [-].                                                                                                    |
|-----|--------|--------------------------------|----------------------------------------------------------------------------------------------------|
| VSS | [km/h] | Prędkość<br>pojazdu            | Wartość ta jest obliczana na podstawie pomiaru sygnału z czujnika prędkości samochodu (VSS), który jest zamontowany na reduktorze napędu prędkościomierza (przy skrzyni biegów). Zakres: 0 - 255 [km/h].                                                                                                    |
| 02  | [mV]   | Sonda<br>Lambda                | Sygnał napięciowy z czujnika tlenu w spalinach (EOS).<br>Mieszanka paliwowo-powietrzna bliska stechiometrycznej (o<br>współczynniku $\lambda$ =1) powoduje wskazania sondy około 450[mV].<br>Niższe wartości oznaczają mieszankę ubogą, a wyższe -<br>mieszankę bogatą. Sterownik uwzględnia wskazania sondy<br>Lambda dla temperatury silnika powyżej 68[°C].<br>Zakres: 0 - 1128 [mV].<br><b>Uwaga:</b> W początkowych wersjach systemu MULTEC zamiast<br>katalizatora i sondy Lambda stosowano potencjometr regulacji<br>CO (umieszczony w komorze silnikowej przy prawym błotniku),<br>służący do ręcznego ustawiania parametru stężenia tlenku<br>węgla CO w spalinach.                                                                  |
| INT | [-]    | Integrator<br>Lambda           | Wartość regulacyjna integratora sondy lambda. W trybie pracy z<br>zamkniętą pętlą sprzężenia zwrotnego od czujnika tlenu (C/L),<br>parametr ten służy do korekcji składu mieszanki paliwowo-<br>powietrznej. Jego wartość nominalna powinna wynosić 128, co<br>odpowiada mieszance stechiometrycznej. Wartości poniżej 128<br>oznaczają mieszankę zbyt bogatą, a wartości powyżej 128<br>mieszankę zbyt ubogą.<br>W przypadku mieszanki zbyt ubogiej wartość integratora jest<br>zwiększana, co powoduje stopniowe przedłużanie czasu<br>wtrysku, aż do momentu rozpoznania przez sondę Lambda<br>mieszanki bogatej. Następnie wartość integratora jest<br>redukowana, aż do chwili rozpoznania mieszanki ubogiej itd.<br>Zakres: 0 -255 [-]. |
| BLM | [-]    | Korekcja BLM<br>(Adaptacja)    | Wartość współczynnika adaptacji (korekcji) składu mieszanki (tzw. ' <i>Block Learn Memory'</i> ).<br>Zakres: 0- 255 [-].                                                                                                    |
| CTR | [-]    | ALDLCTRL                       | Zmienna kontrolna transmisji ALDL.<br>Zakres: 0 - 255 [-].                                                                                                    |

TABELA 3-2 Zestawienie parametrów pracy silnika dla systemu MULTEC

| Kod usterki | Znaczenie                                                                                 |
|-------------|-------------------------------------------------------------------------------------------|
| 12          | brak impulsów odniesienia z DIS (układu zapłonowego) - silnik nie pracuje                 |
| 13          | czujnik tlenu (EOS) - brak sygnału                                                        |
| 14          | czujnik temperatury płynu chłodzącego (CTS) - sygnał zbyt niski (temperatura zbyt wysoka) |
| 15          | czujnik temperatury płynu chłodzącego (CTS) - sygnał zbyt wysoki (temperatura zbyt niska) |
| 21          | czujnik położenia przepustnicy (TPS) - sygnał zbyt wysoki                                 |
| 22          | czujnik położenia przepustnicy (TPS) - sygnał zbyt niski                                  |
| 24          | czujnik prędkości pojazdu (VSS) - brak sygnału                                            |
| 33          | czujnik ciśnienia powietrza (MAP) - sygnał zbyt wysoki                                    |
| 34          | czujnik ciśnienia powietrza (MAP) - sygnał zbyt niski                                     |
| 35          | defekt silnika krokowego zaworu obejściowego powietrza (IACV)                             |
| 42          | układ zapłonowy (EST) - uszkodzenie DIS                                                   |
| 44          | czujnik tlenu (EOS) - sygnał zbyt niski (mieszanka zbyt uboga)                            |
| 45          | czujnik tlenu (EOS) - sygnał zbyt wysoki (mieszanka zbyt bogata)                          |
| 51          | uszkodzenie modułu ECM - błąd pamięci EPROM (zła suma kontrolna)                          |
| 53          | zbyt wysokie napięcie zasilania (powyżej 16.9 [V])                                        |
| 55          | uszkodzenie modułu ECM - błąd wewnętrzny                                                  |

TABELA 3-3 Zestawienie kodów usterek dla systemu MULTEC

# 3.4. Diagnostyka: FSO Polonez - system BOSCH Mono-Motronic MA1.7

## 3.4.1. Odczyt parametrów pracy silnika

W przypadku systemu wtryskowo-zapłonowego BOSCH Mono-Motronic MA1.7 parametry pracy silnika są przedstawiane w postaci dwóch "okien" dostępnych pod przyciskami numerycznymi [1] i [2], których wygląd jest pokazany na RYS. 3-11 oraz RYS. 3-12. Przełączania między stronami danego "okna" dokonujemy się przy pomocy przycisku TEST (klawiatura typu A) lub NEXT (klawiatura typu B). Zestawienie i opis wszystkich parametrów zawiera TABELA 3-4 oraz TABELA 3-5.

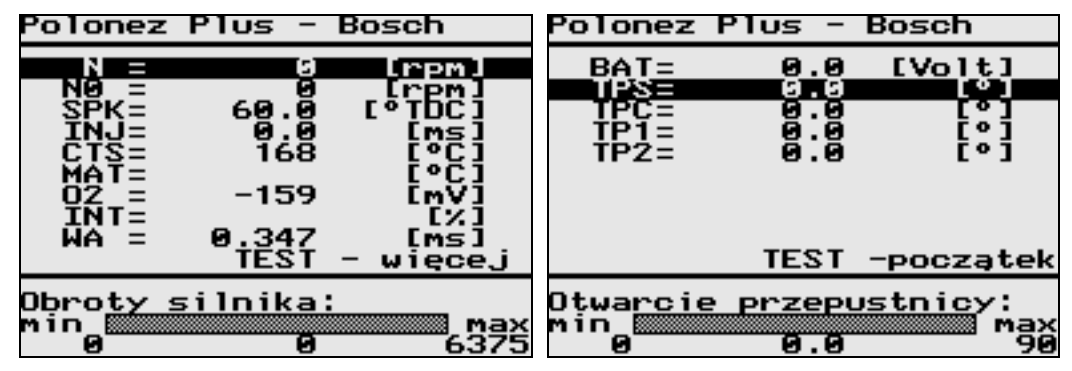

RYS. 3-11 Okno parametrów pracy silnika dla systemu Mono-Motronic (część 1)

| Oznaczenie | Wymiar  | Parametr                       | Opis                                                                                                    |
|------------|---------|--------------------------------|----------------------------------------------------------------------------------------------------|
| Ν          | [1/min] | Obroty silnika                 | Aktualna wartość prędkości obrotowej silnika określana<br>przez sterownik na podstawie pomiaru sygnału z<br>czujnika położenia wału korbowego.<br>Zakres: 0 -6375 [1/min].                                                                                                    |
| NO         | [1/min] | Obroty zadane                  | Jest to określana przez algorytm sterowania silnikiem<br>prędkość obrotowa biegu jałowego, dopasowywana do<br>obciążenia instalacji elektrycznej samochodu<br>włączonymi układami. Wartość nominalna wynosi<br>850[obr/min] i może być zwiększana w miarę<br>włączania kolejnych układów (np. klimatyzator).<br>Długotrwałe odchyłki aktualnej wartości prędkości<br>obrotowej silnika od wartości zadanej mogą oznaczać<br>uszkodzenie silnika.<br>Zakres: 0 -6375 [1/min]. |
| SPK        | [°TDC]  | Kąt<br>wyprzedzenia<br>zapłonu | Ostateczna wartość kąta wyprzedzenia zapłonu<br>ustalona przez algorytm sterowania. Można sprawdzić<br>poprawność pracy układu zapłonowego poprzez<br>porównanie tej wartości z wynikami uzyskanymi przy<br>użyciu lampy stroboskopowej.<br>Zakres: -30 - 60 [°TDC].                                                                                                    |
| INJ        | [ms]    | Czas wtrysku                   | Jest to wartość czasu otwarcia wtryskiwaczy,<br>wyznaczona przez algorytm sterowania silnikiem, po<br>uwzględnieniu wszystkich czynników korekcyjnych.<br>Zakres: 0.0 - 8.2 [ms].                                                                                                    |
| CTS        | [°C]    | Temperatura<br>silnika         | Wartość ta jest określana poprzez pomiar sygnału z czujnika temperatury płynu chłodzącego. Wartość 168[°C] oznacza brak pomiaru z powodu zbyt dużej prędkości obrotowej silnika (powyżej 2600[obr/min]). Zakres: -40 - 168 [°C].                                                                                                    |

| MAT      | [°C] | Temperatura<br>powietrza     | Wartość ta jest określana poprzez pomiar sygnału z<br>czujnika temperatury powietrza przepływającego przez<br>korpus przepustnicy w pobliżu wtryskiwacza. Wartość<br>168[°C] oznacza brak pomiaru z powodu zbyt dużej<br>prędkości obrotowej silnika. Stałe wskazanie 96[°C]<br>może oznaczać awarię sterownika.<br>Zakres: -40 - 168 [°C].                                                                                                    |
|----------|------|------------------------------|----------------------------------------------------------------------------------------------------|
| O2       | [mV] | Sonda Lambda                 | Sygnał napięciowy z czujnika tlenu w spalinach. Sonda<br>Lambda nagrzewa się przez 2-3 minuty od chwili<br>uruchomienia zimnego silnika. Mieszanka bliska<br>stechiometrycznej powoduje wskazania sondy około<br>450[mV]. Niższe wartości oznaczają mieszankę ubogą,<br>a wyższe - mieszankę bogatą.<br>Zakres: 0 - 1072 [mV].                                                                                                    |
| INT      | [%]  | Integrator<br>Lambda         | Jest to parametr algorytmu sterowania silnikiem z pętlą<br>sprzężenia zwrotnego od sygnału sondy Lambda, z<br>regulacją opartą na regulatorze typu PI. Prawidłowe<br>wartości integratora powinny zawierać się od -35[%] do<br>25[%]. Utrzymywanie się wskazań poza tym zakresem<br>może oznaczać nieprawidłowy przebieg procesu<br>tworzenia mieszanki.<br>Zakres: -90 - 60 [%].                                                                                                    |
| TPC      | [°]  | Korekcja TPS                 | Współczynnik korekcyjny kąta otwarcia przepustnicy.<br>Zakres: 0 - 28 [%].                                                                                                    |
| WA       | [ms] | Współczynnik<br>adaptacyjny  | Jest to parametr wynikający z konieczności<br>dynamicznego dopasowywania się algorytmu<br>sterowania do zmieniających się warunków pracy<br>silnika. Adaptacja składu mieszanki polega na<br>korygowaniu dawki paliwa (czasu wtrysku) w stosunku<br>do wartości wynikających z danych zapisanych w<br>pamięci sterownika. Dopuszczalne wartości<br>współczynnika adaptacyjnego powinny wynosić od -<br>0.342[ms] do 0.342[ms]. Utrzymywanie się wskazań<br>poza tym zakresem może oznaczać nieprawidłowy<br>przebieg procesu tworzenia mieszanki.<br>Zakres: -6.00 - 1.00[ms]. |
| BAT      | [V]  | Napięcie<br>zasilania        | Jest to wynik pomiaru napięcia instalacji elektrycznej<br>samochodu, które powinno zawierać się pomiędzy<br>10[V] a 16[V]. Wskazania wartości spoza tego zakresu<br>mogą być spowodowane np. rozładowaniem<br>akumulatora lub uszkodzeniem regulatora napięcia<br>alternatora.<br>Zakres: 0.0 - 20.0 [V].                                                                                                    |
| TPS      | [°]  | Kąt otwarcia<br>przepustnicy | Aktualna wartość kąta otwarcia przepustnicy. Wartość<br>ta nie jest odczytywana ze sterownika po<br>przekroczeniu przez silnik prędkości obrotowej<br>2600[1/min].<br>Zakres: 0 - 90 [%].                                                                                                    |
| TB1, TB2 | [°]  | Położenie<br>przepustnicy    | Do pomiaru położenia przepustnicy zastosowano dwa<br>potencjometry: jeden do dokładnego pomiaru małych<br>kątów otwarcia TB1 (od 0[°] do około 26[°]) i drugi TB2<br>do mniej dokładnego pomiaru większych kątów (od<br>18[°] do 90[°]). Na podstawie tych wskazań jest<br>wyznaczany unormowany kąt otwarcia przepustnicy<br>TPS od 0[°] do 90[°]).<br>Obserwacja wartości kąta otwarcia przepustnicy oraz                                                                                                    |

| parametrów TB1 i TB2 pozwala na zweryfikowanie<br>poprawności pracy obydwu potencjometrów.<br>Prawidłowe ustawienia w skrajnych położeniach<br>przepustnicy powinny być zbliżone do wartości: |
|----------------------------------------------------------------------------------------------------|
| - przepustnica całkowicie zamknięta<br>TPS = 2.8 °<br>TB1 = 4.0 °<br>TB2 = 0.6 °                                                                                                    |
| - przepustnica całkowicie otwarta<br>TPS = 90.0 °<br>TB1 = 26.8 °<br>TB2 = 72.7 °                                                                                                    |

TABELA 3-4 Zestawienie parametrów pracy silnika dla systemu Mono-Motronic (część 1)

| Polonez                                            | Plus | -                                | Bosch                            |
|----------------------------------------------------|------|----------------------------------|----------------------------------|
| IDLESW<br>O2RICH<br>CCP<br>O2HEAT<br>O2STAT<br>A/C |      | wy<br>ub<br>wy<br>ni<br>wy<br>wy | ł.<br>oga<br>ł.<br>e<br>ł.<br>ł. |
| styk wol                                           | nych | ob                               | rotów                            |

RYS. 3-12 Okno parametrów pracy silnika dla systemu Mono-Motronic (część 2)

| Wskaźnik | Parametr                           | Opis                                                                                                    |
|----------|------------------------------------|----------------------------------------------------------------------------------------------------|
| IDLESW   | Styk wolnych obrotów               | Informacja o opadnięciu przepustnicy na zderzak wskutek<br>ustąpienia nacisku nogi kierowcy.<br>wył styk wyłączony (przepustnica otwarta).<br>wł styk włączony (przepustnica zamknięta).<br>Wartość "wył." przy zamkniętej przepustnicy, jak również<br>wartość "wł." przy otwartej przepustnicy, mogą oznaczać<br>uszkodzenie styku.                                                                                                    |
| O2RICH   | Wzbogacanie/Zubożanie<br>mieszanki | Jest to reakcja algorytmu sterowania na skokową zmianę<br>warunków pracy silnika (np. przy gwałtownym ruchu<br>przepustnicy). W procesie tworzenia mieszanki paliwowo-<br>powietrznej na powierzchni kolektora dolotowego<br>powstaje tzw. film paliwowy. Jest to wynik osiadania<br>części wtryskiwanego paliwa na ściankach kolektora, skąd<br>poprzez parowanie paliwo ponownie bierze udział w<br>tworzeniu mieszanki Zjawisko to jest dużym utrudnieniem<br>w czasie powstawania i przepływu mieszanki, zwłaszcza<br>dla zimnego silnika. Dlatego algorytm sterowania<br>wtryskiem po wykryciu stanu nieustalonego dodatkowo<br>wzbogaca lub zubaża mieszanke. |
| CCP      | Odpowietrzanie<br>zbiornika paliwa | Informacja o stanie zaworu odpowietrzającego zbiornik<br>paliwa. Po włączeniu stacyjki zawór jest zamknięty<br>(nieaktywny - wartość " <b>wył.</b> "). Po przekroczeniu przez<br>silnik temperatury 40[°C] następuje proces regeneracji<br>pochłaniacza par paliwa, a po następnych 2 minutach cykl<br>powtarza się. Aktywność zaworu jest uwarunkowana<br>uprzednim nagrzaniem sondy Lambda. W chwili<br>zatrzymania silnika zawór jest wyłączany, zaś po 1-2<br>sekundach znowu włączany (aktywny - wartość " <b>wł.</b> ")<br>w celu zabezpieczenia przed samozapłonem.                                                                                          |

| O2HEAT | Nagrzewanie<br>sondy Lambda | Informacja o stanie cieplnym sondy Lambda. Podczas nagrzewania sondy do jej właściwej temperatury pracy wskazywana jest wartość " <b>nie</b> ", a po nagrzaniu - wartość " <b>tak</b> ".                                                                                                    |
|--------|-----------------------------|----------------------------------------------------------------------------------------------------|
| O2STAT | Aktywność<br>sondy Lambda   | Po nagrzaniu sondy Lambda jej aktywność w<br>wyznaczaniu składu mieszanki może być zmieniana przez<br>algorytm sterowania silnikiem. Aktywność sondy Lambda<br>(wartość "wł.") zachodzi zwłaszcza w stanach<br>ustalonych.                                                                          |
| A / C  | Klimatyzator                | Informacja o stanie działania układu klimatyzacji (o ile jest<br>zainstalowany).<br>wył układ a/c wyłączony.<br>wł układ a/c włączony.<br>Włączenie układu klimatyzacji powoduje wzrost prędkości<br>obrotowej silnika w celu zwiększenia ilości energii<br>elektrycznej uzyskiwanej z alternatora. |

TABELA 3-5 Zestawienie parametrów pracy silnika dla systemu Mono-Motronic (część 2)

### 3.4.2. Odczyt wersji sterownika

Przykładowy wygląd okna zawierającego informacje o wersji oraz numerze seryjnym sterownika Mono-Motronic jest przedstawiony na

RYS. 3-13.

| Ident. sterownika: |
|--------------------|
|                    |
|                    |
| 0261.204.242       |
| 49100065557.       |
|                    |
|                    |
|                    |
|                    |
|                    |
|                    |

RYS. 3-13 Przykładowe okno identyfikacji dla sterownika Mono-Motronic MA1.7

# 3.4.3. Odczyt kodów usterek

W przypadku sterownika BOSCH Mono-Motronic MA1.7 rozróżniane są dwa rodzaje błędów: błędy sporadyczne (tymczasowe) oraz statyczne (stałe). W chwili pierwszego rozpoznania danego błędu jest on kwalifikowany jako błąd sporadyczny. Uruchamiany zostaje wówczas algorytm, którego zadaniem jest oszacowanie, czy wystąpienie usterki spowodowane było trwałym uszkodzeniem elementu układu napędowego, czy była to tylko chwilowa "niedyspozycja". Wynikiem działania algorytmu może być przemianowanie usterki sporadyczną, a więc trwale istniejącą

Informacja o typie błędu jest wyświetlana przy jego opisie, w prawym górnym rogu wyświetlacza:

- ST oznacza błąd statyczny (trwały)
- SP oznacza błąd sporadyczny (tymczasowy)

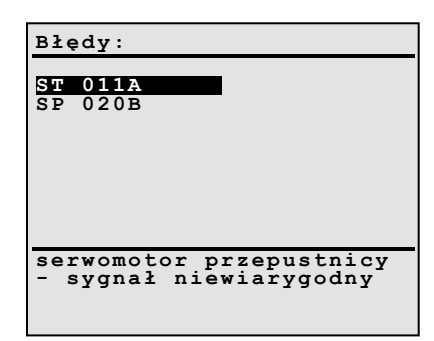

RYS. 3-14 Przykładowe okno kodów usterek dla sterownika Mono-Motronic MA1.7

U dołu ekranu przedstawiony zostaje opis aktualnie podświetlonego błędu. Zestawienie wszystkich mogących wystąpić kodów usterek oraz typów uszkodzeń zawiera TABELA 3-6 i TABELA 3-7.

| I           |                                                              |  |  |
|-------------|--------------------------------------------------------------|--|--|
| Kod usterki | Znaczenie                                                    |  |  |
| 0000        | <nierozpoznany błędu="" kod=""></nierozpoznany>              |  |  |
|             |                                                              |  |  |
| 0204        | zestyk biegu jałowego                                        |  |  |
|             | - zwarcie do masy                                            |  |  |
|             | <ul> <li>przerwa lub zwarcie do plusa</li> </ul>             |  |  |
| 011A        | serwomotor przepustnicy (TPS)                                |  |  |
|             | <ul> <li>sygnał niewiarygodny</li> </ul>                     |  |  |
| 0231        | adaptacja składu mieszanki (KRHO)                            |  |  |
|             | <ul> <li>przekroczona dolna granica adaptacji</li> </ul>     |  |  |
|             | <ul> <li>przekroczona górna granica adaptacji</li> </ul>     |  |  |
| 0219        | regulator sondy Lambda                                       |  |  |
|             | <ul> <li>przekroczona dolna granica regulacji</li> </ul>     |  |  |
|             | <ul> <li>przekroczona górna granica regulacji</li> </ul>     |  |  |
| 020D        | czujnik tlenu (sonda Lambda)                                 |  |  |
|             | <ul> <li>brak sygnału (brak zmiany sygnału)</li> </ul>       |  |  |
|             | <ul> <li>zwarcie do masy (mieszanka zbyt uboga)</li> </ul>   |  |  |
|             | <ul> <li>zwarcie do plusa (mieszanka zbyt bogata)</li> </ul> |  |  |
| 0206        | potencjometr przepustnicy (TPS)                              |  |  |
|             | - sygnał niewiarygodny                                       |  |  |
|             | - zwarcie do plusa                                           |  |  |
|             | - zwarcie do masy                                            |  |  |
|             | - przerwa lub zwarcie do plusa                               |  |  |
|             | - przerwa lub zwarcie do masy                                |  |  |
| 020A        | czujnik temperatury płynu chłodzącego (CTS)                  |  |  |
|             | - przerwa lub zwarcie do plusa                               |  |  |
|             | - zwarcie do masy                                            |  |  |
|             | - sygnał niewiarygodny                                       |  |  |
| 020B        | czujnik temperatury powietrza (MAT)                          |  |  |
|             | - przerwa lub zwarcie do plusa                               |  |  |
|             | - Zwarcie do masy                                            |  |  |
| 0203        | czujnik prędkości obrotowej silnika                          |  |  |
|             | - brak sygnału                                               |  |  |
| 0303        | synchronizacja prędkości obrotowej                           |  |  |
|             | - brak sygnału (utrata synchronizacji)                       |  |  |
| FFFF        | moduł sterujący (ECM)                                        |  |  |
|             | <ul> <li>błąd pamięci RAM</li> </ul>                         |  |  |

**TABELA 3-6** Zestawienie kodów usterek dla sterownika BOSCH Mono-Motronic MA1.7

| L.p. | Rodzaj uszkodzenia                   |  |  |
|------|--------------------------------------|--|--|
| 1.   | brak sygnału                         |  |  |
| 2.   | sygnał niewiarygodny                 |  |  |
| 3.   | zwarcie do plusa                     |  |  |
| 4.   | zwarcie do masy                      |  |  |
| 5.   | przerwa lub zwarcie do plusa         |  |  |
| 6.   | przerwa lub zwarcie do masy          |  |  |
| 7.   | przekroczona górna granica regulacji |  |  |
| 8.   | przekroczona górna granica adaptacji |  |  |
| 9.   | przekroczona dolna granica adaptacji |  |  |
| 10.  | przekroczona dolna granica regulacji |  |  |

TABELA 3-7 Typy uszkodzeń sygnalizowane przez sterownik BOSCH Mono-Motronic MA1.7

## 3.4.4. Funkcje diagnostyczne

Wybranie z menu głównego *5.Funkcje diagnostyczne* powoduje wyświetlenie menu RYS. 3-1. W przypadku diagnostyki samochodu Polonez ze sterownikiem Bosch lista dodatkowych procedur ogranicza się do wysterowania kąta wyprzedzenia zapłonu.

Funkcja ta pozwala na ustawienie przez sterownik Mono-Motronic MA1.7 pewnej ustalonej diagnostycznej wartości kąta wyprzedzenia zapłonu (oraz jej odczytanie). Po zakończeniu diagnostyki sterownik powraca do normalnego algorytmu regulacji kąta wyprzedzenia zapłonu - zależnie od prędkości obrotowej i obciążenia silnika.

**Uwaga:** Operacja ta nie może być wykonana, jeżeli prędkość obrotowa silnika jest zbyt duża (powyżej 2600 [obr/min]).

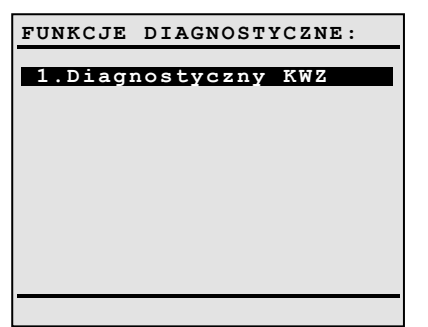

RYS. 3-15 Lista dodatkowych funkcji diagnostycznych dla sterownika Mono-Motronic MA1.7

#### 3.4.5. Testy elementów wykonawczych

Funkcja ta pozwala na sprawdzenie poprawności działania następujących urządzeń:

- Zawór pochłaniacza par paliwa.
- Wtryskiwacz.
- Położenie zerowe przepustnicy.
- Silnik położenia przepustnicy.
- Obrotomierz.

**Uwaga:** Testy elementów wykonawczych można wykonać tylko przy <u>zatrzymanym silniku</u> samochodu (niezbędne jest natomiast włączenie zapłonu).

Testy wykonywane są pojedynczo, w kolejności przedstawionej na RYS. 3-16. Każdorazowo po naciśnięciu dowolnego przycisku (z wyjątkiem klawiszy PWR i ESC) wysyłane jest do sterownika polecenie wykonania danego testu oraz podświetlona zostaje nazwa aktualnie testowanego elementu. Jednocześnie w prawym

górnym rogu wyświetlacza podawany jest numer aktualnie wykonywanego testu oraz migający znacznik informujący o tym, czy sterownik odebrał polecenie. Znak '+' lub '\*' oznacza rozpoczęcie wykonywania testu, natomiast znak '-' oznacza, że test nie został wykonany. Należy zaznaczyć, że pojawienie się znaku '+' lub '\*' oznacza tylko, że test jest wykonywany, a nie określa wcale stanu testowanego urządzenia. Określenie poprawności działania badanego urządzenia jest zadaniem diagnosty, który powinien określić stan wzrokowo lub słuchowo.

| TEST ELEMENTOW WYKONAW.                                             |
|---------------------------------------------------------------------|
| 1.Zawór pochłaniacza<br>par paliwa<br>2.Wtryskiwacz                 |
| 3.Położenie zerowe<br>przepustnicy<br>4.Serwomotor<br>_przepustnicy |
| 5.0brotomierz<br>(N = 3000[rpm])                                    |
| Test nr 5 +                                                         |

RYS. 3-16 Kolejność wykonywania testów elementów wykonawczych

**Test zaworu pochłaniacza par paliwa** powoduje cykliczne włączanie i wyłączanie tego zaworu z częstotliwością 1[Hz], co objawia się słyszalnymi "puknięciami" elektromagnesu. Ich brak może oznaczać niesprawność urządzenia.

**Test wtryskiwacza** polega na wykonaniu przez sterownik dwóch krótkich wtrysków paliwa, co można stwierdzić wzrokiem, słuchem, dotykiem lub powonieniem. W celu uniknięcia niebezpieczeństwa wybuchu zgromadzonego w kolektorze paliwa (na skutek nieuważnego wtryśnięcia przez diagnostę zbyt dużej porcji paliwa), sterownik pozwala (po uruchomieniu silnika) tylko na jednokrotne wykonanie tego testu. Możliwość jego ponownego przeprowadzenia jest odblokowywana dopiero po kilkudziesięciu minutach.

**Uwaga:** W samochodach marki Polonez funkcja testu wtryskiwacza została prawdopodobnie zablokowana przez producenta i nie jest on wykonywany.

**Test położenia zerowego przepustnicy** sprawdza możliwość dotknięcia przepustnicy do śruby regulacyjnej biegu jałowego. Wykonanie testu powinno spowodować oparcie dźwigni przepustnicy na zderzaku. Niepowodzenie wykonania testu może być związany z niewłaściwą regulacją naciągu linki gazu.

**Test serwomotoru sterującego przepustnicy** polega na jego cyklicznym wysterowaniu, powodującym otwieranie i zamykanie przepustnicy z częstotliwością 1[Hz].

**Test obrotomierza** pozwala określić dokładność jego wskazań. Po rozpoczęciu testu obrotomierz powinien wskazywać stałą wartość 3000 [obr/min] (mimo zatrzymanego silnika). Inne wartości mogą oznaczać jego uszkodzenie.

#### 3.4.6. Kasowanie kodów usterek

Funkcja ta powoduje wysłanie do sterownika polecenia usunięcia zarejestrowanych kodów błędów. Nie następuje to jednak automatycznie - o tym, czy błędy zostaną skasowane, czy nie, decyduje oprogramowanie sterownika. Skuteczną metodą skasowania błędów jest "oszukanie" sterownika poprzez wyłączenie zasilania.

# 3.5. Diagnostyka: FSO Polonez Plus - system Multec XM (MPI)

## 3.5.1. Odczyt parametrów pracy silnika

W przypadku systemu wtrysku wielopunktowego Multec XM stosowanego w samochodach Polonez Plus parametry pracy silnika są przedstawiane w postaci "okna", pokazanych na RYS. 3-17. Przełączania między stronami danego "okna" dokonujemy się przy pomocy przycisku TEST (klawiatura typu A) lub NEXT (klawiatura typu B).

Zestawienie i opis wszystkich parametrów zawiera TABELA 3-8.

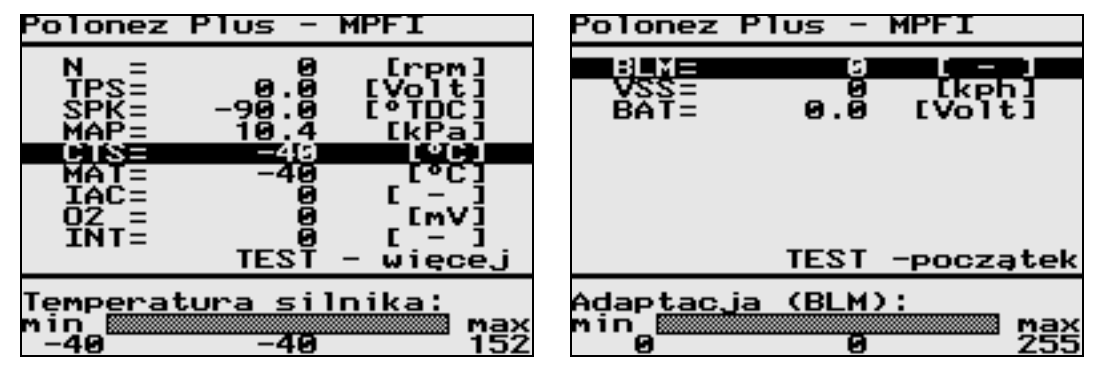

RYS. 3-17 Okno parametrów pracy silnika dla systemu Multec XM

## 3.5.2. Odczyt wersji sterownika

Przykładowa postać "okna" zawierającego informacje o typie oraz wersji oprogramowania sterownika wtrysku wielopunktowego Multec XM jest przedstawiona na RYS. 3-18.

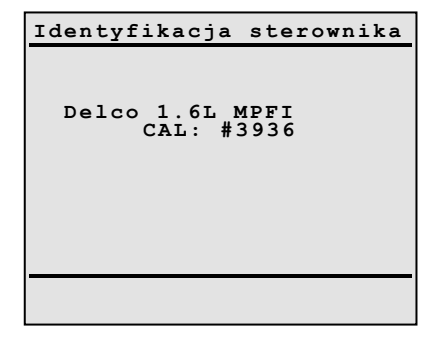

RYS. 3-18 Okno identyfikacji sterownika dla systemu Multec XM

| Błędy:        |       |   |
|---------------|-------|---|
| 13            |       |   |
| 22            |       |   |
|               |       |   |
|               |       |   |
|               |       |   |
| czujnik tlenu | (EOS) | _ |
| brak sygnału  |       |   |
|               |       |   |

RYS. 3-19 Przykładowe okno kodów usterek dla systemu Multec XM (dwie usterki)

### 3.5.3. Odczyt kodów usterek

Jeżeli wszystkie elementy układu wtryskowo-zapłonowego działają poprawnie, na wyświetlaczu pojawia się komunikat przedstawiony na RYS. 3-18. Natomiast wystąpienie usterki (np. odczytanie przez sterownik nieprawidłowej wartości z jakiegokolwiek czujnika) jest sygnalizowane wyświetleniem kodów (jednego lub więcej) zarejestrowanych błędów - patrz RYS. 3-19. U dołu ekranu przedstawiony zostaje opis aktualnie podświetlonego błędu.

Zestawienie wszystkich mogących wystąpić kodów usterek zawiera TABELA 3-9.

| Oznaczenie | Wymiar  | Parametr                    | Opis                                                                                                    |
|------------|---------|-----------------------------|----------------------------------------------------------------------------------------------------|
| N          | [1/min] | Obroty silnika              | Aktualna prędkość obrotowa silnika, określana na podstawie pomiaru impulsów z czujnika położenia wału korbowego.                                                                                                    |
|            | L       |                             | Zakres: 0 - 6375 [1/min].                                                                                                    |
| TPS        | [V]     | Położenie<br>przepustnicy   | Wartość napięcia na suwaku potencjometru zamontowanego<br>na osi przepustnicy, służącego do pomiaru kąta otwarcia<br>przepustnicy.<br>Zakres: 0.0 - 5.0 [V].<br>Wartość < 0.5 [V] - przepustnica całkowicie zamknieta                                                                                                    |
|            | l       |                             | Wartość $\geq$ 4.5 IVI - przepustnica całkowicie otwarta.                                                                                                    |
| SPK        | [°TDC]  | Kąt wyprzedzenia<br>zapłonu | Aktualna wartość kąta wyprzedzenia zapłonu, wyznaczana<br>przez algorytm sterowania silnikiem na podstawie mapy<br>charakterystyk wyprzedzenia zapłonu, w funkcji prędkości<br>obrotowej i podciśnienia w kolektorze ssącym, i<br>zmodyfikowana w zależności od temperatury silnika i<br>sygnału sondy Lambda.<br>Zakres: -90 - 90 [°TDC].                                                                                                    |
| MAP        | [kPa]   | Ciśnienie powietrza         | Wartość podciśnienia w kolektorze dolotowym, określana na<br>podstawie pomiaru sygnału z czujnika ciśnienia<br>bezwzględnego powietrza w kolektorze (MAP).<br>Zakres: 10 - 105 [kPa].                                                                                                    |
| CTS        | [°C]    | Temperatura silnika         | Wartość ta jest obliczana na podstawie pomiaru sygnału z czujnika temperatury płynu chłodzącego (CTS).<br>Zakres: -40 - 152 [°C].                                                                                                    |
| MAT        | [°C]    | Temperatura<br>powietrza    | Wartość temperatury powietrza w kolektorze dolotowym,<br>określana na podstawie pomiaru sygnału<br>z czujnika MAT.<br>Zakres: -40 - 152 [°C].                                                                                                    |
| IAC        | [-]     | Pozycja<br>serwomotoru IACV | Aktualne położenie silnika krokowego sterującego zaworem kontrolnym powietrza na biegu jałowym (IAC). Silnik ten jest stosowany w celu zapewnienia stabilności obrotów na biegu jałowym (na poziomie 800[1/min]).<br>Zakres: 0 -255 [-].                                                                                                    |
| VSS        | [km/h]  | Prędkość pojazdu            | Wartość ta jest obliczana na podstawie pomiaru sygnału z<br>czujnika prędkości samochodu (VSS).<br>Zakres: 0 - 255 [km/h].                                                                                                    |
| 02         | [mV]    | Sonda Lambda                | Sygnał napięciowy z czujnika tlenu w spalinach (EOS).<br>Mieszanka paliwowo-powietrzna bliska stechio-metrycznej (o<br>współczynniku $\lambda$ =1) powoduje wskazania sondy około<br>450[mV]. Niższe wartości oznaczają mieszankę ubogą, a<br>wyższe - mieszankę bogatą. Sterownik uwzględnia<br>wskazania sondy Lambda dla temperatury silnika powyżej<br>68[°C].<br>Zakres: 0 - 1128 [mV].                                                                                                    |
| INT        | [-]     | Integrator Lambda           | Wartość regulacyjna integratora sondy lambda. W trybie<br>pracy z zamkniętą pętlą sprzężenia zwrotnego od czujnika<br>tlenu (C/L), parametr ten służy do korekcji składu mieszanki<br>paliwowo-powietrznej. Jego wartość nominalna powinna<br>wynosić 128, co odpowiada mieszance stechiometrycznej.<br>Wartości poniżej 128 oznaczają mieszankę zbyt bogatą, a<br>wartości powyżej 128 mieszankę zbyt ubogą.<br>W przypadku mieszanki zbyt ubogiej wartość integratora jest<br>zwiększana, co powoduje stopniowe przedłużanie czasu<br>wtrysku, aż do momentu rozpoznania przez sondę Lambda<br>mieszanki bogatej. Następnie wartość integratora jest<br>redukowana, aż do chwili rozpoznania mieszanki ubogiej itp.<br>Zakres: 0 – 255 [-]. |

| BLM | [-] | Korekcja BLM<br>(Adaptacja) | Wartość współczynnika adaptacji (korekcji) składu mieszanki (tzw. ' <i>Block Learn Memory'</i> ).<br>Zakres: 0 - 255 [-]. |
|-----|-----|-----------------------------|----------------------------------------------------------------------------------------------------|
| BAT | [V] | Napięcie<br>akumulatora     | Wartość pomiarowa napięcia zasilania sterownika.<br>Zakres: 0.0 - 25.5 [V].                                               |

TABELA 3-8 Zestawienie parametrów pracy silnika dla systemu Multec XM

| Kod usterki | Znaczenie                                                                                 |
|-------------|-------------------------------------------------------------------------------------------|
| 13          | czujnik tlenu (EOS) - brak sygnału                                                        |
| 14          | czujnik temperatury płynu chłodzącego (CTS) - sygnał zbyt niski (temperatura zbyt wysoka) |
| 15          | czujnik temperatury płynu chłodzącego (CTS) - sygnał zbyt wysoki (temperatura zbyt niska) |
| 17          | wtryskiwacz(-e) - zwarcie do plusa, do masy lub przerwa                                   |
| 19          | czujnik prędkości obrotowej - sygnał nieprawidłowy                                        |
| 21          | czujnik położenia przepustnicy (TPS) - sygnał zbyt wysoki                                 |
| 22          | czujnik położenia przepustnicy (TPS) - sygnał zbyt niski                                  |
| 24          | czujnik prędkości pojazdu (VSS) - brak sygnału                                            |
| 29          | przekaźnik pompy paliwa (FPR) - przerwa lub zwarcie do masy                               |
| 32          | przekaźnik pompy paliwa (FPR) - zwarcie do plusa                                          |
| 33          | czujnik ciśnienia powietrza (MAP) - sygnał zbyt wysoki                                    |
| 34          | czujnik ciśnienia powietrza (MAP) - sygnał zbyt niski                                     |
| 35          | defekt silnika krokowego zaworu obejściowego powietrza (IACV)                             |
| 41          | cewka zapłonowa B (ESTB) - zwarcie do plusa                                               |
| 42          | cewka zapłonowa A (ESTA) - zwarcie do plusa                                               |
| 44          | czujnik tlenu (EOS) - sygnał zbyt niski (mieszanka zbyt uboga)                            |
| 45          | czujnik tlenu (EOS) - sygnał zbyt wysoki (mieszanka zbyt bogata)                          |
| 49          | zbyt wysokie napięcie zasilania (powyżej 17.2[V])                                         |
| 51          | uszkodzenie modułu ECM - błąd pamięci EPROM (zła suma kontrolna)                          |
| 55          | uszkodzenie modułu ECM - błąd pamięci EEPROM (błąd wewnętrzny)                            |
| 61          | uzwojenie serwomotoru CCP - przerwa lub zwarcie do masy                                   |
| 62          | uzwojenie serwomotoru CCP - zwarcie do plusa                                              |
| 63          | cewka zapłonowa B (ESTB) - przerwa lub zwarcie do masy                                    |
| 64          | cewka zapłonowa A (ESTA) - przerwa lub zwarcie do masy                                    |
| 69          | czujnik temperatury powietrza (MAT) - sygnał zbyt niski                                   |
|             | (temperatura zbyt wysoka)                                                                 |
| 71          | czujnik temperatury powietrza (MAT) - sygnał zbyt wysoki                                  |
|             | (temperatura zbyt niska)                                                                  |
| 85          | uszkodzony immobilizer                                                                    |
| 87          | przekażnik sprzęgła układu klimatyzacji (ACC) - przerwa lub zw. do masy                   |
| 88          | przekaźnik sprzęgła układu Klimatyzacji (ACC) - zwarcie do plusa                          |
| 93          | uszkodzenie układu QDSM                                                                   |

TABELA 3-9 Zestawienie kodów usterek dla systemu Multec XM

# 3.6.1. Odczyt parametrów pracy silnika

W przypadku silnika Holden 2.2L MPFI parametry pracy przedstawiane są w postaci dwóch "okien" dostępnych pod przyciskami numerycznymi [1] i [2], których wygląd jest pokazany na RYS. 3-20 oraz RYS. 3-21. Do przełączania między stronami danego okna służy przycisk TEST (klawiatura typu A) lub NEXT (klawiatura typu B).

Zestawienie i opis wszystkich parametrów zawiera TABELA 3-10 raz TABELA 3-11.

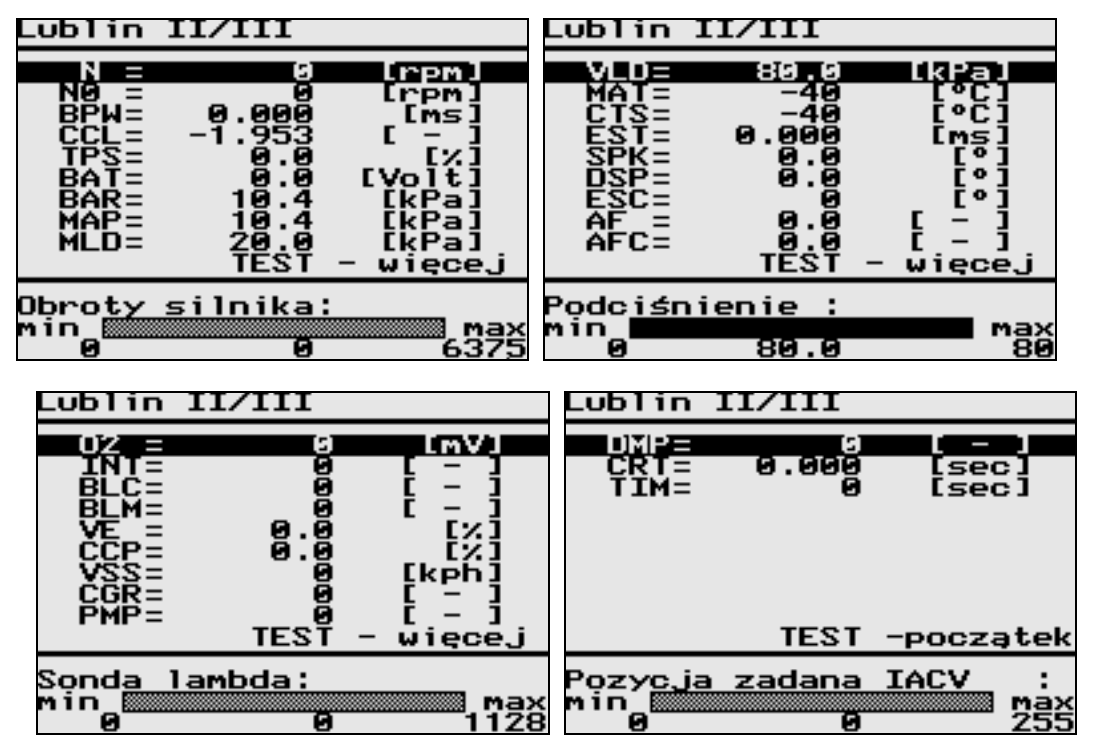

RYS. 3-20 Widok okna parametrów pracy silnika Holden 2.2L MPFI (część 1)

| Oznaczenie | Wymiar  | Parametr                 | Opis                                                                                                    |
|------------|---------|--------------------------|----------------------------------------------------------------------------------------------------|
| N          | [1/min] | Obroty silnika           | Aktualna prędkość obrotowa silnika określana na<br>podstawie pomiaru z czujnika obrotów wału korbowego.<br>Zakres: 0 - 6375 [1/min].                                                                                                    |
| NO         | [1/min] | Obroty zadane            | Żądana prędkość obrotowa silnika na biegu jałowym<br>(przy pracy z zamkniętą pętlą IAC).<br>Po nagrzaniu silnika prędkość obrotowa biegu jałowego<br>(przy zamkniętej przepustnicy) jest stabilizowana przez<br>sterownik na poziomie od 738[1/min] do 1550[1/min].<br>Zakres: 0 - 3187 [1/min].             |
| MAT        | [°C]    | Temperatura<br>powietrza | Wartość temperatury powietrza w przewodzie<br>dolotowym, określana na podstawie pomiaru sygnału z<br>czujnika MAT. Jest ona potrzebna do obliczenia ilości<br>powietrza dopływającego przez kolektor do silnika,<br>ponieważ gęstość powietrza zmienia się wraz z<br>temperaturą.<br>Zakres: -40 - 152 [°C]. |
| CTS        | [°C]    | Temperatura              | Wartość temperatury płynu chłodzącego, określana na                                                                                                    |

|     |       | silnika (płynu chł.)                    | podstawie pomiaru sygnału z czujnika CTS.                                                                                                    |
|-----|-------|-----------------------------------------|----------------------------------------------------------------------------------------------------|
| BAR | [kPa] | Ciśnienie<br>atmosferyczne              | Wartość ciśnienia atmosferycznego, która - wraz z<br>wartością ciśnienia bezwzględnego powietrza w<br>kolektorze dolotowym - służy do określenia<br>podciśnienia w kolektorze. Ciśnienie atmosferyczne<br>może zmieniać się w granicach od 100[kPa] (na<br>poziomie morza) do 60[kPa] (na wysokości 4270[m]).<br>Zakres: 10 - 105 [kPa]                                                                                                    |
| МАР | [kPa] | Ciśnienie MAP                           | Wartość ciśnienia (bezwzględnego) powietrza w<br>kolektorze dolotowym, będąca wynikiem pomiaru<br>sygnału z czujnika MAP, wykorzystywana m.in. do<br>obliczania obciążenia silnika.<br>Zakres: 10 - 105 [kPa]                                                                                                    |
| MLD | [kPa] | Obciążenie silnika                      | Obciążenie silnika rozumiane jest jako masa mieszanki<br>docierającej do cylindrów i regulowane jest poprzez<br>zmianę położenia przepustnicy. Ponieważ masa<br>powietrza w cylindrze jest prawie liniowo powiązana z<br>ciśnieniem w kolektorze dolotowym, właśnie ciśnienie w<br>kolektorze (skorygowane do ciśnienia otoczenia) jest<br>miarą obciążenia silnika.<br>Zakres: 20 - 100 [kPa]                                                                                                    |
| VLD | [kPa] | Podciśnienie<br>powietrza<br>zasysanego | Podciśnienie powietrza zasysanego, liczone jako<br>różnica pomiędzy ciśnieniem otoczenia a ciśnieniem w<br>kolektorze dolotowym.<br>Zakres: 0 - 80 [kPa]                                                                                                    |
| BAT | [V]   | Napięcie zasilania                      | Wynik pomiaru napięcia instalacji elektrycznej<br>samochodu, które powinno zawierać się pomiędzy<br>10[V] a 16[V]. Inne wskazania mogą być spowodowane<br>np. rozładowaniem akumulatora, uszkodzeniem<br>alternatora lub regulatora napięcia.<br>Zakres: 0.0 - 25.5 [V].                                                                                                    |
| VE  | [%]   | Sprawność<br>wolumetryczna              | Inaczej - współczynnik napełniania. Określa on<br>procentowo stosunek zassanej masy powietrza w<br>cylindrze do masy powietrza teoretycznie możliwej do<br>zassania, liczonej z objętości cylindra i gęstości<br>powietrza atmosferycznego.<br>Zakres: 0 - 100 [%].                                                                                                    |
| TPS | [%]   | Kąt otwarcia<br>przepustnicy            | Wartość kąta otwarcia przepustnicy obliczana na<br>podstawie pomiaru napięcia z czujnika położenia<br>przepustnicy (TPS).<br>Zakres: 0-100 [%].<br>Wartość 0 [%] - przepustnica całkowicie zamknięta.<br>Wartość 100 [%] - przepustnica całkowicie otwarta.<br>Wartość < 1.2[%] oznacza wolne obroty silnika.                                                                                                    |
| 02  | [mV]  | Sonda Lambda                            | Sygnał napięciowy z czujnika zawartości tlenu w<br>spalinach. Zawartość tlenu w spalinach jest zależna od<br>stosunku ilości powietrza do ilości paliwa w<br>doprowadzanej do silnika mieszance. W trybie pracy z<br>zamkniętą pętla sprzężenia zwrotnego na podstawie<br>napięcia sondy Lambda sterownik koryguje skład<br>mieszanki paliwowo-powietrznej, przy czym włączenie<br>tego trybu następuje dopiero po nagrzaniu sondy<br>Lambda do temperatury około 260[°C], umożliwiającej<br>jej poprawną pracę.<br>Mieszanka bliska stechiometrycznej powoduje<br>wskazania około 450[mV] (w granicach 300-700[mV]).<br>Niższe wartości napięcia oznaczają mieszankę ubogą, |

|     |        |                                    | a wyższe - mieszanke bogata. Zakres: 0 - 1128 [mV]                                                                                                    |
|-----|--------|------------------------------------|----------------------------------------------------------------------------------------------------|
| INT | [-]    | Integrator Lambda                  | Jest to parametr algorytmu sterowania silnikiem w<br>trybie pracy z zamkniętą pętlą sprzężenia zwrotnego od<br>sygnału czujnika tlenu (EOS), służący do korekcji<br>składu mieszanki paliwowo-powietrznej. Jego wartość<br>nominalna powinna wynosić 128, co odpowiada<br>mieszance stechiometrycznej. Wartości poniżej 128<br>oznaczają mieszankę zbyt bogatą, a wartości powyżej<br>128 mieszankę zbyt ubogą.<br>W przypadku mieszanki zbyt ubogiej wartość<br>integratora jest zwiększana, co powoduje stopniowe<br>przedłużanie czasu wtrysku, aż do momentu<br>rozpoznania przez sondę Lambda mieszanki bogatej.<br>Następnie wartość integratora jest redukowana, aż do<br>chwili rozpoznania mieszanki ubogiej itp.<br>Zakres: 0 - 255 [-]. |
| BLM |        | Adaptacja                          | Współczynnik adaptacji służy do dopasowywania się<br>układu zasilania paliwem do nowych warunków pracy<br>silnika wynikających ze zmian charakterystyk silnika w<br>stosunku do charakterystyk założonych przez<br>projektantów algorytmu sterowania. Współczynnik<br>korekcji składu mieszanki paliwowo-powietrznej (blok<br>uczenia - 'Block Learn Multiplier') służy więc do<br>długotrwałego modyfikowania stosunku ilości powietrza<br>do ilości paliwa. Wartość tego parametru powoli<br>"nadąża" za kierunkiem zmian wartości integratora<br>sondy Lambda (INT).<br>Zakres: 0 - 255 [-].                                                                                                    |
| BLC |        | Szybkość adaptacji                 | Przedział bloku uczenia ('BLM Cell'), oznaczający<br>szybkość "uczenia się" algorytmu sterowania. Wartość<br>ta zależy od prędkości obrotowej oraz od ciśnienia<br>powietrza w kolektorze dolotowym (MAP). Określa ona<br>numer przedziału, według którego jest prowadzona<br>korekta składu mieszanki w danej chwili.<br>Zakres: 0 - 255 [-].                                                                                                    |
|     |        |                                    | <ul> <li>Wartości współczynników adaptacyjnych zależą od:</li> <li>tolerancji wykonania poszczególnych elementów silnika i układu wtryskowego</li> <li>stanu zużycia poszczególnych podzespołów, zmieniającego się z biegiem czasu</li> </ul>                                                                                                    |
| PMP | [-]    | Pozycja<br>serwomotoru IACV        | Aktualne położenie silnika krokowego sterującego<br>zaworem obejściowym powietrza na biegu jałowym<br>(układ IAC).<br>Zakres: 0 - 255 [-].                                                                                                    |
| DMP | [-]    | Pozycja zadana<br>serwomotoru IACV | Żądane przez sterownik położenie silnika krokowego<br>sterującego zaworem obejściowym powietrza na biegu<br>jałowym (IAC). Wyższe wartości odpowiadają wyższym<br>żądanym obrotom biegu jałowego, natomiast wartości<br>niższe wskazują na obniżenie prędkości obrotowej.<br>Zakres: 0 - 255 [-].                                                                                                    |
| SPK | [°TDC] | Kąt wyprzedzenia<br>zapłonu        | Wartość kąta wyprzedzenia zapłonu w stopniach obrotu<br>wału korbowego (OWK) przed/za GMP.<br>Zakres: -90 - 90 [°TDC].                                                                                                    |
| DSP | [°TDC] | Poprawka zapłonu                   | Wartość kąta wyprzedzenia zapłonu aplikowana przez<br>sterownik silnika w trybie "odcinania" paliwa przy<br>hamowaniu (tzw. tryb DFCO). Tryb ten zmniejsza<br>zużycie paliwa.<br>Zakres: -90 - 90 [°TDC]                                                                                                    |

| 3   |      |                                       | DMP Lublin II/III                                                                                                    |
|-----|------|---------------------------------------|----------------------------------------------------------------------------------------------------|
| BPW | [ms] | Bazowy czas wtrysku                   | Parametr ten określa czas otwarcia wtryskiwaczy, w ciągu którego następuje wtrysk paliwa do kolektora. Poprzez regulację czasu wtrysku sterownik koryguje masę paliwa, a tym samym skład mieszanki paliwowo-powietrznej. Im dłuższy jest czas wtrysku, tym mieszanka jest bogatsza. Bazowy czas wtrysku to wartość uzyskiwana przez sterownik z zapisanej w pamięci sterownika mapy wtrysku, przed korekcjami wynikającymi z procedur regulacji stechiometrycznej, czy też adaptacji Zakres: 0 - 334 [ms].                                                                                                |
| EST | [ms] | Czas zwarcia                          | Czas przepływu prądu przez cewki zapłonowe (czas<br>"ładowania" cewek) przed momentem wyzwoleniem<br>iskry w cylindrach. Czas ten decyduje o jakości iskry<br>zapłonowej i jej zdolności do inicjowania płomienia w<br>cylindrze. Większe wartości czasu EST stosuje się dla<br>niskich prędkości obrotowych i małych obciążeń silnika.<br>Zakres: 0 - 334 [ms]                                                                                                    |
| ESC | [°]  | Korekcja stukowa                      | Wartość względnego opóźnienia zapłonu (rozumiana<br>jako wartość dodawana do nominalnego kąta<br>wyprzedzenia zapłonu) aplikowana przez sterownik w<br>celu uniknięcia efektu spalania stukowego. Po wykryciu<br>spalania detonacyjnego, sterownik opóźnia (zmniejsza)<br>kąt wyprzedzenia zapłonu, aż do chwili zaniknięcia<br>stuków.<br>Uwaga: Dotyczy to tylko silników wyposażonych w<br>układ kontroli spalania stukowego.<br>Zakres: -45 - 45 [°].                                                                                                    |
| CCL | [-]  | Korekcja wtrysku                      | Parametr ten jest używany przez algorytm sterowania<br>silnikiem do korekcji bazowego czasu wtrysku (BPW)<br>podczas pracy w pętli zamkniętej. Wartość BPW jest<br>wtedy mnożona przez wartość CCL. Ma to na celu<br>regulację ilości paliwa doprowadzanego do silnika, aby<br>zapobiec powstaniu mieszanki zbyt ubogiej lub zbyt<br>bogatej. Współczynnik CCL skaluje bazowy czas<br>wtrysku, dopasowując go do aktualnych warunków<br>pracy silnika. Mechanizm regulacji dawki paliwa<br>powoduje, że współczynnik CCL zmienia się w<br>poszukiwaniu dawki stechiometrycznej.<br>Zakres: 0.5 - 1.5 [-]. |
| CCP | [%]  | Kontrola zaworu<br>CCP                | Parametr ten określa współczynnik wypełnienia<br>sygnału sterującego zaworem zbiornika oczyszczania<br>par paliwa (układ CCP). Oczyszczanie zbiornika paliwa<br>z nadmiaru par paliwa wiąże się odpowiednio<br>intensywnym włączaniem zaworu. Intensywność ta<br>zależy od warunków pracy silnika. W czasie pracy<br>silnika na biegu jałowym układ CCP jest wyłączony.<br>Zakres: 0 - 100 [%]                                                                                                    |
| AF  | [-]  | Współczynnik A/F<br>(skład mieszanki) | Parametr ten określa żądany stosunek zawartości<br>powietrza do ilości paliwa w mieszance paliwowo-<br>powietrznej. Teoretycznie powinien on wynosić około<br>14,6:1 dla benzyny bezołowiowej (co oznacza, że<br>współczynnik nadmiaru powietrza przyjmuje wartość<br>$\lambda$ =1, zapewniając mieszankę stechiometryczną).<br>Zakres: 0.0 - 25.5 [-].                                                                                                    |
| AFC | [-]  | Współczynnik A/F<br>rozruchu          | Stosunek powietrze/paliwo mieszanki tworzonej w trakcie rozruchu dla temperatury 54[°F] (co stanowi                                                                                                    |

|     |        |                    | około 48[°C]).<br>Zakres: 0.0 - 25.5 [-]                                                                                                    |
|-----|--------|--------------------|----------------------------------------------------------------------------------------------------|
| VSS | [km/h] | Prędkość pojazdu   | Aktualna prędkość samochodu, obliczana na podstawie<br>pomiaru sygnału z czujnika prędkości pojazdu (VSS).<br>Zakres: 0 -255 [km/h]                                    |
| CGR | [-]    | Numer biegu        | Aktualny numer biegu. Wartość 6 oznacza, że jest on<br>nieokreślony.<br>Zakres: 0 - 6 [-]                                                                              |
| TIM | [s]    | Czas pracy silnika | Czas pracy silnika od chwili rozruchu. W momencie<br>zatrzymania silnika wartość tego parametru jest<br>ustawiana na 0:00:00.<br>Zakres: 0:00:00 - 18:12:15 [gg/mm/ss] |

TABELA 3-10 Zestawienie parametrów pracy silnika Holden 2.2L MPFI (część 1)

| Lublin II/I                                                            | II                                                       |
|------------------------------------------------------------------------|----------------------------------------------------------|
| UZASTAT<br>OZRDY<br>CVOTMP<br>PE<br>CLFUEL<br>A/CREQ<br>A/CON<br>CCPON | Upoge<br>nie<br>nie<br>nie<br>0/L<br>nie<br>wył.<br>wył. |
| Status sondy                                                           | / lambda                                                 |

| RYS. | 3-21 Widok okna | parametrów pracy | silnika Holden | 2.2L MPFI | (część 2) |
|------|-----------------|------------------|----------------|-----------|-----------|
|------|-----------------|------------------|----------------|-----------|-----------|

| Oznaczenie | Parametr                                | Opis                                                                                            |
|------------|-----------------------------------------|-------------------------------------------------------------------------------------------------|
| O2STAT     | Status sondy lambda                     | uboga – mieszanka uboga<br>bogata - mieszanka bogata                                            |
| O2RDY      | Stan gotowości<br>sondy lambda          | nie - brak gotowości sondy lambda<br>tak - sonda lambda gotowa do pracy                         |
| CVOTMP     | Stan przegrzania<br>katalizatora        | nie - temperatura katalizatora w normie<br>tak - przegrzanie katalizatora                       |
| PE         | Stan wzbogacania<br>mieszanki           | nie -<br>tak -                                                                                  |
| CLFUEL     | Sterowanie dopływem<br>paliwa           | O/L - praca w pętli otwartej<br>C/L - praca w pętli zamkniętej                                  |
| A/CREQ     | Rozkaz włączenia<br>układu klimatyzacji | nie - polecenie wyłączenia układu klimatyzacji<br>tak - polecenie włączenia układu klimatyzacji |
| A/CON      | Stan włączenia<br>układu klimatyzacji   | wył wyłączone sprzęgło układu klimatyzacji<br>wł włączone sprzęgło układu klimatyzacji          |
| CCPON      | Stan włączenia<br>układu CCP            | wył układ CCP wyłączony<br>wł układ CCP włączony                                                |

TABELA 3-11 Zestawienie parametrów pracy silnika Holden 2.2L MPFI (część 2)

## 3.6.2. Odczyt wersji sterownika

Okno to pozwala na odczytanie informacji o typie silnika i sterownika oraz numerze identyfikacyjnym wersji oprogramowania zainstalowanego w sterowniku. Numer ten jest niezbędny, jeżeli zachodzi potrzeba wymiany uszkodzonego modułu pamięci EPROM - należy go podać przy zamawianiu nowego modułu.

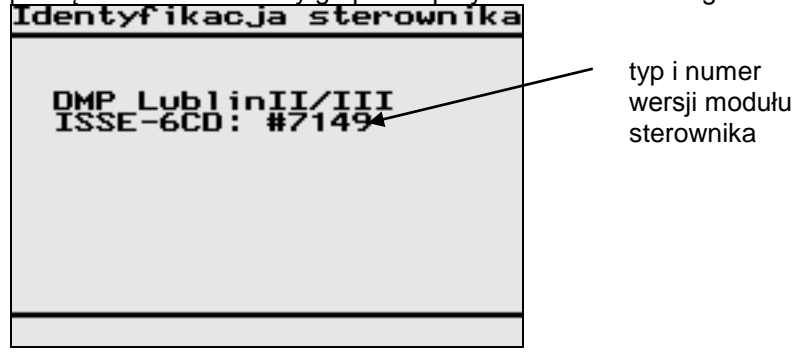

RYS. 3-22 Widok okna identyfikacji sterownika

## 3.6.3. Odczyt kodów usterek

Jeżeli wszystkie elementy układu wtryskowo-zapłonowego działają poprawnie, na wyświetlaczu pojawia się komunikat przedstawiony na RYS. 3-23. Natomiast wystąpienie usterki (np. odczytanie przez sterownik nieprawidłowej wartości z jakiegokolwiek czujnika) jest sygnalizowane wyświetleniem kodów (jednego lub więcej) zarejestrowanych błędów - patrz RYS. 3-23.

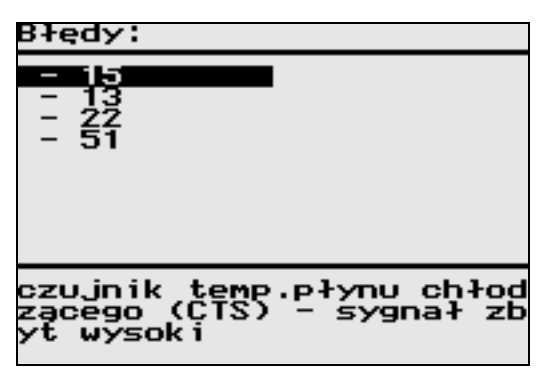

RYS. 3-23 Widok okna kodów usterek

U dołu ekranu znajduje się opis aktualnie podświetlonego kodu usterki. Zestawienie wszystkich mogących wystąpić kodów usterek zawiera TABELA 3-12.

| Kod usterki | Znaczenie                                                                                         |
|-------------|---------------------------------------------------------------------------------------------------|
| 13          | czujnik tlenu (EOS) - brak sygnału (brak gotowości sondy Lambda)                                  |
| 14          | czujnik temperatury płynu chłodzącego (CTS) - sygnał zbyt niski (temperatura zbyt wysoka)         |
| 15          | czujnik temperatury płynu chłodzącego (CTS) - sygnał zbyt wysoki (temperatura zbyt <b>niska</b> ) |
| 16          | czujnik układu spalania stukowego (DSNEF) - brak sygnału                                          |
| 17          | uszkodzenie wtryskiwacza(-y) - zwarcie do plusa, do masy lub przerwa                              |
| 18          | uszkodzenie układu kontroli spalania stukowego (DSNEF)                                            |
| 19          | czujnik prędkości obrotowej - sygnał nieprawidłowy                                                |
| 21          | czujnik położenia przepustnicy (TPS) - sygnał zbyt wysoki                                         |
| 22          | czujnik położenia przepustnicy (TPS) - sygnał zbyt niski                                          |

| 24 | czujnik prędkości pojazdu (VSS) - brak sygnału                                  |
|----|---------------------------------------------------------------------------------|
| 29 | przekaźnik pompy paliwa (FPR) - przerwa lub zwarcie do masy                     |
| 32 | przekaźnik pompy paliwa (FPR) - zwarcie do plusa                                |
| 33 | czujnik ciśnienia powietrza w kolektorze dolotowym (MAP) - sygnał zbyt wysoki   |
| 34 | czujnik ciśnienia powietrza w kolektorze dolotowym (MAP) - sygnał zbyt niski    |
| 35 | uszkodzenie silnika krokowego IACV (zawór obejściowy powietrza)                 |
| 41 | cewka zapłonowa B (ESTB, cylindry 2 i 3) - zwarcie do plusa                     |
| 42 | cewka zapłonowa A (ESTA, cylindry 1 i 4) - zwarcie do plusa                     |
| 43 | błąd integratora układu recyrkulacji gazów spalinowych (EGR)                    |
| 44 | czujnik tlenu (EOS) - sygnał zbyt niski (mieszanka zbyt uboga)                  |
| 45 | czujnik tlenu (EOS) - sygnał zbyt wysoki (mieszanka zbyt bogata)                |
| 46 | wentylator układu chłodzenia (FAN1) - przerwa lub zwarcie do masy               |
| 47 | błąd pozycjonowania czopu zaworu recyrkulacji gazów spalinowych (EGR)           |
| 48 | wentylator układu chłodzenia (FAN1) - zwarcie do plusa                          |
| 49 | zbyt wysokie napięcie zasilania (powyżej 17.2[V])                               |
| 51 | uszkodzenie ECM - błąd pamięci EPROM (zła suma kontrolna)                       |
| 55 | uszkodzenie ECM - błąd pamięci EEPROM (błąd wewnętrzny)                         |
| 56 | lampka kontrolna (CEL) - przerwa lub zwarcie do masy                            |
| 57 | lampka kontrolna (CEL) - zwarcie do plusa                                       |
| 61 | uzwojenie przekaźnika układu CCP - przerwa lub zwarcie do masy                  |
| 62 | uzwojenie przekaźnika układu CCP - zwarcie do plusa                             |
| 63 | cewka zapłonowa B (ESTB, cylindry 2 i 3) - przerwa lub zwarcie do masy          |
| 64 | cewka zapłonowa A (ESTA, cylindry 1 i 4) - przerwa lub zwarcie do masy          |
| 69 | czujnik temperatury powietrza w kolektorze dolotowym (MAT) - sygnał zbyt niski  |
|    | (temperatura zbyt <b>wysoka</b> )                                               |
| 71 | czujnik temperatury powietrza w kolektorze dolotowym (MAT) - sygnał zbyt wysoki |
|    | (temperatura zbyt <b>niska</b> )                                                |
| 77 | wentylator układu chłodzenia (FAN2) - przerwa lub zwarcie do masy               |
| 78 | wentylator układu chłodzenia (FAN2) - zwarcie do plusa                          |
| 87 | przekaźnik sprzęgła układu klimatyzacji (ACC) - przerwa lub zwarcie do masy     |
| 88 | przekaźnik sprzęgła układu klimatyzacji (ACC) - zwarcie do plusa                |
| 91 | szybkościomierz (TACH) - przerwa lub zwarcie do masy                            |
| 92 | szybkościomierz (TACH) - zwarcie do plusa                                       |
| 93 | uszkodzenie ECM - usterka układu QDSM                                           |

TABELA 3-12 Zestawienie kodów usterek dla silnika Holden 2.2L MPFI

# 3.6.4. Funkcje diagnostyczne

Sterownik silnika Holden SOHC 2.2L MPFI pozwala na przeprowadzenie następujących specjalnych funkcji diagnostycznych:

- Kasowanie współczynników adaptacyjnych
- Regulacja prędkości obrotowej na biegu jałowym
- Regulacja kąta wyprzedzenia zapłonu
- Regulacja składu mieszanki (w trybie pracy z otwartą pętlą sprzężenia zwrotnego)
- Wybór trybu pracy algorytmu sterowania dopływem paliwa na biegu jałowym
- Wybór trybu pracy algorytmu sterowania dopływem powietrza na biegu jałowym
- Sterowanie położeniem zaworu regulującego dopływ powietrza na biegu jałowym (IACV)

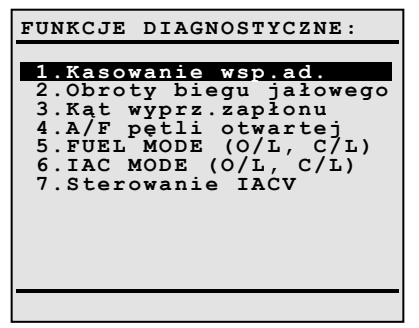

RYS. 3-24 Postać menu dodatkowych funkcji diagnostycznych

#### 3.6.4.1. Kasowanie współczynników adaptacyjnych

Funkcja ta pozwala na "wyzerowanie" (ustawienie wartości początkowych) współczynników uczenia się (tzw. BLM - 'Block Learn Memory'). Parametry te służą do długotrwałego korygowania obliczeń stosunku ilości powietrza do ilości paliwa w składzie mieszanki. Stanowią one element korekcyjny dla wartości integratora sondy Lambda (INT) i powoli "nadążają" za jego zmianami, jeżeli przez dłuższy czas odbiegają one od wartości odpowiadającej mieszance stechiometrycznej. Wartość współczynników adaptacyjnych jest wynikiem działania dodatkowych czynników, takich jak:

- tolerancja wykonania elementów silnika i układu wtryskowego
- stan zużycia poszczególnych podzespołów silnika

### 3.6.4.2. Funkcje regulacyjne

Podczas diagnostyki silnika Holden SOHC 2.2L MPFI możliwa jest zdalna regulacja (przy pomocy testera) niektórych parametrów pracy silnika, takich jak:

- prędkość obrotowa biegu jałowego
- kąt wyprzedzenia zapłonu
- skład mieszanki paliwowo-powietrznej (wartość współczynnika A/F)

Zasady obsługi testera podczas procedur regulacyjnych są następujące:

- Klawiszami strzałek powodujemy zwiększanie lub zmniejszanie wartości danego parametru (w określonym przedziale) oraz wysyłanie odpowiednie polecenia do sterownika wymuszające jego zmianę.
- Naciśnięcie przycisku ENTER oznacza "zapamiętanie" zmienionej wartości oraz powrót do trybu wyświetlania parametrów pracy silnika. Wartości będą zapamiętane do momentu wyłączenia zapłonu, lub wprowadzenia innym zmian regulacyjnych.
- Naciśnięcie przycisku ESC oznacza rezygnację z wprowadzania zmian oraz powrót do trybu wyświetlania parametrów pracy silnika. Przywrócone zostają wówczas wartości początkowe.

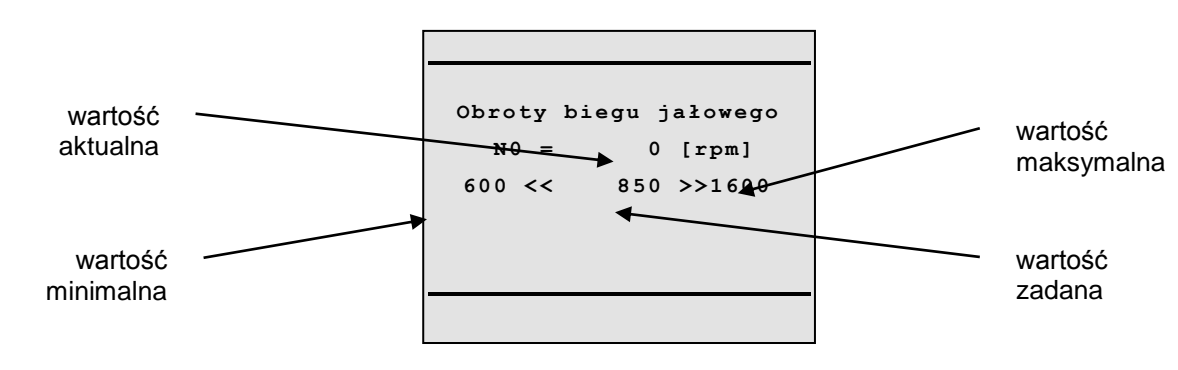

RYS. 3-25 Regulacja prędkości obrotowej biegu jałowego
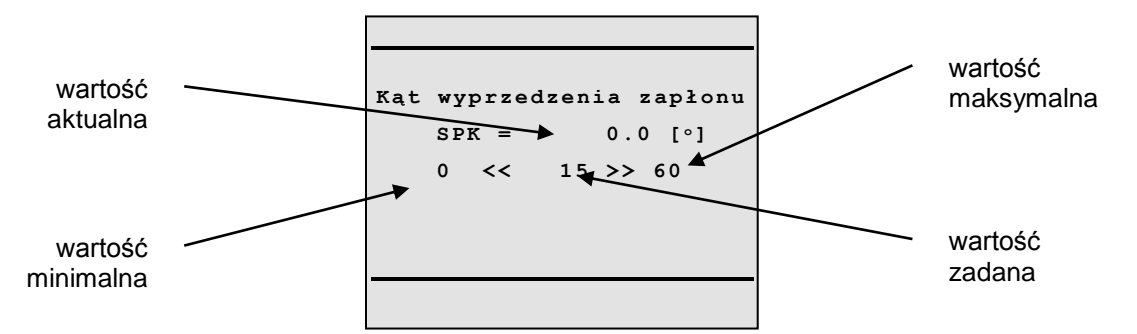

RYS. 3-26 Regulacja kąta wyprzedzenia zapłonu

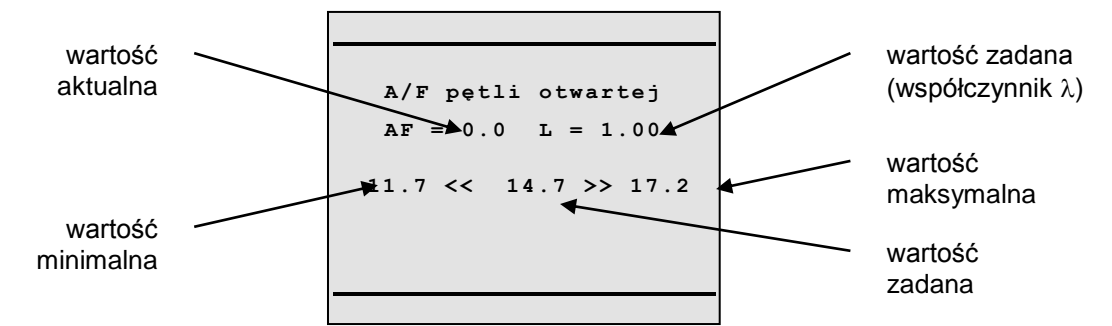

RYS. 3-27 Regulacja składu mieszanki (praca w pętli otwartej - tryb O/L)

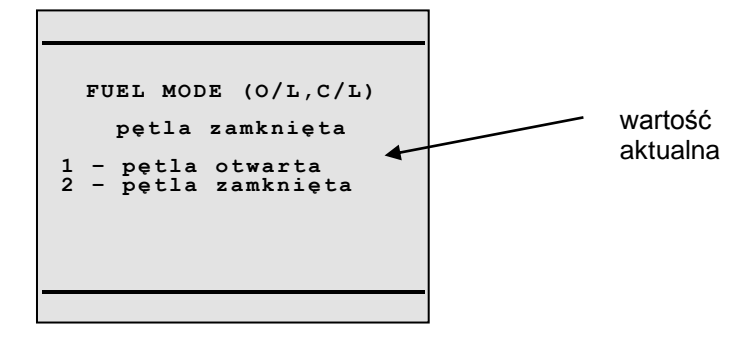

RYS. 3-28 Wybór trybu pracy algorytmu sterowania dopływem paliwa

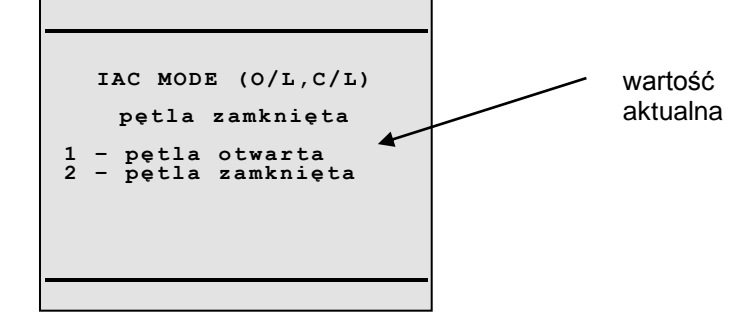

RYS. 3-29 Wybór trybu pracy algorytmu sterowania dopływem powietrza na biegu jałowym

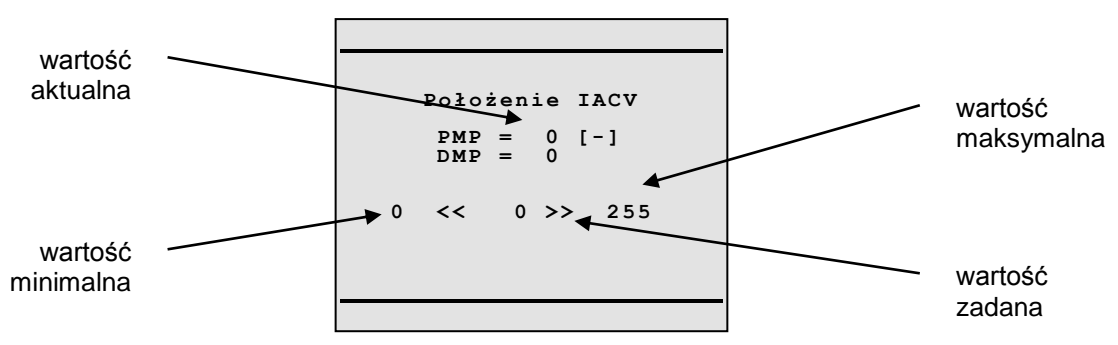

**RYS. 3-30** Regulacja położenia zaworu sterującego dopływem powietrza na biegu jałowym (IACV)

**Uwaga:** Regulacja współczynnika A/F dotyczy tylko trybu pracy silnika z otwartą pętlą sprzężenia zwrotnego, tzn. bez uwzględniania sygnału z czujnika tlenu. Dlatego tryb ten jest ustawiany automatycznie przez tester po wybraniu funkcji regulacji składu mieszanki. Naciśnięcie przycisku ENTER powoduje dalszą pracę sterownika w trybie z otwartą pętlą (O/L), a naciśnięcie przycisku ESC oznacza powrót do trybu z pętlą zamkniętą (C/L).

**Uwaga:** Regulacja parametrów pracy silnika <u>nie powoduje</u> ich trwałych zmian. Funkcje te mają jedynie charakter testowy - po zakończeniu diagnostyki (przerwaniu komunikacji sterownik-tester) sterownik silnika ustala wartość tych parametrów na podstawie własnych algorytmów sterujących.

#### 3.6.5. Testowanie elementów wykonawczych

Funkcja ta pozwala na przeprowadzenie kontroli poprawności działania następujących układów:

- Lampka kontrolna CHECK ENGINE (CEL)
- Przekaźnik pompy paliwa (FPR)
- Serwomotor układu sterowania dopływem powietrza na biegu jałowym (IAC)
- Przekaźnik zaworu układu kontroli par paliwa (CCP)

**Uwaga:** Testy elementów wykonawczych można wykonywać tylko przy zatrzymanym silniku samochodu (niezbędne jest natomiast włączenie zasilania).

Zasady obsługi testera podczas procedury testowania są następujące:

• Po wejściu do procedury testowania elementów wykonawczych wyświetli się menu przedstawione na rysunku RYS. 3-31. Naciśnięcie odpowiedniego klawisza numerycznego od "1" do "4" uruchomi przypisaną mu procedurę diagnostyczną. Do sterownika wysyłane jest żądanie wykonania testu, co powoduje, że określony element zostaje przez czas kilku sekund w specyficzny sposób wysterowany, a zadaniem diagnosty jest zweryfikowanie poprawności jego działania (wzrokowo lub słuchowo). Nazwa aktualnie testowanego podzespołu zostaje podświetlona na czas trwania testu.

• Naciśnięcie przycisku ESC oznacza przerwanie lub zakończenie testowania i powrót do menu wyświetlania funkcji diagnostycznych.

RYS. 3-31 Kolejność wykonywania testów elementów wykonawczych

- Test lampki kontrolnej CHECK ENGINE powinien spowodować jej mruganie ze stałą częstotliwością 0.2Hz (raz na pięć sekund). Brak świecenia lampki może oznaczać jej uszkodzenie.
- Testy przekaźników polegają na ich cyklicznym włączaniu i wyłączaniu, co objawia się słyszalnymi "puknięciami" elektromagnesów. Brak stuków może oznaczać niesprawność danego urządzenia. Przed wystawieniem diagnozy należy sprawdzić czy dany pojazd jest wyposażony we wszystkie układy poddane testowi w opisanym trybie (np. układ klimatyzacji).
- Test serwomotoru układu kontroli dopływu powietrza na biegu jałowym polega na jego cyklicznym przesuwaniu w obydwa skrajne położenia, czyli otwieraniu i zamykaniu zaworu.
- Ruchy silnika krokowego IACV powinny być wyraźnie słyszalne.

#### 3.6.6. Kasowanie kodów usterek

Funkcja ta pozwala na skasowanie zarejestrowanych w pamięci sterownika kodów usterek. Po wykryciu i zlikwidowaniu przyczyn występowania błędów, zapamiętane kody nie są usuwane w sposób automatyczny (zazwyczaj dopiero po pewnym czasie, przy spełnieniu określonych warunków). Skasowanie kodów błędów przy pomocy testera pozwala na zweryfikowanie poprawności przeprowadzonej naprawy.

# 3.7. Diagnostyka silnika w samochodach Daewoo Nexia i Espero

### 3.7.1. Odczyt parametrów pracy silnika

W przypadku samochodów marki Daewoo Nexia oraz Daewoo Espero parametry pracy silnika są przedstawiane w postaci dwóch "okien", dostępnych pod przyciskami numerycznymi [1] i [2], których wygląd jest pokazany na RYS. 3-32 oraz RYS. 3-33. Do przełączania między stronami danego okna służy przycisk TEST (klawiatura typu A) lub NEXT (klawiatura typu B).

Zestawienie i opis wszystkich parametrów zawiera TABELA 3-13 oraz TABELA 3-14.

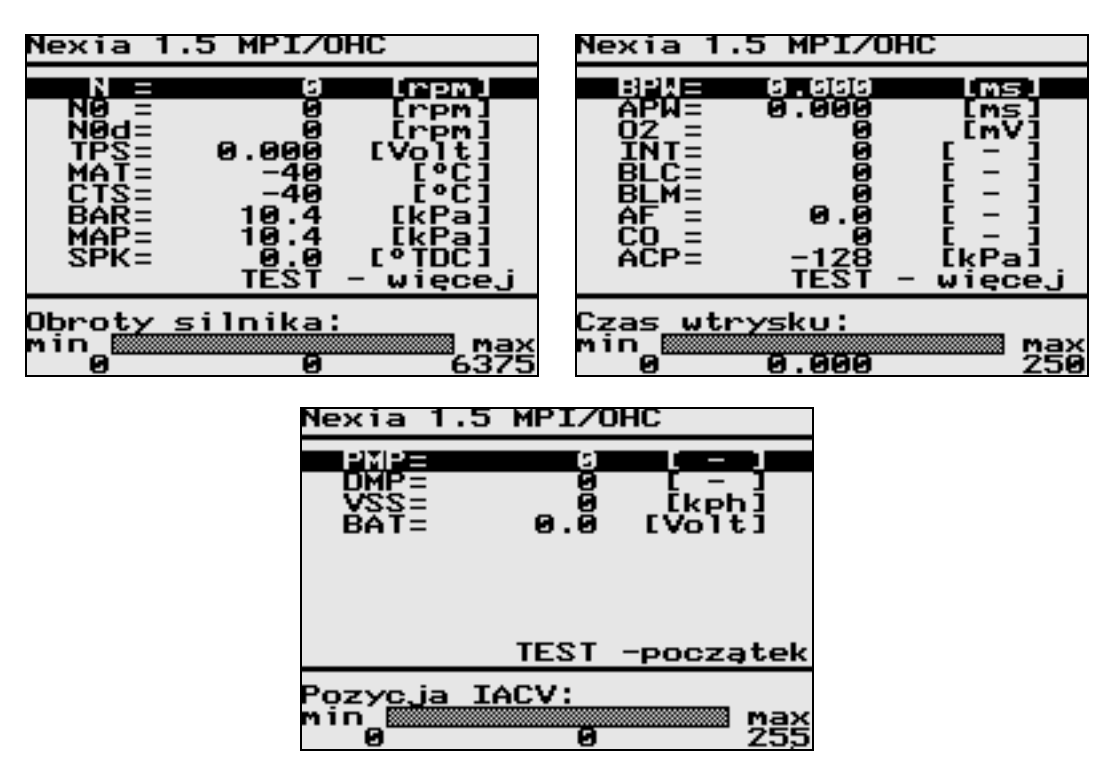

RYS. 3-32 Widok okna parametrów pracy silnika Daewoo Nexia i Espero (część 1)

| Oznaczenie | Wymiar  | Parametr                        | Opis                                                                                                    |
|------------|---------|---------------------------------|----------------------------------------------------------------------------------------------------|
| N          | [1/min] | Prędkość obrotowa<br>silnika    | Aktualna (rzeczywista) prędkość obrotowa silnika<br>określana na podstawie pomiaru z czujnika obrotów<br>wału korbowego.<br>Zakres: 0 - 6375 [1/min].                                                                                                    |
| NO         | [1/min] | Obroty zadane                   | Żądana prędkość obrotowa silnika.<br>Zakres: 0 - 1600 [1/min]<br>albo 0 - 3200 [1/min].                                                                                                    |
| NOi        | [1/min] | Obroty zadane<br>biegu jałowego | Żądana prędkość obrotowa silnika na biegu jałowym<br>(przy pracy z zamkniętą pętlą IAC).<br>Po nagrzaniu silnika prędkość obrotowa biegu jałowego<br>(przy zamkniętej przepustnicy) jest stabilizowana przez<br>sterownik na poziomie od 738[1/min] do 1550[1/min].<br>Zakres: 0 - 1600 [1/min]<br>albo 0 - 3200 [1/min]. |
| TPS        | [V]     | Otwarcie<br>przepustnicy        | Wartość napięcia na suwaku potencjometru<br>zamontowanego na osi przepustnicy, służącego<br>do pomiaru kąta otwarcia przepustnicy.                                                                                                    |

|     |        |                                     | Zakres: 0.0 - 5.0 [V].<br>Wartość $\geq$ 4.5 [V] - przepustnica całkowicie otwarta.<br>Wartość $\leq$ 0.5 [V] - przepustnica całkowicie zamknięta<br>(wolne obroty silnika).                                                                                                    |
|-----|--------|-------------------------------------|----------------------------------------------------------------------------------------------------|
| INJ | [ms]   | Czas wtrysku                        | Parametr ten określa czas otwarcia wtryskiwaczy, w<br>ciągu którego następuje wtrysk paliwa do kolektora.<br>Poprzez regulację czasu wtrysku sterownik koryguje<br>masę paliwa, a tym samym skład mieszanki paliwowo-<br>powietrznej. Im dłuższy jest czas wtrysku, tym<br>mieszanka jest bogatsza. Bazowy czas wtrysku to<br>wartość uzyskiwana przez sterownik z zapisanej w<br>pamięci sterownika mapy wtrysku, przed korekcjami<br>wynikającymi z procedur regulacji stechiometrycznej,<br>czy też adaptacji.<br>Zakres: 0 - 1000 [ms].                                                                                                    |
| BAR | [kPa]  | Ciśnienie<br>atmosferyczne          | Wartość ciśnienia atmosferycznego, która - wraz z<br>wartością ciśnienia bezwzględnego powietrza w<br>kolektorze dolotowym - służy do określenia<br>podciśnienia panującego w kolektorze. Ciśnienie<br>atmosferyczne może zmieniać się w granicach od<br>100[kPa] (na poziomie morza) do 60[kPa] (na<br>wysokości 4270[m]).<br>Zakres: 10 - 105 [kPa].                                                                                                    |
| MAP | [kPa]  | Ciśnienie MAP                       | Wartość ciśnienia (bezwzględnego) powietrza w<br>kolektorze dolotowym, będąca wynikiem pomiaru<br>sygnału z czujnika MAP, wykorzystywana m.in. do<br>obliczania obciążenia silnika.<br>Zakres: 10 - 105 [kPa].                                                                                                    |
| SPK | [°TDC] | Kąt wyprzedzenia<br>zapłonu         | Wartość kąta wyprzedzenia zapłonu w stopniach obrotu<br>wału korbowego (OWK) przed/za GMP.<br>Zakres: -90 - 90 [°TDC].                                                                                                    |
| MAT | [°C]   | Temperatura<br>powietrza            | Wartość temp. powietrza w kolektorze dolotowym,<br>określana na podstawie pomiaru sygnału z czujnika<br>MAT. Jest ona potrzebna do obliczenia ilości powietrza<br>dopływającego przez kolektor do silnika, ponieważ<br>gęstość powietrza zmienia się wraz z temperaturą.<br>Zakres: -40 - 152 [°C].                                                                                                    |
| CTS | [°C]   | Temperatura<br>silnika (płynu chł.) | Wartość temperatury płynu chłodzącego, określana na<br>podstawie pomiaru sygnału z czujnika CTS.<br>Zakres: -40 - 152 [°C].                                                                                                    |
| 02  | [mV]   | Sonda Lambda                        | Sygnał napięciowy z czujnika zawartości tlenu w spalinach. Zawartość tlenu w spalinach jest zależna od stosunku ilości powietrza do ilości paliwa w doprowadzanej do silnika mieszance. W trybie pracy z zamkniętą pętla sprzężenia zwrotnego na podstawie napięcia sondy Lambda sterownik koryguje skład mieszanki paliwowo-powietrznej, przy czym włączenie tego trybu następuje dopiero po nagrzaniu sondy Lambda do temperatury około 260 [°C], umożliwiającej jej poprawną pracę.<br>Mieszanka bliska stechiometrycznej powoduje wskazania około 450 [mV] (w granicach 300-700 [mV]).<br>Niższe wartości napięcia oznaczają mieszankę ubogą, a wyższe - mieszankę bogatą.<br>Zakres: 0 - 1131 [mV]. |

| INT | [-] | Integrator Lambda                     | Jest to parametr algorytmu sterowania silnikiem w<br>trybie pracy z zamkniętą pętlą sprzężenia zwrotnego od<br>sygnału czujnika tlenu (EOS), służący do korekcji<br>składu mieszanki paliwowo-powietrznej. Jego wartość<br>nominalna powinna wynosić 128, co odpowiada<br>mieszance stechiometrycznej. Wartości poniżej 128<br>oznaczają mieszankę zbyt bogatą, a wartości powyżej<br>128 mieszankę zbyt ubogą.<br>W przypadku mieszanki zbyt ubogiej wartość<br>integratora jest zwiększana, co powoduje stopniowe<br>przedłużanie czasu wtrysku, aż do momentu<br>rozpoznania przez sondę Lambda mieszanki bogatej.<br>Następnie wartość integratora jest redukowana, aż do<br>chwili rozpoznania mieszanki ubogiej itp.<br>Zakres: 0 - 255 [-] |
|-----|-----|---------------------------------------|----------------------------------------------------------------------------------------------------|
| BLM |     | Adaptacja                             | Współczynnik adaptacji służy do dopasowywania się<br>układu zasilania paliwem do nowych warunków pracy<br>silnika wynikających ze zmian charakterystyk silnika w<br>stosunku do charakterystyk założonych przez<br>projektantów algorytmu sterowania. Współczynnik<br>korekcji składu mieszanki paliwowo-powietrznej (blok<br>uczenia - 'Block Learn Multiplier') służy więc do<br>długotrwałego modyfikowania stosunku ilości powietrza<br>do ilości paliwa. Wartość tego parametru powoli<br>"nadąża" za kierunkiem zmian wartości integratora<br>sondy Lambda (INT).<br>Zakres: 0 - 255 [-]                                                                                                    |
| BLC |     | Szybkość adaptacji                    | Przedział bloku uczenia ('BLM Cell'), oznaczający<br>szybkość "uczenia się" algorytmu sterowania. Wartość<br>ta zależy od prędkości obrotowej oraz od ciśnienia<br>powietrza w kolektorze dolotowym (MAP). Określa ona<br>numer przedziału, według którego jest prowadzona<br>korekta składu mieszanki w danej chwili.<br>Zakres: 0 - 255 [-].                                                                                                    |
|     |     |                                       | <ul> <li>Wartości współczynników adaptacyjnych zależą od:</li> <li>tolerancji wykonania poszczególnych elementów silnika i układu wtryskowego</li> <li>stanu zużycia poszczególnych podzespołów, zmieniającego się z biegiem czasu</li> </ul>                                                                                                    |
| AF  | [-] | Współczynnik A/F<br>(skład mieszanki) | Parametr ten określa żądany stosunek zawartości<br>powietrza do ilości paliwa w mieszance paliwowo-<br>powietrznej. Teoretycznie powinien on wynosić około<br>14,6:1 dla benzyny bezołowiowej (co oznacza, że<br>współczynnik nadmiaru powietrza przyjmuje wartość<br>$\lambda$ =1, zapewniając mieszankę stechiometryczną).<br>Zakres: 0.0 - 25.5 [-].                                                                                                    |
| IAC | [-] | Pozycja<br>serwomotoru IACV           | Aktualne położenie silnika krokowego sterującego<br>zaworem obejściowym powietrza na biegu jałowym<br>(układ IAC).<br>Zakres: 0 - 255 [-].                                                                                                    |
| BAT | [V] | Napięcie zasilania                    | Wynik pomiaru napięcia instalacji elektrycznej samochodu, które powinno zawierać się pomiędzy 10[V] a 16[V]. Inne wskazania mogą być spowodowane np. rozładowaniem akumulatora, uszkodzeniem alternatora lub regulatora napięcia. Zakres: 0.0 - 25.5 [V].                                                                                                    |

| VSS | [km/h] | Prędkość pojazdu   | Aktualna prędkość samochodu, obliczana na podstawie<br>pomiaru sygnału z czujnika prędkości pojazdu (VSS).<br>Zakres: 0 -255 [km/h].                                    |
|-----|--------|--------------------|----------------------------------------------------------------------------------------------------|
| TIM | [s]    | Czas pracy silnika | Czas pracy silnika od chwili rozruchu. W momencie<br>zatrzymania silnika wartość tego parametru jest<br>ustawiana na 0:00:00.<br>Zakres: 0:00:00 - 18:12:15 [gg/mm/ss]. |

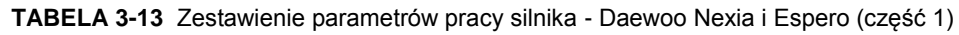

| 1 | Nexia                                              | 1.5                            | MPI/OHC                                    |
|---|----------------------------------------------------|--------------------------------|--------------------------------------------|
|   | A/CRI<br>A/COL<br>FANRI<br>FANOI<br>02STI<br>CLLOO | EQ<br>N<br>EQ<br>N<br>AT<br>OP | nie<br>wył.<br>nie<br>wył.<br>uboga<br>O/L |
| - | żądani                                             | ie w                           | Łączenia A/C                               |

RYS. 3-33 Widok okna parametrów pracy silnika Daewoo Nexia i Espero (część 2)

| Oznaczenie | Parametr                                | Opis                                                                                            |
|------------|-----------------------------------------|-------------------------------------------------------------------------------------------------|
| A/CREQ     | Rozkaz włączenia<br>układu klimatyzacji | nie - żądanie wyłączenia układu klimatyzacji<br>tak - żądanie włączenia układu klimatyzacji     |
| A/CON      | Stan włączenia<br>układu klimatyzacji   | wył wyłączone sprzęgło układu klimatyzacji<br>wł włączone sprzęgło układu klimatyzacji          |
| FANREQ     | Rozkaz włączenia<br>wentylatora chł.    | nie - żądanie wyłączenia wentylatora chłodnicy<br>tak - żądanie włączenia wentylatora chłodnicy |
| FANON      | Stan włączenia<br>wentylatora chł.      | wył wyłączony przekaźnik wentylatora chłodnicy<br>wł włączony przekaźnik wentylatora chłodnicy  |
| O2STAT     | Status sondy lambda                     | uboga - mieszanka uboga<br>bogata - mieszanka bogata                                            |
| CLLOOP     | Sterowanie<br>w pętli zamkniętej (C/L)  | O/L - praca w pętli otwartej<br>C/L - praca w pętli zamkniętej                                  |

TABELA 3-14 Zestawienie parametrów pracy silnika Daewoo Nexia i Espero (część 2)

#### 3.7.2. Odczyt wersji sterownika

Okno to pozwala na odczytanie informacji o typie silnika i sterownika oraz numerze identyfikacyjnym wersji oprogramowania zainstalowanego w sterowniku. Numer ten jest niezbędny, jeżeli zachodzi potrzeba wymiany uszkodzonego modułu pamięci EPROM - należy go podać przy zamawianiu nowego modułu.

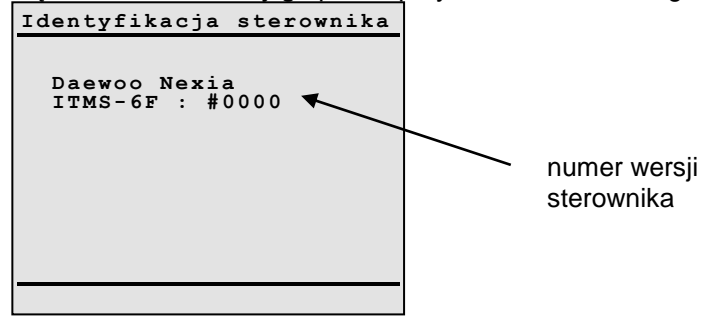

RYS. 3-34 Widok okna identyfikacji sterownika.

Wysoki stopień złożoności układu sterowania silnikiem oraz wymogi bezpieczeństwa stwarzają konieczność wyposażenia sterownika w specjalne procedury diagnostyczne. Ich zadaniem jest Jeżeli wszystkie elementy układu wtryskowo-zapłonowego działają poprawnie, na wyświetlaczu pojawia się komunikat przedstawiony na RYS. 3-34. Natomiast wystąpienie usterki (np. odczytanie przez sterownik nieprawidłowej wartości z jakiegokolwiek czujnika) jest sygnalizowane wyświetleniem kodów (jednego lub więcej) zarejestrowanych błędów - patrz RYS. 3-35.

| Błędy:                               |  |
|--------------------------------------|--|
| - 23                                 |  |
| - 33                                 |  |
|                                      |  |
|                                      |  |
|                                      |  |
| czujnik ciśnienia<br>powietrza (MAP) |  |
| -                                    |  |

RYS. 3-35 Widok okna kodów usterek

U dołu ekranu znajduje się opis aktualnie podświetlonego kodu usterki. Zestawienie kodów usterek dla samochodów Daewoo Nexia i Daewoo Espero zawiera TABELA 3-15.

| Kod usterki | Znaczenie                                                                           |  |  |
|-------------|-------------------------------------------------------------------------------------|--|--|
| 12          | brak impulsów odniesienia z układu DIS                                              |  |  |
| 13          | usterka sondy lambda (EOS)                                                          |  |  |
| 14          | usterka czujnika temperatury płynu chłodzącego (CTS)                                |  |  |
|             | albo:                                                                               |  |  |
| 14          | czujnik temperatury płynu chłodzącego (CTS) - sygnał zbyt niski (temp. zbyt wysoka) |  |  |
| 15          | czujnik temperatury płynu chłodzącego (CTS) - sygnał zbyt wysoki (temp. zbyt niska) |  |  |
| 21          | usterka czujnika położenia przepustnicy (TPS)                                       |  |  |
|             | albo:                                                                               |  |  |
| 21          | czujnik położenia przepustnicy (TPS) - sygnał zbyt wysoki                           |  |  |
| 22          | czujnik położenia przepustnicy (TPS) - sygnał zbyt niski                            |  |  |
| 23          | usterka czujnika temperatury powietrza (MAT)                                        |  |  |
|             | albo:                                                                               |  |  |
| 23          | czujnik temperatury powietrza (MAT) - sygnał zbyt wysoki (temp. zbyt wysoka)        |  |  |
| 24          | czujnik prędkości pojazdu (VSS) - brak sygnału                                      |  |  |
| 25          | czujnik temperatury powietrza (MAT) - sygnał zbyt niski (temp. zbyt niska)          |  |  |
| 32          | usterka układu recyrkulacji spalin (EGR)                                            |  |  |
| 33          | usterka czujnika ciśnienia powietrza (MAP)                                          |  |  |
|             | albo:                                                                               |  |  |
| 33          | czujnik ciśnienia powietrza (MAP) - sygnał zbyt wysoki                              |  |  |
| 34          | czujnik ciśnienia powietrza (MAP) - sygnał zbyt niski                               |  |  |
| 35          | usterka układu kontroli biegu jałowego (silnik krokowy IACV)                        |  |  |
| 42          | usterka układu zapłonowego (EST)                                                    |  |  |
| 44          | sonda lambda (EOS) - sygnał zbyt niski (mieszanka zbyt uboga)                       |  |  |
| 45          | sonda lambda (EOS) - sygnał zbyt wysoki (mieszanka zbyt bogata)                     |  |  |
| 51          | uszkodzenie modułu ECM - błąd pamięci EPROM                                         |  |  |
| 53          | zbyt wysokie napięcie zasilania                                                     |  |  |
| 55          | uszkodzenie ECM - immobilizer                                                       |  |  |

TABELA 3-15 Zestawienie kodów usterek dla samochodów Daewoo Nexia i Daewoo Espero.

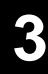

#### 3.7.4. Funkcje diagnostyczne

Elektroniczne moduły sterowania Delco IEFI stosowane w samochodach Daewoo Nexia i Daewoo Espero udostępniają następujący zestaw specjalnych funkcji diagnostycznych:

- Kasowanie współczynników adaptacyjnych
- Regulacja prędkości obrotowej silnika na biegu jałowym

| FUNKCJE DIAGNOSTYCZNE:  |
|-------------------------|
| 1 Kasowanie wsn ad      |
| 2.Obroty biegu jałowego |
|                         |
|                         |
|                         |
|                         |
|                         |
|                         |
|                         |

RYS. 3-36 Postać menu dodatkowych funkcji diagnostycznych

**Uwaga:** W zależności od marki samochodu, typu silnika i wersji sterownika, niektóre z testów pokazanych na RYS. 3-36 mogą być niedostępne.

#### 3.7.4.1. Kasowanie współczynników adaptacyjnych

Funkcja ta pozwala na "wyzerowanie" (ustawienie wartości początkowych) współczynników algorytmu uczenia się (tzw. BLM - 'Block Learn Memory'). Parametry te służą do długotrwałego korygowania obliczeń stosunku ilości powietrza do ilości paliwa w składzie mieszanki. Stanowią one element korekcyjny dla wartości integratora sondy Lambda (INT) i powoli "nadążają" za jego zmianami, jeżeli przez dłuższy czas odbiegają one od wartości odpowiadającej mieszance stechiometrycznej. Wartość współczynników adaptacyjnych jest wynikiem działania dodatkowych czynników, takich jak:

- tolerancja wykonania elementów silnika i układu wtryskowego
- stan zużycia poszczególnych podzespołów silnika

#### 3.7.4.2. Funkcje regulacyjne

Podczas diagnostyki samochodów Daewoo Nexia i Daewoo Espero możliwa jest zdalna regulacja (przy pomocy testera) następujących parametrów pracy silnika na biegu jałowym:

prędkość obrotowa biegu jałowego

Zasady obsługi testera podczas procedur regulacyjnych są następujące:

- Klawiszami strzałek powodujemy zwiększanie lub zmniejszanie wartości danego parametru (w określonym przedziale) oraz wysyłanie odpowiednie polecenia do sterownika wymuszające jego zmianę.
- Naciśnięcie przycisku ENTER oznacza "zapamiętanie" zmienionej wartości oraz powrót do trybu wyświetlania parametrów pracy silnika. Wartości będą zapamiętane do momentu wyłączenia zapłonu, lub wprowadzenia innym zmian regulacyjnych.
- Naciśnięcie przycisku ESC oznacza rezygnację z wprowadzania zmian oraz powrót do trybu wyświetlania parametrów pracy silnika. Przywrócone zostają wówczas wartości początkowe.

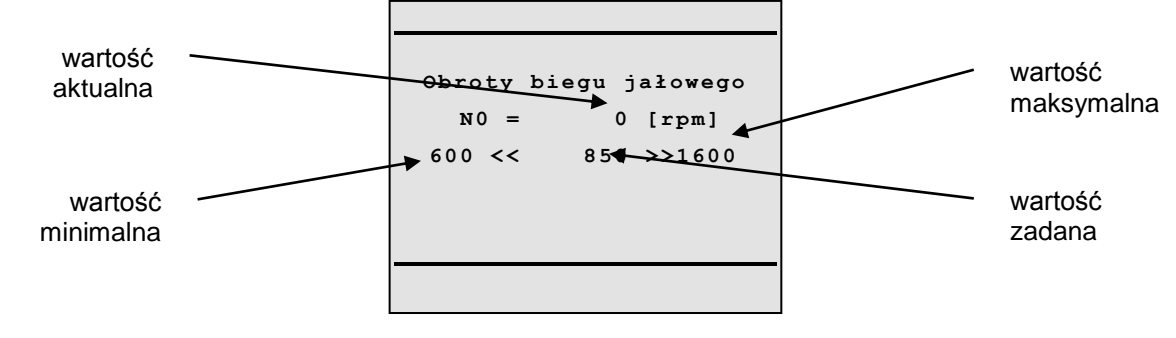

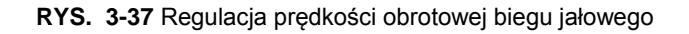

**Uwaga:** Regulacja parametrów pracy silnika <u>nie powoduje</u> ich trwałych zmian. Funkcje te mają jedynie charakter testowy - po zakończeniu diagnostyki (przerwaniu komunikacji sterownik-tester) sterownik silnika ustala wartość tych parametrów na podstawie własnych algorytmów sterujących.

#### 3.7.5. Testowanie elementów wykonawczych

Funkcja ta pozwala na przeprowadzenie kontroli poprawności działania następujących

#### podzespołów:

- Lampka kontrolna SES LIGHT
- Lampka kontrolna SHIFT LIGHT
- Przekaźnik wentylatora chłodnicy (FAN)
- Przekaźnik sprzęgła układu klimatyzacji (A/C)

**Uwaga:** Testy elementów wykonawczych można wykonywać tylko przy zatrzymanym silniku samochodu (niezbędne jest natomiast włączenie zasilania).

Zasady obsługi testera podczas procedury testowania są następujące:

- Po wejściu do procedury testowania elementów wykonawczych wyświetli się menu przedstawione na rysunku RYS. 3-31. Naciśnięcie odpowiedniego klawisza numerycznego od "1" do "4" uruchomi przypisaną mu procedurę diagnostyczną. Do sterownika wysyłane jest żądanie wykonania testu, co powoduje, że określony element zostaje przez czas kilku sekund w specyficzny sposób wysterowany. Zadaniem diagnosty jest wówczas zweryfikowanie poprawności jego działania (wzrokowo lub słuchowo). Nazwa aktualnie testowanego podzespołu zostaje podświetlona na czas trwania testu.
- Naciśnięcie przycisku ESC oznacza przerwanie lub zakończenie testowania i powrót do menu wyświetlania funkcji diagnostycznych.

| TEST ELEMENTÓW WYKO                                                  | NAW.  |
|----------------------------------------------------------------------|-------|
| 1.Lampka kontrolna<br>SES LIGHT<br>2.Lampka kontrolna<br>SHIFT LIGHT | (SES) |
| 3. Przekaźnik wentyl<br>chłodz.                                      | (FAN) |
| 4.Przekaźnik układu<br>klimatyzacji                                  | (ACC) |
|                                                                      |       |
|                                                                      |       |

RYS. 3-38 Lista wykonywanych testów elementów wykonawczych

- Test lampki kontrolnej SES LIGHT oraz SHIFT LIGHT powinien spowodować ich mruganie ze stałą częstotliwością 0.2[Hz] (raz na pięć sekund). Brak świecenia lampki może oznaczać jej uszkodzenie.

- Testy przekaźnika wentylatora chłodnicy oraz przekaźnika układu A/C polegają na ich cyklicznym włączaniu i wyłączaniu, co objawia się słyszalnymi "puknięciami" elektromagnesów. Brak stuków może oznaczać niesprawność danego urządzenia. Przed wystawieniem diagnozy należy sprawdzić czy dany pojazd jest wyposażony we wszystkie układy poddane testowi w opisanym trybie (np. układ klimatyzacji).

**Uwaga:** W zależności od marki samochodu, typu silnika i wersji sterownika, niektóre z testów pokazanych na RYS. 3-38 mogą być niedostępne.

#### 3.7.6. Kasowanie kodów usterek

Funkcja ta pozwala na skasowanie zarejestrowanych w pamięci sterownika kodów usterek. Po wykryciu i zlikwidowaniu przyczyn występowania błędów, zapamiętane kody **nie są** usuwane automatycznie (zazwyczaj dopiero po pewnym czasie, przy spełnieniu określonych warunków). Skasowanie kodów błędów przy pomocy testera pozwala na zweryfikowanie poprawności przeprowadzonej naprawy.

#### 3.8.1. Odczyt parametrów pracy silnika

W przypadku samochodów marki Daewoo Lanos, Nubira i Leganza parametry pracy silnika są przedstawiane w postaci dwóch kolejnych "okien", dostępnych pod klawiszami numerycznymi [1] i [2], których wygląd jest pokazany na RYS. 3-39 oraz RYS. 3-40. Do przełączania między stronami danego okna służy przycisk TEST(klawiatura typu A) lub NEXT (klawiatura typu B).

Zestawienie i opis wszystkich parametrów zawiera TABELA 3-16 oraz TABELA 3-17.

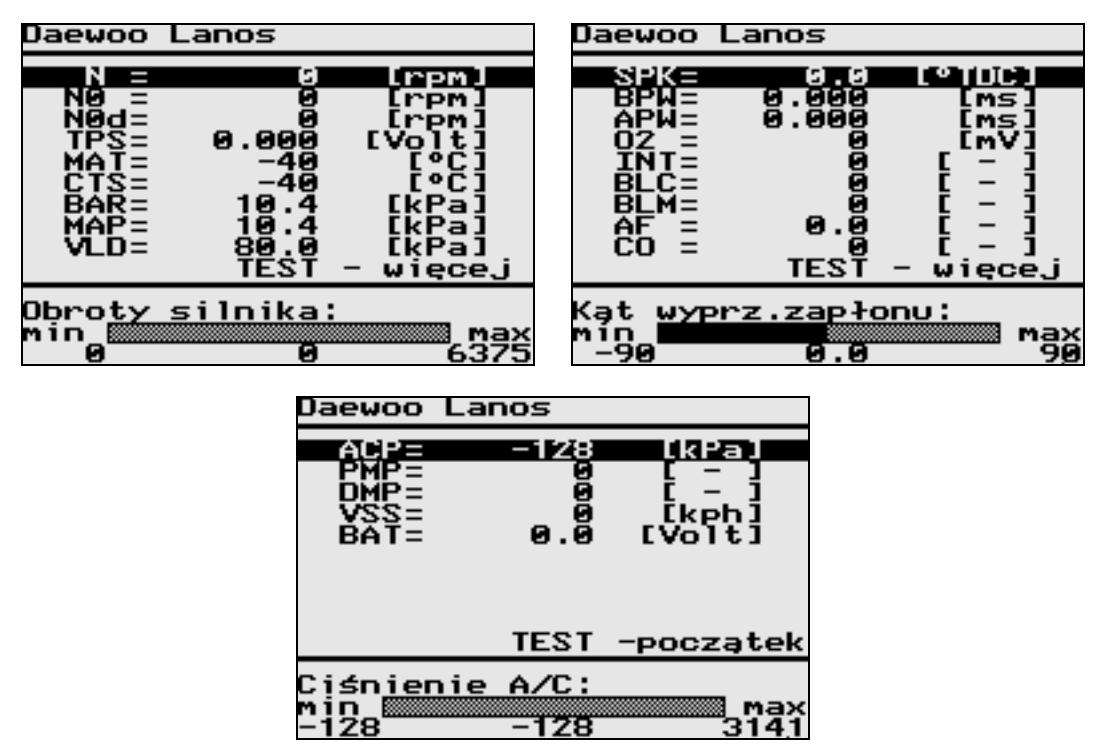

RYS. 3-39 Widok okna parametrów pracy silnika - Daewoo Lanos, Nubira, Leganza (część 1)

| Oznaczenie | Wymiar  | Parametr                          | Opis                                                                                                    |
|------------|---------|-----------------------------------|----------------------------------------------------------------------------------------------------|
| N          | [1/min] | Obroty silnika                    | Aktualna prędkość obrotowa silnika określana na<br>podstawie pomiaru z czujnika obrotów wału korbowego.<br>Zakres: 0 - 6375 [1/min].                                                                                                    |
| NO         | [1/min] | Obroty zadane<br>biegu jałowego   | Żądana prędkość obrotowa silnika na biegu jałowym (przy<br>pracy z zamkniętą pętlą IAC).<br>Po nagrzaniu silnika prędkość obrotowa biegu jałowego<br>(przy zamkniętej przepustnicy) jest stabilizowana przez<br>sterownik na poziomie od 738[1/min] do 1550[1/min].<br>Zakres: 0 - 1594 [1/min] (sterownik IEFI-6)<br>albo 0 - 3188 [1/min] (sterownik ITMS-6F). |
| N0d        | [1/min] | Różnica<br>prędkości<br>obrotowej | Różnica między aktualną prędkością obrotową silnika i<br>żądaną prędkością obrotową silnika na biegu jałowym.<br>Zakres: 0 - 1594 [1/min] (sterownik IEFI-6)<br>albo 0 - 3188 [1/min] (sterownik ITMS-6F).                                                                                                    |

3

| TPS | [V]    | Otwarcie<br>przepustnicy                   | Wartość napięcia na suwaku potencjometru<br>zamontowanego na osi przepustnicy, służącego<br>do pomiaru kąta otwarcia przepustnicy.<br>Zakres: 0.0 - 5.0 [V].                                                                                                    |
|-----|--------|--------------------------------------------|----------------------------------------------------------------------------------------------------|
|     |        |                                            | Wartość $\geq$ 4.5 [V] - przepustnica całkowicie otwarta.<br>Wartość $\leq$ 0.5 [V] - przepustnica całkowicie zamknięta<br>(wolne obroty silnika)                                                                                                    |
| BPW | [ms]   | Bazowy czas<br>wtrysku                     | Parametr ten określa czas otwarcia wtryskiwaczy, w ciągu którego następuje wtrysk paliwa do kolektora. Poprzez regulację czasu wtrysku sterownik koryguje masę paliwa, a tym samym skład mieszanki paliwowo-powietrznej. Im dłuższy jest czas wtrysku, tym mieszanka jest bogatsza. Bazowy czas wtrysku to wartość uzyskiwana przez sterownik z zapisanej w pamięci sterownika mapy wtrysku, przed korekcjami wynikającymi z procedur regulacji stechiometrycznej, czy też adaptacji. Zakres: 0 - 250 [ms]. |
| APW | [ms]   | Czas wtrysku<br>asynchronicznego           | Asynchroniczny wtrysk paliwa jest używany przez<br>algorytm sterowania silnikiem do tymczasowego<br>wzbogacania mieszanki.<br>Zakres: 0 - 250 [ms].                                                                                                    |
| BAR | [kPa]  | Ciśnienie<br>atmosferyczne                 | Wartość ciśnienia atmosferycznego, która wraz z<br>wartością ciśnienia bezwzględnego powietrza w<br>kolektorze dolotowym, służy do określenia podciśnienia<br>panującego w kolektorze. Ciśnienie atmosferyczne może<br>zmieniać się w granicach od 100[kPa] (na poziomie<br>morza) do 60[kPa] (na wysokości 4270[m]).<br>Zakres: 10 - 105 [kPa].                                                                                                    |
| MAP | [kPa]  | Ciśnienie MAP                              | Wartość ciśnienia (bezwzględnego) powietrza w<br>kolektorze dolotowym, będąca wynikiem pomiaru sygnału<br>z czujnika MAP, wykorzystywana m.in. do obliczania<br>obciążenia silnika.<br>Zakres: 10 - 105 [kPa].                                                                                                    |
| VLD | [kPa]  | Podciśnienie<br>powietrza<br>zasysanego    | Podciśnienie powietrza zasysanego, liczone jako różnica<br>pomiędzy ciśnieniem otoczenia a ciśnieniem w kolektorze<br>dolotowym.<br>UWAGA: W przypadku sterownika ITMS-6F wartość<br>parametru VLD nie jest wyświetlana (wskazywana jest<br>stała wartość 0.00 )<br>Zakres: 0 - 80 [kPa].                                                                                                    |
| SPK | [°TDC] | Kąt wyprzedzenia<br>zapłonu                | Wartość kąta wyprzedzenia zapłonu w stopniach obrotu<br>wału korbowego (OWK) przed/za GMP.<br>Zakres: -90 - 90 [°TDC].                                                                                                    |
| ΜΑΤ | [°C]   | Temperatura<br>powietrza (MAT)             | Wartość temperatury powietrza w przewodzie dolotowym,<br>określana na podstawie pomiaru sygnału z czujnika MAT.<br>Jest ona potrzebna do obliczenia ilości powietrza<br>dopływającego przez kolektor do silnika, ponieważ<br>gęstość powietrza zmienia się wraz z temperaturą.<br>Zakres: -40 - 152 [°C].                                                                                                    |
| CTS | [°C]   | Temperatura<br>silnika (płynu chł.<br>CTS) | Wartość temperatury płynu chłodzącego, określana na<br>podstawie pomiaru sygnału z czujnika CTS.<br>Zakres: -40 - 152 [°C]                                                                                                    |
| 02  | [mV]   | Sonda Lambda                               | Sygnał napięciowy z czujnika zawartości tlenu w spalinach. Zawartość tlenu w spalinach jest zależna od stosunku ilości powietrza do ilości paliwa w doprowadzanej do silnika mieszance. W trybie pracy z zamkniętą pętla sprzężenia zwrotnego na podstawie napiecia sondy Lambda sterownik koryguje skład                                                                                                    |

|     |     |                                       | mieszanki paliwowo-powietrznej, przy czym włączenie<br>tego trybu następuje dopiero po nagrzaniu sondy Lambda<br>do temperatury około 260 [°C], umożliwiającej jej<br>poprawną pracę.<br>Mieszanka bliska stechiometrycznej powoduje wskazania<br>około 450 [mV] (w granicach 300-700 [mV]). Niższe<br>wartości napięcia oznaczają mieszankę ubogą, a wyższe -<br>mieszankę bogatą.<br>Zakres: 0 - 1131 [mV].                                                                                                    |
|-----|-----|---------------------------------------|----------------------------------------------------------------------------------------------------|
| INT | [-] | Integrator Lambda                     | Jest to parametr algorytmu sterowania silnikiem w trybie<br>pracy z zamkniętą pętlą sprzężenia zwrotnego od sygnału<br>czujnika tlenu (EOS), służący do korekcji składu mieszanki<br>paliwowo-powietrznej. Jego wartość nominalna powinna<br>wynosić 128, co odpowiada mieszance stechiometrycznej.<br>Wartości poniżej 128 oznaczają mieszankę zbyt bogatą, a<br>wartości powyżej 128 mieszankę zbyt ubogą.<br>W przypadku mieszanki zbyt ubogiej wartość integratora<br>jest zwiększana, co powoduje stopniowe przedłużanie<br>czasu wtrysku, aż do momentu rozpoznania przez sondę<br>Lambda mieszanki bogatej. Następnie wartość integratora<br>jest redukowana, aż do chwili rozpoznania mieszanki<br>ubogiej itp.<br>Zakres: 0 - 255 [-] |
| BLC |     | Szybkość<br>adaptacji                 | Przedział bloku uczenia ('BLM Cell'), oznaczający<br>szybkość "uczenia się" algorytmu sterowania. Wartość ta<br>zależy od prędkości obrotowej oraz od ciśnienia powietrza<br>w kolektorze dolotowym (MAP). Określa ona numer<br>przedziału, według którego jest prowadzona korekta<br>składu mieszanki w danej chwili.<br>Zakres: 0 - 255 [-]                                                                                                    |
| BLM |     | Adaptacja                             | Współczynnik adaptacji służy do dopasowywania się<br>układu zasilania paliwem do nowych warunków pracy<br>silnika wynikających ze zmian charakterystyk silnika w<br>stosunku do charakterystyk założonych przez<br>projektantów algorytmu sterowania. Współczynnik korekcji<br>składu mieszanki paliwowo-powietrznej (blok uczenia -<br>'Block Learn Multiplier') służy więc do długotrwałego<br>modyfikowania stosunku ilości powietrza do ilości paliwa.<br>Wartość tego parametru powoli "nadąża" za kierunkiem<br>zmian wartości integratora sondy Lambda (INT).<br>Zakres: 0 - 255 [-].                                                                                                    |
|     |     |                                       | <ul> <li>Wartości współczynników adaptacyjnych zależą od:</li> <li>tolerancji wykonania poszczególnych elementów silnika i układu wtryskowego</li> <li>stanu zużycia poszczególnych podzespołów, zmieniającego się z biegiem czasu</li> </ul>                                                                                                    |
| AF  | [-] | Współczynnik A/F<br>(skład mieszanki) | Parametr ten określa żądany stosunek zawartości<br>powietrza do ilości paliwa w mieszance paliwowo-<br>powietrznej. Teoretycznie powinien on wynosić około<br>14,6:1 dla benzyny bezołowiowej (co oznacza, że<br>współczynnik nadmiaru powietrza przyjmuje wartość $\lambda$ =1,<br>zapewniając mieszankę stechiometryczną).<br>Zakres: 0.0 - 25.5 [-]                                                                                                    |
| СО  | [-] | Korekcja CO                           | Jest to wartość odczytana z potencjometru regulacyjnego<br>COADJ. Parametr ten określa stopień zawartości tlenku<br>węgla (CO) w spalinach w pojazdach, które nie są<br>wyposażone w sondę lambda (tzn. pracują z otwartą pętlą<br>sprzężenia zwrotnego).                                                                                                    |

|     |        |                                         | Zakres: 0 - 255 [-].                                                                                                    |
|-----|--------|-----------------------------------------|----------------------------------------------------------------------------------------------------|
| PMP | [-]    | Pozycja<br>serwomotoru<br>IACV          | Aktualne położenie silnika krokowego sterującego<br>zaworem obejściowym powietrza na biegu jałowym (układ<br>IAC). Zakres: 0 - 255 [-].                                                                                                    |
| DMP | [-]    | Pozycja zadana<br>serwomotoru<br>IACV   | Żądane przez sterownik położenie silnika krokowego<br>sterującego zaworem obejściowym powietrza na biegu<br>jałowym (IAC). Wyższe wartości odpowiadają wyższym<br>żądanym obrotom biegu jałowego, natomiast wartości<br>niższe wskazują na obniżenie prędkości obrotowej.<br>Zakres: 0 - 255 [-]. |
| ACP | [kPa]  | Ciśnienie w<br>układzie<br>klimatyzacji | Parametr ten ma znaczenie tylko w przypadku samochodów wyposażonych w układ klimatyzacji. Zakres: -128 - 3141 [kPa].                                                                                                    |
| BAT | [V]    | Napięcie zasilania                      | Wynik pomiaru napięcia instalacji elektrycznej samochodu, które powinno zawierać się pomiędzy 10[V] a 16[V]. Inne wskazania mogą być spowodowane np. rozładowaniem akumulatora, uszkodzeniem alternatora lub regulatora napięcia.<br>Zakres: 0.0 - 25.5 [V]                                       |
| VSS | [km/h] | Prędkość pojazdu                        | Aktualna prędkość samochodu, obliczana na podstawie pomiaru sygnału z czujnika prędkości pojazdu (VSS). Zakres: 0 -255 [km/h].                                                                                                    |

TABELA 3-16 Zestawienie parametrów pracy silnika - Daewoo Lanos, Nubira, Leganza (część 1)

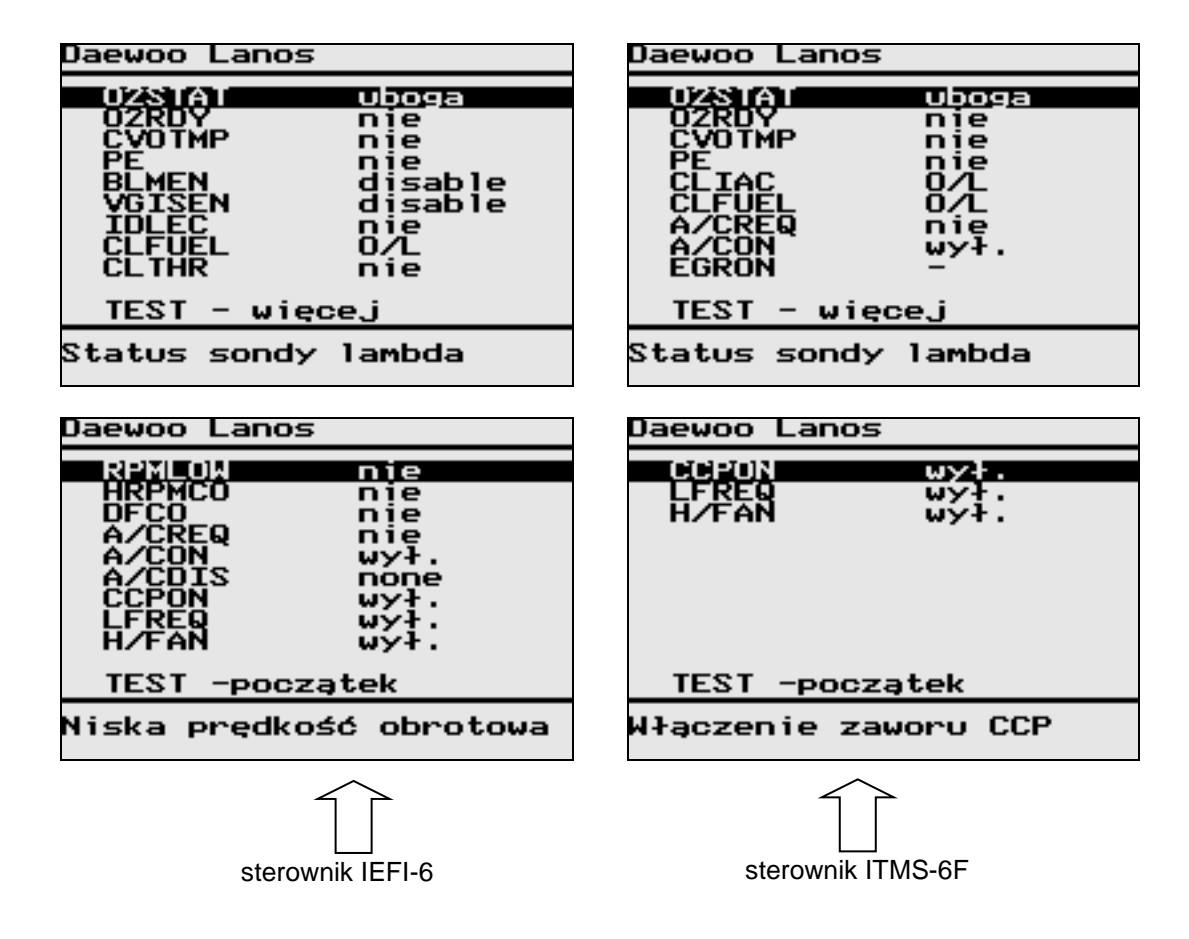

RYS. 3-40 Widok okna parametrów pracy silnika - Daewoo Lanos, Nubira, Leganza (część 2)

3

| Oznaczenie | Parametr                        | Opis                                                                                |
|------------|---------------------------------|-------------------------------------------------------------------------------------|
| O2STAT     | Status sondy lambda             | uboga - mieszanka uboga<br>bogata - mieszanka bogata                                |
| O2RDY      | Stan gotowości                  | nie - brak gotowości sondy lambda                                                   |
| 0.0710     | sondy lambda                    | tak - sonda lambda gotowa do pracy                                                  |
| CVOTMP     | Stan przegrzania                | nie - temperatura katalizatora w normie                                             |
|            | Katalizatora                    | tak - przegrzanie katalizatora                                                      |
| DLIVIEIN   | algorytmu BLM                   | enable - niedklywny algorytm adaptacyjny (BLM)                                      |
| VGISEN     | Stan aktywności                 | enable - właczone sterowanie VGIS (układem                                          |
| VOIDEIN    | sterowania VGIS                 | dolotowym o zmiennej geometrij)                                                     |
| PE         | Stan wzbogacania                | nie -                                                                               |
|            | mieszanki                       | tak -                                                                               |
| IDLEC      | Stan biegu jałowego             | nie - obroty silnika poza zakresem biegu jałowego                                   |
|            |                                 | tak - stabilna praca silnika na biegu jałowym                                       |
| CLIAC      | Sterowanie zaworem              | O/L - praca w pętli otwartej                                                        |
|            | obejściowym IACV                | C/L - praca w pętli zamkniętej                                                      |
| CLFUEL     | Sterowanie dopływem             | O/L - praca w pętli otwartej                                                        |
|            | paliwa                          | C/L - praca w pętli zamkniętej                                                      |
| CLTHR      | Stan zamknięcia                 | nie - przepustnica otwarta                                                          |
|            | przepustnicy                    | tak - przepustnica całkowicie zamknięta                                             |
| 1/MINLOW   | Stan niskich obrotow            | nie - prędkość obrotowa silnika w normie                                            |
|            | Silnika<br>Stop właczonia       | tak - niskie obroly siinika (ponizej doinej granicy)                                |
|            | trybu pracy H1/MINCO            | wysokiej predkości obrotowej silnika                                                |
| DFCO       | Stan właczenia                  | tak - właczony tryb odcinania dopływu paliwa przy                                   |
|            | trybu pracy DFCO                | hamowaniu silnika                                                                   |
| A/CON      | Stan włączenia                  | wył wyłączone sprzęgło układu klimatyzacji                                          |
|            | układu klimatyzacji             | wł włączone sprzęgło układu klimatyzacji                                            |
| A/CREQ     | Rozkaz włączenia                | nie - polecenie wyłączenia układu klimatyzacji                                      |
|            | układu klimatyzacji             | tak - polecenie włączenia układu klimatyzacji                                       |
| A/COIS     | Stan blokady sprzęgła           | blokada sprzęgła układu klimatyzacji (z powodu                                      |
|            | układu klimatyzacji             | np. zbyt wysokiej prędkości obrotowej lub całkowicie                                |
|            | Otan a la anazia                | otwartej przepustnicy)                                                              |
| LS/FAN     | Stan włączenia                  | wył wentylator 1 wyłączony                                                          |
|            | Stop włoszonie                  | wi rozkaz wrączenia wentylatora i (niskie obroty)                                   |
|            | Sidii wiączelila<br>wentylatora | wyi welityiatori z wyłączoniy<br>wł rozkaz właczenia wentylatora 2 (wysokie obroty) |
| CCPON      | Stan właczenia                  | w. Tozkaz więczenia wentytatora z (wysokie obioty)                                  |
|            | układu CCP                      | wł układ CCP właczony                                                               |
|            |                                 | · · · · · · · · · · · · · · · · · · ·                                               |

TABELA 3-17 Zestawienie parametrów pracy silnika - Daewoo Lanos, Nubira, Leganza (część 2)

# 3.8.2. Odczyt wersji sterownika

Okno to pozwala na odczytanie informacji o typie silnika i sterownika oraz numerze identyfikacyjnym wersji oprogramowania zainstalowanego w sterowniku. Numer ten jest niezbędny, jeżeli zachodzi potrzeba wymiany uszkodzonego modułu pamięci EPROM - należy go podać przy zamawianiu nowego modułu.

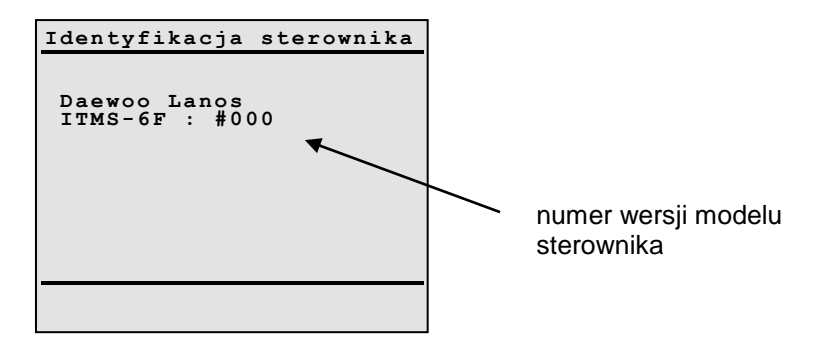

**RYS. 3-41** Widok okna identyfikacji sterownika typu IEFI-6.

#### 3.8.3. Odczyt kodów usterek

Jeżeli wszystkie elementy układu wtryskowo-zapłonowego działają poprawnie, na wyświetlaczu pojawia się komunikat przedstawiony na RYS. 3-41. Natomiast wystąpienie usterki (np. odczytanie przez sterownik nieprawidłowej wartości z jakiegokolwiek czujnika) jest sygnalizowane wyświetleniem kodów (jednego lub więcej) zarejestrowanych błędów - patrz RYS. 3-42.

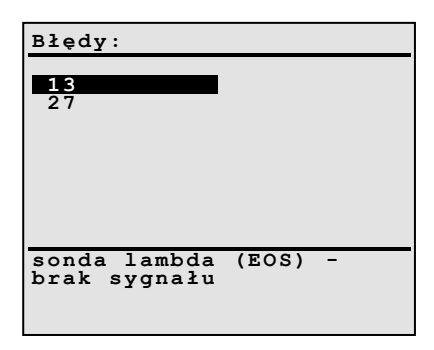

RYS. 3-42 Widok okna kodów usterek

U dołu ekranu znajduje się opis aktualnie podświetlonego kodu usterki

Zestawienie wszystkich mogących wystąpić kodów usterek dla sterownika typu IEFI-6 zawiera TABELA 3-18. Zestawienie wszystkich kodów usterek dla sterownika typu ITMS-6F zawiera TABELA 3-19.

| Kod usterki | Znaczenie                                                                                    |
|-------------|----------------------------------------------------------------------------------------------|
| 13          | sonda lambda (EOS) - brak sygnału                                                            |
| 14          | czujnik temperatury płynu chłodzącego (CTS) - sygnał zbyt niski<br>(temperatura zbyt wysoka) |
| 15          | czujnik temperatury płynu chłodzącego (CTS) - sygnał zbyt wysoki<br>(temperatura zbyt niska) |
| 17          | uszkodzenie wtryskiwacza(-y) - zwarcie do plusa, do masy lub przerwa                         |
| 19          | czujnik położenia wału korbowego (CPS) - sygnał nieprawidłowy (czujnik pr. obrotowej)        |
| 21          | czujnik położenia przepustnicy (TPS) - sygnał zbyt wysoki                                    |
| 22          | czujnik położenia przepustnicy (TPS) - sygnał zbyt niski                                     |
| 23          | czujnik temperatury powietrza (MAT) - sygnał zbyt wysoki                                     |
| 24          | czujnik prędkości pojazdu (VSS) - brak sygnału                                               |
| 25          | czujnik temperatury powietrza (MAT) - sygnał zbyt niski                                      |
| 27          | czujnik ciśnienia układu klimatyzacji (ACP) - sygnał zbyt wysoki                             |

# 3

| 28 | czujnik ciśnienia układu klimatyzacji (ACP) - sygnał zbyt niski               |
|----|-------------------------------------------------------------------------------|
| 33 | czujnik ciśnienia powietrza w kolektorze dolotowym (MAP) - sygnał zbyt wysoki |
| 34 | czujnik ciśnienia powietrza w kolektorze dolotowym (MAP) - sygnał zbyt niski  |
| 35 | uszkodzenie silnika krokowego IACV                                            |
| 36 | układ recyrkulacji spalin (EGR) - położenie zaworu                            |
| 41 | cewka zapłonowa B (ESTB) - zwarcie do plusa                                   |
| 42 | cewka zapłonowa A (ESTA) - zwarcie do plusa                                   |
| 43 | <niezdefiniowany błędu="" kod=""></niezdefiniowany>                           |
| 45 | sonda lambda (EOS) - sygnał zbyt wysoki (mieszanka zbyt bogata)               |
| 51 | uszkodzenie modułu ECM - błąd pamięci EPROM                                   |
| 53 | uszkodzenie ECM – immobilizer                                                 |
| 54 | uszkodzenie potencjometru regulacji CO (COADJ)                                |
| 63 | cewka zapłonowa B (ESTB) - przerwa lub zwarcie do masy                        |
| 64 | cewka zapłonowa A (ESTA) - przerwa lub zwarcie do masy                        |
| 92 | uszkodzenie ECM - usterka układu QDM/QDSM                                     |

**TABELA 3-18** Zestawienie kodów usterek dla sterownika typu IEFI-6.

| Kod usterki | Znaczenie                                                                             |  |  |  |
|-------------|---------------------------------------------------------------------------------------|--|--|--|
| 1           | sterowanie TCM/PWM - sygnał zbyt niski                                                |  |  |  |
| 2           | sterowanie TCM/PWM - sygnał zbyt wysoki                                               |  |  |  |
| 3           | sterowanie wentylatora chł. 1 (LS/FAN) - zwarcie do masy                              |  |  |  |
| 4           | sterowanie wentylatora chł. 1 (LS/FAN) - zwarcie do plusa                             |  |  |  |
| 5           | sterowanie wentylatora chł. 2 (HS/FAN) - zwarcie do masy                              |  |  |  |
| 6           | sterowanie wentylatora chł. 2 (HS/FAN) - zwarcie do plusa                             |  |  |  |
| 7           | uzwojenie przekaźnika układu EGR - przerwa lub zwarcie do masy                        |  |  |  |
| 8           | uzwojenie przekaźnika układu EGR - zwarcie do plusa                                   |  |  |  |
| 13          | sonda lambda (EOS) - brak sygnału                                                     |  |  |  |
| 14          | czujnik temperatury płynu chłodzącego (CTS) - sygnał zbyt niski                       |  |  |  |
|             | (temperatura zbyt wysoka)                                                             |  |  |  |
| 15          | czujnik temperatury płynu chłodzącego (CTS) - sygnał zbyt wysoki                      |  |  |  |
|             | (temperatura zbyt niska)                                                              |  |  |  |
| 16          | czujnik układu kontroli spalania stukowego - brak sygnału                             |  |  |  |
| 17          | uszkodzenie wtryskiwacza(-y) - zwarcie do plusa, do masy lub przerwa                  |  |  |  |
| 18          | uszkodzenie ECM - usterka układu kontroli spalania stukowego                          |  |  |  |
| 19          | czujnik położenia wału korbowego (CPS) - sygnał nieprawidłowy (czujnik pr. obrotowej) |  |  |  |
| 21          | czujnik położenia przepustnicy (TPS) - sygnał zbyt wysoki                             |  |  |  |
| 22          | czujnik położenia przepustnicy (TPS) - sygnał zbyt niski                              |  |  |  |
| 23          | czujnik temperatury powietrza (MAT) - sygnał zbyt wysoki                              |  |  |  |
| 24          | czujnik prędkości pojazdu (VSS) - brak sygnału                                        |  |  |  |
| 25          | czujnik temperatury powietrza (MAT) - sygnał zbyt niski                               |  |  |  |
| 27          | czujnik ciśnienia układu klimatyzacji (ACP) - sygnał zbyt wysoki                      |  |  |  |
| 28          | czujnik ciśnienia układu klimatyzacji (ACP) - sygnał zbyt niski                       |  |  |  |
| 29          | przekaźnik pompy paliwa (FPR) - przerwa lub zwarcie do masy                           |  |  |  |
| 32          | przekaźnik pompy paliwa (FPR) - zwarcie do plusa                                      |  |  |  |
| 33          | czujnik ciśnienia powietrza w kolektorze dolotowym (MAP) - sygnał zbyt wysoki         |  |  |  |
| 34          | czujnik ciśnienia powietrza w kolektorze dolotowym (MAP) - sygnał zbyt niski          |  |  |  |
| 35          | uszkodzenie silnika krokowego IACV                                                    |  |  |  |
| 41          | cewka zapłonowa B (ESTB) - zwarcie do plusa                                           |  |  |  |
| 42          | cewka zapłonowa A (ESTA) - zwarcie do plusa                                           |  |  |  |
| 43          | <niezdefiniowany błędu="" kod=""></niezdefiniowany>                                   |  |  |  |
| 44          | sonda lambda (EOS) - sygnał zbyt niski (mieszanka zbyt uboga)                         |  |  |  |
| 45          | sonda lambda (EOS) - sygnał zbyt wysoki (mieszanka zbyt bogata)                       |  |  |  |
| 47          | <niezdefiniowany błędu="" kod=""></niezdefiniowany>                                   |  |  |  |
| 49          | zbyt wysokie napięcie zasilania                                                       |  |  |  |

| 51 | uszkodzenie ECM - błąd pamięci EPROM                                        |
|----|-----------------------------------------------------------------------------|
| 53 | uszkodzenie ECM - immobilizer                                               |
| 54 | uszkodzenie potencjometru regulacji CO (COADJ)                              |
| 55 | uszkodzenie ECM - błąd pamięci EEPROM                                       |
| 61 | uzwojenie przekaźnika zaworu CCP - przerwa lub zwarcie do masy              |
| 62 | uzwojenie przekaźnika zaworu CCP - zwarcie do plusa                         |
| 63 | cewka zapłonowa B (ESTB) - przerwa lub zwarcie do masy                      |
| 64 | cewka zapłonowa A (ESTA) - przerwa lub zwarcie do masy                      |
| 87 | przekaźnik sprzęgła układu klimatyzacji (ACC) - przerwa lub zwarcie do masy |
| 88 | przekaźnik sprzęgła układu klimatyzacji (ACC) - zwarcie do plusa            |
| 93 | uszkodzenie ECM - usterka układu QDM/QDSM                                   |

TABELA 3-19 Zestawienie kodów usterek dla sterownika typu ITMS-6F

### 3.8.4. Funkcje diagnostyczne

Elektroniczne moduły sterowania typu IEFI-6 oraz ITMS-6F stosowane w samochodach Daewoo Lanos, Nubira i Leganza udostępniają następujący zestaw specjalnych funkcji diagnostycznych:

- Kasowanie współczynników adaptacyjnych
- Regulacja prędkości obrotowej na biegu jałowym
- Regulacja kąta wyprzedzenia zapłonu
- Regulacja składu mieszanki (w trybie pracy z otwartą pętlą sprzężenia zwrotnego)
- Wybór trybu pracy algorytmu sterowania dopływem paliwa na biegu jałowym
- Wybór trybu pracy algorytmu sterowania dopływem powietrza na biegu jałowym
- Sterowanie położeniem zaworu regulującego dopływ powietrza na biegu jałowym (IACV)

| FUNKCJE DIAGNOSTYCZNE:                                                                                                    |
|----------------------------------------------------------------------------------------------------|
| 1.Kasowanie wsp.ad.<br>2.Obroty biegu jałowego<br>3.Kat wyprz.zapłonu<br>4.A/F pętli otwartej<br>5.FUEL MODE (O/L, C/L)<br>6.IAC MODE (O/L, C/L)<br>7.Sterowanie IACV |
|                                                                                                    |

Rys. 3-1 Postać menu dodatkowych funkcji diagnostycznych

### 3.8.4.1. Kasowanie współczynników adaptacyjnych

Funkcja ta pozwala na "wyzerowanie" (ustawienie wartości początkowych) współczynników algorytmu uczenia się (tzw. BLM - 'Block Learn Memory'). Parametry te służą do długotrwałego korygowania obliczeń stosunku ilości powietrza do ilości paliwa w składzie mieszanki. Stanowią one element korekcyjny dla wartości integratora sondy Lambda (INT) i powoli "nadążają" za jego zmianami, jeżeli przez dłuższy czas odbiegają one od wartości odpowiadającej mieszance stechiometrycznej. Wartość współczynników adaptacyjnych jest wynikiem działania dodatkowych czynników, takich jak:

- tolerancja wykonania elementów silnika i układu wtryskowego
- stan zużycia poszczególnych podzespołów silnika

### 3.8.4.2. Funkcje regulacyjne

Podczas diagnostyki samochodów Daewoo Lanos, Nubira i Leganza możliwa jest zdalna regulacja (przy pomocy testera) następujących parametrów pracy silnika na biegu jałowym:

- prędkość obrotowa biegu jałowego
- kąt wyprzedzenia zapłonu
- skład mieszanki paliwowo-powietrznej (wartość współczynnika A/F)
- tryb pracy algorytmu sterowania dopływem paliwa (otwarta lub zamknięta pętla sprzężenia zwrotnego)
- tryb pracy algorytmu sterowania dopływem powietrza na biegu jałowym (otwarta lub zamknięta pętla sprzężenia zwrotnego)
- położenie zaworu regulującego dopływ powietrza (IACV)

Zasady obsługi testera podczas procedur regulacyjnych są następujące:

- Klawiszami strzałek powodujemy zwiększanie lub zmniejszanie wartości danego parametru (w określonym przedziale) oraz wysyłanie odpowiedniego polecenia do sterownika wymuszającego jego zmianę.
- Naciśnięcie przycisku ENTER oznacza "zapamiętanie" zmienionej wartości oraz powrót do trybu wyświetlania parametrów pracy silnika. Wartości będą zapamiętane do momentu wyłączenia zapłonu, lub wprowadzenia innym zmian regulacyjnych.
- Naciśnięcie przycisku ESC oznacza rezygnację z wprowadzania zmian oraz powrót do trybu wyświetlania parametrów pracy silnika. Przywrócone zostają wówczas wartości początkowe.

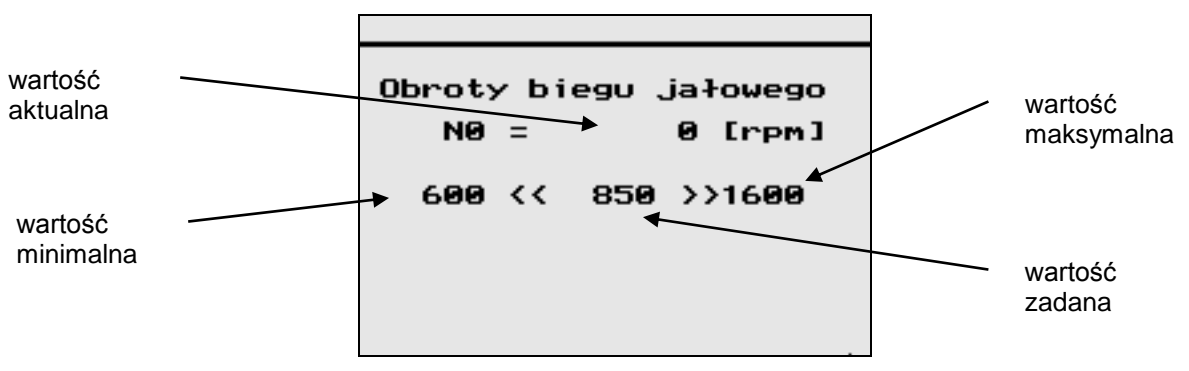

RYS. 3-43 Regulacja prędkości obrotowej biegu jałowego

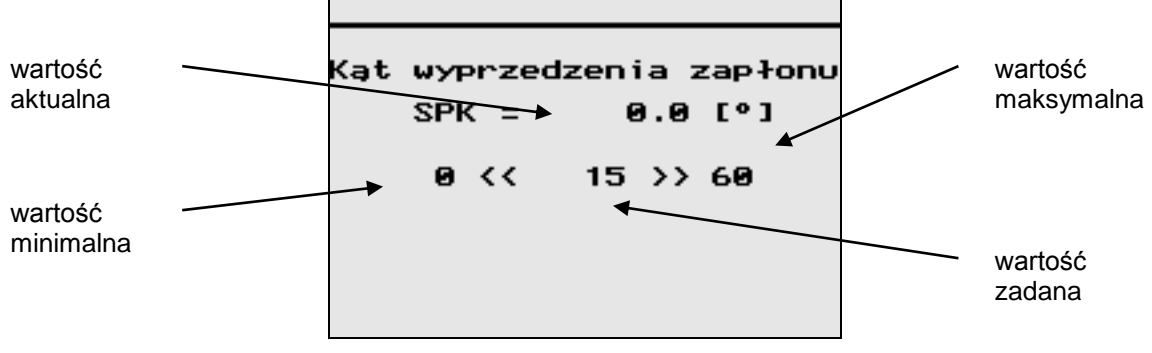

RYS. 3-44 Regulacja kąta wyprzedzenia zapłonu

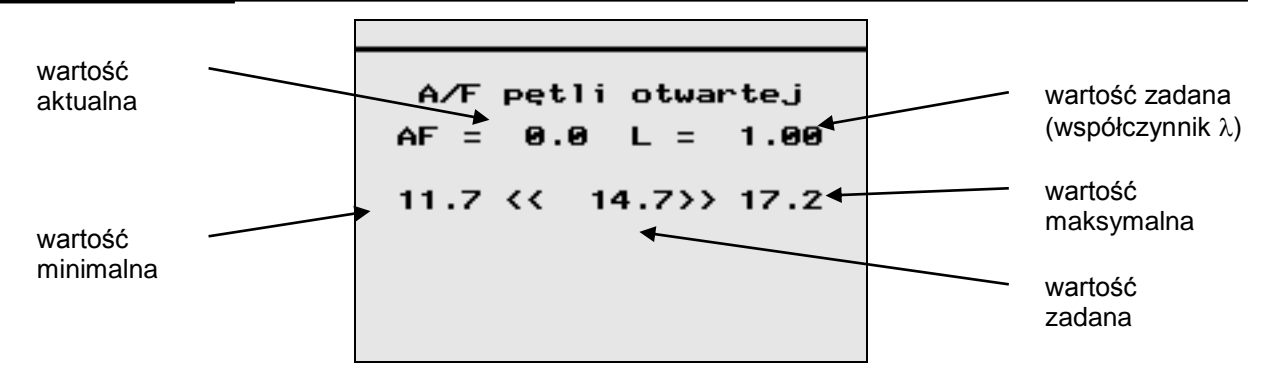

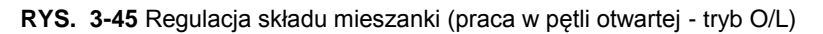

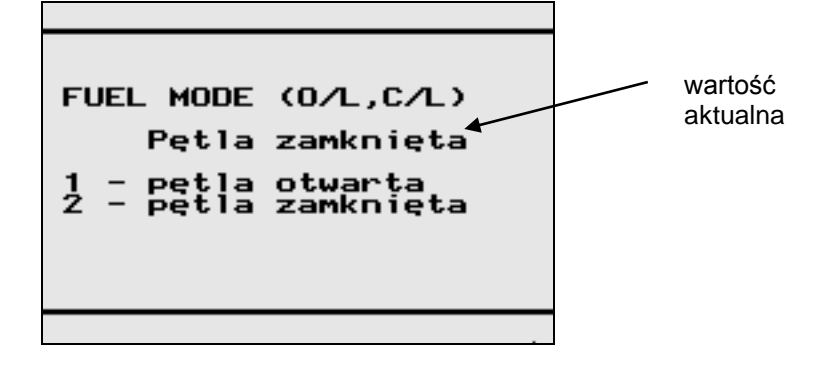

RYS. 3-46 Wybór trybu pracy algorytmu sterowania dopływem paliwa

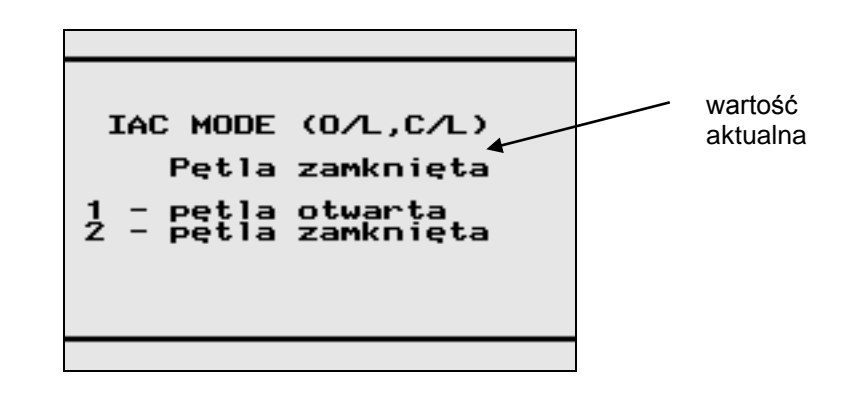

RYS. 3-47 Wybór trybu pracy algorytmu sterowania dopływem powietrza na biegu jałowym

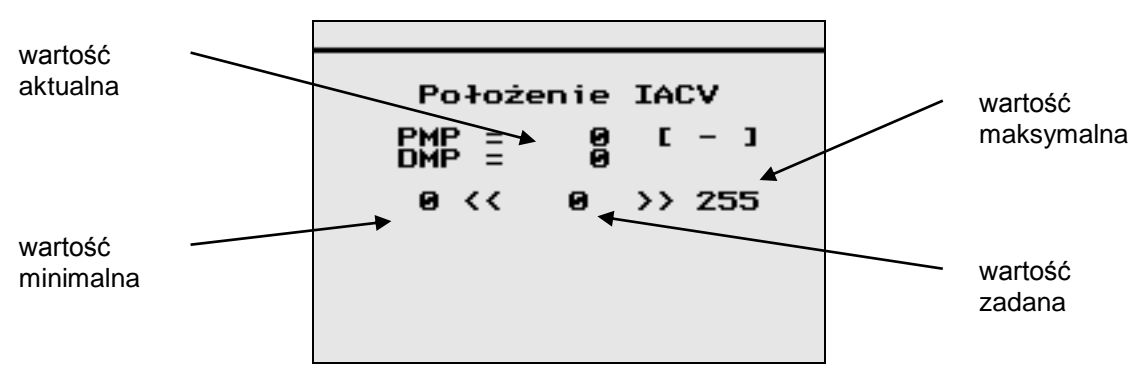

RYS. 3-48 Regulacja położenia zaworu sterującego dopływem powietrza na biegu jałowym (IACV)

**Uwaga:** Regulacja współczynnika A/F dotyczy tylko trybu pracy silnika z otwartą pętlą sprzężenia zwrotnego, tzn. bez uwzględniania stanu czujnika tlenu w spalinach. Dlatego tryb ten jest ustawiany automatycznie przez tester po wybraniu funkcji regulacji składu mieszanki. Naciśnięcie przycisku ENTER powoduje dalszą pracę sterownika w trybie z otwartą pętlą sprzężenia zwrotnego (O/L), a naciśnięcie przycisku ESC oznacza powrót do trybu z pętlą zamkniętą (C/L).

**Uwaga:** Regulacja parametrów pracy silnika <u>nie powoduje</u> ich trwałych zmian. Funkcje te mają jedynie charakter testowy - po zakończeniu diagnostyki (przerwaniu komunikacji sterownik-tester) sterownik silnika ustala wartość tych parametrów na podstawie własnych algorytmów sterujących.

#### 3.8.5. Testowanie elementów wykonawczych

Funkcja ta pozwala na przeprowadzenie kontroli poprawności działania następujących układów:

- Lampka kontrolna SES LIGHT ('Service Engine Soon')
- Przekaźnik wentylatora układu chłodzenia (FAN)
- Przekaźnik sprzęgła układu klimatyzacji (A/C)
- Przekaźnik układu dolotowego o zmiennej geometrii (VGIS)
- Serwomotor układu recyrkulacji gazów spalinowych (EGR)
- Serwomotor układu sterowania dopływem powietrza na biegu jałowym (IAC)
- Przekaźnik zaworu układu kontroli par paliwa (CCP) opcjonalnie

**Uwaga:** Testy elementów wykonawczych można wykonywać tylko przy zatrzymanym silniku samochodu (niezbędne jest natomiast włączenie zapłonu).

Zasady obsługi testera podczas procedury testowania są następujące:

- Po wejściu do procedury testowania elementów wykonawczych wyświetli się menu przedstawione na rysunku RYS. 3-49. Naciśnięcie odpowiedniego klawisza numerycznego od "1" do "4" uruchomi przypisaną mu procedurę diagnostyczną. Do sterownika wysyłane jest żądanie wykonania testu, co powoduje, że określony element zostaje przez czas kilku sekund w specyficzny sposób wysterowany, a zadaniem diagnosty jest zweryfikowanie poprawności jego działania (wzrokowo lub słuchowo). Nazwa aktualnie testowanego podzespołu zostaje podświetlona na czas trwania testu.
- Naciśnięcie przycisku ESC oznacza przerwanie lub zakończenie testowania i do menu wyświetlania funkcji diagnostycznych.

| TEST ELEMENTOW WYKONAW.                                                                                                    |
|----------------------------------------------------------------------------------------------------|
| 1.Lampka kontrolna<br>SES LIGHT (SES)<br>2.Przekaźnik wentyl.<br>chłodz. (FAN)<br>3.Przekaźnik układu<br>klimatyzacji (ACC)<br>4.Zawór układu<br>recyrk.spalin (EGR)<br>5.Zawór układu dolot.<br>zm.geometrii (VGIS)<br>6.Zawór kontroli par<br>paliwa (CCP) |
|                                                                                                    |

RYS. 3-49 Lista dostępnych procedur diagnostycznych elementów wykonawczych

Test lampki kontrolnej SES LIGHT (*'Service Engine Soon'*) powinien spowodować jej mruganie ze stałą częstotliwością 0.2[Hz] (raz na pięć sekundę). Brak świecenia lampki może oznaczać jej uszkodzenie.

Testy przekaźników polegają na ich cyklicznym włączaniu i wyłączaniu, co objawia się słyszalnymi "puknięciami" elektromagnesów. Brak stuków może oznaczać niesprawność danego urządzenia. Przed wystawieniem diagnozy należy sprawdzić czy dany pojazd jest wyposażony we wszystkie układy poddane testowi w opisanym trybie (np. układ klimatyzacji).

**Uwaga:** W zależności od marki samochodu, typu silnika i wersji sterownika, niektóre z testów pokazanych na RYS. 3-49 mogą być niedostępne.

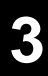

### 3.8.6. Kasowanie kodów usterek

Funkcja ta pozwala na skasowanie zarejestrowanych w pamięci sterownika kodów usterek. Po wykryciu i zlikwidowaniu przyczyn występowania błędów, zapamiętane kody **nie są** usuwane automatycznie (zazwyczaj dopiero po pewnym czasie, przy spełnieniu określonych warunków). Skasowanie kodów błędów przy pomocy testera pozwala na zweryfikowanie poprawności przeprowadzonej naprawy.

# 3.9. Diagnostyka silnika w samochodzie Daewoo Matiz

### 3.9.1. Odczyt parametrów pracy silnika

W przypadku samochodu marki Daewoo Matiz parametry pracy silnika są przedstawiane w postaci dwóch "okien", dostępnych pod klawiszami numerycznymi [1] i [2], których wygląd jest pokazany na RYS. 3-50 oraz RYS. 3-51.

Zestawienie i opis wszystkich parametrów zawiera TABELA 3-20 oraz TABELA 3-21.

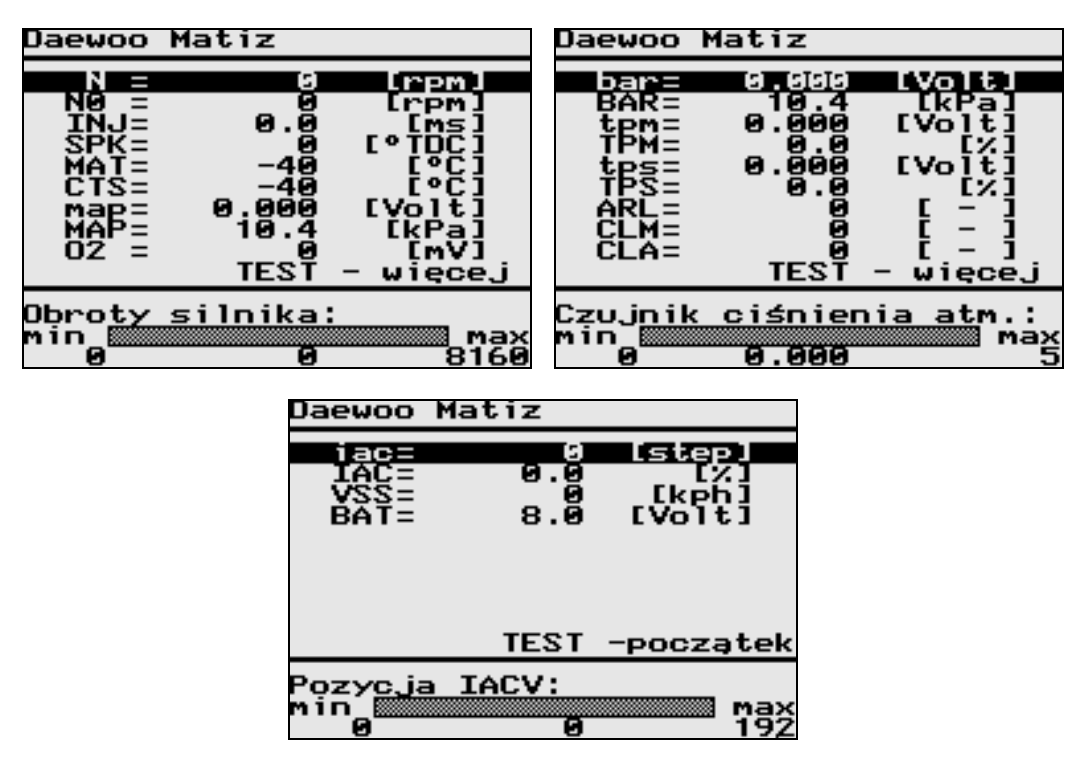

RYS. 3-50 Widok okna parametrów pracy silnika - Daewoo Matiz (część 1)

| Oznaczenie | Wymiar  | Parametr                                                   | Opis                                                                                                    |
|------------|---------|------------------------------------------------------------|----------------------------------------------------------------------------------------------------|
| N          | [1/min] | Prędkość obrotowa<br>silnika                               | Aktualna prędkość obrotowa silnika określana na<br>podstawie pomiaru z czujnika obrotów wału korbowego.<br>Zakres: 0 - 8160 [1/min].                                                                                                    |
| NO         | [1/min] | Nominalna prędkość<br>obrotowa silnika<br>na biegu jałowym | Żądana prędkość obrotowa silnika na biegu jałowym.<br>Po nagrzaniu silnika prędkość obrotowa biegu jałowego<br>(przy zamkniętej przepustnicy) jest stabilizowana przez<br>sterownik na poziomie około 950 [1/min].<br>Zakres: 0 - 2040 [1/min].                                                                                                    |
| INJ        | [ms]    | Czas wtrysku                                               | Parametr ten określa czas otwarcia wtryskiwaczy, w ciągu którego następuje wtrysk paliwa. Poprzez regulację czasu wtrysku sterownik koryguje masę paliwa, a tym samym skład mieszanki paliwowo-powietrznej. Im dłuższy jest czas wtrysku, tym mieszanka jest bogatsza. Czas ten jest określany na podstawie zapisanej w pamięci sterownika mapy wtrysku, przed korekcjami wynikającymi z procedur regulacji stechiometrycznej, czy też adaptacji. Zakres: 0 - 262 [ms]. |

| 7   |        |                                                            |                                                                                                    |
|-----|--------|------------------------------------------------------------|----------------------------------------------------------------------------------------------------|
| SPK | [°TDC] | Kąt wyprzedzenia<br>zapłonu                                | Wartość kąta wyprzedzenia zapłonu w stopniach obrotu<br>wału korbowego (OWK) przed/za GMP.<br>Zakres: -127 - 127 [°TDC].                                                                                                    |
| MAT | [°C]   | Temperatura<br>powietrza                                   | Wartość temperatury powietrza w kolektorze<br>dolotowym, określana na podstawie pomiaru sygnału z<br>czujnika MAT. Jest ona potrzebna do obliczenia ilości<br>powietrza dopływającego przez kolektor do silnika,<br>ponieważ gęstość powietrza zmienia się wraz z<br>temperaturą.<br>Zakres: -40 - 120 [°C].                                                                                                    |
| CTS | [°C]   | Temperatura<br>silnika (płynu chł.)                        | Wartość temperatury płynu chłodzącego, określana na<br>podstawie pomiaru sygnału z czujnika CTS.<br>Zakres: -40 - 120 [°C].                                                                                                    |
| MAP | [kPa]  | Ciśnienie MAP                                              | Wartość ciśnienia powietrza w kolektorze dolotowym,<br>będąca wynikiem pomiaru sygnału z czujnika MAP,<br>wykorzystywana m.in, do obliczania obciażenia silnika.                                                                                                    |
| map | [V]    | Napięcie czujnika<br>MAP                                   | Zakres: 10 - 105 [kPa].<br>Zakres: 0.00 - 5.00 [V].                                                                                                    |
| BAR | [kPa]  | Ciśnienie<br>atmosferyczne                                 | Wartość ciśnienia atmosferycznego, która - wraz z<br>wartością ciśnienia MAP - służy do określenia<br>podciśnienia panującego w kolektorze dolotowym.                                                                                                    |
| bar | [V]    | Napięcie czujnika<br>ciśnienia atm.                        | Ciśnienie atmosferyczne może zmieniać się w<br>granicach od 100[kPa] (na poziomie morza) do 60[kPa]<br>(na wysokości 4270[m]).<br>Zakres: 10 - 105 [kPa].<br>Zakres: 0.00 - 5.00 [V].                                                                                                    |
| TPS | [%]    | Otwarcie<br>przepustnicy                                   | Wartość napięcia na suwaku potencjometru<br>zamontowanego na osi przepustnicy, służącego<br>do pomiaru kata otwarcia przepustnicy.                                                                                                    |
| tps | [V]    | Napięcie czujnika<br>TPS                                   | Zakres: 0 - 100 [%].<br>Zakres: 0.00 - 5.00 [V].                                                                                                    |
| TPM | [%]    | Minimalne otwarcie<br>przepustnicy                         | Minimalny ("wyuczony" i zapamiętany przez sterownik silnika) stopień otwarcia przepustnicy.                                                                                                    |
| tpm | [V]    |                                                            | Zakres: 0 - 100 [%].<br>Zakres: 0.00 - 5.00 [V].                                                                                                    |
| 02  | [mV]   | Sonda lambda<br>(czujnika zawartości<br>tlenu w spalinach) | Sygnał napięciowy z sondy lambda. Zawartość tlenu w spalinach jest zależna od stosunku ilości powietrza do ilości paliwa w doprowadzanej do silnika mieszance. W trybie pracy z zamkniętą pętla sprzężenia zwrotnego (C/L) na podstawie napięcia sondy Lambda sterownik koryguje skład mieszanki, przy czym włączenie tego trybu następuje dopiero po nagrzaniu sondy Lambda do temperatury około 260 [°C], umożliwiającej jej poprawną pracę. Dla benzyny bezołowiowej pożądany stosunek ilości powietrza do ilości paliwa w mieszance paliwowo-powietrznej (współczynnik A/F) powinien wynosić 14,6:1 ( $\lambda$ =1), zapewniając tzw. mieszankę stechiometryczną. Mieszanka taka powoduje wskazania około 450 [mV] (w granicach 300-700 [mV]). Niższe wartości napięcia oznaczają mieszankę ubogą, a wyższe - mieszankę bogatą. Zakres: 0 - 1530 [mV]. |
| ARL | [-]    | Regulacja A/F<br>(integrator lambda)                       | Wartość regulacyjna tworzenia mieszanki paliwowo-<br>powietrznej (wartość regulacyjna lambda) w trybie<br>pracy z zamkniętą pętlą sprzężenia zwrotnego (C/L).                                                                                                    |

|     |        |                                  | Parametr ten powinien zawierać się w przedziale<br>80180, co odpowiada regulacji -10+10[%].<br>Zakres: 0 - 255 [-].                                                                                                    |
|-----|--------|----------------------------------|----------------------------------------------------------------------------------------------------|
| CLM | [-]    | Adaptacja C/L<br>multiplikatywna | Wartość adaptacyjna tworzenia mieszanki paliwowo-<br>powietrznej (wartość adaptacyjna lambda)<br>multiplikatywna. W trybie pracy z zamkniętą pętlą<br>sprzężenia zwrotnego (C/L) parametr ten określa<br>procentową zmianę czasu trwania wtrysku, zależną od<br>bazowego czasu wtrysku.<br>Parametr ten powinien zawierać się w przedziale<br>120140, co odpowiada korekcji -8+8[%].<br>Zakres: 0 - 255 [-].                                                                                                    |
| CLA | [-]    | Adaptacja C/L<br>addytywna       | Wartość adaptacyjna tworzenia mieszanki paliwowo-<br>powietrznej (wartość adaptacyjna lambda) addytywna.<br>W trybie pracy z zamknięta pętla sprzężenia zwrotnego<br>(C/L) parametr ten oznacza korekcję czasu trwania<br>wtrysku o pewną stałą wartość, niezależną od<br>bazowego czasu wtrysku.<br>Parametr ten powinien zawierać się w przedziale<br>115140, co odpowiada korekcji -0.64+0.64[ms].<br>Zakres: 0 - 255 [-].<br>UWAGA: jeżeli wskazywane wartości CLM lub CLA<br>znajdują się poza tolerancją, należy wykonać jazdę<br>próbną. |
| IAC | [%]    | Otwarcie zaworu IAC              | Wartości te określają stopień otwarcia zaworu<br>obejściowego powietrza układu kontroli prędkości                                                                                                    |
| iac | [step] | Pozycja<br>serwomotoru IACV      | obrotowej silnika na biegu jałowym ( <i>Idle Air Control</i> ),<br>oraz aktualne położenie serwomotoru (silnika<br>krokowego) sterującego tym zaworem.<br>Zakres: 0 - 100 [%].<br>Zakres: 0 - 192 [step].                                                                                                    |
| BAT | [V]    | Napięcie zasilania               | Wynik pomiaru napięcia zasilającego sterownik ECM.<br>Zakres: 8.0 - 16.0 [V].                                                                                                    |
| VSS | [km/h] | Prędkość jazdy                   | Aktualna prędkość samochodu, obliczana na podstawie<br>pomiaru sygnału z czujnika prędkości pojazdu (VSS).<br>Zakres: 0 -255 [km/h].                                                                                                    |

**TABELA 3-20** Zestawienie parametrów pracy silnika - Daewoo Matiz (część 1)

| Daewoo Matiz                                                  | 2                                                          |
|---------------------------------------------------------------|------------------------------------------------------------|
| OCTAN<br>A/CSW<br>A/CON<br>FPRON<br>LS/FAN<br>HS/FAN<br>HEADL | 91<br>wył.<br>wył.<br>wył.<br>wył.<br>wył.<br>wył.<br>wył. |
| Przełącznik                                                   | l.oktanowej                                                |

| RYS. | 3-51 Widok ok | ien parametrów | pracy silnika | - Daewoo Matiz | (część 2 | ) |
|------|---------------|----------------|---------------|----------------|----------|---|
|------|---------------|----------------|---------------|----------------|----------|---|

| Oznaczenie | Parametr                                    | Opis                                     |
|------------|---------------------------------------------|------------------------------------------|
| OCTAN      | Stan przełącznika<br>liczby oktanowej (RON) | Liczba oktanowa RON = 83 / 87 / 95 / 91. |
| A/CSW      | Stan przełącznika                           | wył przełącznik układu A/C wyłączony     |

|        | układu klimatyzacji (A/C)    | włprzełącznik układu A/C włączony            |
|--------|------------------------------|----------------------------------------------|
| A/CON  | Stan przekaźnika             | wył wyłączony przekaźnik układu klimatyzacji |
|        | układu klimatyzacji (A/C)    | wł włączony przekaźnik układu klimatyzacji   |
| FPRON  | Stan przekaźnika             | wył wyłączony przekaźnik pompy paliwa        |
|        | pompy paliwa (FPR)           | wł włączony przekaźnik pompy paliwa          |
| LS/FAN | Stan przekaźnika wentylatora | wył wyłączony przekaźnik wentylatora chł. 1  |
|        | chłodnicy niskiej prędkości  | wł włączony przekaźnik wentylatora chł. 1    |
| HS/FAN | Stan przekaźnika wentylatora | wył wyłączony przekaźnik wentylatora chł. 2  |
|        | chłodnicy wysokiej prędkości | wł włączony przekaźnik wentylatora chł. 2    |
| HEADL  | przekaźnik świateł mijania   | wył wyłączony przekaźnik świateł mijania     |
|        |                              | wł włączony przekaźnik świateł mijania       |

TABELA 3-21 Zestawienie parametrów pracy silnika - Daewoo Matiz (część 2)

#### 3.9.2. Odczyt wersji sterownika

Okno to pozwala na odczytanie informacji o typie silnika i sterownika oraz numerze identyfikacyjnym wersji oprogramowania zainstalowanego w sterowniku. Numer ten jest niezbędny, jeżeli zachodzi potrzeba wymiany uszkodzonego modułu pamięci EPROM - należy go podać przy zamawianiu nowego modułu.

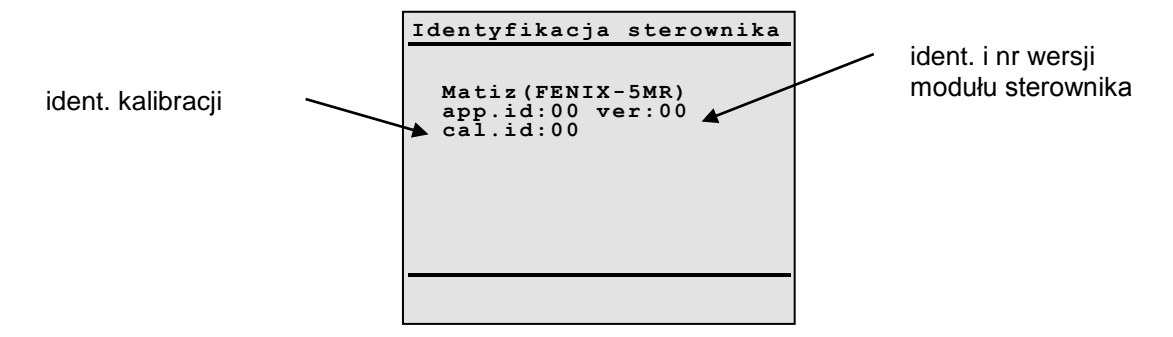

RYS. 3-52 Widok okna identyfikacji sterownika - Daewoo Matiz

### 3.9.3. Odczyt kodów usterek

Jeżeli wszystkie elementy układu wtryskowo-zapłonowego działają poprawnie, na wyświetlaczu pojawia się komunikat przedstawiony na RYS. 3-52. Natomiast wystąpienie usterki (np. odczytanie przez sterownik nieprawidłowej wartości z jakiegokolwiek czujnika) jest sygnalizowane wyświetleniem kodów (jednego lub więcej) zarejestrowanych błędów - patrz

RYS. 3-53.

| Błędy:                                             |
|----------------------------------------------------|
| 0320<br>1630                                       |
| usterka czujnika<br>prędkości obrotowej<br>silnika |

RYS. 3-53 Widok okna kodów usterek

U dołu ekranu znajduje się opis aktualnie podświetlonego kodu usterki

Zestawienie wszystkich kodów usterek dla sterownika silnika Daewoo Matiz zawiera TABELA 3-22. Zestawienie typów wykrywanych uszkodzeń zawiera TABELA 3-10.

| Kod usterki | Znaczenie                                                             |
|-------------|-----------------------------------------------------------------------|
| 0105        | usterka czujnika ciśnienia powietrza w kolektorze dolotowym (MAP)     |
| 0110        | usterka czujnika temperatury powietrza w kolektorze dolotowym (MAT)   |
| 0115        | usterka czujnika temperatury silnika /płynu chłodzącego/ (CTS)        |
| 0120        | usterka czujnika położenia przepustnicy (TPS)                         |
| 0130        | usterka czujnika tlenu (sonda lambda, EOS)                            |
| 0201        | usterka wtryskiwacza - cylinder 1                                     |
| 0202        | usterka wtryskiwacza - cylinder 2                                     |
| 0203        | usterka wtryskiwacza - cylinder 3                                     |
| 0320        | usterka czujnika prędkości obrotowej silnika                          |
| 0325        | usterka czujnika spalania stukowego                                   |
| 0340        | usterka czujnika położenia wałka rozrządu                             |
| 0350        | usterka układu cewki zapłonowej                                       |
| 0400        | usterka układu recyrkulacji spalin (EGR)                              |
| 0440        | usterka układu kontroli emisji par paliwa                             |
| 0500        | usterka czujnika prędkości pojazdu (VSS)                              |
| 0505        | usterka układu kontroli biegu jałowego (IAC)                          |
| 0560        | nieprawidłowe napięcie akumulatora                                    |
| 0601        | uszkodzenie sterownika silnika (modułu ECM)                           |
| 1100        | błąd korekcji składu mieszanki (A/F)                                  |
| 1110        | błąd adaptacyjnej korekcji składu mieszanki (A/F)                     |
| 1500        | usterka termistora parownika klimatyzacji (A/C)                       |
| 1510        | usterka przekaźnika głównego (wyjście)                                |
| 1600        | błąd immobilizera (brak odpowiedzi)                                   |
| 1601        | błąd immobilizera (nieprawidłowa odpowiedź)                           |
| 1602        | błąd immobilizera (zablokowany sterownik silnika)                     |
| 1610        | usterka przekaźnika głównego (uzwojenie)                              |
| 1620        | usterka przekaźnika kompresora klimatyzacji (A/C)                     |
| 1630        | usterka przekaźnika wentylatora chłodnicy niskiej prędkości (LS/FAN)  |
| 1631        | usterka przekaźnika wentylatora chłodnicy wysokiej prędkości (HS/FAN) |

TABELA 3-22 Zestawienie kodów usterek dla samochodu Daewoo Matiz

| L.p. | Rodzaj uszkodzenia                                |
|------|---------------------------------------------------|
|      |                                                   |
| 1.   | zwarcie do plusa / zwarcie do masy / brak sygnału |
| 2    | Turaraia da pluga (papiagia Thutumaakia           |
| Ζ.   | Zwarcie do plusa / hapięcie zbył wysokie          |
| 2    | zwaraja da maay / panjagia zbyt njekja            |
| J.   | zwarcie do masy / napięcie zbyt niskie            |
| 4    | brokovanoku                                       |
| 4.   | prak sygnatu                                      |
| F    |                                                   |
| э.   | sygnar nieprawidłowy                              |
|      |                                                   |

TABELA 3-23 Zestawienie typów usterek dla samochodu Daewoo Matiz

#### 3.9.4. Kasowanie kodów usterek

Funkcja ta pozwala na skasowanie zarejestrowanych w pamięci sterownika kodów usterek. Po wykryciu i zlikwidowaniu przez diagnostę przyczyn występowania błędów, zapamiętane kody **nie są** usuwane automatycznie (zazwyczaj dopiero po pewnym czasie, przy spełnieniu określonych warunków). Skasowanie kodów błędów przy pomocy testera pozwala na zweryfikowanie poprawności przeprowadzonej naprawy. Jeżeli przyczyna występowania usterki nie została usunięta, dany kod usterki może dalej występować lub może pojawić się ponownie po krótkim czasie.

# 4. Audi, Seat, Skoda, Volkswagen 4.1. Połączenie ze sterownikiem pojazdu

W celu nawiązania komunikacji ze sterownikiem pojazdu należy postępować według wskazówek:

• Zlokalizować w pojeździe złącze diagnostyczne o wyglądzie pokazanym na RYS. 4-1 bądź RYS. 4-2.

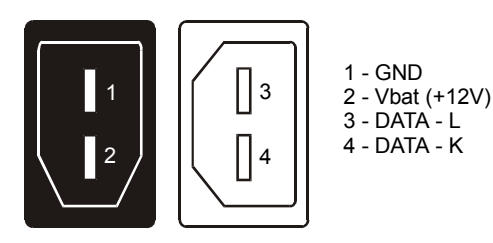

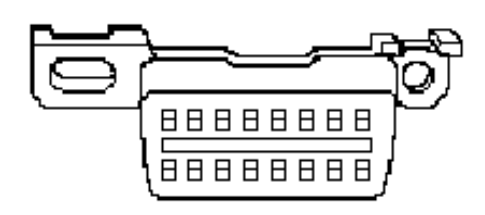

RYS. 4-1 Widok złącza diagnostycznego (gniazdo) stosowanego w starszych modelach samochodów koncernu VW.

**RYS. 4-2** Widok 16-pinowego złącza diagnostycznego (gniazdo) stosowanego w nowych modelach samochodów koncernu VW.

Podłączyć jeden koniec przewodu diagnostycznego do złącza przyrządu AMX550, drugi do gniazda DLC badanego pojazdu.

UWAGA!!! Należy zachować kolejność podłączania: najpierw do skanera AMX550, dopiero później do złącza diagnostycznego pojazdu.

- Włączyć zapłon badanego pojazdu (nie trzeba uruchamiać silnika). Po włączeniu powinna zaświecić się dioda umieszczona na górnej ściance skanera sygnalizująca ładowanie się akumulatorów przyrządu (po upływie kilku sekund dioda może zgasnąć).
- Włączyć przyrząd przy pomocy przycisku włączenia zasilania. Z menu należy wybrać wariant diagnostyczny >>VW/Audi/Seat/Skoda<<. Powinna pojawić się wówczas lista adresów sterowników wraz z ich opisami jak na RYS. 4-3.

| VW/Audi/Seat/Skoda                                                               |
|----------------------------------------------------------------------------------|
| 01. Sterownik silnika<br>02. Ster. skrzyni biegów<br>03. Sterownik ABS           |
| 08. Sterownik AC/ogrzew.<br>09. Ster. gł.elektr.(ZE)<br>11. Sterownik silnika II |
| 12. Moduł sprzęgła<br>13. Ster. dystansu<br>14. Elektr. zawieszenia              |
| TEST - więcej                                                                    |
| Adres sterownika: 01                                                             |

**RYS. 4-3** Lista sterowników wraz z ich opisami. Użytkownik wpisać może również dowolny adres z zakresu 1 – 99.

- Z wyświetlonej listy należy wybrać pożądany adres modułu potwierdzając klawiszem ENTER aktualnie podświetlony numer, lub przy pomocy klawiszy numerycznych wprowadzić pełny adres (od 1 do 99).
- Po dokonaniu wyboru urządzenie automatycznie przystąpi do nawiązywania komunikacji ze sterownikiem. Czynność ta trwać może od kilku do kilkunastu sekund, w jej trakcie na wyświetlaczu pojawi się komunikat RYS. 4-4.

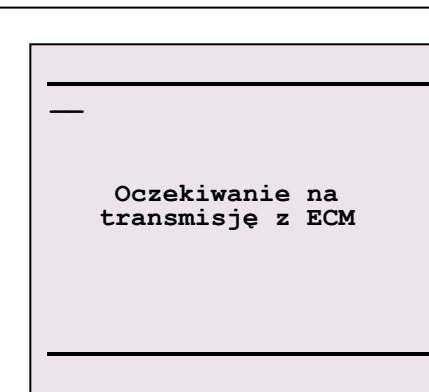

RYS. 4-4 Okno informacyjne, pojawiające się podczas nawiązywania komunikacji ze sterownikiem.

• Zakończona sukcesem próba nawiązania transmisji powoduje przejście do procedury diagnostycznej. Wyświetlone zostaje okno identyfikacji sterownika.

Lokalizacja złącza diagnostycznego jest często dość kłopotliwa, w poniższej tabeli zebrane zostały wskazówki mogące ułatwić jego odnalezienie:

| Typ, model pojazdu         | Typ złącza |            | lokalizacja złącza                                                          |  |
|----------------------------|------------|------------|-----------------------------------------------------------------------------|--|
|                            | 2-stykowe  | 16-stykowe |                                                                             |  |
| modele sprzed roku<br>1995 | х          |            | pod klapą silnika w skrzynce na bezpieczniki                                |  |
| VW Corrado (do 92')        | х          |            | na prawo od kierownicy, we wnęce na nogi                                    |  |
| VW Corrado (od 93')        |            | х          |                                                                             |  |
| VW Golf 3                  |            | х          | pod plastikową pokrywą, na prawo od popielniczki                            |  |
| VW Golf 4                  |            | x          | pod plastikową pokrywą, nad popielniczką w centralnej konsoli               |  |
| VW Polo                    | Х          | x          | strona kierowcy, wnęka na nogi, pod przełącznikiem świateł                  |  |
| VW Passat (do 93/94)       | х          |            | na prawo od kierownicy, pod plastikową pokrywą                              |  |
| VW Passat (1996)           |            | x          | deska rozdzielcza, pod plastikową pokrywą, za<br>przełącznikiem wycieraczek |  |
| VW Passat (od 97)          |            | х          | pod gumową pokrywą obok dźwigni hamulca ręcznego                            |  |
| VW T4                      |            | х          | pod plastikową pokrywą, na lewo od radia                                    |  |
| VW Beetle                  |            | х          | obok dźwigni otwarcia bagażnika                                             |  |
| VW Sharan                  |            | х          | pod popielniczką                                                            |  |
| Audi A3                    |            | х          | konsola centralna, poniżej wnęki na drobiazgi                               |  |
| Audi A4                    |            | x          | konsola centralna, obok tylnej popielniczki                                 |  |
| Audi A6 /80/100            | х          |            | pod klapą silnika w skrzynce na bezpieczniki                                |  |
| Audi A6 nowe               |            | x          | konsola centralna, obok przedniej popielniczki                              |  |
| Audi A8                    |            | x          | konsola centralna, obok przedniej popielniczki                              |  |
| Audi TT                    |            | х          | obok dźwigni otwarcia bagażnika, pod plastikową<br>pokrywą                  |  |
| Seat Alhambra              |            | x          | pod przednią popielniczką                                                   |  |
| Seat Arosa                 |            | x          | skrzynka na bezpieczniki pod deską rozdzielczą                              |  |
| Seat Cordoba               |            | x          | skrzynka na bezpieczniki pod deską rozdzielczą                              |  |
| Seat Ibiza                 |            | x          | skrzynka na bezpieczniki pod deską rozdzielczą                              |  |
| Seat Inca                  |            | Х          | skrzynka na bezpieczniki pod deską rozdzielczą                              |  |
| Seat Toledo x              |            |            | na lewo od tablicy rozdzielczej, za plastikową pokrywą                      |  |
| Skoda Fabia                |            | Х          | na lewo od kierownicy, za schowkiem na drobiazgi                            |  |
| Skoda Felicia              |            | Х          | strona pasażera pod kokpitem                                                |  |
| Skoda Octavia              |            | х          | we wnęce pod kierownicą                                                     |  |

 Tab. 4-1
 Informacje mogące pomóc w odnalezieniu złącza diagnostycznego.

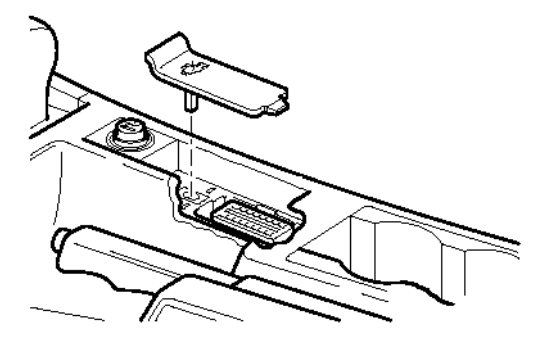

RYS. 4-5 Lokalizacja złącza, Audi A6,A8

### 4.2. Funkcje diagnostyczne

Po nawiązaniu komunikacji ze sterownikiem pojazdu, tester automatycznie wyświetla okno identyfikacji sterownika. Wciśnięcie dowolnego klawisza powoduje przejście do głównego menu, z którego wybrać można pożądaną funkcję diagnostyczną. Wyboru dokonuje się poprzez wpisanie numeru procedury, bądź zaznaczenie odpowiedniej pozycji oraz potwierdzone klawiszem ENTER. Urządzenie AMX550 realizuje wszystkie procedury diagnostyczne znane z testerów VAG1552, ich skrócony opis przedstawiony został w Tab. 4-2.

| Nr procedury | Nazwa                    | Skrócony opis                                            |
|--------------|--------------------------|----------------------------------------------------------|
| 01           | Identyfikacja sterownika | Funkcja umożliwia odczyt między innymi:                  |
|              |                          | -numeru sterownika                                       |
|              |                          | -kodu programu sterującego (SC)*                         |
|              |                          | -kodu zakładu naprawczego (WSC)*                         |
|              |                          | -numeru identyfikacyjnego (VIN)*                         |
| 02           | Kody usterek             | Tester odczytuje kody błędów z pamięci błędów sterownika |
|              |                          | i wyświetla je wraz z ich opisami w języku polskim**     |
| 03           | Test elementów           | Funkcja umożliwia przeprowadzenie testów elementów       |
|              | wykonawczych             | wykonawczych przez ich wysterowanie według procedur      |
|              |                          | określonych przez producenta.                            |
| 04           | Nastawy podstawowe       | Funkcja służy do kalibracji, dopasowania elementów       |
|              |                          | sterowanych przez dany moduł.                            |
| 05           | Kasowanie kodów usterek  | Kasowanie pamięci błędów sterownika.                     |
| 06           | Koniec diagnostyki       | Koniec sesji diagnostycznej.                             |
| 07           | Kodowanie sterownika     | Funkcja umożliwia zmianę kodu programu sterownika        |
|              |                          | pojazdu (SC), jak również zmianę kodu zakładu            |
|              |                          | naprawczego (WSC).                                       |
| 08           | Parametry bieżące        | Odczyt parametrów bieżących, przekazywanych przez        |
|              |                          | sterownik. Opisy poszczególnych parametrów dostępne są   |
|              |                          | w języku polskim.**                                      |
| 09           | Odczyt pojedynczy        | Odczyt parametru z wybranego kanału.                     |
| 10           | Adaptacja                | Funkcja umożliwia modyfikowanie parametrów               |
|              |                          | przekazywanych w poszczególnych kanałach.                |
| 11           | Logowanie                | Modyfikowanie niektórych parametrów przez funkcie        |
|              |                          | Adaptacia możliwe jest tylko po poprawnym zalogowaniu    |
|              |                          | się.                                                     |
| 15           | Kody gotowości           | Wyniki testów procedur monitorujących stan wybranych     |
|              |                          | podzespołów.*                                            |

Tab. 4-2 Zestawienie dostępnych funkcji diagnostycznych

\* jeżeli sterownik zwraca dane parametry

\*\* dostępna jest również niemiecka lub angielska wersja językowa

4

| VW/Audi/Seat/Skoda                                                                                                    | VW/Audi/Seat/Skoda                                                 |   |
|----------------------------------------------------------------------------------------------------|--------------------------------------------------------------------|---|
| <ul> <li>01. Ident.sterownika</li> <li>02. Kodu usterek</li> <li>03. Test elementów wyk.</li> <li>04. Nastawy podstawowe</li> <li>05. Kasowanie usterek</li> <li>06. Zakończenie diag.</li> <li>07. Kodowanie sterownika</li> <li>08. Parametry bieżące</li> <li>09. Odczyt pojedynczy</li> </ul> | 10. Adaptacja<br>11. Logowanie<br>15. Kody gotowości<br>20. Status |   |
| TEST - więcej                                                                                                    | TEST - więcej                                                      |   |
| Wybierz funkcję: 01                                                                                                    | Wybierz funkcję: 10                                                | 0 |

RYS. 4-6 Wygląd okien głównego menu

## 4.3. Identyfikacji sterownika (funkcja 01)

W oknie tym prezentowane są informacje dotyczące sterownika z którym nawiązano połączenie. Jeżeli są dostępne, wyświetlone zostają również: numer kodowy modułu (SC), numer zakładu naprawczego (WSC) oraz numer identyfikacyjny pojazdu (VIN).

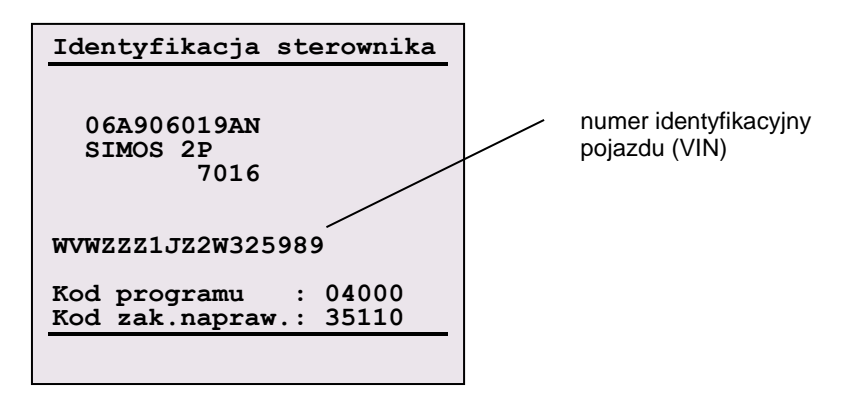

RYS. 4-7 Przykładowa postać okna identyfikacji

# 4.4. Odczyt kodów usterek (funkcja 02)

Funkcja ta umożliwia odczytanie kodów usterek zapamiętanych w pamięci sterownika.

Rozróżniane są dwa rodzaje błędów: błędy tymczasowe (sporadyczne) oraz stałe (statyczne). W chwili pierwszego rozpoznania danego błędu jest on kwalifikowany jako błąd sporadyczny. Uruchamiany zostaje wówczas algorytm, którego zadaniem jest oszacowanie, czy wystąpienie usterki spowodowane było trwałym uszkodzeniem elementu, czy była to tylko chwilowa "niedyspozycja". Wynikiem działania algorytmu może być przemianowanie usterki sporadycznej na statyczną, a więc trwale istniejącą.

Jeżeli odczytany kod usterki posiadać będzie status błędu sporadycznego, to na wyświetlaczu obok jego kodu pojawi się litera **S**.

Na dole ekranu wyświetlany jest słowny opis usterki (jego źródła i typu). Skaner AMX550 posiada wbudowaną bazę danych opisów ponad 3200 kodów usterek. Przedstawione mogą być one w trzech językach (polskim, niemieckim lub angielskim) w zależności od ustawień konfiguracyjnych.

Liczba możliwych do odczytania kodów usterek systematycznie wzrasta wraz z pojawieniem się na rynku nowych lub zmodernizowanych silników, skrzyń biegów itp. Firma Automex SA systematycznie uzupełnia bazę danych opisów kodów usterek. Zdarzyć się jednak może, że wyświetlony kod pozostanie bez odpowiedniego opisu. Prosimy wówczas o dostarczenia nam informacji o modelu, roczniku, numerze sterownika pojazdu oraz kodzie usterki. Dane te pomogą i przyspieszą prace przy aktualizacji bazy danych.

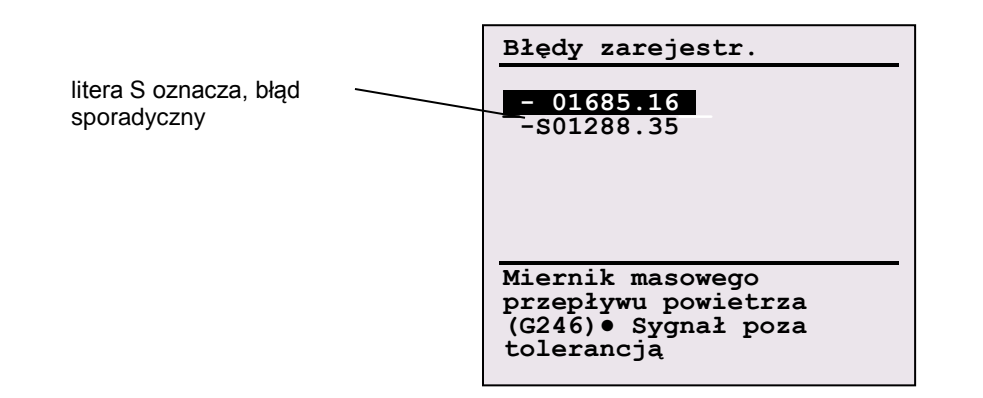

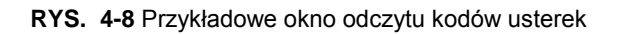

### 4.5. Test elementów wykonawczych (funkcja 03)

Funkcja ta pozwala testować poprawność działania niektórych elementów wykonawczych samochodu (przekaźniki, kontrolki, itp.).

| TEST ELEMENTÓW WYKC | NAW. |
|---------------------|------|
|                     |      |
|                     |      |
| Test nr: 2          |      |
| 00967:              |      |
| Kierunkowskaz lewy  | ,    |
|                     |      |
|                     |      |
| ENTER - testuj      |      |
|                     |      |

RYS. 4-9 Okno testów elementów wykonawczych

Testy wykonywane są pojedynczo. Każdorazowo po naciśnięciu przycisku ENTER wysyłane jest do sterownika polecenie wykonania kolejnego testu. Na wyświetlaczu pojawić powinien się opis aktualnie badanego podzespołu wraz z jego kodem oraz indeksem próby.

Określenie poprawności działania badanego urządzenia jest zadaniem diagnosty, który powinien określić stan wzrokowo lub słuchowo.

Po wykonaniu lub przerwaniu procedury diagnostycznej, sterownik często nie pozwala jej powtórzyć. Jeżeli jednak zajdzie potrzeba ponowienia testu, należy rozłączyć się ze sterownikiem, wyłączyć zapłon i po upływie kilku sekund połączyć ponownie.

Cechą niektórych sterowników jest cykliczne przeprowadzanie testów poszczególnych elementów wykonawczych. Oznacza to, że po wykonaniu ostatniego testu procedura automatycznie przechodzi do ponownego wykonania pierwszego z nich. W takim przypadku urządzenie nigdy nie poinformuje o zakończeniu procedury diagnostycznej, wówczas jedynym wyjściem jest wciśnięcie klawisza ESC.

### 4.6. Nastawy podstawowe (funkcja 04)

Funkcja ta w swoich założeniach służy do kalibracji, dopasowania elementów sterowanych przez dany moduł.

Okno Nastawy podstawowe podobne jest w formie do okna odczytu parametrów bieżących.

Niektóre z grup parametrów opisują ściśle określony element pojazdu na przykład zespół sterujący przepustnicy, układ regulacji przeciwstukowej itp. Podczas odczytu takiej grupy wciśnięcie klawisza ENTER prowadzi do próby kalibracji danego elementu. Nie zaleca się losowego przeglądania grup parametrów w tym trybie ze względu na oczywiste skutki mogące z tego faktu wyniknąć.

#### 4.6.1. Dopasowanie zespołu sterującego przepustnicy

**UWAGA!** Przed przystąpieniem do dopasowania zespołu sterującego przepustnicy (J338) należy bezwzględnie zapoznać się z odpowiednią Instrukcją Serwisową.

Dopasowanie zespołu sterującego przepustnicy należy dokonać jeżeli:

- wymieniony został zespół sterujący przepustnicy (J338) lub sterownik silnika
- sterownik silnika został wymontowany i zamontowany ponownie
- zasilanie sterownika zostało odłączone

W celu dopasowania zespołu sterującego przepustnicy należy postępować zgodnie ze wskazówkami:

- przy włączonym zapłonie połącz się ze sterownikiem silnika (adres 01)
- upewnij się, że zostały spełnione warunki niezbędne do wykonania dopasowania zespołu sterującego przepustnicy, to znaczy:
  - nie ma błędów w pamięci sterownika
  - zamknięty styk biegu jałowego
  - zamknięta przepustnica
  - silnik nie pracuje
    - napięcie zasilania sterownika większe niż 8V
- Z menu wybrać funkcję 04 >>Nastawy Podstawowe<<</li>
- wprowadź numer grupy zespołu sterującego przepustnicy, najczęściej są to grupy o numerze 60 lub 98
- upewnij się, że wyświetlona została właściwa grupa; na kolejnych polach powinny być wyświetlone dwie wartości napięcia oraz 2 wartości binarne lub tekstowe
- aby rozpocząć dopasowanie wciśnij klawisz ENTER, nastąpi wówczas wysterowanie przepustnicy do położenia krańcowego MIN (przepustnica zamknięta) i położenia krańcowego MAX (przepustnica otwarta); odpowiednie wartości zostają zapisane w pamięci trwałej sterownika; przebieg trwa około 10 sekund, po którym przepustnica przez krótki okres czasu pozostaje w stanie beznapięciowym
- jeżeli procedura dopasowania zespołu sterującego przepustnicy zakończyła się pomyślnie, wówczas (w większości przypadków) parametr zapisany na pozycji 4 powinien wyświetlać same zera lub tekst "ADP OK"
- jeżeli procedura dopasowania zespołu sterującego przepustnicy zakończyła się niepowodzeniem, wówczas w pamięci usterek zapisany zostaje odpowiedni kod błędu

# 4.7. Kasowanie błędów (funkcja 05)

Funkcja ta umożliwia kasowanie pamięci usterek sterownika pojazdu. Jeżeli tester AMX550 otrzyma ze sterownika potwierdzenie zakończenia wykonywania wyżej wymienionej czynności wówczas przyrząd automatycznie przechodzi do realizacji funkcji 02 (odczyt kodów błędów). Pozwala to użytkownikowi na sprawdzenie, czy kody błędów rzeczywiście zostały usunięte.

## 4.8. Kodowania sterownika (funkcja 07)

Po wybraniu funkcji *Kodowanie sterownika* wyświetli się ekran RYS. 4-10. Procedura ta pozwala modyfikować takie parametry jak:

- kod programu sterującego
- numer warsztatu naprawczego

```
Kodowanie:
UWAGA!
Zapamiętaj oryginalne
wartości przed wprowa-
dzeniem zmian !
SC : 00009 (0..32000)
WSC : 04000 (0..65535)
ESC - wyjście
ENTER - zapamiętaj
```

(SC – Software Coding)

wczego (WSC – Work Shop Code)

Używając przycisku TEST lub przycisków strzałek dokonuje się wyboru między wprowadzaniem kodu SC bądź WSC.

RYS. 4-10 Ekran funkcji Kodowanie sterownika
#### 4.8.1. Kod programu sterującego

Kod programu potrzebny jest do uruchomienia poprawnej procedury sterującej zapisanej w pamięci kontrolera. Określony model pojazdu wymagać może różnych kodów SC w zależności od rodzaju zainstalowanych podzespołów (automatyczna skrzynia biegów, układ EGR itp.).

W Instrukcji Serwisowej poszczególnych modeli samochodów, znajduje się lista kodów wraz z ich opisami. W celu wprowadzenia nowej wartości SC należy postępować zgodnie ze wskazówkami:

- podłącz skaner AMX550, wybrać odpowiedni moduł
- przy włączonym zapłonie połącz się ze sterownikiem pojazdu
- Z menu wybrać funkcję 07 >> Kodowanie sterownika <</li>
- w polu SC wpisz odpowiednią wartość
- potwierdź klawiszem ENTER lub anuluj przyciskiem ESC
- odczytaj kod w oknie identyfikacji

**UWAGA!** Przed przystąpieniem do kodowania sterownika należy zapoznać się z Instrukcją Serwisową pojazdu!

Jeżeli wprowadzony zostanie kod spoza listy wartości oczekiwanych, sterownik nie dopuści do jej zapisania. Jeżeli jednak kod zaakceptowany zostanie przez sterownik, a nie będzie zgadzał się ze stanem faktycznym pojazdu, skutki tego mogą być nieprzewidywalne, łączenie z unieruchomieniem samochodu. Dlatego przed wpisaniem nowego numeru kodującego należy bezwzględnie zanotować stare wartości, by móc do nich wrócić w razie potrzeby.

#### 4.8.2. Kod zakładu naprawczego

Każdemu z autoryzowanych dealerów i punktów serwisowych koncernu VW, przypisany został unikalny numer WSC (Work Shop Code). Numery te są fabrycznie zapisane w urządzeniach diagnostycznych VAG-1551/1552 lub VAS-5051. Przy operacji kodowania lub adaptacji, urządzenia te automatycznie wysyłają do sterownika swój identyfikator, który zostaje zapamiętany w pamięci kontrolera pojazdu. Wiadomo wówczas gdzie i przez kogo był ostatnio serwisowany pojazd.

Skaner AMX550, pozwala na ręczne wprowadzenie dowolnego kodu WSC z przedziału 0 do 65535.

- Aby wprowadzić kod zakładu naprawczego postępować należy zgodnie z instrukcją:
  - podłącz skaner AMX550, wybrać odpowiedni sterownik
  - przy włączonym zapłonie połącz się ze sterownikiem pojazdu
  - z menu wybierz funkcję 07 >> Kodowanie sterownika <<.</li>
  - Klawiszem TEST przejdź do pola WSC
  - w polu WSC wpisz odpowiednią wartość
  - potwierdź klawiszem ENTER lub anuluj przyciskiem ESC
  - odczytaj kod w oknie identyfikacji

Podczas wprowadzania nowego numeru WSC należy mieć na uwadze poniższe zasady:

| Rodzaj użytkownika                          | WSC             |
|---------------------------------------------|-----------------|
| producenci sterowników (np. Bosch, Siemens) | 00000           |
| użytkownicy indywidualni                    | 000xx – 2 cyfry |
| Centra sprzedaży, importerzy                | 00xxx – 3 cyfry |
| firmy należące do koncernu VW               | 0xxxx – 4 cyfry |
| inne firmy                                  | xxxxx – 5 cyfr  |

Tab. 4-3 Tabela przedstawia kryteria organizacji kodu WSC.

## 4.9. Parametry bieżące (funkcja 08)

Parametry bieżące zwracane przez sterownik pogrupowane są w bloki cztero lub dziesięcio elementowe. Numery grup należą do przedziału od 0 do 255. Grupa 0, nazwana główną, jako jedyna przekazuje dziesiącio elementowy zbiór wartości. Pozostałe grupy zawierają do czterech parametrów. W zależności od modelu pojazdu (typu sterownika) grupy o tych samych numerach zawierać mogą zbiory różnych parametrów.

. W celu łatwiejszego i efektywniejszego zarządzania zbiorem grup parametrów, skaner AMX550 tworzy ich listę. Przy korzystaniu z niej należy mieć na uwadze następujące zasady:

 jeżeli numer identyfikacyjny sterownika znajduje się w bazie danych AMX550, tablica automatycznie wypełniona zostaje numerami obsługiwanych przez niego grup

#### u dołu ekranu znajdują się informacje o numerze aktualnie wyświetlanej grupy (akt.), oraz numerach sąsiednich grup z listy (na przykład

- RYS. 4-12)
- w celu wyświetlenia zawartości kolejnej grupy z listy (nst.) należy, w zależności od typu klawiatury, użyć przycisku TEST lub strzałkę →
- w celu wyświetlenia zawartości poprzedniej grupy z listy (**pop.**) należy, w zależności od typu klawiatury, użyć przycisku BSC lub strzałkę €
- jeżeli dana grupa nie jest obsługiwana przez sterownik pojazdu, możemy ją usunąć z listy wciskając klawisz ENTER
- w celu wyświetlenia dowolnej grupy należy, przy pomocy klawiszy numerycznych, wprowadzić numer grupy (wyświetli się okno "zarządzania grupami"
- RYS. 4-11), tak wprowadzony numer grupy zostanie automatycznie dodany do listy
- przy pomocy okna "zarządzania grupami" można szybko przewijać listę (klawisze ↑↓) oraz wybrać z niej dowolną pozycje (klawisz ENTER)

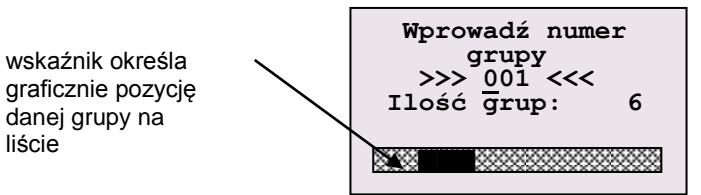

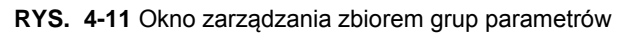

Z kontrolera pojazdu odczytać można jedynie wartości wraz z ich jednostkami, interpretacja natomiast oparta musi być o odpowiednie instrukcje serwisowe. Skaner AMX550 posiada wbudowaną bazę danych, w której znajdują się informacje pozwalające opisać poszczególne parametry odczytane ze sterownika. Skatalogowana i opisana została tylko część obecnych na rynku typów sterowników, jeżeli dany kontroler nie znajduje się na liście, wyświetlane będą jedynie opisy domyślne.

**UWAGA!** Firma Automex SA nie bierze odpowiedzialności za skutki mogące wyniknąć z ewentualnej błędnej interpretacji przytoczonych opisów wyświetlanych parametrów. W przypadku wątpliwości należy postępować zgodnie z dokumentacją serwisową producenta samochodu.

#### 4.9.1. Grupa główna: 00

Grupa 0 jako jedyna zwraca blok złożony z dziesięciu parametrów. Najczęściej jest ona związane ze sterownikiem silnika.

Wartości poszczególnych parametrów przedstawiane są w postaci dziesiętnej z zakresu od 0 do 255, <u>nieprzeliczone</u> na jednostki rzeczywiste. Jeżeli dany sterownik znajduje się w bazie danych urządzenia AMX550, wówczas na dole ekranu wyświetlany zostaje opis aktualnie podświetlonego elementu.

Niektóre parametry niosą ze sobą informację zakodowaną na poszczególnych bitach, wówczas przy jego numerze wyświetlony zostaje znak "▶". Aby ją rozkodować należy podświetlić dany parametr i wcisnąć klawisz ENTER (RYS. 4-13).

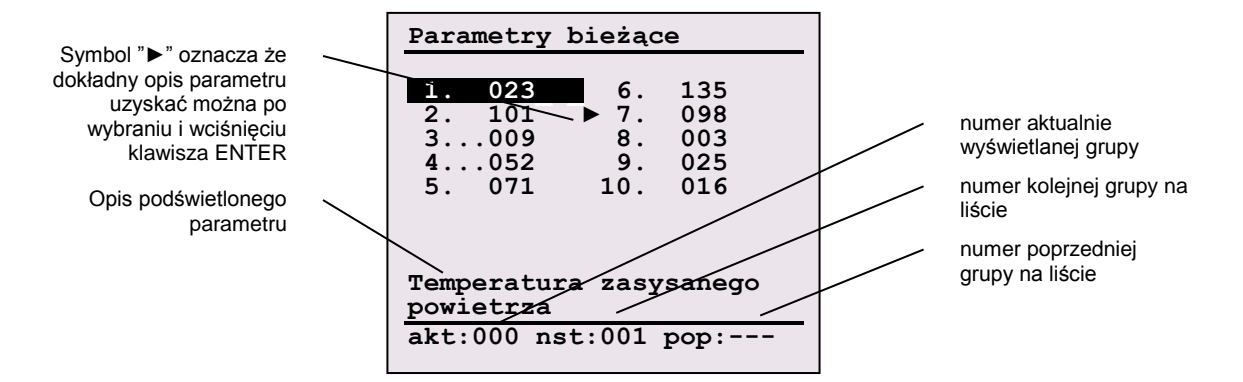

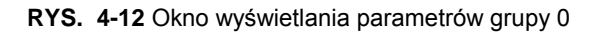

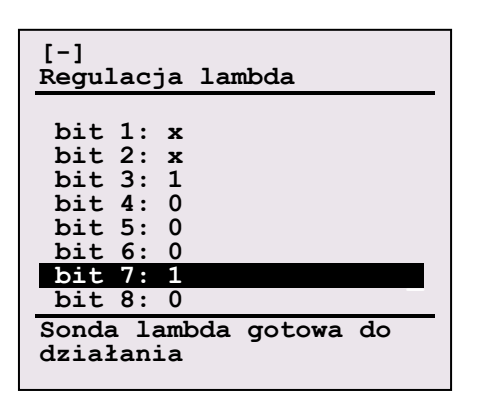

RYS. 4-13 Okno opisujące znaczenie poszczególnych bitów wartości binarnej

Zdarzyć się może, że dla różnych punktów pracy silnika, sterownik zwraca zbiory różnych parametrów. W momencie zaistnienia takiej sytuacji urządzenie wyświetli okno z odpowiednim komunikatem. Diagnosta powinien wówczas ręcznie wybrać wariant odpowiadający aktualnemu stanowi pracy silnika.

| Parametry bieżące                                                                                                    |
|----------------------------------------------------------------------------------------------------|
| <ol> <li>Silnik pracuje na<br/>biegu jałowym,<br/>temp.&gt;80°C</li> <li>Silnik nie pracuje;<br/>zapłon włączony</li> </ol> |
| Wybierz 1 lub 2                                                                                                    |
|                                                                                                    |

**RYS. 4-14** Jeżeli znaczenie wyświetlanych wartości grupy 0 zależeć będzie od aktualnego punktu pracy silnika, wówczas diagnosta poproszony zostanie o wybór odpowiedniego wariantu. Ekran przedstawia przykładowy zestaw możliwości.

#### 4.9.2. Grupy: 01 - 255

Grupy od 1 – 255, zwracane są przez sterownik w blokach co najwyżej cztero - parametrowych. Skaner AMX550 przelicza wartości parametrów na wielkości rzeczywiste zgodnie z wyświetlaną jednostką. Jeżeli sterownik znajduje się w bazie danych skanera AMX550, wówczas przedstawiony zostanie również dokładny opis parametru. W przeciwnym przypadku wyświetlony zostanie opis domyślny.

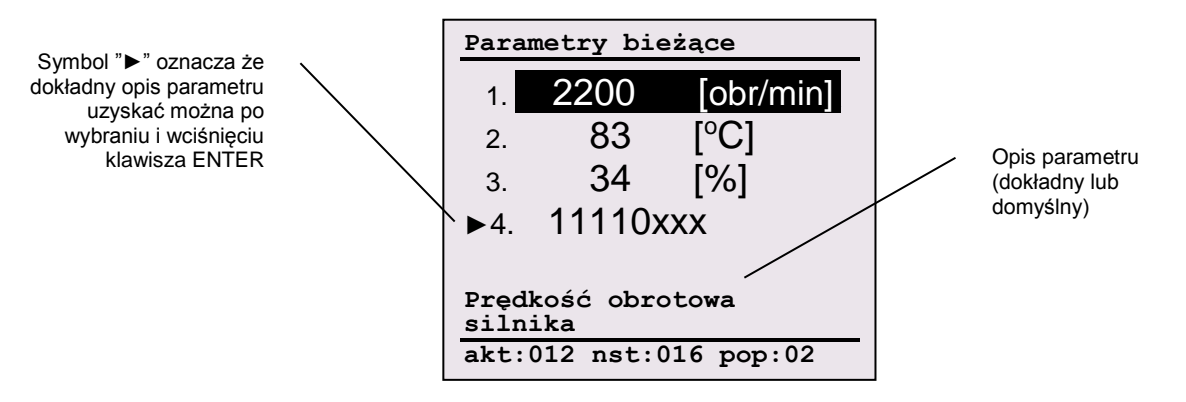

RYS. 4-15 Okno odczytu parametrów bieżących z grup 1-255.

#### 4.10. Odczyt z pojedynczego kanału (funkcja 09)

Funkcja to pozwala obserwować zmiany konkretnego parametru w czasie rzeczywistym. Przed rozpoczęciem odczytu należy wprowadzić numer kanału z którego odczytywane mają być dane RYS. 4-16. Potwierdzenie klawiszem ENTER, anulowanie - ESC.

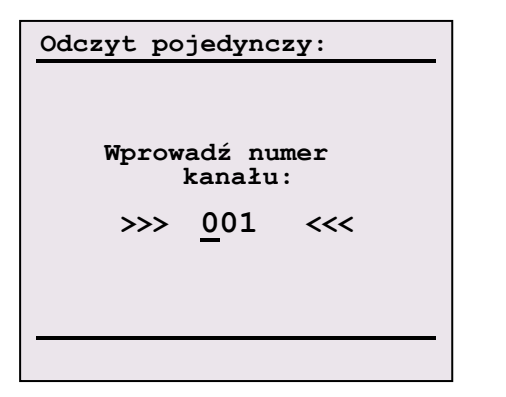

RYS. 4-16 Okno wprowadzania numeru kanału.

| Odczyt pojedynczy:                  |     |
|-------------------------------------|-----|
| Numer kanału:                       | 001 |
| Dziesiętnie: 312<br>Heksalnie : 130 |     |
| <u>↓</u> ↑ - nowy kanał             |     |

RYS. 4-17 Przykładowe okno odczytu danych z pojedynczego kanału

Pojedynczy kanał może zwracać co najwyżej jeden parametr. Nie wszystkie kanały są aktywne, urządzenie AMX550 poinformuje o wyborze nieaktywnego kanału stosownym komunikatem. Dane na wyświetlaczu są przedstawiane w systemie dziesiętnym i szesnastkowym. Wszelkich potrzebnych

informacji do ich interpretacji należy szukać w stosownych instrukcjach serwisowych.

## 4.11. Adaptacja (funkcja 10)

Funkcja ta umożliwia modyfikacje parametrów udostępnionych przez sterownik w kanałach adaptacji.

# UWAGA! Przed przystąpieniem do wprowadzania zmian w ustawieniach sterowników należy bezwzględnie zapoznać się z instrukcją serwisową pojazdu.

Po wybraniu funkcji *Adaptacja* pojawi się ekran jak na RYS. 4-18. Należy wprowadzić numeru kanału którego wartość ma być modyfikowana. Informacje o tym jakie kanały są obsługiwane i jakie parametry są przez nie zwracane, można znaleźć w odpowiedniej instrukcji serwisowej dostarczanej przez producenta. Jeżeli numer kanału zostanie zaakceptowany przez sterownik, na wyświetlaczu pojawi się ekran (RYS. 4-19z którego odczytać możemy, między innymi, aktualną wartość parametru i opcjonalnie zbiór czterech zmiennych pośrednio z nim związanych. Diagnosta może wpisać teraz nową wartość. Przyciśnięcie klawisza

ENTER uruchomi tryb test (RYS. 4-20), w którym obserwować można efekty wprowadzonych zmian. Ponowne wciśnięcie klawisza ENTER spowoduje trwałe zapisanie nowych wartości parametrów. Kanał 0 ma specjalne znacznie. Wpisanie do niego wartości 0 spowoduje przywrócenie wartości domyślnych we wszystkich kanałach adaptacji danego sterownika.

Niektóre sterowniki, szczególnie Immobilizer, wymagają logowania przed wprowadzeniem jakichkolwiek modyfikacji.

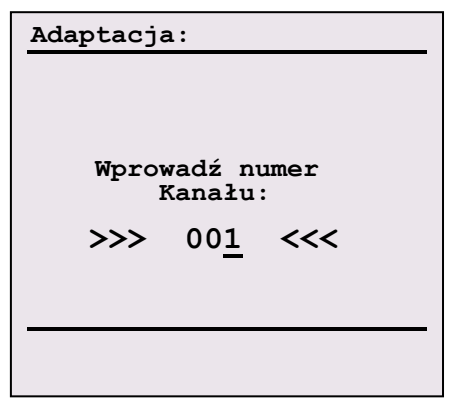

RYS. 4-18 Ekran wprowadzania numeru kanału adaptacji

| Adap           | tacja:                |               |          |
|----------------|-----------------------|---------------|----------|
| 1.             | 0 [1/min]             |               |          |
| 2.             | 0                     | [1/min]       |          |
| 3.             | 0.0                   | [%]           |          |
| 4.             | 27.78                 | [g/s]         |          |
| Nume:<br>Aktua | r kanału<br>alna wart | :<br>ość :    | 1<br>128 |
| Nowa           | wartosc               | :             | 63       |
| ↓↑ -<br>Entei  | nowa war<br>R - zapam | tość<br>iętaj |          |

**RYS. 4-20** Okno wyświetlane podczas testu systemu ze zmodyfikowanym parametrem. Zmienne od 1 do 4 wyświetlone w górnej części ekranu są zwracane opcjonalne.

| Adaptacja:                        |                |          |
|-----------------------------------|----------------|----------|
| 1                                 |                |          |
| 2                                 |                |          |
| 3. – –                            |                |          |
| 4. – –                            |                |          |
| Numer kanału<br>Aktualna wartość  | :              | 1<br>128 |
| Wprowadź nową war<br>>>>          | tość:<br>. <<< |          |
| ↓↑ – nowy kanał<br>ENTER – testuj |                |          |
|                                   |                |          |

**RYS. 4-19** Po zaakceptowaniu przez sterownik numeru kanału, pojawi się okno jak wyżej. Wartości od 1 do 4 wyświetlone w górnej części ekranu są zwracane opcjonalne.

| Adaptacja:              |             |  |
|-------------------------|-------------|--|
| Nowa wartość :<br>WSC : | 63<br>35501 |  |
| ESC – wyjście           |             |  |
|                         |             |  |

**RYS. 4-21** Ekran końcowy. Jeżeli proces zapisu zakończył się pomyślnie, wówczas parametrowi *Nowa wartość* przypisana powinna zostać wprowadzona wcześniej wielkość. Funkcja ta jest często używana w przypadku:

- ustalania prędkości obrotowej biegu jałowego
- zmiany parametrów określających warunki zapalenia się lampki przeglądu kontrolnego
- zmiany parametrów określających warunki zapalenia się lampki kontrolnej wymiany oleju
- udostępnianiu lub blokowaniu różnych urządzeń np.: układów poduszek powietrznych SRS, centralnego zamka, itp.

#### 4.11.1. Kasowanie komunikatu żądania przeglądu kontrolnego

Jednym z zadań sterownika deski rozdzielczej (adres 17) jest sygnalizowanie zbliżającego się przeglądu technicznego, terminu wymiany oleju, itp. Kontroler zlicza czas lub ilość przejechanych kilometrów pozostałych do wizyty w warsztacie samochodowym. W momencie gdy wartość jednego z liczników zbliża się do zera, wyświetlana zostaje stosowna informacja o typie niezbędnych do wykonania czynności serwisowych (INSP, OEL, IN1, itp.). W celu usunięcia tych komunikatów, z wyświetlacza komputera pokładowego, należy ręcznie wpisać nowe wartości parametrów (liczbę dni lub kilometrów) warunkujących pojawienie się owych komunikatów. W tym celu należy:

- połączyć się ze sterownikiem deski rozdzielczej (adres 17)
- wybrać funkcję 10 >> Adaptacja <<</li>
- w zależności od typu komunikatu należy wybrać odpowiedni numer kanału (Tab. 4-4)
- jeżeli numer kanału zostanie zaakceptowany przez sterownik (RYS. 4-19), należy wpisać nową wartość (wskazówki w Tab. 4-4)wejść w tryb testowy (należy wcisnąć przycisk ENTER) komunikat przeglądu kontrolnego powinien zniknąć z wyświetlacza komputera pokładowego. UWAGA! Często komunikaty nie gasną w trybie testowym, ani po zapisaniu nowej wartości. Mimo tego należy kontynuować poniższą procedurę, a po jej zakończeniu rozłączyć się ze sterownikiem i wyłączyć zapłon.
- ponownie potwierdzić klawiszem ENTER w celu zapisania wartości w pamięci sterownika
- komunikat przeglądu kontrolnego powinien zniknąć z wyświetlacza komputera pokładowego, jeżeli tak się nie stało, należy rozłączyć się ze sterownikiem, a następnie wyłączyć i ponownie włączyć zapłon.

Wartości wprowadzane przez kanały adaptacji są przez sterownik skalowane lub nie (Tab. 4-4 -> Mnożnik), w zależności od marki i typu pojazdu. Dla większość pojazdów koncernu VW stosuje się skalowanie, jedynym znanym nam wyjątkiem są niektóre modele Audi A8.

Na przykład wartość wpisana w kanale 10 warunkuje pojawienie się komunikatu OEL. Jest to licznik kilometrów zliczany do zera. Jeżeli jego wartość zbliżać się będzie do wartości minimalnej, wówczas wyświetlana zostaje informacja o żądaniu wymiany oleju. W celu jej anulowania należy przypisać parametrowi w kanale 10 nową wartość np. 30. Oznaczać to będzie, że licznik kilometrów ustawiony został na 30.000[km] (mnożnik x1000).

| Wskazania na |        | OEL       | IN1       | IN1     | IN2     | OEL       | INSP      | INSP    |
|--------------|--------|-----------|-----------|---------|---------|-----------|-----------|---------|
| wyświetlaczu |        |           |           |         |         |           |           |         |
| Numer kanału | 2      | 5         | 6         | 7       | 8       | 10        | 11        | 12      |
| Тур          | status | dystans   | dystans   | czas    | czas    | dystans   | dystans   | czas    |
| Jednostka    |        | [km]      | [km]      | [dni]   | [dni]   | [km]      | [km]      | [dni]   |
| Mnożnik      |        | x1000 lub | x1000 lub | x10 lub | x10 lub | x1000 lub | x1000 lub | x10 lub |
|              |        | x1        | x1        | x1      | x1      | x1        | x1        | x1      |

**Tab. 4-4** Wykaz kanałów adaptacji sterownika deski rozdzielczej, w których zapisane są informacje służące do kontroli wyświetlanie informacji żądania przeglądów serwisowych.

| Opis parametrów kanału 2                         | wartości wyświetlane | wartości jakie należy wpisać |
|--------------------------------------------------|----------------------|------------------------------|
| brak żądań jakichkolwiek czynności serwisowych   | 0                    |                              |
| termin wymiany oleju                             | 1                    | 10                           |
| termin przeglądu technicznego                    | 10                   | 1                            |
| termin wymiany oleju oraz przeglądu technicznego | 11                   | 0                            |

**Tab. 4-5** Opis wartości wyświetlanych w kanale 2 sterownika deski rozdzielczej. Jeżeli dany pojazd obsługuje kanał numer 2, wówczas pozostałe kanały wymienione w Tab. 4-4 są nieaktywne. Przykładem pojazdów działających w tym trybie są samochody Audi A4 (od 1998 roku).

#### Przykład:

Skoda Octavia sterownik: 1U1919034J

Sterownik informuje iż zbliża się termin badania kontrolnego – pojawia się komunikat INSP. Należy sprawdzić kanały 11 i 12. Wpisanie wartości 30 do kanału 11 oznacza, że następny przegląd techniczny ma być za 30000 km, natomiast wpisanie wartości 37 do kanału 12 oznacza 370 dniowy okres do następnej wizyty w warsztacie. Wprowadzone zmiany będą dopiero widoczne po wyłączeniu i ponownym włączeniu zapłonu.

## 4.12. Logowanie (funkcja 11)

W niektórych sterownikach przed operacją kodowania lub adaptacji wymagane jest logowanie do systemu. W instrukcjach serwisowych poszczególnych pojazdów znajdują się odpowiednie klucze, które należy wpisać a następnie potwierdzić klawiszem ENTER.

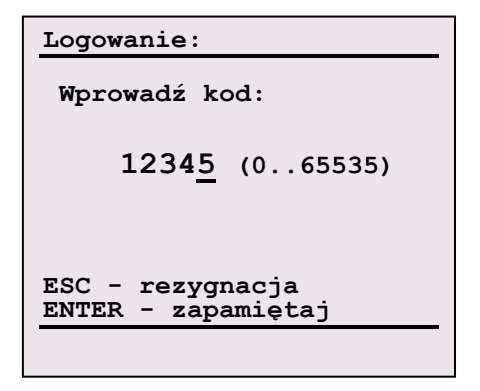

RYS. 4-22 Okno funkcji Logowanie

RYS. 4-23 Przykładowe okno odczytu Kodów Gotowości

## 4.13. Kody gotowości (funkcja 15)

Ze sterowników pojazdów, w których zaimplementowano procedury diagnostyczne (monitory) zgodne ze standardem OBDII/EOBD, możliwe jest odczytanie kodów gotowości. Kody gotowości określają status poszczególnych monitorów. Maksymalnie obsługiwanych może być osiem procedur, każda z nich nadzoruje pracę jednego z ośmiu emisyjnie krytycznych układów, to znaczy takich których uszkodzenie powoduje znaczny wzrost emisji substancji toksycznych.

| Układ EGR     | układ recyrkulacji spalin             |
|---------------|---------------------------------------|
| Grzałka 02    | grzałka czujnika tlenu (sondy lambda) |
| Czujnik(i) 02 | czujniki tlenu (sondy lambda)         |
| Czyn.chł.A/C  | czynnik chłodzący układu klimatyzacji |
| Uk.p.wtórnego | układ powietrza wtórnego              |
| Układ EVAP    | układ odprowadzania par paliwa        |
| Grzałka katal | grzałka katalizatora                  |
| Katalizator   |                                       |

Kody gotowości mogą przyjmować następujące wartości:

nie wyk. – procedura diagnostyczna zakończyła się wynikiem negatywnym, bądź nie została jeszcze zakończona. Należy upewnić się, że pojazd wykonał pełen cykl jezdny gwarantujący zakończenie działania wszystkich procedur diagnostycznych. Jeżeli warunki cyklu jezdnego zostały spełnione należy uznać, że wynik testu wskazuje na uszkodzenie nadzorowanego układu.

UWAGA! Status **nie wyk** oznaczać może również, że samochód nie posiada zainstalowanego elementu poddawanego testom.

- wyk. – procedura diagnostyczna zakończyła się z wynikiem pozytywnym

#### Status (funkcja 20) 4.14.

Po wybraniu funkcji Status wyświetli się okno (RYS. 4-24), w którym znajdują się informacje dotyczące parametrów transmisji jak i ustawień konfiguracyjnych bazy danych dla danego sterownika.

Wyświetlane są następujące informacje:

Protokół – protokół transmisji według którego nawiązano połączenie:

KWP-1281 – obowiązuje w większości dostępnych na rynku samochodach koncernu VW

KWP-2000 - wprowadzony w roku 2002, stopniowo wprowadzany w nowych pojazdach, docelowo ma zastąpić KWP-1281

- Pręd. tran. prędkość z jaką nawiązano połączenie ze sterownikiem pojazdu
- Numer VAG kod sterownika (numer części zamiennej), używany w AMX550 do identyfikacji sterownika w celu załadowania odpowiedniej bazy danych
- Załadowana baza dla kod aktualnie aktywnej bazy danych, w celu jej zmiany należy wcisnąć klawisz ENTER, wyświetli się wówczas lista sterowników o podobnych właściwościach z której można ręcznie wybrać właściwą bazę danych RYS. 4-25.

| Status:                                                                 |
|-------------------------------------------------------------------------|
| 01: Sterownik silnika<br>Protokół : KWP-1281<br>Pręd. tran.: 9600 [bps] |
| Numer VAG : 06A906018BA                                                 |
| Załadowana baza dla:<br>06A906018                                       |
| ENTER -zmień bazę danych                                                |

RYS. 4-24 Okno statusu, wyświetlane są informacje RYS. dotyczące parametrów transmisji oraz ustawień aktualnej automatycznie załadowana baza danych nie zgadza się z bazy danych

| Wybór bazy danych:                                                                                   |
|----------------------------------------------------------------------------------------------------|
| 1. BAZA DOMYŚINA<br>2. 06A906018<br>3. 06A906018CG<br>4. 06A906018FA<br>5. 06A906019<br>6. 06A906032 |
|                                                                                                    |

4-25 Okno wyboru bazy danych; jeżeli potrzebami użytkownika, można wybrać inną z pośród zaproponowanych przez AMX550 dostępnych baz danych

## 5. Program – AMX550PC

Program AMX550PC służy do komunikacji z czytnikiem AMX550. Głównym zadaniem programu jest import danych z czytnika, proste zarządzanie jego pamięcią, oraz aktualizacja oprogramowania AMX550. Odebrane dane zapamiętywane są w postaci pliku na dysku komputera, lub w innej pamięci masowej. Program umożliwia eksport danych do plików tekstowych w celu ich dalszej obróbki w innych programach. Możliwe jest również drukowanie raportów z diagnostyki czy wykreślanie przebiegów parametrów bieżących bezpośrednio z programu AMX550PC.

## 5.1. Wymagania

Program działa pod kontrolą systemów operacyjnych Windows w wersji 95, 98, Me, 2000, XP. W minimalnej konfiguracji sprzętowej wymaganej przez powyższe systemy operacyjne. Do połączenia z czytnikiem AMX550 wymagane jest ponadto posiadanie wolnego łącza szeregowego typu USB, lub RS-232 (COM1, COM2, COM3 lub COM4).

## 5.2. Instalacja

W celu instalacji oprogramowania – należy uruchomić program instalacyjny setup.exe znajdujący się na dołączonej do pakietu płycie CD.

## 5.3. Uruchomienie

Poprawne uruchomienie programu powinno zaowocować pojawieniem się okna RYS. 5-1

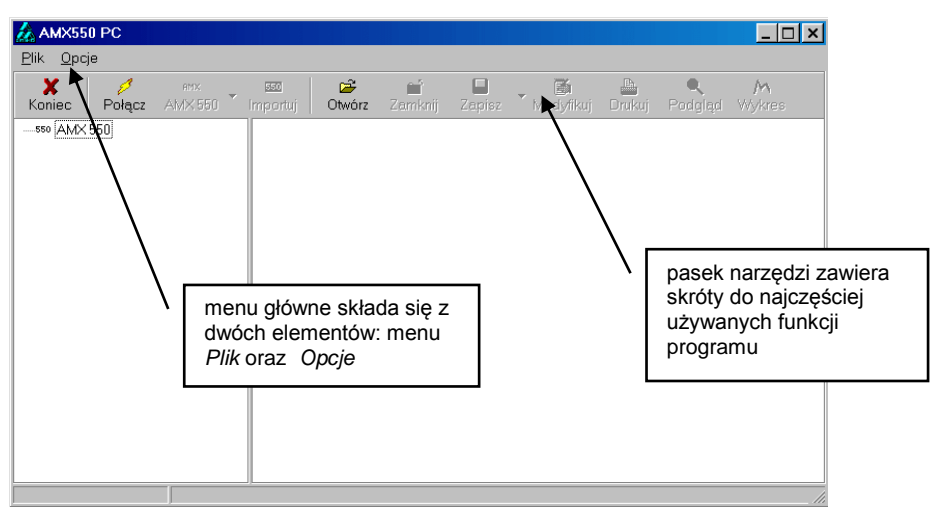

RYS. 5-1 Wygląd okna po uruchomieniu programu

Poruszanie się po programie umożliwiają dwie grupy opcji.

Pierwsza grupa, to elementy umożliwiające obsługę czytnika; w skład jej wchodzą następujące funkcje:

| 3       | AMX     |   | 550      |
|---------|---------|---|----------|
| Rozłącz | AMX 550 | Ť | Importuj |

- Połącz / Rozłącz
- nawiązanie i zakończenie transmisji z czytnikiem AMX550
- AMX550
- zbiór procedur zarządzających pamięcią czytnika
- Import
- funkcja umożliwia importowanie konkretnego pliku z pamięci czytnika

Druga grupa, to opcje obsługi plików:

- Otwórz procedura umożliwia otwieranie pliku z dysku
  - Zamknij zamknięcie pliku
  - Zapisz funkcja zapisuje plik odczytany z czytnika na dysk komputera
- Modyfikuj
  - funkcja umożliwia modyfikowanie zawartości pliku
     drukowanie zawartości pliku
  - Drukuj drukowanie zaw Podgląd – podgląd danych
- Wykres
- wykres przebiegu parametrów bieżących

Wszystkie opcje są dostępne w menu głównym programu. Na pasku narzędzi znajdują się jedynie skróty do najważniejszych funkcji programu.

Menu główne podzielone jest między dwie grupy procedur: "Plik" oraz "Opcje".

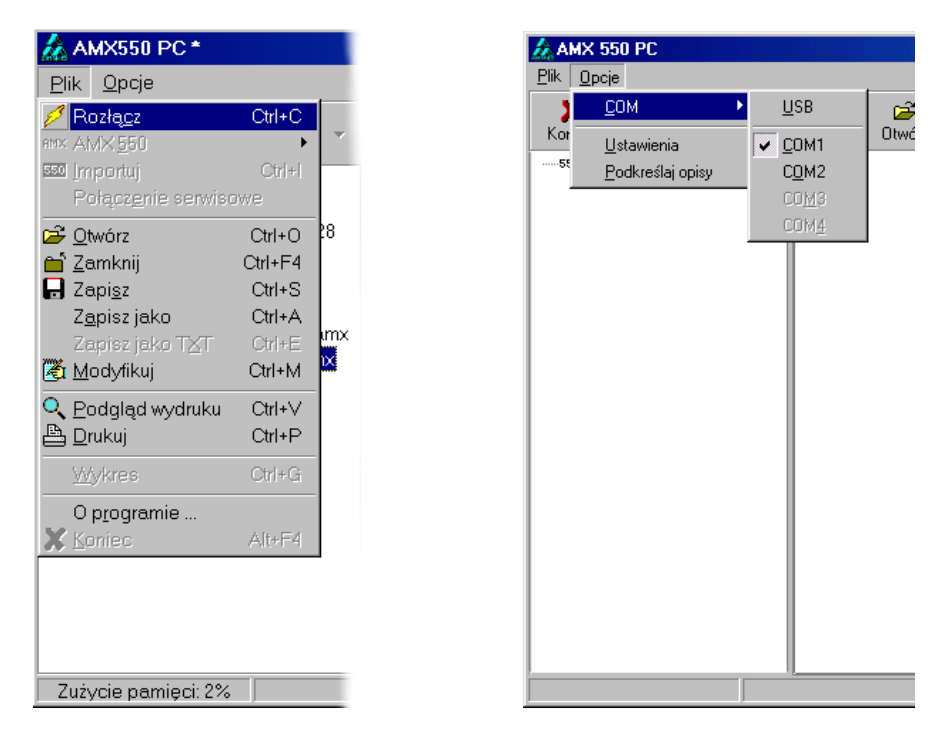

RYS. 5-2 Rozwinięte menu "Plik", oraz "Opcje"

## 5.4. Menu "Plik"

W menu "Plik" zebrano procedury umożliwiające współpracę z czytnikiem AMX550 oraz obsługę odczytanych plików (RYS. 5-2).

| nazwa procedury      | klawisz<br>skrótu | opis                                                                                |
|----------------------|-------------------|-------------------------------------------------------------------------------------|
| Połącz/Rozłącz       | Ctrl+C            | połączenie z czytnikiem AMX550 (szczegóły rozdział 5.6)                             |
| AMX550               | -                 | zbiór procedur zarządzających pamięcią czytnika                                     |
| Importuj             | Ctrl+I            | importowanie pliku z AMX550 (szczegóły rozdział 5.7.1)                              |
| Połączenie serwisowe | -                 | procedura umożliwia aktualizację oprogramowania AMX550<br>(szczegóły w rozdziale 1) |
|                      |                   |                                                                                     |
| Otwórz               | Ctrl+O            | otwarcie pliku zapisanego na dysku komputera w celu jego dalszej obróbki            |
| Zamknij              | Ctrl+F4           | zamknięcie pliku z rozszerzeniem *.amx                                              |

| Zapisz          | Ctrl+S | zapisz plik odczytany z czytnika w formacie *.amx                    |
|-----------------|--------|----------------------------------------------------------------------|
| Zapisz jako     | Ctrl+A | zapisz plik z rozszerzeniem *.amx jako plik tekstowy                 |
| Zapisz jako TXT | Ctrl+E | procedura konwertuje plik *.amx, na plik tekstowy (tylko w przypadku |
|                 |        | pliku z przebiegami parametrów bieżących)                            |
| Modyfikuj       | Ctrl+M | procedura umożliwia modyfikowanie parametrów identyfikujących plik   |
|                 |        | (szczegóły rozdział 5.8)                                             |
| Podgląd wydruku | Ctrl+V | podgląd pliku *.amx zawierający raport z diagnostyki                 |
| Drukuj          | Ctrl+P | drukowanie zawartości pliku (funkcja dostępna tylko w przypadku      |
|                 |        | plików zawierających raport z diagnostyki)                           |
|                 |        |                                                                      |
| Wykres          | Ctrl+G | wykreślenie przebiegu parametrów bieżących                           |
| -               |        | (szczegóły rozdział 5.7.4)                                           |
|                 |        |                                                                      |
| O programie     | -      | informacje o wersji programu                                         |
| Koniec          | Alt+F4 | wyjście z programu, funkcja nieaktywna podczas trwania transmisji,   |
|                 |        | przed jej wykonaniem należy rozłączyć się z czytnika                 |

## 5.5. Menu "Opcje"

Menu Opcje zawiera zbiór procedur konfigurujących program (RYS. 5-2).

| USB               | Port szeregowy USB                                               |
|-------------------|------------------------------------------------------------------|
|                   |                                                                  |
| COM1              | Port szeregowego COM1                                            |
| COM2              | Port szeregowego COM2                                            |
| COM3              | Port szeregowego COM3                                            |
| COM4              | Port szeregowego COM4                                            |
|                   |                                                                  |
| Ustawienia        | Modyfikacja ustawień programu: język, ścieżki katalogów, dane    |
|                   | właściciela.                                                     |
| Używaj podkreśleń | Zaznaczenie tej funkcji spowoduje podkreślenie słów kluczowych   |
|                   | wyświetlanych w prawej części okna programu podczas edycji pliku |

## 5.6. Nawiązanie połączenia

Przed dokonaniem próby nawiązania komunikacji należy wykonać następujące czynności:

- Zainstalować na komputerze program AMX550PC (jeżeli nie został zainstalowany wcześniej :) );
- Jeśli przyrząd wyposażony jest w złącze USB, oraz odpowiedni przewód komunikacyjny – zainstalować na komputerze sterowniki Uniwersalnej Magistrali Szeregowej USB (rozdział 5.9);
- Połączyć czytnik AMX550 z komputerem przy pomocy dołączonego do zestawu przewodu RS-232, lub USB;
- Podłączyć czytnik AMX550 do zewnętrznego zasilania;
  - Czynność ta nie jest funkcjonalnie konieczna do nawiązania komunikacji, ma ona jednak zabezpieczyć przed ewentualnym zanikiem napięcia zasilania przyrządu (w przypadku wyczerpanych lub nie doładowanych akumulatorów). Przesyłanie długich plików trwać może nawet kilkanaście minut (przesłanie godzinnej rejestracji parametrów bieżących trwa około 3 minut.
- Uruchomić program AMX550PC;
- Dokonać wyboru portu szeregowego, do którego podłączony został przewód łączący AMX550 z komputerem;
  - Do wyboru są porty: USB, COM1, COM2, COM3 lub COM4. Selekcji dokonać można w menu "Opcje" dostępnym z menu głównego.
- Wybrać funkcję *Połącz;*
- Włączyć czytnik AMX550. Z menu Funkcje dodatkowe wybrać pozycję Komunikacja z PC.

Po wybraniu funkcji *Połącz* wyświetli się okno jak na RYS. 5-3. Podczas operacji nawiązywania komunikacji program cyklicznie skanuje port szeregowy (wyboru portu dokonuje się w menu "Opcje"), w poszukiwaniu podłączonego czytnika AMX550. Po odnalezieniu urządzenia i poprawnej wymianie danych identyfikujących, okienko zostanie automatycznie zamknięte, a program dokona odczytu statusu urządzenia i zawartości katalogu.

| Łączenie                 |
|--------------------------|
| Nawiązywanie komunikacji |
| Przerwij                 |

RYS. 5-3 Komunikat informujący o trwającej w tle procedurze nawiązywania komunikacji

Jeżeli korzysta się z portu szeregowego RS-232 (COM) – po wciśnięciu przycisku *Połącz* pojawi się ekran jak na RYS. 5-4 – oznacza to, że port szeregowy przez który program próbował nawiązać komunikację z AMX550 – jest już zajęty. W takim przypadku należy upewnić się czy:

- w menu Opcje wybrany został właściwy numer portu szeregowego COM;
- w tle nie działa inny program korzystający z tego samego portu,
- Inależy zamknąć podejrzany program i upewnić się, że zwolnił on zajmowany przez niego COM (najlepiej uruchomić ponownie komputer), ewentualnie podłączyć się można do innego portu
   do wybranego COM podłączona była wcześniej mysz komputerowa
- do wybranego com podączona była wczesniej mysz komputerowa *d* uruchomić ponownie komputer bez podłączonej myszki, lub – jeśli to możliwe – podłączyć AMX550 do innego portu szeregowego
- do wybranego COM podłączone było wcześniej inne urządzenie np. modem zewnętrzny *odinstalować sterowniki urządzenia zajmującego wybrany port szeregowy, lub, jeżeli to możliwe, podłączyć AMX550 do innego portu COM*

| ComPor | t 💌                                                                      |
|--------|--------------------------------------------------------------------------|
| ٩      | CreateFile /TComPort::CreateHandle/<br>Błąd systemowy: 5<br>Brak dostępu |
|        | ОК                                                                       |

RYS. 5-4 Okno pojawia się w przypadku, gdy program AMX550PC nie może otworzyć portu szeregowego.

W przypadku innych problemów związanych z nawiązaniem komunikacji, należy upewnić się, czy:

- kabel RS-232 lub USB łączący komputer z AMX550 został podłączony do właściwego portu w komputerze;
- jeśli korzysta się z łącza USB czy zainstalowane zostały odpowiednie sterowniki (patrz 0);
- w czytniku AMX550 wybrano opcję Połączenie z PC

## 5.7. Obsługa programu

Główne okno programu podzielone jest na dwie kolumny. W kolumnie lewej wyświetlane są nazwy plików i katalogów odczytanych z testera AMX550, lub innej pamięci masowej (np. dysku twardego). W kolumnie prawej prezentowane są natomiast informacje dotyczące aktualnie podświetlonego obiektu. U dołu ekranu wyświetlany jest wskaźnik mówiący o wielkości wykorzystanej pamięci czytnika AMX550 (w procentach).

Przykładowy widok programu po nawiązaniu transmisji – może wyglądać tak jak na RYS. 5-5. W kolumnie prawej wyświetlone zostały dane identyfikujące czytnik AMX550 (jego numer seryjny, datę produkcji, wersję programu itp.) jak również dane warsztatu czy stacji diagnostycznej będącej właścicielem urządzenia.

| 🎄 AMX550                                                                                             |                                                                                                    | $\square$ $\times$ |
|----------------------------------------------------------------------------------------------------|----------------------------------------------------------------------------------------------------|--------------------|
| <u>P</u> lik <u>O</u> pcje                                                                           |                                                                                                    |                    |
| Koniec Rozłącz AMX 550                                                                               | 550 🗃 🖬 🎆 🚔 🔍<br>Importuj <b>Otwórz</b> Zamknij Zapisz Modyfikuj Drukuj Podgląd                                                                                                    |                    |
| AMX 550     Atalog 1     O2TEST 19.12.02 13:43     REJESTR.03.01.00 01:00     REJESTR.04.01.00 00:34 | <ul> <li>Przyrząd         <ul> <li>Nazwa modelu i typ: AMX550</li> <li>Wersja urządzenia: ver.3</li> <li>Wersja oprogramowania: 193a</li> <li>Data produkcji: 15.10.02</li> <li>Certyfikat zgodności ITS:</li> <li>Numer seryjny: 10272</li> </ul> </li> <li>Właściciel         <ul> <li>Nazwa firmy: AUTO</li> <li>Adres (ulica, nr domu): ul. Matejki 12</li> <li>Miasto (kod pocztowy, miejscowość): 34-199 Połczyn</li> <li>Imię: Jan</li> <li>Nazwisko: Kowalski</li> <li>Kod diagnosty:</li> <li>wskaźnik wykorzystania pamięci danych czytnika AMX550</li> </ul> </li> </ul> |                    |
| Zuzycie pamięci: 13%                                                                                 |                                                                                                    |                    |

RYS. 5-5 Przykładowy widok ekranu programu po nawiązaniu komunikacji z AMX550

W kolumnie zawierającej listę plików zastosowano zbiór ikon mających na celu łatwą identyfikację opisywanych przez nie obiektów.

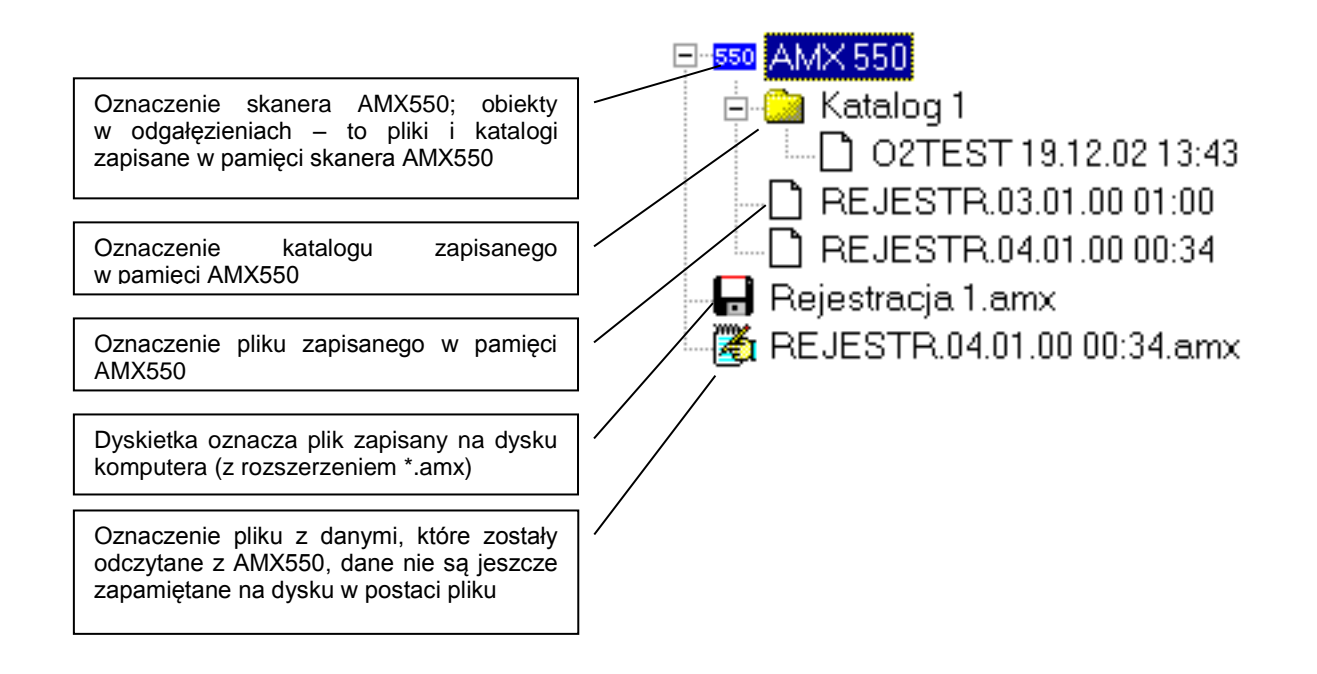

#### 5.7.1. Importowanie pliku

Po nawiązaniu komunikacji z AMX550 wyświetli się lista plików zapisanych w pamięci czytnika (RYS. 5-5). Obiekty te fizycznie nie zostały jeszcze skopiowane do PC, w oknie programu prezentowane są jedynie ich nazwy wraz z krótką charakterystyką. Funkcja *Importuj* pozwala na przesłanie całej zawartości zaznaczonego pliku do komputera. W zależności od rozmiaru obiektu – operacja trwać może od kilku sekund do kilku minut; w jej trakcie wyświetlane będzie okno pokazane na RYS. 5-6.

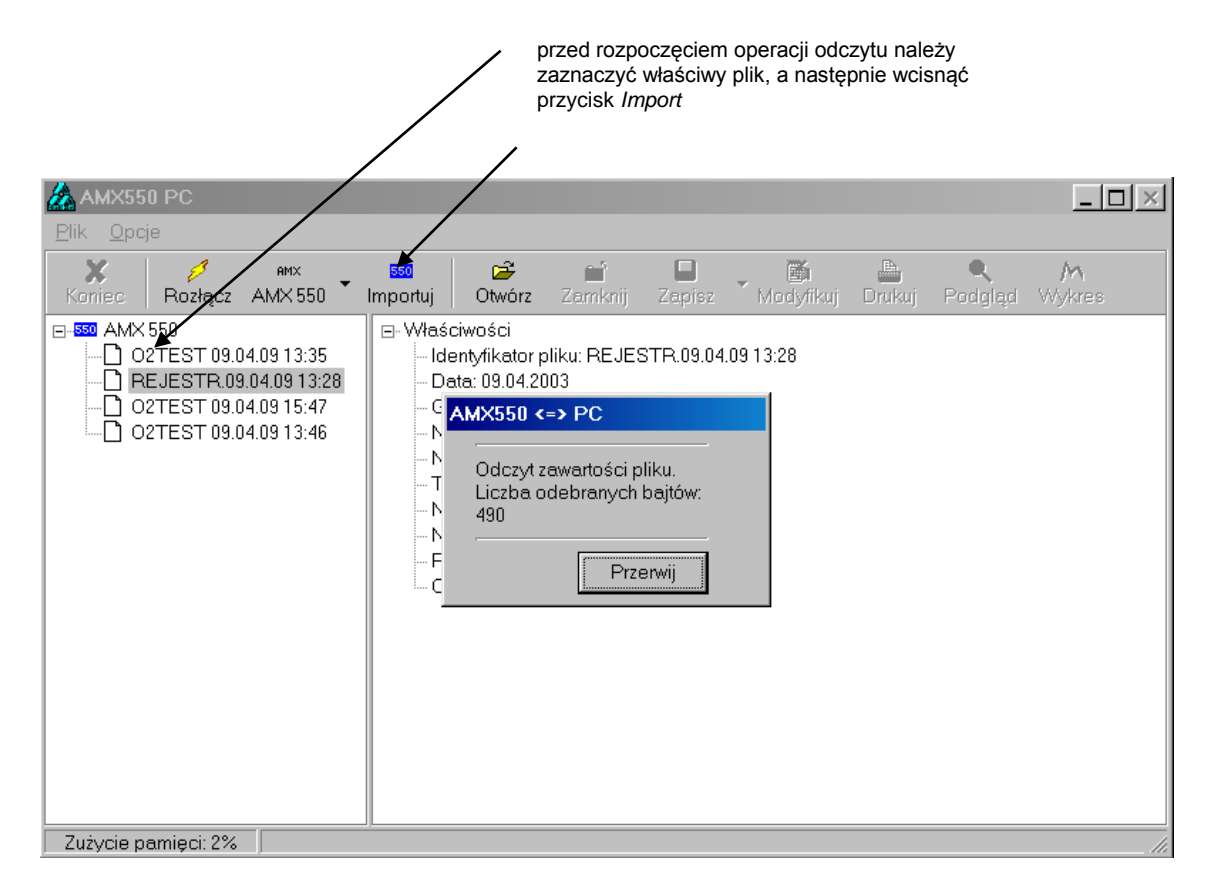

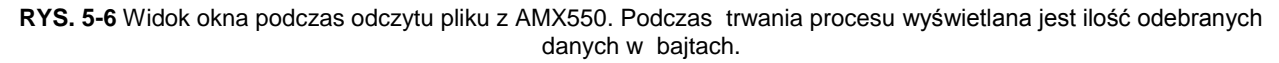

#### 5.7.2. Zapisywanie pliku

Po pomyślnym zakończeniu operacji importowania, do drzewa katalogów dodany zostanie nowy obiekt oznaczony ikonką 🖾. Zaznaczając ten plik, wyświetlą się dokładne informacje dotyczące jego zawartości. W zależności od typu pliku, można: wydrukować i podejrzeć sformatowane dane, wykreślić przebieg parametrów bieżących, itp. szczegóły w rozdziale 5.8.

Nowo utworzony plik można zapisać na dysku; służy do tego opcja *Zapisz.* Obiekt zapisany zostanie w formacie \*.amx, który obsługiwany jest wyłącznie przez program AMX550PC.

**UWAGA!** Niektóre procedury (na przykład *Wykres*) wymagają pliku w formacie \*.amx, niezbędnym jest wówczas skorzystanie z funkcji *Zapisz*.

Istnieje możliwość przekonwertowania plików z rozszerzeniem \*.amx, zawierających przebieg parametrów bieżących, na plik tekstowy. Zaznaczyć należy wówczas plik źródłowy (z rozszerzeniem amx) a następnie Wyświetli Zapisz (rozdział wybierać funkcje jako TXT 5.4). sie wówczas okno. jak RYS. 5-8; procedura umożliwia wybór parametrów, które mają być poddane konwersji na plik tekstowy. Tak sformatowane dane można z łatwością wkleić do jednego z wielu popularnych programów (np. Microsoft Excel, Matlab, itp.), w celu dalszej obróbki.

| Koniec <b>Pozłącz</b> AMX 550                                                                                                    | importuj Otwórz Zamknij Zapisz I                                                                                                    | 🏹 📇 🔍 M<br>Modyfikuj Drukuj Podgląd Wykres                                                                                                    |
|----------------------------------------------------------------------------------------------------|----------------------------------------------------------------------------------------------------|----------------------------------------------------------------------------------------------------|
| AMX 550     O2TEST 09.04.09 13:35     REJESTR.09.04.09 13:28     O2TEST 09.04.09 13:28     O2TEST 09.04.09 13:46     O2TEST 09.04.09 13:28.amx | <ul> <li>Właściwości</li> <li>Identyfikator pliku: REJESTR.09.04.09 1</li> <li>Data: 09.04.2003</li> <li>Godzina: 13:28</li> <li>Nr rejestracyjny pojazdu:</li> <li>Nazwa producenta pojazdu:</li> <li>Nr silnika:</li> <li>Nr nadwozia VIN: VIN #1</li> <li>Przebieg: 0</li> <li>Opis obiektu: Rej.param.bieżących</li> <li>Przyrząd</li> <li>Właściciel</li> <li>Dane</li> <li>Typ danych: Parametry bieżące (zareje<br/>Nagłówek: Rejestracja parametrów bie<br/>Liczba parametrów: 2</li> <li>1: obciążenie silnika</li> <li>2: temp.płynu chłodzącego</li> </ul> | 3:28<br>plik odczytany z AMX550,<br>można zachować korzystając z<br>funkcji <i>Zapisz</i><br>estrowany przebieg)<br>sżących odczytanych z systemu OBDII/EOBD |
| Zużycie pamieci: 2%                                                                                                    |                                                                                                    |                                                                                                    |

RYS. 5-7 Przykładowy widok okna programu po zakończeniu operacji importowana pliku.

| 🚣 Zarejestrowane dane                    |                  | ×         |
|------------------------------------------|------------------|-----------|
| <u>O</u> K <u>A</u> nuluj <u>Z</u> amień | <u>W</u> szystko |           |
| Opis                                     | Skrót            | Jednostka |
| 🗹 obciążenie silnika                     | LOAD             | [%]       |
| 🗹 temp.płynu chłodzącego                 | ECT              | [°C]      |
| pr.obrotowa silnika                      | RPM              | [1/min]   |
| 🗹 prędkość pojazdu                       | VSS              | [km/h]    |
|                                          |                  |           |
|                                          |                  |           |
|                                          |                  |           |
|                                          |                  |           |

**RYS. 5-8** Przed wykonaniem eksportu danych do pliku tekstowego należy wybrać zbiór parametrów które mają być poddane tej operacji.

#### 5.7.3. Zarządzanie pamięcią czytnika AMX550

Program AMX550PC posiada wbudowany zestaw podstawowych funkcji zarządzających pamięcią czytnika AMX550. Dostęp do nich jest możliwy tylko wtedy gdy zaznaczona zostanie ikonka 550.

| Rozłą <u>c</u> z<br>AMX <u>5</u> 50 | Ctrl+C  | ssa p≃ mi<br>Porządkuj pamięć Zapisz  |
|-------------------------------------|---------|---------------------------------------|
| <u>I</u> mportuj                    | Ctrl+l  | <u>S</u> kasuj całą pamięć            |
| Połącz <u>e</u> nie serwis          | owe     | Utwórz katalog                        |
| <u>O</u> twórz                      | Ctrl+O  | Zmień nazwę pliku/katalogu            |
| Zamknij                             | Ctrl+F4 | S <u>k</u> asuj plik/katalog GAZ 123F |
| Zapi <u>s</u> z                     | Ctrl+S  | du: Audi                              |
| Z <u>a</u> pisz jako                | Ctrl+A  | Nie official statements               |
| Zapisz jako T <u>X</u> T            | Ctrl+E  | - NI siriika.<br>                     |
| <u>M</u> odyfikuj                   | Ctrl+M  | Przebieg: -1897918488                 |
| Podolad wydruku                     | Ctrl+V  | Opis obiektu: Test czujników tlenu    |
| <u>D</u> rukuj                      | Ctrl+P  |                                       |
| <u>W</u> ykres                      | Ctrl+Gi |                                       |
| 0 programie                         |         |                                       |
| Koniec                              | Alt+F4  |                                       |

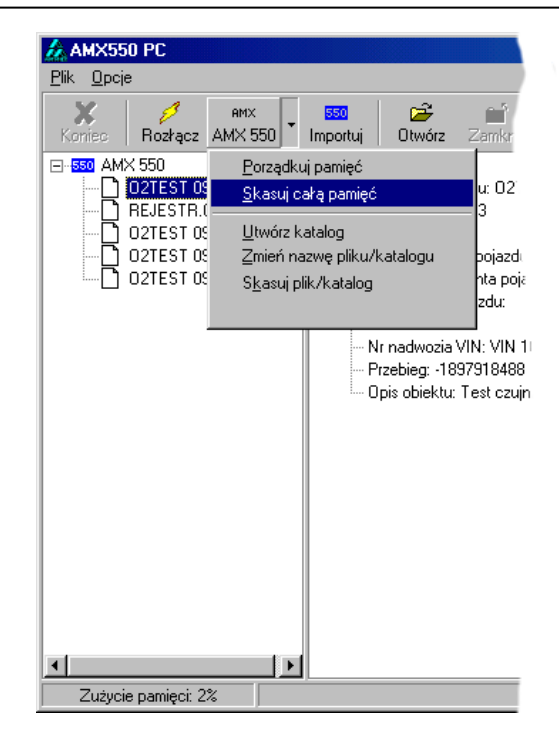

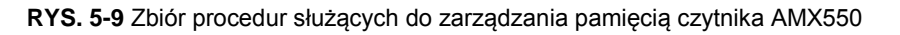

#### Skasuj całą pamięć

Procedura kasuje wszystkie obiekty zapisane w pamięci czytnika AMX550.

#### Utwórz katalog

Procedura pozwala utworzyć katalog w pamięci diagnoskopu AMX550.

#### Skasuj plik/katalog

Procedura ta umożliwia kasowanie pojedynczego pliku lub katalogu. UWAGA! Jeżeli usunięty zostanie katalog, wówczas cała jego zawartość zostanie również skasowana.

#### 5.7.4. Opcja *Wykresy*

Program AMX550PC pozwala wykreślić przebieg parametrów bieżących w funkcji czasu. Operacja wykreślania aktywna jest tylko w przypadku plików w formacie *amx*. Informacje o sposobie konwersji (zapisu) pliku do formatu *amx* znajdują się w rozdziale 5.7.2.

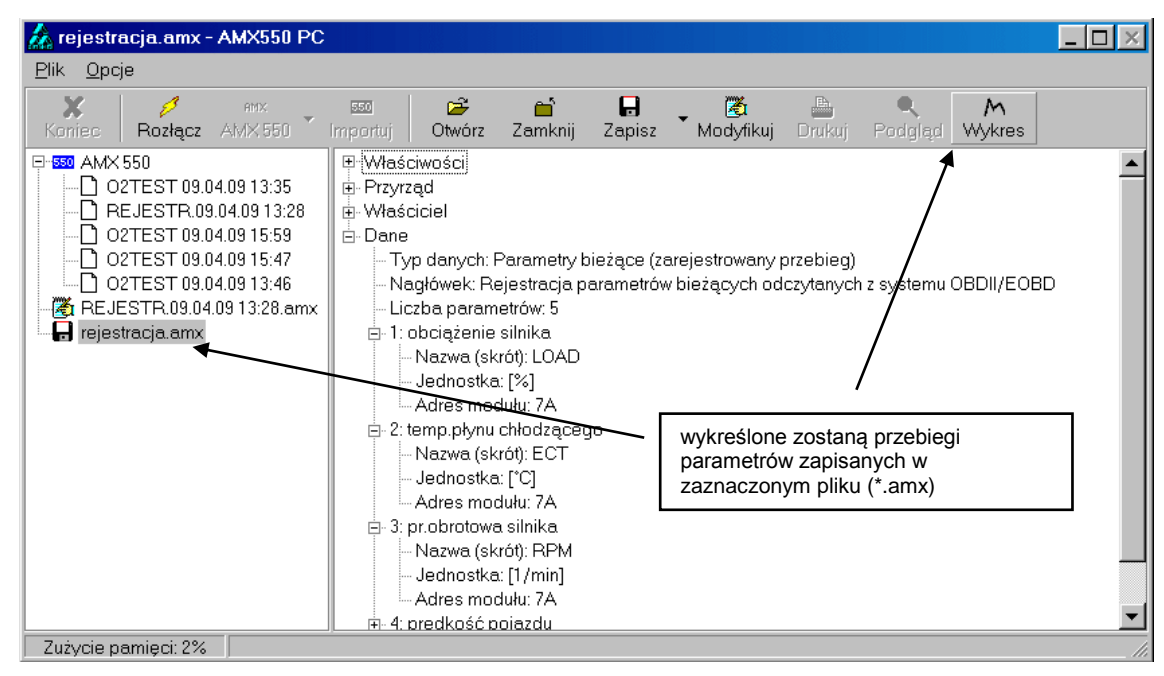

**RYS. 5-10** Przed wyborem funkcji *Wykres* należy zaznaczyć plik zawierający dane źródłowe. Plik musi być przekonwertowany do formatu \*.amx.

Po wybraniu funkcji *Wykresy*, wyświetli się okno wyboru parametrów, które mają być wykreślone (RYS. 5-11). Z uwagi na czytelność i funkcjonalność, ilość parametrów, które można jednocześnie przedstawić na wykresie – ograniczona została do dwóch. W oknie należy zaznaczyć właściwe dane, a następnie kliknąć przycisk <u>Wykres</u>.

|                                  |   | 🛕 Zarejestrowane dane    |       | ×         |
|----------------------------------|---|--------------------------|-------|-----------|
|                                  |   | Powrót <u>W</u> ykres    |       |           |
|                                  |   | Opis                     | Skrót | Jednostka |
|                                  |   | 🗹 obciążenie silnika     | LOAD  | [%]       |
| po zaznaczeniu parametrów należy | / | 📃 temp.płynu chłodzącego | ECT   | [*C]      |
|                                  |   | 🗹 pr.obrotowa silnika    | RPM   | [1/min]   |
| wybiac opcję wykres              |   | prędkość pojazdu         | VSS   | [km/h]    |
|                                  |   |                          |       |           |
|                                  |   |                          |       |           |
|                                  |   |                          |       |           |

**RYS. 5-11** Okno wyboru parametrów, które mają zostać wykreślone. Jednorazowo wykreślić można co najwyżej 2 parametry.

Przebiegi prezentowane są na wspólnym wykresie. Każdemu z parametrów przyporządkowany jest unikalny kolor, oraz oddzielna oś wartości (oś y), którą można niezależnie skalować. Procedura wizualizacji przebiegu parametrów umożliwia między innymi:

skalowanie osi czasu (opcja powiększ i pomniejsz)

- niezależne skalowanie osi wartości obu parametrów
- prezentacja przebiegu parametru w tzw. przesuwnym oknie czasowym
- bezpośredni odczyt wartości parametrów z wykresu
- wyświetlanie pomocniczych linii siatki

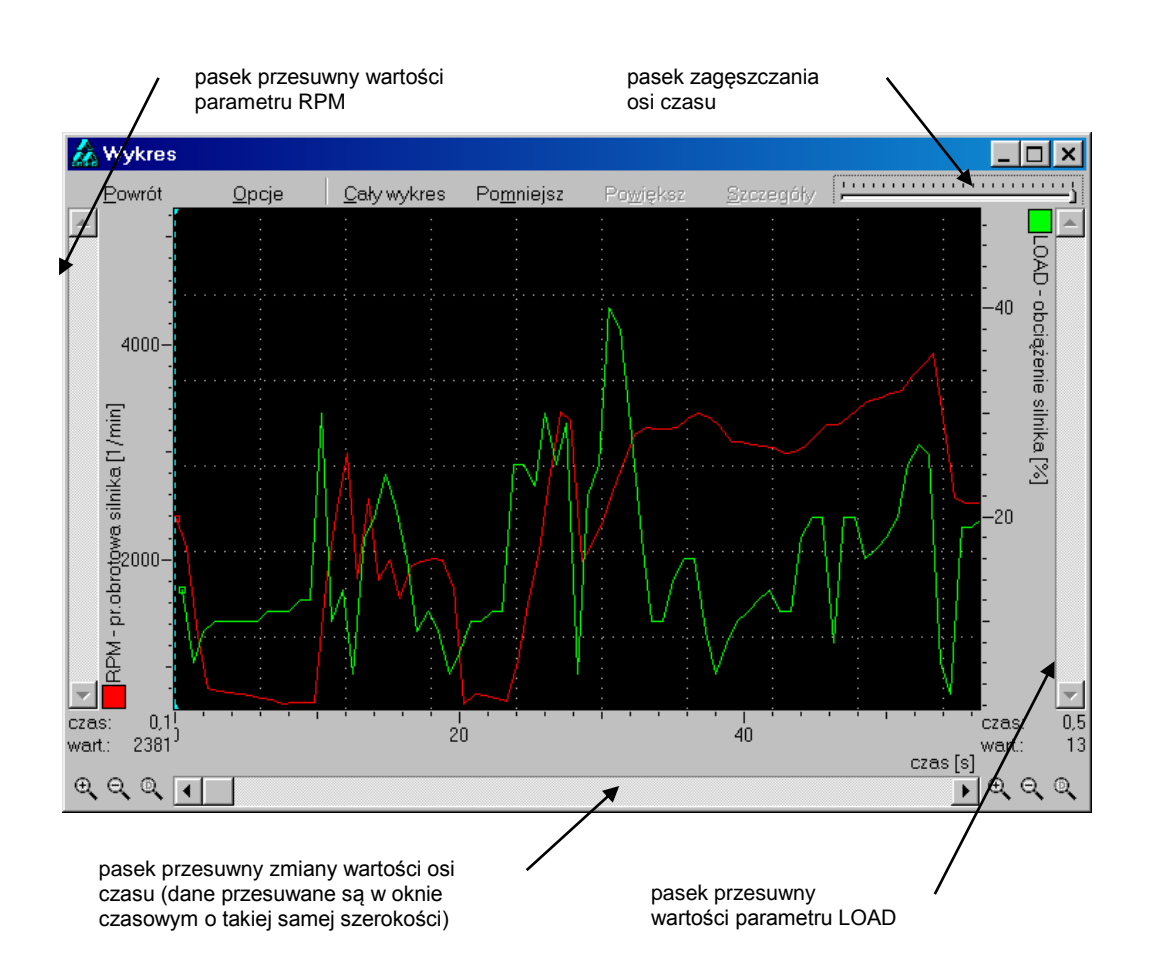

RYS. 5-12 Widok głównego okna funkcji Wykresy w przypadku prezentacji przebiegu dwóch parametrów.

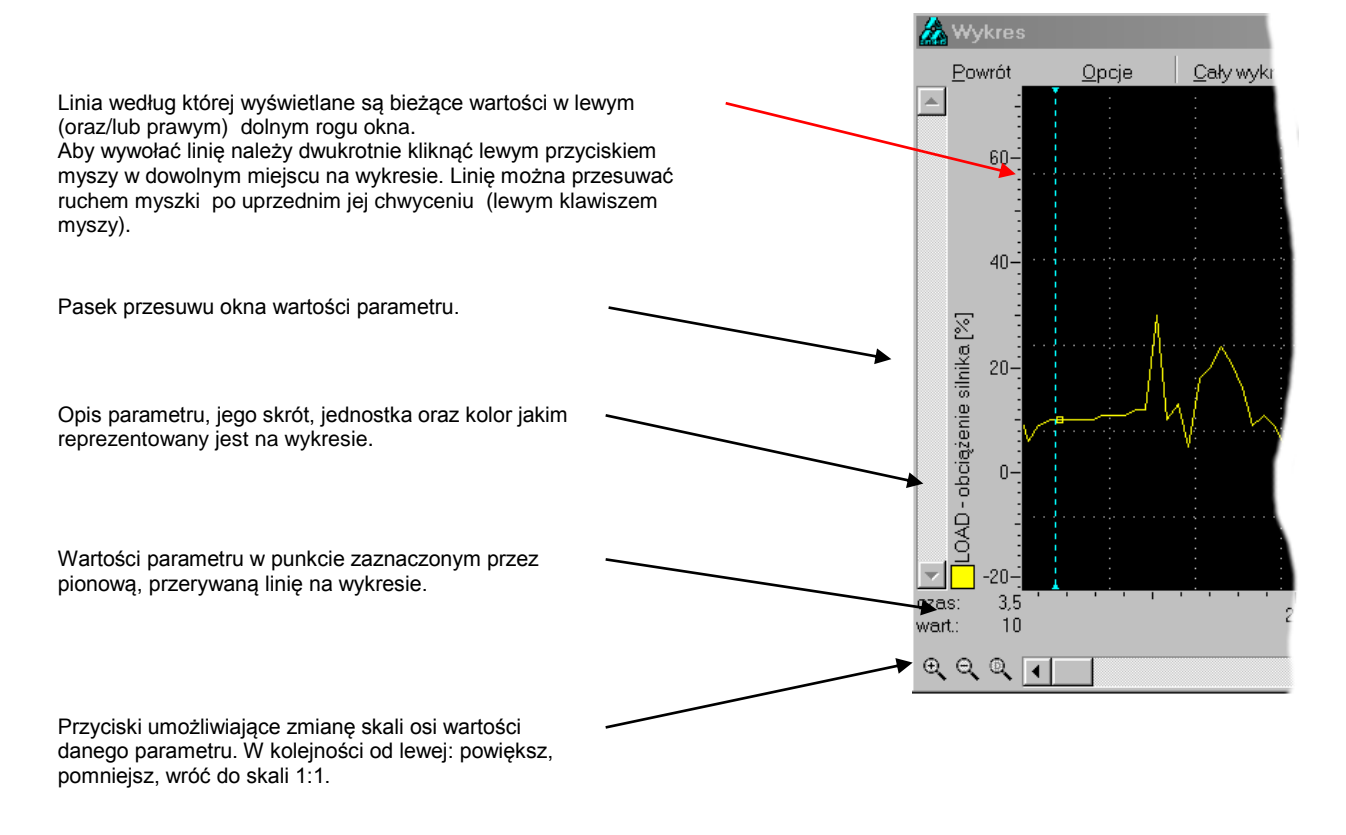

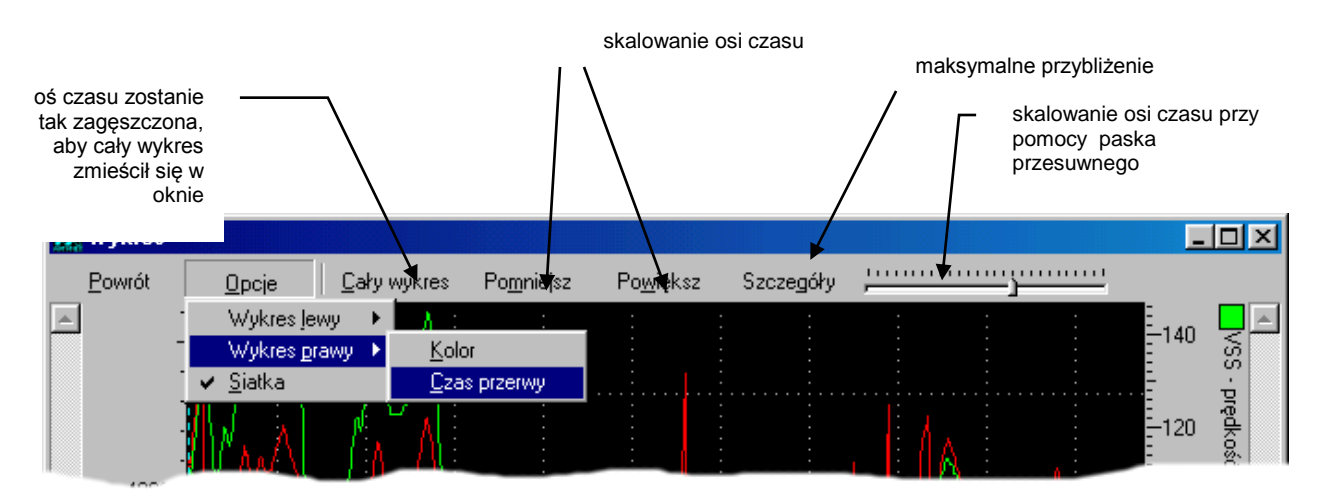

RYS. 5-13 U góry ekranu znajduje się zbiór funkcji służących do konfiguracji i zarządzania wykresem.

Przy pomocy funkcji zawartych w menu *Opcje* ustawić można parametry konfiguracyjne dla wykresów: **Wykres lewy** 

**Kolor –** Wybór koloru, jaki przypisany ma być do parametru, którego oś wartości znajdować się będzie po lewej stronie.

**Czas przerwy –** Podczas rejestracji przy użyciu czytnika AMX550, dojść może do zerwania transmisji. Zwykle urządzenie automatycznie wznawia komunikację i kontynuuje proces rejestracji. Efektem ubocznym jest "dziura czasowa", podczas której nie rejestrowane były dane. Czas przerwy definiuje maksymalny czas pomiędzy dwoma kolejnymi próbkami oznaczający ciągłość transmisji. Oznacza to, że jeżeli odstęp czasowy pomiędzy kolejnymi próbkami przekroczy wartość "czasu przerwy", wówczas program potraktuje to jak wspomnianą "dziurę czasową". W takim przypadku na wykresie kolejne punkty nie zostaną połączone linią (RYS. 5-14).

#### Wykres prawy

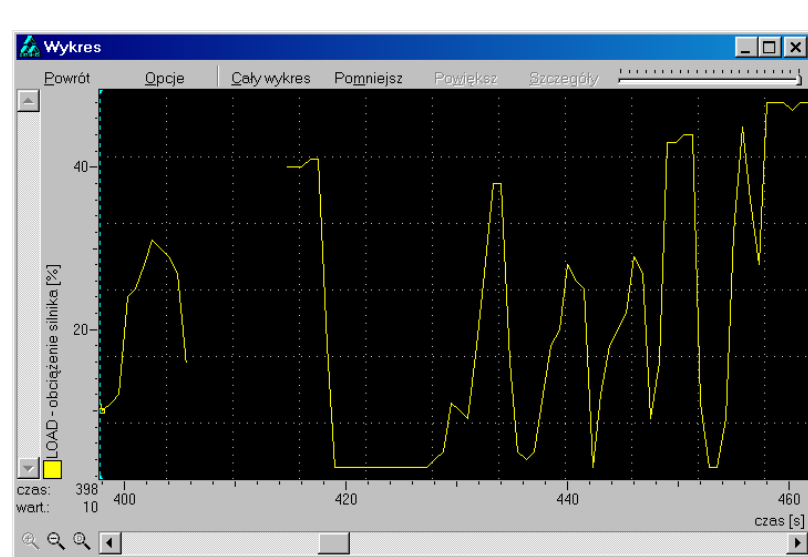

Te same funkcje jak dla *Wykres lewy.* Siatka – Parametr określa czy na wykresie widoczne mają być pomocnicze linie siatki.

RYS. 5-14 Przebieg wartości obciążenia silnika LOAD w czasie. Przerwa na wykresie oznaczać może moment zerwanie transmisji podczas rejestracji parametru.

#### 5.8. Typy plików

Jednym z atrybutów plików odczytanych z AMX550 jest ich typ, czyli rodzaj danych, jakie są w nich zapisane. Wartość tego parametru warunkuje zbiór operacji, jakimi można poddać dany plik (drukowanie, podgląd, wykreślanie itp.). Rozróżnia się następujące typy plików:

- przebiegi parametrów bieżących
- protokół z badania kontrolnego (opcja dostępna dla stacji kontroli pojazdów)

Niezależnie od typu – każdy plik zawiera informacje o dacie jego utworzenia, identyfikatorze diagnosty, jak również dane identyfikujące pojazdu. Niektóre z wyżej wymienionych parametrów mogą być modyfikowane w programie; służy do tego funkcja *Modyfikuj (Ctrl+M).* Po jej wybraniu wyświetli się okienko jak na RYS. 5-9.

| BezNazwy00.amx                     |                      |
|------------------------------------|----------------------|
| <u>O</u> K <u>A</u> nuluj          |                      |
| Nr rejestracyjny pojazdu           | GAL 3156             |
| Nazwa producenta pojazdu           | Audi                 |
| Typ i model pojazdu                | Δ4                   |
| Nrsilnika                          |                      |
| Nr nadwozia VIN                    | 12345678901234567890 |
| Przebieg                           | 5698                 |
| Opis obiektu                       | Test czujników tlenu |
| Nazwa firmy                        | AUTO-CENTER          |
| Adres (ulica, nr domu)             | ul. Matejki 12       |
| Miasto (kod pocztowy, miejscowość) | 34-199 Połczyn       |
| Imię                               | Jan                  |
| Nazwisko                           | Kowalski             |
| Kod diagnosty                      |                      |

RYS. 5-15 Zbiór danych zapisanych w każdym pliku służących do jego identyfikacji.

#### 5.8.1. Przebieg parametrów bieżących

Po zakończeniu operacji importowania pliku zawierającego przebieg parametru(-ów) bieżących, ekran programu może przyjąć wygląd jak na rysunku RYS. 5-16. W prawej części okna wyświetlane są szczegółowe informacje dotyczące danych zapisanych w pliku.

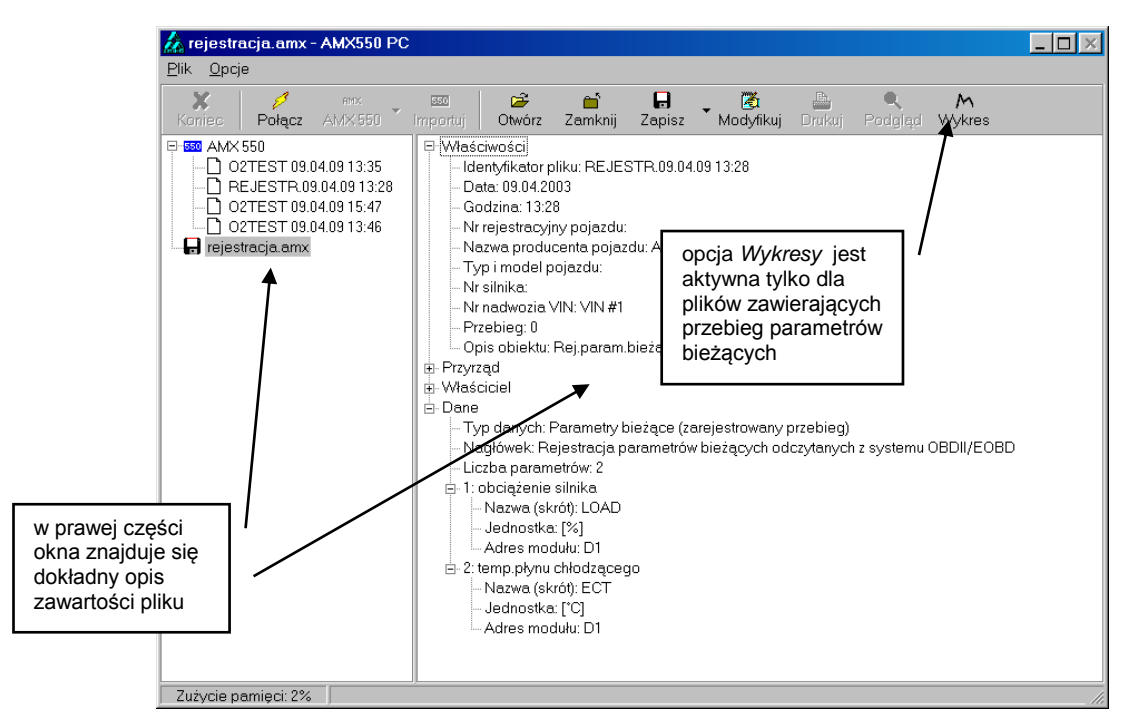

RYS. 5-16 Przykładowy wygląd okna programu po podświetleniu pliku zawierającego przebiegi parametrów bieżących.

Przebiegi parametrów bieżących można wykreślić używając opcji *Wykres* (rozdział 5.7.4). Możliwy jest również eksport danych do pliku tekstowego (rozdział 5.7.2) w celu ich obróbki w innym programie.

#### 5.8.2. Protokół z badania kontrolnego (tylko dla stacji kontroli pojazdów)

Po przesłaniu pliku zawierającego dane raportu z AMX550 do PC, uaktywnione zostaną następujące funkcje:

- Podgląd (Ctrl+V) edycja raportu przed wydrukowaniem
- Drukuj (Ctrl+P) drukowanie raportu
- Zapisz (Ctrl+S) zapisanie raportu

Przykładowy raport po wydrukowaniu przedstawiony został na RYS. 6-11.

Raport zawiera następujące informacje:

- 1. Dane identyfikujące pojazd.
- 2. Podstawowe informacje o bieżącym systemie diagnostycznym OBDII/EOBD
- 3. Listę zainstalowanych monitorów diagnostycznych wraz z aktualnym stanem wykonania.
- 4. Wyniki testu czujników tlenu (jeżeli został przeprowadzony).
- 5. Wyniki testu lampki MIL.
- 6. Odczytane kody usterek wraz z opisami.
- 7. Końcowy wynik badania.

## 5.9. Instalacja sterowników USB-Uniwersalnej Magistrali Szeregowej

Po połączeniu AMX550 z komputerem, przy pomocy przewodu USB<sup>6</sup>, system Windows automatycznie wykryje nowe urządzenie zgodne z USB. Podczas pierwszego uruchomienia konieczne jest zainstalowanie sterowników; znajdują się one na dołączonej płycie CD w katalogu *USBdriver*. W kolejnych podrozdziałach opisana zostanie procedura instalacji sterowników dla systemów Windows 98 oraz XP.

#### 5.9.1. Instalacja sterowników USB dla Windows 98/Me

#### W celu zainstalowania sterowników AMX550, należy:

- 1. Włożyć płytę CD do napędu; jeżeli pojawi się okno startowe należy je zamknąć.
- Podłączyć AMX550 do komputera przy pomocy dostarczonego przewodu USB; podłączyć zasilanie i uruchomić przyrząd AMX550. Po chwili pojawi się komunikat o wykryciu nowego urządzenia przez system operacyjny.
- W ciągu kilku sekund powinno wyświetlić się okno Kreatora dodawania nowego sprzętu (rysunek z prawej) – należy wówczas nacisnąć przycisk Dalej.

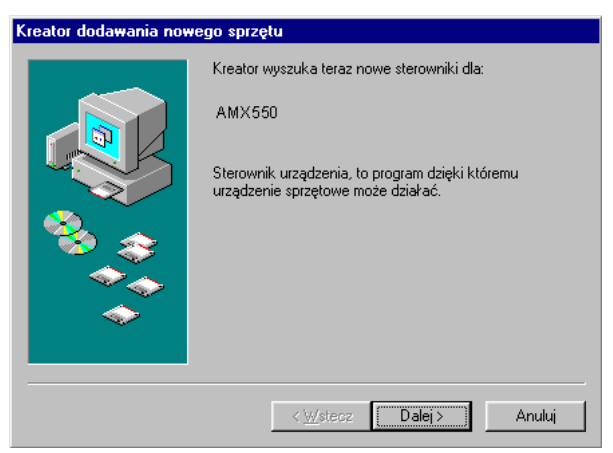

<sup>&</sup>lt;sup>6</sup> Przewód USB nie jest standardowym wyposażeniem zestawów AMX550.

## AMX550PC

4. W kolejnym oknie zależy zaznaczyć opcję *Wyszukaj najlepszy sterownik dla urządzenia (Zalecane),* a następnie wciśnij przycisk *Dalej.* 

| Kreator dodawania nowego sprzętu |                                                                                                    |  |  |  |
|----------------------------------|----------------------------------------------------------------------------------------------------|--|--|--|
|                                  | Co chcesz teraz zrobić?<br>Wyszukaj najlepszy sterownik dla urządzenia.<br>Zalecane).<br>Utworzyć listę wszystkich sterowników w określonej<br>lokalizacji, aby można było wybrać odpowiedni<br>sterownik |  |  |  |
|                                  | ×2.                                                                                                    |  |  |  |
|                                  | < <u>W</u> stecz Dalej > Anuluj                                                                                                    |  |  |  |

- 5. Kolejny etap polega na określeniu lokalizacji Kreator dodawania nowego sprzętu sterowników. W tym celu należy:
  - zaznaczyć opcję Określona lokalizacja;
  - wcisnąć przycisk Przeglądaj i wskazać ścieżkę do katalogu USBdriver znajdującego się na CD;
  - potwierdzić klawiszem Dalej.

 Kreator dodawania nowego sprzętu

 System Windows przeszuka swoją bazę sterowników na twardym dysku i każdą ze wskazanych lokalizacji w poszukiwaniu nowego sterownika. Kliknij przycisk Dalej, aby rozpocząć poszukiwanie.

 Stacjach dysków

 Stacji CD-ROM
 1

 Mozporit Windows Update

 Windows Brzeszuki wonie

 Windows Update

 Windows Update

 Określona lokalizacja:

 Stacji CD-ROM
 1

 Mozporit Windows Update

 Windows Update

 Wistecz
 Dalej / Anuluj

 W przypadku prawidłowego przeprowadzenia wszystkich czynności wyświetli się ekran informujący o odnalezieniu wymaganych sterowników; wciskamy klawisz Dalej.

#### Kreator dodawania nowego sprzętu

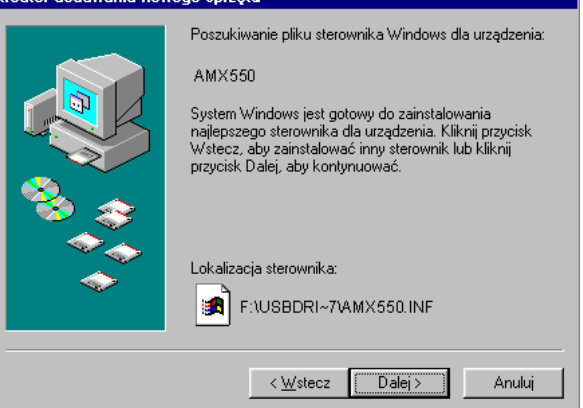

# 5

 Urządzenie zostało zainstalowane – informuje Kreator dodawania no o tym ekran pokazany obok.

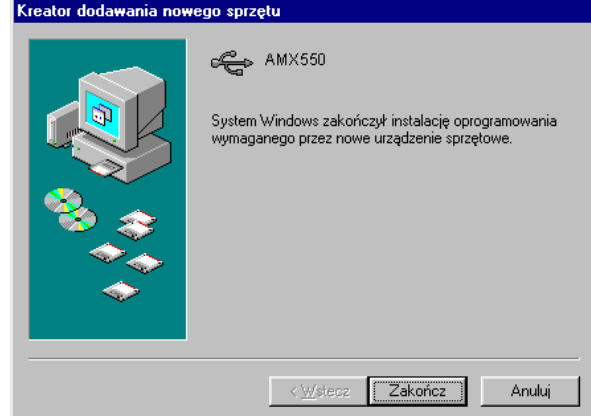

#### 5.9.2. Instalacja sterowników USB dla Windows 2000/XP

#### W celu zainstalowania sterowników AMX550, należy:

- 1. Włożyć płytę CD do napędu, jeżeli pojawi się okno startowe należy je zamknąć.
- 2. Podłączyć AMX550 do komputera przy pomocy dostarczonego przewodu USB; podłączyć zasilanie i uruchomić przyrząd AMX550. Po chwili w prawym dolnym rogu pojawi się komunikat informujący 0 znalezieniu nowego sprzętu przez system operacyjny.
- Image: Amx 550

   PL
   Image: Amx 550
- W ciągu kilku sekund powinno wyświetlić się okno Kreatora znajdowania nowego sprzętu. Należy zaznaczyć opcję Zainstaluj automatycznie (zalecane), a następnie wcisnąć przycisk Dalej.

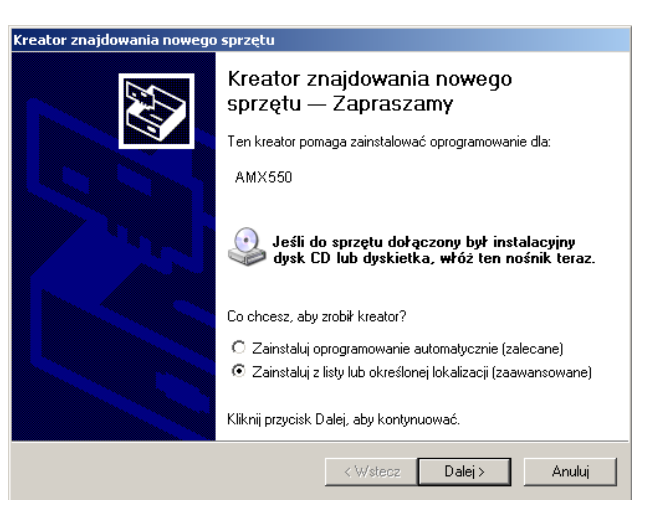

- System przystąpi do automatycznego wyszukiwania sterowników – operacja trwać może od kilku do kilkunastu sekund.
  - Należy pamiętać, aby płyta CD z oprogramowaniem do AMX550 znajdowała się w napędzie

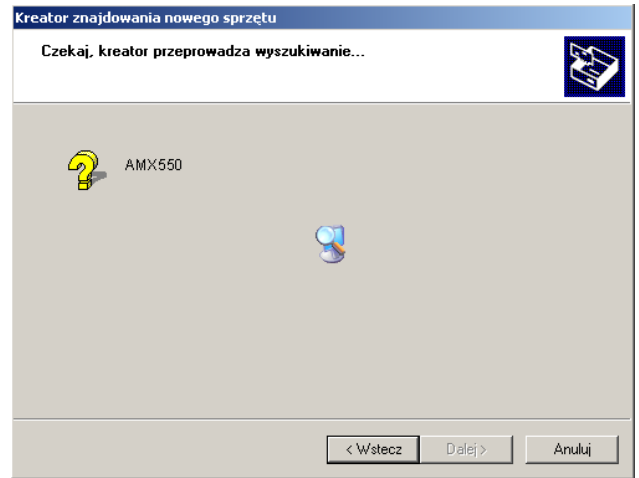

Oprogramowanie instalowane dla tego urządzenia:

Instalacja sprzętu

AMX550

 $\land$ 

 Po odnalezieniu właściwych sterowników – wyświetli się okno ostrzegające o braku zgodności urządzenia z systemem Windows XP. Należy wcisnąć przycisk *Mimo to kontynuuj.*

 Zakończoną sukcesem procedurę instalacji sterowników wieńczy okno, jak na rysunku po prawej. Urządzenie jest gotowe do pracy, nie ma konieczności restartu komputera.

 Kontynuowanie instalacji tego oprogramowania może zaktócić lub zdestabilizować poprawne działanie systemu teraz lub w przyszłości. Firma Microsoft zaleca zatrzymanie traz tej instalacji i skontaktowanie się z dostawcą sprzętu w celu uzyskania oprogramowania, które pomyślnie przeszło testy zgodności z systemem umożliwiające uzyskanie logo Windows.

 Immo to kontynuuj
 ZATRZYMAJ instalację

 Kreator znajdowania nowego sprzętu
 Kończenie pracy Kreatora znajdowania da:

 Kreator zakończył instalowanie oprogramowania które pomyślnie przeszło testy zgodności z systemem umożliwiające uzyskanie logo Windows.

nie przeszło testów zgodności z systemem Windows XP umożliwiających uzyskanie logo Windows. (<u>Powiedz mi, dlaczego te testy są ważne.</u>)

Kliknij przycisk Zakończ, aby zamknąć kreatora.

< Wstecz Zakończ

## 6. SKP – procedura diagnostyczna dla Stacji Kontroli Pojazdów

Procedura stworzona została dla stacji diagnostycznych wykonujących przeglądy okresowe pojazdów samochodowych. Obejmuje ona wszystkie etapy kontroli działania systemu OBDII/EOBD badanego pojazdu, oraz oceny jego sprawności emisyjnej w oparciu o odczytane dane. Procedura SKP realizowana jest w sposób możliwie prosty i bezobsługowy, a co za tym idzie, bardzo szybki.

## 6.1. Etap 1 – przygotowanie do realizacji procedury

Po włączeniu czytnika AMX550 należy wybrać z menu funkcję SKP. Pojawi się okno powitalne procedury diagnostycznej (RYS. 6-1). W oknie tym aktywne są następujące przyciski:

- NEXT zmiana danych diagnosty. Dane diagnosty pojawią się na wydruku raportu.
- ENTER przejście do kolejnego etapu procedury wyboru marki badanego pojazdu (RYS. 6-2).
- ESC przerwanie procedury bez generowania raportu.

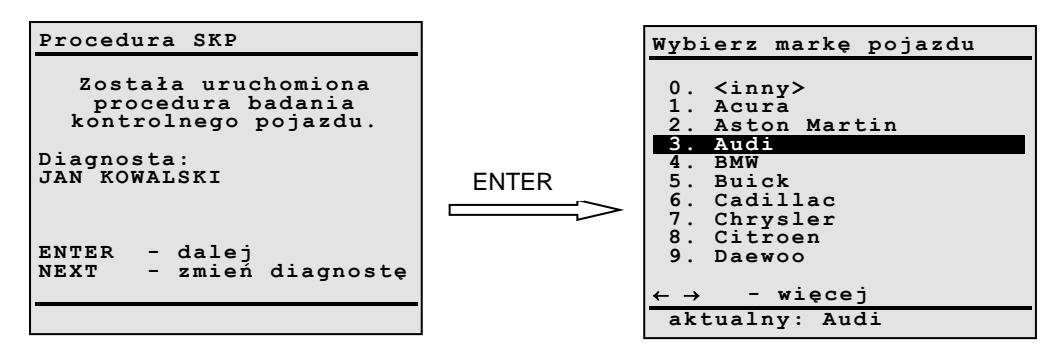

RYS. 6-1 Ekran powitalny procedury SKP.

RYS. 6-2 Ekran wyboru marki badanego pojazdu

# 6.2. Etap 2 - kontrola poprawności działania lampki MIL podczas włączania zapłonu.

Po wybraniu marki pojazdu wyświetli się okno jak na RYS. 6-3).

Należy włączyć zapłon nie uruchamiając silnika, obserwując jednocześnie zachowanie wskaźników świetlnych na desce rozdzielczej pojazdu. Jeśli system diagnostyczny jest w pełni sprawny, to kontrolka MIL powinna zapalić się po włączeniu zapłonu i pozostać aktywna przez co najmniej kilka sekund.

Za pomocą przycisków 1 i 2 należy wybrać właściwą odpowiedź na postawione pytanie. Po jej wybraniu program automatycznie przejdzie do następnego etapu procedury.

| Procedura SKP                                                             |
|---------------------------------------------------------------------------|
| Systemowy test<br>lamki MIL.                                              |
| Czy po włączeniu zapłonu<br>lampka MIL zapaliła się<br>chociaż na chwilę? |
| 1 - TAK<br>2 - NIE                                                        |
| ESC – przerwij                                                            |

RYS. 6-3 Widok ekranu podczas realizacji systemowego testu lampki MIL.

#### 6.3. Etap 3 - nawiązywanie komunikacji.

Kolejnym krokiem jest nawiązanie przez czytnik AMX550 komunikacji z systemem diagnostycznym pojazdu. Podczas trwania tego procesu wyświetlany będzie ekran informujący o aktualnie wyszukiwanym standardzie transmisii.

Jeśli próba połączenia zakończy się powodzeniem, przyrząd dokona sprawdzenia, czy silnik pojazdu jest w danej chwili wyłączony. Jeśli tak - czytnik przejdzie do odczytu części informacji diagnostycznych (dostępnych tylko przy wyłączonym silniku). Jeśli silnik będzie uruchomiony, przyrząd zażąda wyłączenia silnika oraz włączenia zapłonu.

Jeśli próba połączenia zakończy się niepowodzeniem, przyrząd poinformuje o tym użytkownika i poprosi o uruchomienie silnika. Kolejna próba nawiązania komunikacji nastąpi przy włączonym silniku. Jeżeli i ta próba zakończy się niepowodzeniem, procedura SKP zostanie przerwana i wygenerowany zostanie raport z wynikiem negatywnym.

#### 6.4. Etap 4 - uruchamianie silnika.

Ten punkt procedury jest automatycznie pomijany, jeśli nawiązanie komunikacji okazało się możliwe jedynie przy włączonym silniku (co jest sytuacją raczej nietypową).

Należy uruchomić silnik. Po uruchomieniu silnika czytnik AMX550 automatycznie przejdzie do kolejnego etapu procedury.

Jeżeli podczas rozruchu silnika nastąpi zerwanie komunikacji ze sterownikiem pojazdu uruchomiona zostanie procedura przywrócenia komunikacji.

| Procedura SKP               |
|-----------------------------|
| Proszę uruchomić<br>silnik. |
| ESC - przerwij              |

RYS. 6-4 Podczas wyświetlania powyższej informacji, czytnik AMX550 sprawdza czy silnik został włączony; jeżeli tak, wówczas automatycznie przechodzi do kolejnego etapu procedury.

#### 6.5. Etap 5 – odczyt informacji diagnostycznej

Czytnik AMX550 automatycznie odczyta z systemu wszystkie niezbędne dane potrzebne do określenia sprawności pojazdu w badaniu SKP. W przypadku odczytania kodów usterek zarejestrowanych, wyświetli się okno pokazane na RYS. 6-5. Diagnosta ma możliwość edycji opisów zarejestrowanych kodów usterek w tym celu należy wybrać przycisk 1.

| Procedura SKP                           | Procedura SKP                |
|-----------------------------------------|------------------------------|
| Odczytano kody usterek!                 | Odczytano kody u             |
|                                         | Wyniki testu czu             |
|                                         | mogą nie byc pra             |
|                                         | ENTER - wykon                |
| ENTER – dalej<br>1 – opis kodów usterek | NEXT - pomiń<br>1 - opis kod |
|                                         |                              |

RYS. zarejestrowanych kodów usterek. Przy pomocy przycisku 1 można dokonać edycji DTC.

| Odczytano kody usterek!                                             |  |  |  |
|---------------------------------------------------------------------|--|--|--|
| Wyniki testu czujników tlenu<br>mogą nie być prawidłowe!            |  |  |  |
| ENTER - wykonaj test<br>NEXT - pomiń test<br>1 - opis kodów usterek |  |  |  |
|                                                                     |  |  |  |

6-5 Ekran informujący o fakcie odczytania RYS. 6-6 W przypadku odczytania DTC realizacja testu czujników tlenu może skutkować nieprawidłowym wynikiem. Diagnosta może dokonać wyboru: przeprowadzić test, czy też nie.

Ten etap procedury jest realizowany jedynie wtedy, gdy informacja diagnostyczna odczytana z systemu OBD pojazdu nie jest kompletna. Oznacza to, że nie wszystkie zaimplementowane monitory diagnostyczne zostały zrealizowane. W takiej sytuacji test czujników tlenu uważa się za dostateczny test weryfikujący ich sprawność.

Przed rozpoczęciem procedury testu czujników tlenu na ekranie przyrządu wyświetlona zostanie informacja o konieczności jego wykonania. Po naciśnięciu klawisza ENTER, program przejdzie do głównego menu procedury.

**UWAGA!** Jeżeli system OBDII/EOBD zarejestrował kody usterek i zapalona została lampka MIL, wówczas wynik testu czujników tlenu może nie być prawidłowy. Zaleca się wówczas pominięcie tego etapu procedury. Czytnik AMX550 wyświetli komunikat jak na RYS. 6-6.

Podstawowe menu testu czujników tlenu prezentuje listę czujników, które powinny zostać przetestowane (RYS. 6-7).

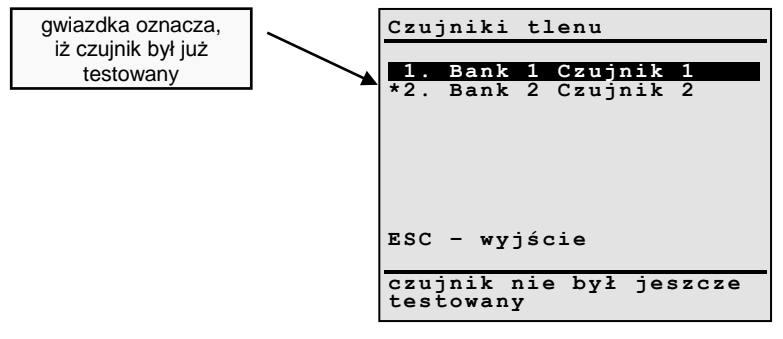

RYS. 6-7 Test Czujników tlenu – lista czujników do testowania. Po zakończeniu testu wszystkich czujników należy wcisnąć przycisk ESC.

Po wybraniu z listy czujnika i wciśnięciu przycisku ENTER – wyświetli się menu jak na RYS. 6-8. Chcąc rozpocząć test – należy wybrać funkcję *1. Rozpocznij test.* Wybranie funkcji *2. Edytuj param.testu* umożliwi edycję i modyfikację parametrów testu (szczegóły: rozdział 2.3.7.2 Test czujników tlenu).

| Bank 1 Czujniki 1                           |
|---------------------------------------------|
| 1. Rozpocznij test<br>2. Edytuj param.testu |
|                                             |
|                                             |
| czujnik nie był jeszcze<br>testowany        |

**RYS. 6-8** Test Czujników Tlenu – potwierdzenie realizacji procedury.

Dalsza część procedury realizowana jest identycznie, jak opisana w rozdziale 2.3.7.2 realizacja testu czujnika tlenu uruchomiona podczas zwykłej diagnostyki OBDII/EOBD.

Po wykonaniu testu wszystkich czujników należy wcisnąć przycisk ENTER.

## 6.7. ETAP 5 - kontrola układu aktywacji lampki MIL.

Odpowiedzi na postawione pytanie (RYS. 6-9) należy udzielić na podstawie obserwacji zestawu wskaźników na desce rozdzielczej. Jeżeli lampka MIL jest zapalona należy wcisnąć przycisk 1. Jeżeli natomiast się nie świeci - przycisk 2.

| Procedura SKP                                   |
|-------------------------------------------------|
|                                                 |
| Kontrola układu<br>aktywacji lampki MIL.        |
| Czy kontrolka MIL jest<br>w tej chwili aktywna? |
| 1 - TAK<br>2 - NIE                              |
| ESC - przerwij                                  |
|                                                 |

RYS. 6-9 Widok ekranu podczas realizacji testu układu aktywacji lampki MIL.

## 6.8. Etap 7 - podsumowanie badania.

Ostatnim punktem procedury jest podsumowanie wyników przeprowadzonych badań (RYS. 6-10). W przypadku zakończenia testu z wynikiem negatywnym istnieje możliwość edycji wyników cząstkowych procedury w tym celu należy wcisnąć przycisk NEXT.

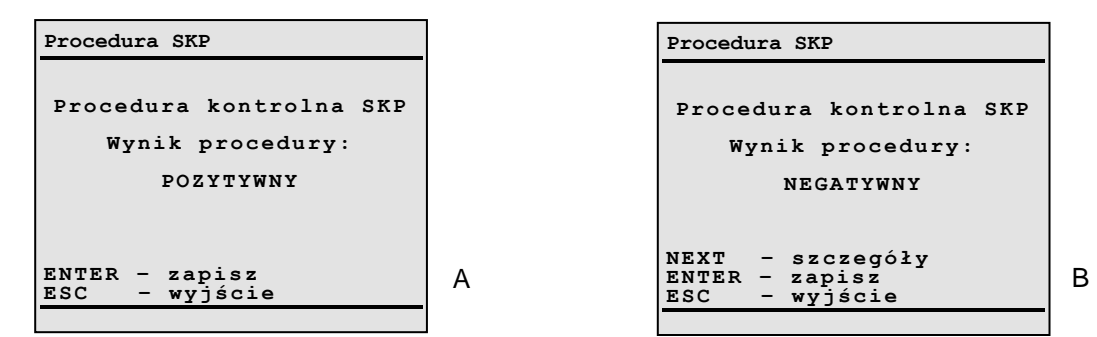

RYS. 6-10 Ekran podsumowujący procedurę SKP, A – z wynikiem POZYTYWNYM, B – z wynikiem NEGATYWNYM.

Wciśnięcie klawisza ENTER spowoduje uruchomienie procedury menadżera pliku umożliwiającej zapis pliku do pamięci AMX550 (szczegóły rozdział 1.8)

Dane zapisane w plikach mogą być wyeksportowane do komputera PC i wydrukowane w postaci raportu.

## 6.9. Przykładowy wydruk raportu

| DANE IDENTYFIKA                                                                                                    | CYJNE                                              | POJA                                    | ZDU:                                       |                                         |                                              |                                             |                                |                          |                                                                              |                                     |                                          |             |
|----------------------------------------------------------------------------------------------------|----------------------------------------------------|-----------------------------------------|--------------------------------------------|-----------------------------------------|----------------------------------------------|---------------------------------------------|--------------------------------|--------------------------|------------------------------------------------------------------------------|-------------------------------------|------------------------------------------|-------------|
| Nr rejestracyjny:<br>Przebieg [km]:<br>Nazwa producenta:                                                                          | XWA                                                | 1234<br>66<br>Vo                        | 500<br>Ikswag                              | gen                                     | Typ i mod<br>N<br>N                          | el:<br>r silnika:<br>r nadwoz               | I<br>ia / VIN                  | POLC                     | ) 1,4<br>12XCV78<br>WZX340                                                   | AM891<br>V123CZ                     |                                          |             |
| Standard komunikacji d<br>Adres modułu sterownik<br>Status/Norma OBD:<br>Ilość czujników tlenu:                                   | iagnosty<br>ca(-ów)<br><b>4</b>                    | cznej:                                  | 1<br>\$<br>6<br>1                          | SO 914<br>41<br>9BD ar<br>Jokaliza      | <b>41-2</b><br>nd OBDII<br>acja cz. tlen     | u: <b>B</b> I                               | 1S1 : B                        | 152 :                    | : : B2S1                                                                     | : B2S2 :                            | : :                                      |             |
| Zainstalowane monitor<br>Zakończone:                                                                                              | ry pokła<br>MIS  <br>tak                           | <mark>idowe</mark><br>FUEL<br>nie       |                                            | CAT  <br>nie                            | Wy<br><del>HCAT</del>   EV<br>- ta           | vkonane w<br>VAP   AIR<br>ak tak            | vszystki<br>  AC  <br>nie      | e testy<br>O2S  <br>nie  | y systemowe<br>HO2S   EGF<br>nie tak                                         | :<br>2                              | [ NI]                                    | E ]         |
| Kontrola sygnału czuji                                                                                                    | ników tl                                           | enu:                                    |                                            |                                         | Re                                           | zultat test                                 | u czujn                        | ików                     | tlenu:                                                                       | [N                                  | EGATYWN                                  | [Y]         |
|                                                                                                    |                                                    |                                         | dan<br>min.                                | e fabr.                                 | (nominalne<br>max.                           | )<br>zmie                                   | paran<br>rzone                 | netry                    | wy                                                                           | niki                                |                                          |             |
| Temperatura silnika [°C<br>Prędkość obrotowa [1/m<br>Sygnał czujnika B1 S1 [<br>Prędkość obrotowa [1/m<br>Sygnał czujnika B2 S1 [ | ]:<br>nin]:<br>[mA]:<br>nin]:<br>[mA]:             | SP<br>SP                                | 80<br>700<br>-3.0<br>700<br>-3.0           |                                         | 900<br>+3.0<br>900<br>+3.0                   | 83<br>785<br>+0.1<br>910                    |                                | war<br>war<br>war<br>war | tość w przed:<br>tość w przed:<br>tość w przed<br>tość poza prz<br>testowany | ziale<br>ziale<br>ziale<br>ædziałen | 1                                        |             |
| Test lampki kontrolnej<br>Systemowy test lampki<br>Żądany status lampki ko<br>Rzeczywisty stan lampk                              | <b>j MIL:</b><br>kontrolr<br>ontrolnej<br>i kontro | ej uste<br>ustere<br>lnej us            | erek (M<br>k (MII<br>terek (2              | IIL):<br>L):<br>MIL):                   | OK. #<br>WŁ.<br>WŁ.#                         | Wynik te                                    | stu lamj                       | pki M                    | IL:                                                                          | [1                                  | POZYTYWN                                 | <b>[Y</b> ] |
| Pamięć usterek:<br>Liczba zarejestrowanycl<br>(\$41) P0001 - "opis txt<br>(\$41) P0002 - "opis txt<br>(\$41) P0003 - "opis txt    | h kodów<br>? "<br>? "                              | ustere                                  | Za<br>ek: <b>3</b>                         | rejestro                                | owano kody                                   | v usterek z                                 | związan                        | e z er                   | nisją spalin:                                                                |                                     | [TA]                                     | <b>3</b> ]  |
| Dodatkowe objaśnienia                                                                                                    | lub uwa                                            | gi diag                                 | nosty:                                     |                                         |                                              |                                             |                                |                          |                                                                              |                                     |                                          |             |
|                                                                                                    |                                                    | v                                       | /YNIK                                      | K KOŃ                                   | COWY BA                                      | ADANIA:                                     | :                              |                          |                                                                              | [ N                                 | EGATYWN                                  | Y]          |
| Imię, nazwisko i kod dia                                                                                                    | agnosty                                            |                                         |                                            |                                         |                                              | Pi                                          | eczęć i                        | podpi                    | s diagnosty:                                                                 |                                     |                                          |             |
| Jan Kowalski; 12345678                                                                                                    | 890                                                | 1 .                                     |                                            | . ·                                     |                                              | <u> </u>                                    |                                |                          |                                                                              |                                     |                                          |             |
| Przyrząd użyty do badar<br>Automex Sp. z o o A                                                                                    | 11a (proc<br>MX550                                 | lucent,                                 | nazwa,                                     | typ i w<br>Tertyfil                     | versja, nr ce                                | rtyfikatu ]<br>ci· <b>WT-I</b>              | TS):<br>TS 15/                 | 28/04                    |                                                                              |                                     |                                          |             |
| (UWAGA: # - oznacza da<br>Opis monitorów diagnost<br>katalizatora; HCAT – grze<br>AIR – układu powietrza w<br>recyrkulacji spalin | ne wprov<br>ycznych:<br>anego ka<br>vtórnego;      | vadzon<br>MIS – v<br>talizato<br>AC – u | e ręczni<br>vypadar<br>ra; EVA<br>kładu kl | e!)<br>nia zapło<br>P – ukła<br>imatyza | onów; FUEL -<br>du odprowad<br>cji; O2S – cz | – układu pa<br>Izania par j<br>zujników tle | aliwoweg<br>paliwa;<br>nu; HO2 | go; CC<br>2S – gr        | – elementów s<br>zanych czujnik                                              | [si<br>systemow<br>ów tlenu;        | trona 1/1]<br>ych; CAT –<br>EGR – układu |             |

RYS. 6-11 Przykładowy wydruk raportu.

# 7. Wykaz skrótów i oznaczeń

| 3GR              | 3-rd Gear                             | 3-ci bieg                                                      |
|------------------|---------------------------------------|----------------------------------------------------------------|
| 4GR              | 4-th Gear                             | 4-ty bieg                                                      |
| AAC              | Automatic Air Conditioning            | Układ automatycznej klimatyzacji                               |
| AAC              | Auxiliary Air Control                 | Sterowanie dodatkowym powietrzem do kolektora                  |
|                  |                                       | dolotowego                                                     |
| AAI              | Air Assist Injection                  | Układ wtrysku powietrza dodatkowego                            |
| AAT              | Ambient Air Temperature               | Temperatura powietrza zewnętrznego (otoczenia)                 |
| AAV              | Auxiliary Air Valve                   | Zawor dodatkowego powietrza do kolektora dolotowego            |
| ABS              | (Anti-Block System)                   | System zapoblegania biokowaniu koł przy namowaniu              |
| ABV              | Air Bypass Valve                      | Zawór obejściowy powietrza                                     |
| A/C              | Air Conditioning                      | Układ klimatyzacji                                             |
| ACC              | Air Conditioning Clutch               | Sprzęgło kompresora układu klimatyzacji                        |
| (A/C Clutch)     |                                       |                                                                |
| ACC              | Activated Carbon Container            | Zbiornik z węglem aktywnym (pochłaniacz par paliwa)            |
| ACC              | Adaptive Cruise Control               | System regulacji prędkości jazdy i utrzymania                  |
|                  |                                       | bezpiecznego odstępu                                           |
| ACL              | Air Cleaner (Air Filter)              | Filtr oczyszczania powietrza                                   |
| ACP              | Air Conditioning Pressure             | Ciśnienie w układzie klimatyzacji                              |
| ACT              | Air Charge Temperature                | Czujnik temperatury powietrza w kanale dolotowym               |
| A/D              | Analog to Digital Converter           | Przetwornik analogowo/cyfrowy                                  |
|                  | Auto Drive                            | Układ kontroli prędkości jazdy                                 |
| AFR (A/F Ratio)  | Air/Fuel Ratio                        | Wagowy stosunek powietrza do paliwa                            |
| AFS              | Air Flow Sensor                       | Przepływomierz powietrza                                       |
|                  | Secondary Air Injection               | Układ wtrysku powietrza wtornego                               |
| AP<br>ADD Senser | Accelerator Pedal                     | Pedał gazu/przyspieszenia                                      |
| APP Sensor       | Accelerator Pedal Position Sensor     | Czujnik położenia pedału przyspieszenia                        |
| ARG              | Anti Slip Control                     | Stabilizacja przechyłow bocznych nadwozia                      |
| ASC              | Automatic Stability Management System |                                                                |
|                  | Accoloration Slip Population          | -> LOF<br>Likład zapobiogający poślizgowi kół podcząs ruszania |
|                  | Automatic Transmission                | Przekładnia automatyczna                                       |
|                  |                                       | automatyczna skrzynia biegów                                   |
| ATC              | Automatic Transmission Control        | Automatyczna zmiana przełożenia                                |
| ATCS             | Active Torque Control System          | Aktywny układ regulacji momentu obrotowego                     |
| ATDC             | After Top Dead Center                 | Za górnym zwrotnym położeniem (tłoka)                          |
| ATF              | Automatic Transmission Fluid          | Olej do przekładni hydrokinetycznych w automatycznych          |
|                  |                                       | skrzyniach biegów                                              |
| ATI              | Advanced Turbo intercooling           | Turbodoładowanie z chłodzeniem powietrza                       |
| AWD              | All Wheel Drive                       |                                                                |
| AXOD             | Automatic Transaxle Overdrive         | Przekładnia przyspieszająca (nadbieg) automatycznej            |
|                  |                                       | skrzvni biegów                                                 |
| B+               | Battery Positive Voltage              | Dodatnie napiecie akumulatora                                  |
| BARO Sensor      | Barometric Pressure Sensor            | Czujnik ciśnienia atmosferycznego                              |
|                  | (Altitude Sensor)                     | (czujnik wysokości n.p.m.)                                     |
| BDC              | Bottom Dead Center                    | Dolny martwy punkt tłoka                                       |
| BID              | Breakerless Inductive Discharge       | Bezstykowy układ zapłonowy                                     |
| BOO              | Brake On/Off Switch                   | Przełącznik wł./wył. hamulca                                   |
| BP               | Barometric Pressure Sensor            | Czujnik ciśnienia barometrycznego                              |
| BPP              | Brake Pedal Position Sensor           | Czujnik położenia pedału hamulca                               |
| BTDC             | Before Top Dead Center                | przed górnym zwrotnym połozeniem (tłoka)                       |
| BTS              | Battery Temperature Sensor            | czujnik temperatury akumulatora                                |
| CAC              | Charge Air Cooler (Intercooler)       | chłodnica powietrza doładowującego                             |
| CAN              | Controller Area Network               | Nazwa jednego ze standardów pokładowej sieci                   |
| 0410             | Oraciatan Dunan anta ini              | komunikacyjnej                                                 |
| CANP             | Canister Purge solenoid               | Solenoid zaworu oczyszczania kanistra (zbiornika               |
|                  | California Air Posouroa Poard         | paliwa)<br>Kaliforniiska Pada de, Zasobów Powietrza            |
| CARB             | Carbulator                            | Gaźnik klasyczny lub nowoczesny starowany                      |
|                  |                                       | pneumatycznie lub elektronicznie                               |
| CAT              | Catalyst                              | Katalizator                                                    |
|                  | <del>,</del>                          |                                                                |

# 

| CCD             | Chrysler Collision Detection            | Nazwa systemu (protokołu) komunikacji szeregowej<br>firmy Chrysler                                |
|-----------------|-----------------------------------------|---------------------------------------------------------------------------------------------------|
| CCM             | Cluster Control Module                  |                                                                                                   |
| CCS, CC         | Cruise Control System                   | System kontroli predkości jazdy                                                                   |
| CCP             | Charcoal Canister Purge                 | Układ kontroli (oczyszczania) par paliwa                                                          |
| CDI             | Common Rail Direct Injection            | Technika wtrysku bezpośredniego w silnikach                                                       |
|                 | ,                                       | wysokopreżnych z tzw. wspólnym kolektorem                                                         |
|                 |                                         | wtryskowym (Common Rail) (Mercedes)                                                               |
| CEL             | Check Engine Light                      | Lampka kontrolna "Check Engine"                                                                   |
| CES             | Clutch Engage Switch                    | Przełacznik załaczenia sprzegła                                                                   |
| CFI, CFIS       | Continuous Fuel Injection System        | System ciagłego wtrysku paliwa                                                                    |
| СНТ             | Cylinder Head Temeprature               | Temperatura głowicy cylindra                                                                      |
| CI. CI-Engine   | Compression Ignition Engine             | Silnik z zapłonem samoczynnym (ZS)                                                                |
| CID Sensor      | Cylinder Identification Sensor          | Czuinik identyfikacji cylindra                                                                    |
| CIS             | Cylinder Identification Signal          | Svonał identyfikacji cylindra                                                                     |
| CIS             | Continuous Injection System             | -> CFI                                                                                            |
| CKP             | Crankshaft Position                     | Położenie wału korbowego                                                                          |
| СКТ             | Circuit                                 | Obwód (elektryczny)                                                                               |
| CL. C/L. CLO    | Closed Loop                             | Sterowanie w zamknietej petli sprzeżenia zwrotnego                                                |
| CLV             | Calculated Load Value                   | -> LOAD                                                                                           |
| CMP             | Camshaft Position                       | Położenie wałka rozrządu                                                                          |
| CMP Sensor      | Camshaft Position Sensor                | Czujnik położenia wałka rozrządu                                                                  |
|                 | (Hall Sensor/Hall Generator)            | (czujnik/generator Halla)                                                                         |
| CNG             | Compressed Natural Gas                  | Spreżony gaz ziemny                                                                               |
| CO              | Carbon Monoxide                         | Tlenek wegla                                                                                      |
| CO2             | Carbon Dioxide                          | Dwutlenek wegla                                                                                   |
| CO FT           | CO Fuel Trim Adjustment                 | Ustawianie zawartości tlenku wegla CO (korekcia składu                                            |
| Adjustment      | (CO Adjustment)                         | mieszanki)                                                                                        |
| CPG             | Compressed Petroleum Gas                | Spreżony gaz propan-butan                                                                         |
| CPP Switch      | Clutch Pedal Position Switch            | Przełacznik położenia pedału sprzegła                                                             |
| CPU             | Central Processing Unit                 | Centralna jednostka obliczeniowa (procesor)                                                       |
| CSI             | Cold Start Injector (Cold Start Valve)  | Wtryskiwacz dodatkowego paliwa podczas zimnego                                                    |
|                 | ······································  | rozruchu silnika                                                                                  |
| CSSA            | Cold Start Spark Advance System         | Regulacja wyprzedzenia zapłonu przy zimnym rozruchu                                               |
| CTD Switch      | Classed Throttle Desition Switch (Idla  | SIINIKa<br>Drzelecznik pozwii zemknistej przepustnicy (bieg                                       |
| CTP Switch      |                                         | Przerącznik pozycji zamkniętej przepustnicy (bieg                                                 |
| CTC             | Switch)<br>Coolant Temperature Sensor   | Jalowy)                                                                                           |
| CVS             | Constant Volume Sempler (Constant       | Stała obiotość próblej (układ rozrządzejow opaliny                                                |
| 073             |                                         | Stala objętość probki (układ roziżedzający spaliny                                                |
| CVT             | Continuously Variable Transmission      | Powietrzeni o stałym natężeniu przepływu)<br>Rozstopniowa automatyczna skrzynia biogów (o ciagłoj |
| CVI             |                                         | zmianio przełożonia)                                                                              |
| мла             | Driver's Door Module                    | Ziliane pizelozenia)<br>Moduł/sterownik drzwi kierowcy                                            |
|                 | Deutsche Kraftfarzeug                   | Niemieckie Stowarzyszenie Nadzoru Pojazdów                                                        |
| DENIA           | überwachungsverein                      | Mechanicznych                                                                                     |
| DECO            | Deceleration Fuel Cutoff                | Odcinanie dopływu paliwa przy bamowaniu silnika                                                   |
| DFI             | Direct Fuel Injection                   | Wysokociśnieniowy beznośredni wtrysk naliwa lekkiego                                              |
| (DI)            | (Direct Injection)                      | do cylindra (dotyczy silników ZI)                                                                 |
| DI              | Distributor Ignition                    | System zapłonu rozdzielaczowego                                                                   |
| 21              | (Hall Sensor Ignition)                  | o yotom zapiona rozaziela ozowego                                                                 |
| DICS            | Dual Intake Control Solenoid            | Elektromagnetyczny regulator długości kolektora                                                   |
|                 |                                         | dolotowego                                                                                        |
| DIS             | Distributorless Ignition                | Bezrozdzielaczowy układ zapłonowy                                                                 |
|                 | System                                  |                                                                                                   |
| DIS             | Digital Idle Stabilization /Stabilizer/ | Cyfrowa stabilizacja obrotow biegu jałowego                                                       |
| DLC             | Data Link Connector                     | Zrącze transmisji danych                                                                          |
| 51114           | (Diagnostic Connector)                  | (złącze diagnostycze)                                                                             |
|                 | Digital Multimeter                      | Multimetr (miernik) cytrowy                                                                       |
|                 | Devide Overall 10 1 1                   | Doiny martwy punkt (tłoka)                                                                        |
|                 | Double Over Head Camshatt               | Dwa warki rozrządu w głowicy                                                                      |
| DPC, Dynamic PC | Dynamic Pressure Control                | Dynamiczna regulacja cisnienia                                                                    |
|                 | Daylight Kunning Lights                 | swiatra jazoy uzieninej                                                                           |
|                 | Dynamic Stability Control               | ->EOM                                                                                             |
| D6D             |                                         |                                                                                                   |
| DOF             | Digital Signal Processor                | FIDUESDI SYUHADWY                                                                                 |

| DTC                                                                                                    |                                                                                                    |                                                                                                    |
|----------------------------------------------------------------------------------------------------|----------------------------------------------------------------------------------------------------|----------------------------------------------------------------------------------------------------|
|                                                                                                    | Diagnostic Trouble Code                                                                                                    | Diagnostyczny kod usterki (kod błędu)                                                                                                    |
| DTC Mamany                                                                                                    | (Fault Code, Flash Code)                                                                                                    | ·Demieć die meetwern veh kedéuu veterek (nemieć                                                                                                    |
| DIC wemory                                                                                                    | Diagnostic Trouble Code Memory (Faul                                                                                                    | tPamięc diagnostycznych kodów usterek (pamięc                                                                                                    |
| ТМ                                                                                                    | Diagnostic Test Mede                                                                                                    | Diagnostvozny tryb tostowy                                                                                                    |
|                                                                                                    | Diagnostic Test Mode                                                                                                    | Cutrous welter might (might be considered)                                                                                                    |
|                                                                                                    | Digital Volt/Onm Meter                                                                                                    | Cyrrowy woltomierz/omomierz (miernik)                                                                                                    |
| EAS                                                                                                    | Electronically Assisted Steering                                                                                                    | Elektroniczne wspomaganie układu kierowniczego                                                                                                    |
| EBCM                                                                                                    | Electronic Brake Control Module                                                                                                    | Elektroniczny moduł sterujący układu hamulcowego                                                                                                    |
| EBICM                                                                                                    | Electronic Brake and Traction Contro                                                                                                    | Elektroniczny moduł sterujący układu hamulcowego i                                                                                                    |
|                                                                                                    | Module                                                                                                    | jezdnego                                                                                                    |
| EBM                                                                                                    | Electronic Brake Management                                                                                                    | System sterujący rozkładem siły hamowania                                                                                                    |
| EBD                                                                                                    | Electronic Brake Force Distribution                                                                                                    | Zapobiega nadmiernemu hamowaniu kół tylnych, zanim                                                                                                    |
|                                                                                                    |                                                                                                    | zacznie działać ABS, lub gdy ABS jest niesprawny                                                                                                    |
| EC4WD                                                                                                    | Electronically Controled                                                                                                    | Elektroniczne sterowanie napędem czterech kół                                                                                                    |
|                                                                                                    | 4 Whell Drive                                                                                                    |                                                                                                    |
| EC4WS                                                                                                    | Electronically Controled                                                                                                    | Elektroniczne sterowanie skrętem czterech kół                                                                                                    |
|                                                                                                    | 4 Whell Steering                                                                                                    |                                                                                                    |
| ECA                                                                                                    | Electronic Control Assembly                                                                                                    | Zespół elektronicznego sterowania (procesor/komputer)                                                                                                    |
| ECL                                                                                                    | Engine Coolant Level                                                                                                    | Poziom płynu chłodz. silnika                                                                                                    |
| ECM                                                                                                    | Electronic Control Module                                                                                                    | Elektroniczny moduł sterujacy                                                                                                    |
|                                                                                                    | (Engine Control Module)                                                                                                    | (sterownik silnika)                                                                                                    |
| ECT                                                                                                    | Engine Coolant Temperature                                                                                                    | Temperatura płynu chłodzacego silnika                                                                                                    |
| ECU                                                                                                    | Electronic Control Unit                                                                                                    | -> FCM                                                                                                    |
|                                                                                                    | (Engine Control Unit)                                                                                                    |                                                                                                    |
| ECVT                                                                                                    | Electronically Controlled Continuously                                                                                                    | -> CVT                                                                                                    |
| -                                                                                                    | Variable Transmission                                                                                                    |                                                                                                    |
| EDC. EDCS                                                                                                    | Electronic Diesel Control System                                                                                                    | Elektroniczne sterowanie wtryskiem w silnikach                                                                                                    |
| , = = = = =                                                                                                    |                                                                                                    | wysokopreżnych (ZS)                                                                                                    |
| FDIS                                                                                                    | Electronic Digital Ignition System                                                                                                    | Flektroniczny cyfrowy system zapłonowy                                                                                                    |
| FDI                                                                                                    | Electronic Differential Lock                                                                                                    | Gdy przyczepność dla poszczególnych kół papedzanych                                                                                                    |
| LDL                                                                                                    |                                                                                                    | jest zmienna, umożliwia przyspieszanie bez poślizgu                                                                                                    |
|                                                                                                    |                                                                                                    | poprzez przybamowanie koła, które pierwsze zaczyna                                                                                                    |
|                                                                                                    |                                                                                                    | sie zbyt szybko obracać                                                                                                    |
|                                                                                                    |                                                                                                    | SIĘ ZDYL SZYDKU UDIACAC                                                                                                    |
| FFC                                                                                                    | Electronic Engine Control                                                                                                    | Elektroniczne storowanie silnikiem                                                                                                    |
| EEC ECS                                                                                                    | Electronic Engine Control                                                                                                    | Elektroniczne sterowanie silnikiem                                                                                                    |
| EEC<br>EECS, ECS                                                                                                    | Electronic Engine Control<br>Exhaust Emission Control System                                                                                                    | Elektroniczne sterowanie silnikiem<br>System kontroli emisyjności spalin                                                                                                    |
| EEC<br>EECS, ECS<br>EEPROM                                                                                                    | Electronic Engine Control<br>Exhaust Emission Control System<br>Electrically Erasable/ Programable                                                                                                    | Elektroniczne sterowanie silnikiem<br>System kontroli emisyjności spalin<br>Elektrycznie kasowalna/programowalna pamięć stała                                                                                                    |
| EEC<br>EECS, ECS<br>EEPROM                                                                                                    | Electronic Engine Control<br>Exhaust Emission Control System<br>Electrically Erasable/ Programable<br>Read-Only Memory                                                                                                    | Elektroniczne sterowanie silnikiem<br>System kontroli emisyjności spalin<br>Elektrycznie kasowalna/programowalna pamięć stała<br>(tylko do odczytu)                                                                                                    |
| EEC<br>EECS, ECS<br>EEPROM<br>EFE                                                                                                    | Electronic Engine Control<br>Exhaust Emission Control System<br>Electrically Erasable/ Programable<br>Read-Only Memory<br>Early Fuel Evaporation                                                                                                    | Elektroniczne sterowanie silnikiem<br>System kontroli emisyjności spalin<br>Elektrycznie kasowalna/programowalna pamięć stała<br>(tylko do odczytu)<br>Wczesne odparowanie paliwa                                                                                                    |
| EEC<br>EECS, ECS<br>EEPROM<br>EFE                                                                                                    | Electronic Engine Control<br>Exhaust Emission Control System<br>Electrically Erasable/ Programable<br>Read-Only Memory<br>Early Fuel Evaporation<br>(Cold start enrichment)                                                                                                    | Elektroniczne sterowanie silnikiem<br>System kontroli emisyjności spalin<br>Elektrycznie kasowalna/programowalna pamięć stała<br>(tylko do odczytu)<br>Wczesne odparowanie paliwa                                                                                                    |
| EEC<br>EECS, ECS<br>EEPROM<br>EFE<br>EFI                                                                                                    | Electronic Engine Control<br>Exhaust Emission Control System<br>Electrically Erasable/ Programable<br>Read-Only Memory<br>Early Fuel Evaporation<br>(Cold start enrichment)<br>Electronic Fuel Injection                                                                                                    | Elektroniczne sterowanie silnikiem<br>System kontroli emisyjności spalin<br>Elektrycznie kasowalna/programowalna pamięć stała<br>(tylko do odczytu)<br>Wczesne odparowanie paliwa<br>Elektroniczny wtrysk paliwa                                                                                                    |
| EEC<br>EECS, ECS<br>EEPROM<br>EFE<br>EFI<br>EGO                                                                                                    | Electronic Engine Control<br>Exhaust Emission Control System<br>Electrically Erasable/ Programable<br>Read-Only Memory<br>Early Fuel Evaporation<br>(Cold start enrichment)<br>Electronic Fuel Injection<br>Exhaust Gas Oxygen Sensor                                                                                                    | Elektroniczne sterowanie silnikiem<br>System kontroli emisyjności spalin<br>Elektrycznie kasowalna/programowalna pamięć stała<br>(tylko do odczytu)<br>Wczesne odparowanie paliwa<br>Elektroniczny wtrysk paliwa<br>Czujnik tlenu w spalinach                                                                                                    |
| EEC<br>EECS, ECS<br>EEPROM<br>EFE<br>EFI<br>EGO<br>EGR                                                                                                    | Electronic Engine Control<br>Exhaust Emission Control System<br>Electrically Erasable/ Programable<br>Read-Only Memory<br>Early Fuel Evaporation<br>(Cold start enrichment)<br>Electronic Fuel Injection<br>Exhaust Gas Oxygen Sensor<br>Exhaust Gas Recirculation                                                                                                    | Elektroniczne sterowanie silnikiem<br>System kontroli emisyjności spalin<br>Elektrycznie kasowalna/programowalna pamięć stała<br>(tylko do odczytu)<br>Wczesne odparowanie paliwa<br>Elektroniczny wtrysk paliwa<br>Czujnik tlenu w spalinach<br>Układ recyrkulacji gazów spalinowych                                                                                                    |
| EEC<br>EECS, ECS<br>EEPROM<br>EFE<br>EFI<br>EGO<br>EGR<br>EGRC                                                                                                    | Electronic Engine Control<br>Exhaust Emission Control System<br>Electrically Erasable/ Programable<br>Read-Only Memory<br>Early Fuel Evaporation<br>(Cold start enrichment)<br>Electronic Fuel Injection<br>Exhaust Gas Oxygen Sensor<br>Exhaust Gas Recirculation<br>Exhaust Gas Recirculation                                                                                                    | Elektroniczne sterowanie silnikiem<br>System kontroli emisyjności spalin<br>Elektrycznie kasowalna/programowalna pamięć stała<br>(tylko do odczytu)<br>Wczesne odparowanie paliwa<br>Elektroniczny wtrysk paliwa<br>Czujnik tlenu w spalinach<br>Układ recyrkulacji gazów spalinowych<br>ISolenoid lub system sterujący układu EGR                                                                                                    |
| EEC<br>EECS, ECS<br>EEPROM<br>EFE<br>EFI<br>EGO<br>EGR<br>EGRC                                                                                                    | Electronic Engine Control<br>Exhaust Emission Control System<br>Electrically Erasable/ Programable<br>Read-Only Memory<br>Early Fuel Evaporation<br>(Cold start enrichment)<br>Electronic Fuel Injection<br>Exhaust Gas Oxygen Sensor<br>Exhaust Gas Recirculation<br>Exhaust Gas Recirculation<br>Exhaust Gas Recirculation Contro<br>solenoid/system                                                                                                    | Elektroniczne sterowanie silnikiem<br>System kontroli emisyjności spalin<br>Elektrycznie kasowalna/programowalna pamięć stała<br>(tylko do odczytu)<br>Wczesne odparowanie paliwa<br>Elektroniczny wtrysk paliwa<br>Czujnik tlenu w spalinach<br>Układ recyrkulacji gazów spalinowych<br>ISolenoid lub system sterujący układu EGR                                                                                                    |
| EEC<br>EECS, ECS<br>EEPROM<br>EFE<br>EFI<br>EGO<br>EGR<br>EGRC<br>EGRT<br>EGRT                                                                                                    | Electronic Engine Control<br>Exhaust Emission Control System<br>Electrically Erasable/ Programable<br>Read-Only Memory<br>Early Fuel Evaporation<br>(Cold start enrichment)<br>Electronic Fuel Injection<br>Exhaust Gas Oxygen Sensor<br>Exhaust Gas Recirculation<br>Exhaust Gas Recirculation Contro<br>solenoid/system<br>Exhaust Gas Recirculation Temperature                                                                                                    | Elektroniczne sterowanie silnikiem<br>System kontroli emisyjności spalin<br>Elektrycznie kasowalna/programowalna pamięć stała<br>(tylko do odczytu)<br>Wczesne odparowanie paliwa<br>Elektroniczny wtrysk paliwa<br>Czujnik tlenu w spalinach<br>Układ recyrkulacji gazów spalinowych<br>ISolenoid lub system sterujący układu EGR                                                                                                    |
| EEC<br>EECS, ECS<br>EEPROM<br>EFE<br>EFI<br>EGO<br>EGR<br>EGRC<br>EGRT<br>EGRS                                                                                                    | Electronic Engine Control<br>Exhaust Emission Control System<br>Electrically Erasable/ Programable<br>Read-Only Memory<br>Early Fuel Evaporation<br>(Cold start enrichment)<br>Electronic Fuel Injection<br>Exhaust Gas Oxygen Sensor<br>Exhaust Gas Recirculation<br>Exhaust Gas Recirculation<br>Exhaust Gas Recirculation Contro<br>solenoid/system<br>Exhaust Gas Recirculation Temperature<br>EGR Sensor                                                                                                    | Elektroniczne sterowanie silnikiem<br>System kontroli emisyjności spalin<br>Elektrycznie kasowalna/programowalna pamięć stała<br>(tylko do odczytu)<br>Wczesne odparowanie paliwa<br>Elektroniczny wtrysk paliwa<br>Czujnik tlenu w spalinach<br>Układ recyrkulacji gazów spalinowych<br>ISolenoid lub system sterujący układu EGR<br>Temperatura w układzie recyrkulacji spalin<br>Czujnik układu EGR                                                                                                    |
| EEC<br>EECS, ECS<br>EEPROM<br>EFE<br>EGI<br>EGR<br>EGR<br>EGRC<br>EGRT<br>EGRS<br>EGRV                                                                                                    | Electronic Engine Control<br>Exhaust Emission Control System<br>Electrically Erasable/ Programable<br>Read-Only Memory<br>Early Fuel Evaporation<br>(Cold start enrichment)<br>Electronic Fuel Injection<br>Exhaust Gas Oxygen Sensor<br>Exhaust Gas Recirculation<br>Exhaust Gas Recirculation Contro<br>solenoid/system<br>Exhaust Gas Recirculation Temperature<br>EGR Sensor<br>Exhaust Gas Recirculation Ven                                                                                                    | Elektroniczne sterowanie silnikiem<br>System kontroli emisyjności spalin<br>Elektrycznie kasowalna/programowalna pamięć stała<br>(tylko do odczytu)<br>Wczesne odparowanie paliwa<br>Elektroniczny wtrysk paliwa<br>Czujnik tlenu w spalinach<br>Układ recyrkulacji gazów spalinowych<br>ISolenoid lub system sterujący układu EGR<br>Temperatura w układzie recyrkulacji spalin<br>Czujnik układu EGR<br>tSolenoid lub system wentylacji układu EGR                                                                                                    |
| EEC<br>EECS, ECS<br>EEPROM<br>EFE<br>EFI<br>EGO<br>EGR<br>EGRC<br>EGRT<br>EGRS<br>EGRV                                                                                                    | Electronic Engine Control<br>Exhaust Emission Control System<br>Electrically Erasable/ Programable<br>Read-Only Memory<br>Early Fuel Evaporation<br>(Cold start enrichment)<br>Electronic Fuel Injection<br>Exhaust Gas Oxygen Sensor<br>Exhaust Gas Recirculation<br>Exhaust Gas Recirculation Contro<br>solenoid/system<br>Exhaust Gas Recirculation Temperature<br>EGR Sensor<br>Exhaust Gas Recirculation Ven<br>solenoid/system                                                                                                    | Elektroniczne sterowanie silnikiem<br>System kontroli emisyjności spalin<br>Elektrycznie kasowalna/programowalna pamięć stała<br>(tylko do odczytu)<br>Wczesne odparowanie paliwa<br>Elektroniczny wtrysk paliwa<br>Czujnik tlenu w spalinach<br>Układ recyrkulacji gazów spalinowych<br>ISolenoid lub system sterujący układu EGR<br>Temperatura w układzie recyrkulacji spalin<br>Czujnik układu EGR<br>tSolenoid lub system wentylacji układu EGR                                                                                                    |
| EEC<br>EECS, ECS<br>EEPROM<br>EFE<br>EGI<br>EGR<br>EGR<br>EGRC<br>EGRT<br>EGRS<br>EGRV<br>EIS, EI System                                                                                        | Electronic Engine Control<br>Exhaust Emission Control System<br>Electrically Erasable/ Programable<br>Read-Only Memory<br>Early Fuel Evaporation<br>(Cold start enrichment)<br>Electronic Fuel Injection<br>Exhaust Gas Oxygen Sensor<br>Exhaust Gas Recirculation<br>Exhaust Gas Recirculation Contro<br>solenoid/system<br>Exhaust Gas Recirculation Temperature<br>EGR Sensor<br>Exhaust Gas Recirculation Ven<br>solenoid/system<br>Electronic Ignition System<br>Electronic Ignition System                                                                                                    | Elektroniczne sterowanie silnikiem<br>System kontroli emisyjności spalin<br>Elektrycznie kasowalna/programowalna pamięć stała<br>(tylko do odczytu)<br>Wczesne odparowanie paliwa<br>Elektroniczny wtrysk paliwa<br>Czujnik tlenu w spalinach<br>Układ recyrkulacji gazów spalinowych<br>ISolenoid lub system sterujący układu EGR<br>Temperatura w układzie recyrkulacji spalin<br>Czujnik układu EGR<br>tSolenoid lub system wentylacji układu EGR<br>Zapłon elektroniczny                                                                                                    |
| EEC<br>EECS, ECS<br>EEPROM<br>EFE<br>EFI<br>EGO<br>EGR<br>EGRC<br>EGRT<br>EGRS<br>EGRV<br>EIS, EI System                                                                                        | Electronic Engine Control<br>Exhaust Emission Control System<br>Electrically Erasable/ Programable<br>Read-Only Memory<br>Early Fuel Evaporation<br>(Cold start enrichment)<br>Electronic Fuel Injection<br>Exhaust Gas Oxygen Sensor<br>Exhaust Gas Recirculation<br>Exhaust Gas Recirculation Contro<br>solenoid/system<br>Exhaust Gas Recirculation Temperature<br>EGR Sensor<br>Exhaust Gas Recirculation Ven<br>solenoid/system<br>Electronic Ignition System<br>(Distributorless Ignition)                                                                                                    | Elektroniczne sterowanie silnikiem<br>System kontroli emisyjności spalin<br>Elektrycznie kasowalna/programowalna pamięć stała<br>(tylko do odczytu)<br>Wczesne odparowanie paliwa<br>Elektroniczny wtrysk paliwa<br>Czujnik tlenu w spalinach<br>Układ recyrkulacji gazów spalinowych<br>ISolenoid lub system sterujący układu EGR<br>Temperatura w układzie recyrkulacji spalin<br>Czujnik układu EGR<br>tSolenoid lub system wentylacji układu EGR<br>Zapłon elektroniczny<br>(bezrozdzielaczowy układ zapłonowy)                                                                                                    |
| EEC<br>EECS, ECS<br>EEPROM<br>EFE<br>EGI<br>EGR<br>EGRC<br>EGRT<br>EGRS<br>EGRV<br>EIS, EI System<br>EOBD                                                                                       | Electronic Engine Control<br>Exhaust Emission Control System<br>Electrically Erasable/ Programable<br>Read-Only Memory<br>Early Fuel Evaporation<br>(Cold start enrichment)<br>Electronic Fuel Injection<br>Exhaust Gas Oxygen Sensor<br>Exhaust Gas Recirculation<br>Exhaust Gas Recirculation Contro<br>solenoid/system<br>Exhaust Gas Recirculation Temperature<br>EGR Sensor<br>Exhaust Gas Recirculation Ven<br>solenoid/system<br>Electronic Ignition System<br>(Distributorless Ignition)<br>European On Board Diagnostic                                                                                                    | Elektroniczne sterowanie silnikiem<br>System kontroli emisyjności spalin<br>Elektrycznie kasowalna/programowalna pamięć stała<br>(tylko do odczytu)<br>Wczesne odparowanie paliwa<br>Elektroniczny wtrysk paliwa<br>Czujnik tlenu w spalinach<br>Układ recyrkulacji gazów spalinowych<br>ISolenoid lub system sterujący układu EGR<br>Temperatura w układzie recyrkulacji spalin<br>Czujnik układu EGR<br>tSolenoid lub system wentylacji układu EGR<br>Zapłon elektroniczny<br>(bezrozdzielaczowy układ zapłonowy)<br>Europejski system diagnozowania pokładowego                                                                                                    |
| EEC<br>EECS, ECS<br>EEPROM<br>EFE<br>EGI<br>EGR<br>EGRC<br>EGRT<br>EGRS<br>EGRV<br>EIS, EI System<br>EOBD                                                                                       | Electronic Engine Control<br>Exhaust Emission Control System<br>Electrically Erasable/ Programable<br>Read-Only Memory<br>Early Fuel Evaporation<br>(Cold start enrichment)<br>Electronic Fuel Injection<br>Exhaust Gas Oxygen Sensor<br>Exhaust Gas Recirculation<br>Exhaust Gas Recirculation Contro<br>solenoid/system<br>Exhaust Gas Recirculation Temperature<br>EGR Sensor<br>Exhaust Gas Recirculation Ven<br>solenoid/system<br>Electronic Ignition System<br>(Distributorless Ignition)<br>European On Board Diagnostic                                                                                                    | Elektroniczne sterowanie silnikiem<br>System kontroli emisyjności spalin<br>Elektrycznie kasowalna/programowalna pamięć stała<br>(tylko do odczytu)<br>Wczesne odparowanie paliwa<br>Elektroniczny wtrysk paliwa<br>Czujnik tlenu w spalinach<br>Układ recyrkulacji gazów spalinowych<br>ISolenoid lub system sterujący układu EGR<br>Temperatura w układzie recyrkulacji spalin<br>Czujnik układu EGR<br>tSolenoid lub system wentylacji układu EGR<br>Zapłon elektroniczny<br>(bezrozdzielaczowy układ zapłonowy)<br>Europejski system diagnozowania pokładowego<br>(przepisy dotyczące pojazdów w Europie)                                                                                                    |
| EEC<br>EECS, ECS<br>EEPROM<br>EFE<br>EGI<br>EGR<br>EGRC<br>EGRT<br>EGRS<br>EGRV<br>EIS, EI System<br>EOBD<br>EOP                                                                                | Electronic Engine Control<br>Exhaust Emission Control System<br>Electrically Erasable/ Programable<br>Read-Only Memory<br>Early Fuel Evaporation<br>(Cold start enrichment)<br>Electronic Fuel Injection<br>Exhaust Gas Oxygen Sensor<br>Exhaust Gas Recirculation<br>Exhaust Gas Recirculation Contro<br>solenoid/system<br>Exhaust Gas Recirculation Temperature<br>EGR Sensor<br>Exhaust Gas Recirculation Ven<br>solenoid/system<br>Electronic Ignition System<br>(Distributorless Ignition)<br>European On Board Diagnostic                                                                                                    | Elektroniczne sterowanie silnikiem<br>System kontroli emisyjności spalin<br>Elektrycznie kasowalna/programowalna pamięć stała<br>(tylko do odczytu)<br>Wczesne odparowanie paliwa<br>Elektroniczny wtrysk paliwa<br>Czujnik tlenu w spalinach<br>Układ recyrkulacji gazów spalinowych<br>ISolenoid lub system sterujący układu EGR<br>Temperatura w układzie recyrkulacji spalin<br>Czujnik układu EGR<br>tSolenoid lub system wentylacji układu EGR<br>Zapłon elektroniczny<br>(bezrozdzielaczowy układ zapłonowy)<br>Europejski system diagnozowania pokładowego<br>(przepisy dotyczące pojazdów w Europie)<br>Ciśnienie oleju silnika                                                                                                    |
| EEC<br>EECS, ECS<br>EEPROM<br>EFE<br>EGI<br>EGR<br>EGRC<br>EGRT<br>EGRS<br>EGRV<br>EIS, EI System<br>EOBD<br>EOP<br>EOS                                                                         | Electronic Engine Control<br>Exhaust Emission Control System<br>Electrically Erasable/ Programable<br>Read-Only Memory<br>Early Fuel Evaporation<br>(Cold start enrichment)<br>Electronic Fuel Injection<br>Exhaust Gas Oxygen Sensor<br>Exhaust Gas Recirculation<br>Exhaust Gas Recirculation Contro<br>solenoid/system<br>Exhaust Gas Recirculation Temperature<br>EGR Sensor<br>Exhaust Gas Recirculation Ven<br>solenoid/system<br>Electronic Ignition System<br>(Distributorless Ignition)<br>European On Board Diagnostic<br>Engine Oil Pressure<br>Exhaust Oxygen Sensor                                                                                                    | Elektroniczne sterowanie silnikiem<br>System kontroli emisyjności spalin<br>Elektrycznie kasowalna/programowalna pamięć stała<br>(tylko do odczytu)<br>Wczesne odparowanie paliwa<br>Elektroniczny wtrysk paliwa<br>Czujnik tlenu w spalinach<br>Układ recyrkulacji gazów spalinowych<br>ISolenoid lub system sterujący układu EGR<br>Temperatura w układzie recyrkulacji spalin<br>Czujnik układu EGR<br>tSolenoid lub system wentylacji układu EGR<br>Zapłon elektroniczny<br>(bezrozdzielaczowy układ zapłonowy)<br>Europejski system diagnozowania pokładowego<br>(przepisy dotyczące pojazdów w Europie)<br>Ciśnienie oleju silnika<br>Czujnik tlenu w spalinach (sonda Lambda)                                                                                                    |
| EEC<br>EECS, ECS<br>EEPROM<br>EFE<br>EGI<br>EGR<br>EGR<br>EGRC<br>EGRT<br>EGRS<br>EGRV<br>EIS, EI System<br>EOBD<br>EOP<br>EOS<br>EOT                                                           | Electronic Engine Control<br>Exhaust Emission Control System<br>Electrically Erasable/ Programable<br>Read-Only Memory<br>Early Fuel Evaporation<br>(Cold start enrichment)<br>Electronic Fuel Injection<br>Exhaust Gas Oxygen Sensor<br>Exhaust Gas Recirculation<br>Exhaust Gas Recirculation Contro<br>solenoid/system<br>Exhaust Gas Recirculation Temperature<br>EGR Sensor<br>Exhaust Gas Recirculation Ven<br>solenoid/system<br>Electronic Ignition System<br>(Distributorless Ignition)<br>European On Board Diagnostic<br>Engine Oil Pressure<br>Exhaust Oxygen Sensor<br>Egine Oil Temperature                                                                                                    | Elektroniczne sterowanie silnikiem<br>System kontroli emisyjności spalin<br>Elektrycznie kasowalna/programowalna pamięć stała<br>(tylko do odczytu)<br>Wczesne odparowanie paliwa<br>Elektroniczny wtrysk paliwa<br>Czujnik tlenu w spalinach<br>Układ recyrkulacji gazów spalinowych<br>ISolenoid lub system sterujący układu EGR<br>Temperatura w układzie recyrkulacji spalin<br>Czujnik układu EGR<br>tSolenoid lub system wentylacji układu EGR<br>Zapłon elektroniczny<br>(bezrozdzielaczowy układ zapłonowy)<br>Europejski system diagnozowania pokładowego<br>(przepisy dotyczące pojazdów w Europie)<br>Ciśnienie oleju silnika<br>Czujnik tlenu w spalinach (sonda Lambda)<br>Temperatura oleju silnika                                                                                                    |
| EEC<br>EECS, ECS<br>EEPROM<br>EFE<br>EGI<br>EGR<br>EGRC<br>EGRT<br>EGRS<br>EGRV<br>EIS, EI System<br>EOBD<br>EOP<br>EOS<br>EOT<br>EPA                                                           | Electronic Engine Control<br>Exhaust Emission Control System<br>Electrically Erasable/ Programable<br>Read-Only Memory<br>Early Fuel Evaporation<br>(Cold start enrichment)<br>Electronic Fuel Injection<br>Exhaust Gas Oxygen Sensor<br>Exhaust Gas Recirculation<br>Exhaust Gas Recirculation Contro<br>solenoid/system<br>Exhaust Gas Recirculation Temperature<br>EGR Sensor<br>Exhaust Gas Recirculation Ven<br>solenoid/system<br>Electronic Ignition System<br>(Distributorless Ignition)<br>European On Board Diagnostic<br>Engine Oil Pressure<br>Exhaust Oxygen Sensor<br>Egine Oil Temperature<br>Environment Protection Agency                                                                                                    | Elektroniczne sterowanie silnikiem<br>System kontroli emisyjności spalin<br>Elektrycznie kasowalna/programowalna pamięć stała<br>(tylko do odczytu)<br>Wczesne odparowanie paliwa<br>Elektroniczny wtrysk paliwa<br>Czujnik tlenu w spalinach<br>Układ recyrkulacji gazów spalinowych<br>ISolenoid lub system sterujący układu EGR<br>Temperatura w układzie recyrkulacji spalin<br>Czujnik układu EGR<br>tSolenoid lub system wentylacji układu EGR<br>Zapłon elektroniczny<br>(bezrozdzielaczowy układ zapłonowy)<br>Europejski system diagnozowania pokładowego<br>(przepisy dotyczące pojazdów w Europie)<br>Ciśnienie oleju silnika<br>Czujnik tlenu w spalinach (sonda Lambda)<br>Temperatura oleju silnika<br>Urząd Ochrony Srodowiska w USA                                                                                                    |
| EEC<br>EECS, ECS<br>EEPROM<br>EFE<br>EFI<br>EGO<br>EGR<br>EGRC<br>EGRT<br>EGRS<br>EGRV<br>EIS, EI System<br>EOBD<br>EOP<br>EOS<br>EOT<br>EPA<br>EPC                                             | Electronic Engine Control<br>Exhaust Emission Control System<br>Electrically Erasable/ Programable<br>Read-Only Memory<br>Early Fuel Evaporation<br>(Cold start enrichment)<br>Electronic Fuel Injection<br>Exhaust Gas Oxygen Sensor<br>Exhaust Gas Recirculation<br>Exhaust Gas Recirculation Contro<br>solenoid/system<br>Exhaust Gas Recirculation Temperature<br>EGR Sensor<br>Exhaust Gas Recirculation Ven<br>solenoid/system<br>Electronic Ignition System<br>(Distributorless Ignition)<br>European On Board Diagnostic<br>Engine Oil Pressure<br>Exhaust Oxygen Sensor<br>Egine Oil Temperature<br>Environment Protection Agency<br>Electronic Pressure Control                                                                                                    | Elektroniczne sterowanie silnikiem<br>System kontroli emisyjności spalin<br>Elektrycznie kasowalna/programowalna pamięć stała<br>(tylko do odczytu)<br>Wczesne odparowanie paliwa<br>Elektroniczny wtrysk paliwa<br>Czujnik tlenu w spalinach<br>Układ recyrkulacji gazów spalinowych<br>ISolenoid lub system sterujący układu EGR<br>Temperatura w układzie recyrkulacji spalin<br>Czujnik układu EGR<br>tSolenoid lub system wentylacji układu EGR<br>Zapłon elektroniczny<br>(bezrozdzielaczowy układ zapłonowy)<br>Europejski system diagnozowania pokładowego<br>(przepisy dotyczące pojazdów w Europie)<br>Ciśnienie oleju silnika<br>Czujnik tlenu w spalinach (sonda Lambda)<br>Temperatura oleju silnika<br>Urząd Ochrony Środowiska w USA<br>Układ elektronicznego sterowania ciśnienia                                                                                                    |
| EEC<br>EECS, ECS<br>EEPROM<br>EFE<br>EGR<br>EGR<br>EGRC<br>EGRT<br>EGRS<br>EGRV<br>EIS, EI System<br>EOBD<br>EOP<br>EOS<br>EOT<br>EPA<br>EPC<br>EPROM                                           | Electronic Engine Control<br>Exhaust Emission Control System<br>Electrically Erasable/ Programable<br>Read-Only Memory<br>Early Fuel Evaporation<br>(Cold start enrichment)<br>Electronic Fuel Injection<br>Exhaust Gas Oxygen Sensor<br>Exhaust Gas Recirculation<br>Exhaust Gas Recirculation Contro<br>solenoid/system<br>Exhaust Gas Recirculation Temperature<br>EGR Sensor<br>Exhaust Gas Recirculation Ven<br>solenoid/system<br>Electronic Ignition System<br>(Distributorless Ignition)<br>European On Board Diagnostic<br>Engine Oil Pressure<br>Exhaust Oxygen Sensor<br>Egine Oil Temperature<br>Environment Protection Agency<br>Electronic Pressure Control<br>Erasable Programmable Read Only                                                                                                    | Elektroniczne sterowanie silnikiem<br>System kontroli emisyjności spalin<br>Elektrycznie kasowalna/programowalna pamięć stała<br>(tylko do odczytu)<br>Wczesne odparowanie paliwa<br>Elektroniczny wtrysk paliwa<br>Czujnik tlenu w spalinach<br>Układ recyrkulacji gazów spalinowych<br>ISolenoid lub system sterujący układu EGR<br>Temperatura w układzie recyrkulacji spalin<br>Czujnik układu EGR<br>tSolenoid lub system wentylacji układu EGR<br>Zapłon elektroniczny<br>(bezrozdzielaczowy układ zapłonowy)<br>Europejski system diagnozowania pokładowego<br>(przepisy dotyczące pojazdów w Europie)<br>Ciśnienie oleju silnika<br>Czujnik tlenu w spalinach (sonda Lambda)<br>Temperatura oleju silnika<br>Urząd Ochrony Środowiska w USA<br>Układ elektronicznego sterowania ciśnienia<br>/Kasowalna programowalna pamięć stała (tylko do                                                                                                    |
| EEC<br>EECS, ECS<br>EEPROM<br>EFE<br>EFI<br>EGO<br>EGR<br>EGRC<br>EGRT<br>EGRS<br>EGRV<br>EIS, EI System<br>EOBD<br>EOP<br>EOS<br>EOT<br>EPA<br>EPC<br>EPROM                                    | Electronic Engine Control<br>Exhaust Emission Control System<br>Electrically Erasable/ Programable<br>Read-Only Memory<br>Early Fuel Evaporation<br>(Cold start enrichment)<br>Electronic Fuel Injection<br>Exhaust Gas Oxygen Sensor<br>Exhaust Gas Recirculation<br>Exhaust Gas Recirculation Contro<br>solenoid/system<br>Exhaust Gas Recirculation Temperature<br>EGR Sensor<br>Exhaust Gas Recirculation Ven<br>solenoid/system<br>Electronic Ignition System<br>(Distributorless Ignition)<br>European On Board Diagnostic<br>Engine Oil Pressure<br>Exhaust Oxygen Sensor<br>Egine Oil Temperature<br>Environment Protection Agency<br>Electronic Pressure Control<br>Erasable Programmable Read Only<br>Memory                                                                                                    | Elektroniczne sterowanie silnikiem<br>System kontroli emisyjności spalin<br>Elektrycznie kasowalna/programowalna pamięć stała<br>(tylko do odczytu)<br>Wczesne odparowanie paliwa<br>Elektroniczny wtrysk paliwa<br>Czujnik tlenu w spalinach<br>Układ recyrkulacji gazów spalinowych<br>ISolenoid lub system sterujący układu EGR<br>Temperatura w układzie recyrkulacji spalin<br>Czujnik układu EGR<br>tSolenoid lub system wentylacji układu EGR<br>Zapłon elektroniczny<br>(bezrozdzielaczowy układ zapłonowy)<br>Europejski system diagnozowania pokładowego<br>(przepisy dotyczące pojazdów w Europie)<br>Ciśnienie oleju silnika<br>Czujnik tlenu w spalinach (sonda Lambda)<br>Temperatura oleju silnika<br>Urząd Ochrony Środowiska w USA<br>Układ elektronicznego sterowania ciśnienia<br>/Kasowalna programowalna pamięć stała (tylko do<br>odczytu)                                                                                                    |
| EEC<br>EECS, ECS<br>EEPROM<br>EFE<br>EFI<br>EGO<br>EGR<br>EGRC<br>EGRT<br>EGRS<br>EGRV<br>EIS, EI System<br>EOBD<br>EOP<br>EOS<br>EOT<br>EPA<br>EPC<br>EPROM<br>EPS                             | Electronic Engine Control<br>Exhaust Emission Control System<br>Electrically Erasable/ Programable<br>Read-Only Memory<br>Early Fuel Evaporation<br>(Cold start enrichment)<br>Electronic Fuel Injection<br>Exhaust Gas Oxygen Sensor<br>Exhaust Gas Recirculation<br>Exhaust Gas Recirculation Contro<br>solenoid/system<br>Exhaust Gas Recirculation Temperature<br>EGR Sensor<br>Exhaust Gas Recirculation Ven<br>solenoid/system<br>Electronic Ignition System<br>(Distributorless Ignition)<br>European On Board Diagnostic<br>Engine Oil Pressure<br>Exhaust Oxygen Sensor<br>Egine Oil Temperature<br>Environment Protection Agency<br>Electronic Pressure Control<br>Erasable Programmable Read Only<br>Memory<br>Electric Power Steering                                                                                                    | Elektroniczne sterowanie silnikiem<br>System kontroli emisyjności spalin<br>Elektrycznie kasowalna/programowalna pamięć stała<br>(tylko do odczytu)<br>Wczesne odparowanie paliwa<br>Elektroniczny wtrysk paliwa<br>Czujnik tlenu w spalinach<br>Układ recyrkulacji gazów spalinowych<br>ISolenoid lub system sterujący układu EGR<br>Temperatura w układzie recyrkulacji spalin<br>Czujnik układu EGR<br>tSolenoid lub system wentylacji układu EGR<br>Zapłon elektroniczny<br>(bezrozdzielaczowy układ zapłonowy)<br>Europejski system diagnozowania pokładowego<br>(przepisy dotyczące pojazdów w Europie)<br>Ciśnienie oleju silnika<br>Czujnik tlenu w spalinach (sonda Lambda)<br>Temperatura oleju silnika<br>Urząd Ochrony Srodowiska w USA<br>Układ elektronicznego sterowania ciśnienia<br>/Kasowalna programowalna pamięć stała (tylko do<br>odczytu)<br>Elektryczne wspomaganie ukł. kierowniczego                                                                                                    |
| EEC<br>EECS, ECS<br>EEPROM<br>EFE<br>EFI<br>EGO<br>EGR<br>EGRC<br>EGRT<br>EGRS<br>EGRV<br>EIS, EI System<br>EOBD<br>EOP<br>EOS<br>EOT<br>EPA<br>EPC<br>EPROM<br>EPS<br>EPT                      | Electronic Engine Control<br>Exhaust Emission Control System<br>Electrically Erasable/ Programable<br>Read-Only Memory<br>Early Fuel Evaporation<br>(Cold start enrichment)<br>Electronic Fuel Injection<br>Exhaust Gas Oxygen Sensor<br>Exhaust Gas Recirculation<br>Exhaust Gas Recirculation Contro<br>solenoid/system<br>Exhaust Gas Recirculation Temperature<br>EGR Sensor<br>Exhaust Gas Recirculation Ven<br>solenoid/system<br>Electronic Ignition System<br>(Distributorless Ignition)<br>European On Board Diagnostic<br>Engine Oil Pressure<br>Exhaust Oxygen Sensor<br>Egine Oil Temperature<br>Environment Protection Agency<br>Electronic Pressure Control<br>Erasable Programmable Read Only<br>Memory<br>Electric Power Steering<br>EGR Pressure Transducer                                                                                        | Elektroniczne sterowanie silnikiem<br>System kontroli emisyjności spalin<br>Elektrycznie kasowalna/programowalna pamięć stała<br>(tylko do odczytu)<br>Wczesne odparowanie paliwa<br>Elektroniczny wtrysk paliwa<br>Czujnik tlenu w spalinach<br>Układ recyrkulacji gazów spalinowych<br>ISolenoid lub system sterujący układu EGR<br>Temperatura w układzie recyrkulacji spalin<br>Czujnik układu EGR<br>tSolenoid lub system wentylacji układu EGR<br>Zapłon elektroniczny<br>(bezrozdzielaczowy układ zapłonowy)<br>Europejski system diagnozowania pokładowego<br>(przepisy dotyczące pojazdów w Europie)<br>Ciśnienie oleju silnika<br>Czujnik tlenu w spalinach (sonda Lambda)<br>Temperatura oleju silnika<br>Urząd Ochrony Srodowiska w USA<br>Układ elektronicznego sterowania ciśnienia<br>/Kasowalna programowalna pamięć stała (tylko do<br>odczytu)<br>Elektryczne wspomaganie ukł. kierowniczego<br>Przetwornik ciśnienia układu EGR                                                                                                    |
| EEC<br>EECS, ECS<br>EEPROM<br>EFE<br>EFI<br>EGO<br>EGR<br>EGRC<br>EGRT<br>EGRS<br>EGRV<br>EIS, EI System<br>EOBD<br>EOP<br>EOS<br>EOT<br>EPA<br>EPC<br>EPROM<br>EPS<br>EPT<br>ESO               | Electronic Engine Control<br>Exhaust Emission Control System<br>Electrically Erasable/ Programable<br>Read-Only Memory<br>Early Fuel Evaporation<br>(Cold start enrichment)<br>Electronic Fuel Injection<br>Exhaust Gas Oxygen Sensor<br>Exhaust Gas Recirculation<br>Exhaust Gas Recirculation Contro<br>solenoid/system<br>Exhaust Gas Recirculation Temperature<br>EGR Sensor<br>Exhaust Gas Recirculation Ven<br>solenoid/system<br>Electronic Ignition System<br>(Distributorless Ignition)<br>European On Board Diagnostic<br>Engine Oil Pressure<br>Exhaust Oxygen Sensor<br>Egine Oil Temperature<br>Environment Protection Agency<br>Electronic Pressure Control<br>Erasable Programmable Read Only<br>Memory<br>Electric Power Steering<br>EGR Pressure Transducer<br>Engine Shutoff Solenoid                                                             | Elektroniczne sterowanie silnikiem<br>System kontroli emisyjności spalin<br>Elektrycznie kasowalna/programowalna pamięć stała<br>(tylko do odczytu)<br>Wczesne odparowanie paliwa<br>Elektroniczny wtrysk paliwa<br>Czujnik tlenu w spalinach<br>Układ recyrkulacji gazów spalinowych<br>ISolenoid lub system sterujący układu EGR<br>Temperatura w układzie recyrkulacji spalin<br>Czujnik układu EGR<br>tSolenoid lub system wentylacji układu EGR<br>Zapłon elektroniczny<br>(bezrozdzielaczowy układ zapłonowy)<br>Europejski system diagnozowania pokładowego<br>(przepisy dotyczące pojazdów w Europie)<br>Ciśnienie oleju silnika<br>Czujnik tlenu w spalinach (sonda Lambda)<br>Temperatura oleju silnika<br>Urząd Ochrony Srodowiska w USA<br>Układ elektronicznego sterowania ciśnienia<br>/Kasowalna programowalna pamięć stała (tylko do<br>odczytu)<br>Elektryczne wspomaganie ukł. kierowniczego<br>Przetwornik ciśnienia układu EGR                                                                                                    |
| EEC<br>EECS, ECS<br>EEPROM<br>EFE<br>EFI<br>EGO<br>EGR<br>EGRC<br>EGRT<br>EGRS<br>EGRV<br>EIS, EI System<br>EOBD<br>EOP<br>EOS<br>EOT<br>EPA<br>EPC<br>EPROM<br>EPS<br>EPT<br>ESO<br>ESP        | Electronic Engine Control<br>Exhaust Emission Control System<br>Electrically Erasable/ Programable<br>Read-Only Memory<br>Early Fuel Evaporation<br>(Cold start enrichment)<br>Electronic Fuel Injection<br>Exhaust Gas Oxygen Sensor<br>Exhaust Gas Recirculation<br>Exhaust Gas Recirculation Contro<br>solenoid/system<br>Exhaust Gas Recirculation Temperature<br>EGR Sensor<br>Exhaust Gas Recirculation Ven<br>solenoid/system<br>Electronic Ignition System<br>(Distributorless Ignition)<br>European On Board Diagnostic<br>Engine Oil Pressure<br>Exhaust Oxygen Sensor<br>Egine Oil Temperature<br>Environment Protection Agency<br>Electronic Pressure Control<br>Erasable Programmable Read Only<br>Memory<br>Electric Power Steering<br>EGR Pressure Transducer<br>Engine Shutoff Solenoid<br>Electronic Stability Programm                            | Elektroniczne sterowanie silnikiem<br>System kontroli emisyjności spalin<br>Elektrycznie kasowalna/programowalna pamięć stała<br>(tylko do odczytu)<br>Wczesne odparowanie paliwa<br>Elektroniczny wtrysk paliwa<br>Czujnik tlenu w spalinach<br>Układ recyrkulacji gazów spalinowych<br>ISolenoid lub system sterujący układu EGR<br>Temperatura w układzie recyrkulacji spalin<br>Czujnik układu EGR<br>tSolenoid lub system wentylacji układu EGR<br>Zapłon elektroniczny<br>(bezrozdzielaczowy układ zapłonowy)<br>Europejski system diagnozowania pokładowego<br>(przepisy dotyczące pojazdów w Europie)<br>Ciśnienie oleju silnika<br>Czujnik tlenu w spalinach (sonda Lambda)<br>Temperatura oleju silnika<br>Urząd Ochrony Środowiska w USA<br>Układ elektronicznego sterowania ciśnienia<br>/Kasowalna programowalna pamięć stała (tylko do<br>odczytu)<br>Elektryczne wspomaganie ukł. kierowniczego<br>Przetwornik ciśnienia układu EGR                                                                                                    |
| EEC<br>EECS, ECS<br>EEPROM<br>EFE<br>EFI<br>EGO<br>EGR<br>EGRC<br>EGRT<br>EGRS<br>EGRV<br>EIS, EI System<br>EOBD<br>EOP<br>EOS<br>EOT<br>EPA<br>EPC<br>EPROM<br>EPS<br>EPT<br>ESO<br>ESP<br>EST | Electronic Engine Control<br>Exhaust Emission Control System<br>Electrically Erasable/ Programable<br>Read-Only Memory<br>Early Fuel Evaporation<br>(Cold start enrichment)<br>Electronic Fuel Injection<br>Exhaust Gas Oxygen Sensor<br>Exhaust Gas Recirculation<br>Exhaust Gas Recirculation Contro<br>solenoid/system<br>Exhaust Gas Recirculation Temperature<br>EGR Sensor<br>Exhaust Gas Recirculation Ven<br>solenoid/system<br>Electronic Ignition System<br>(Distributorless Ignition)<br>European On Board Diagnostic<br>Engine Oil Pressure<br>Exhaust Oxygen Sensor<br>Egine Oil Temperature<br>Environment Protection Agency<br>Electronic Pressure Control<br>Erasable Programmable Read Only<br>Memory<br>Electric Power Steering<br>EGR Pressure Transducer<br>Engine Shutoff Solenoid<br>Electronic Stability Programm<br>Electronic Spark Timing | Elektroniczne sterowanie silnikiem<br>System kontroli emisyjności spalin<br>Elektrycznie kasowalna/programowalna pamięć stała<br>(tylko do odczytu)<br>Wczesne odparowanie paliwa<br>Elektroniczny wtrysk paliwa<br>Czujnik tlenu w spalinach<br>Układ recyrkulacji gazów spalinowych<br>ISolenoid lub system sterujący układu EGR<br>Temperatura w układzie recyrkulacji spalin<br>Czujnik układu EGR<br>tSolenoid lub system wentylacji układu EGR<br>Zapłon elektroniczny<br>(bezrozdzielaczowy układ zapłonowy)<br>Europejski system diagnozowania pokładowego<br>(przepisy dotyczące pojazdów w Europie)<br>Ciśnienie oleju silnika<br>Czujnik tlenu w spalinach (sonda Lambda)<br>Temperatura oleju silnika<br>Urząd Ochrony Środowiska w USA<br>Układ elektronicznego sterowania ciśnienia<br>/Kasowalna programowalna pamięć stała (tylko do<br>odczytu)<br>Elektryczne wspomaganie ukł. kierowniczego<br>Przetwornik ciśnienia układu EGR<br>Solenoid wyłączania silnika<br>Układ stabilizacji toru jazdy<br>Elektroniczne sterowanie zapłonem |

# 

# Wykaz skrótów i oznaczeń

| ETC<br>ETS                   | Electronic Transmission Control<br>Electronic Traction System<br>(Enhanced Traction System)      | Elektroniczne sterowanie układu napędowego<br>Elektroniczny system jezdny<br>(udoskonalony system jezdny)     |
|------------------------------|--------------------------------------------------------------------------------------------------|----------------------------------------------------------------------------------------------------|
| EVAP<br>EVAP PR Valve<br>EVP | Evaporative Emissions Control System<br>Evaporative Pressure Relief Valve<br>EGR Position sensor | Układ kontroli odparowania paliwa<br>Zawór nadmiarowy ciśnieniowy układu EVAP<br>Czujnik położenia układu EGR |
| EVR                          | EGR Valve Regulator                                                                              | Regulator zaworu układu EGR                                                                                   |
| F4WD                         | Full Time Four Wheel Drive                                                                       | rodzaj napędu stosowanego na cztery koła bez                                                                  |
|                              | (All Wheel Drive)                                                                                | możliwości odłączenia napędu z jednej osi, lub                                                                |
| FC                           | Engine Coolant Fan Control<br>(Radiator Cooling)                                                 | Sterowanie wentylatora chłodz. silnika                                                                        |
| FI                           | Fuel Injection, Fuel Injector                                                                    | wtrysk paliwa, wtryskiwacz paliwa                                                                             |
| FID                          | Flame Ionization Detector                                                                        | Detektor jonizacji płomienia                                                                                  |
|                              | Fully Integrated Robotized Engine                                                                | silnik w pełni montowany przez roboty                                                                         |
| FPM FP-M                     | Fuel Pump Monitor                                                                                | Pompa paliwa<br>Układ padzorujący (monitor) pompy paliwa (w module                                            |
|                              |                                                                                                  | PCM)                                                                                                    |
| FPR, FP Relay                | Fuel Pump Relay                                                                                  | przekaźnik pompy paliwa                                                                                       |
| FRZF                         | Freeze Frame                                                                                     | Ramka zamrożona (parametry pracy zapamiętane w                                                                |
|                              |                                                                                                  | chwili wystąpienia usterki)                                                                                   |
|                              | Fuel Irim (Fuel Metering)                                                                        | Regulacja składu mieszanki (dozowanie paliwa)                                                                 |
| FND                          | Front Wheel Drive                                                                                | Naned na przednie koła                                                                                        |
| GCM                          | Governor Control Module                                                                          | moduł sterujący regulatora ciśnienia (Chrysler)                                                               |
| ••••                         | (Governor Control Unit)                                                                          |                                                                                                    |
| GDI                          | Gasoline Direct Injection                                                                        | Silnik benzynowy z bezpośrednim wtryskiem paliwa do                                                           |
|                              |                                                                                                  | komory spalania                                                                                               |
| GEN                          | Generator                                                                                        | Generator, alternator                                                                                         |
|                              | Cround                                                                                           | Gorny martwy punkt (tłoka)                                                                                    |
| GOV                          | Governor                                                                                         |                                                                                                    |
| HC                           | Hydrocarbons                                                                                     | Weglowodory                                                                                                   |
| HDI                          | High Pressure Diesel Injection                                                                   | Technika wtrysku bezpośredniego w silnikach                                                                   |
|                              | <b>·</b>                                                                                         | wysokoprężnych z tzw. wspólnym kolektorem                                                                     |
|                              |                                                                                                  | wtryskowym (Common Rail)                                                                                      |
|                              | Hereine Durte Maleiele                                                                           | (Peugeot-Citroen)                                                                                             |
| HEGO                         | Heavy Duty Venicle                                                                               | Cięzki pojazu samocnodowy<br>Grzany czujnik tlenu w spalinach                                                 |
| HEGOG                        | HEGO Ground circuit                                                                              | Obwód masy grzanego czujnik tlenu                                                                             |
| HO2S                         | Heated Oxygen Sensor                                                                             | Grzany czujnik tlenu w spalinach                                                                              |
| HRPMCO                       | High RPM Fuel Cutoff                                                                             | Odcinanie dopływu paliwa przy zbyt wysokiej prędkości                                                         |
|                              |                                                                                                  | obrotowej silnika                                                                                             |
| HSC                          | High Speed Combustion                                                                            | (rodzaj silnika)                                                                                              |
| HVAC                         | Climate Control Panel                                                                            | Szerokopasmowy, grzany czujnik tienu<br>Panel sterowania układu klimatyzacii                                  |
| IAC                          | Idle Air Control (Bypass Air Idle                                                                | Sterowanie dopływem powietrza biegu jałowego                                                                  |
|                              | Stabilisation System)                                                                            |                                                                                                    |
| IACV                         | Idle Air Control Valve                                                                           | Zawór regulacji ilości powietrza układu IAC                                                                   |
| IAC Valve                    | (Idle Stabilizer Valve)                                                                          | (zawór stabilizacji biegu jałowego)                                                                           |
| IA Duct                      | Intake Air Duct (Air Intake Hose)                                                                | Przewód/wąż dolotowy powietrza (zasysanego)                                                                   |
|                              | Intake Air Temperature                                                                           | l emperatura powietrza włotowego (zasysanego)                                                                 |
|                              | Ignition Control Module                                                                          | Moduł sterowania zapłonem<br>Układ padzorujacy (monitor) zapłonu                                              |
|                              | Indirect Fuel Injection                                                                          | Wtrysk pośredni (dotyczy silników ZS)                                                                         |
| IFS                          | Independent Front Suspension                                                                     | Niezależne przednie zawieszenie                                                                               |
| IGC                          | Ignition Coil                                                                                    | Cewka zapłonowa                                                                                               |
| IGN                          | Ignition system or circuit                                                                       | System lub obwód zapłonowy                                                                                    |
| IIA                          | Integrated Ignition Assembly                                                                     | Zintegrowany układ zapłonowy                                                                                  |
| IM, I/M                      | Inspection and Maintenance                                                                       | Inspekcja i utrzymanie / serwis                                                                               |
| INIA<br>INI                  | Ining Mixture Adjustment                                                                         | rcegulacja skladu mieszanki biegu jałowego<br>Wtrysk / wtryskiwacz                                            |
| IPC                          | Instrument Panel Cluster                                                                         | Zespół panelu instrumentów (deska rozdz.)                                                                     |
| IPR                          | Injection Pressure Regulator                                                                     | Regulator ciśnienia wtrysku                                                                                   |
| IPW                          | Injector Pulse Width                                                                             | Czas otwarcia wtryskiwacza                                                                                    |

| IRS          | Independent Rear Suspension             | Niezależne tylne zawieszenie                                     |
|--------------|-----------------------------------------|------------------------------------------------------------------|
| ISS          | Intermediate Shaft Speed sensor         | Czujnik prędkości wału pośredniego (skrzyni A/T)                 |
| ITC          | Intake Air Temperature Compensating     | Zawór kompensacyjny temperatury powietrza                        |
|              | Valve                                   | dolotowego                                                       |
| ITV,         | Intake Manifold Tuning Valve            | Zawór regulujący objętość kolektora dolotowego                   |
| IMT Valve    | (Intake Manifold Change-over)           |                                                                  |
|              | Intake Valve Closing                    | Zamknięcie zaworow dolotowych                                    |
|              | Intake Valve Opening                    | Otwarcie zaworow dolotowych                                      |
| 130, 130E    | Idle Speed Control (Electronic)         | Elektroniczna kontrola prędkości obrotowej biegu                 |
| 180          | International Standarization            | Jałowego<br>Miedzyparodowa Organizacja Normalizacyjna            |
| 130          | Organization                            | niviiędzynarodowa Organizacja Normanzacyjna                      |
| ITS          | Idle Tracking Switch                    | Przełacznik śledzenia/utrzymywania biegu jałowego                |
| JTD          | Uni let Turbo Diesel                    | Technika wtrysku beznośredniego w silnikach                      |
| 0.12         |                                         | wysokopreżnych z tzw. wspólnym kolektorem                        |
|              |                                         | wtryskowym (Common Rail) (Fiat)                                  |
| KAM          | Keep-Alive Memory                       | Pamieć nieulotna (podtrzymywana bateryjnie)                      |
| KAPWR        | Keep-Alive Power                        | Zasilanie pamięci nieulotnej                                     |
| KCS          | Knock Control System                    | Układ kontroli spalania stukowego                                |
| KOEC         | Key On, Engine Cranking                 | Tryb pracy: zapłon włączony, silnik startuje                     |
| KOEO         | Key On, Engine Off                      | Tryb pracy: zapłon włączony, silnik wyłączony                    |
| KOER         | Key On, Engine Running                  | Tryb pracy: zapłon włączony, silnik pracuje                      |
| KPH          | Kilometers Per Hour                     | Kilometry na godzinę [km/h]                                      |
| KS, KNK      | Knock Sensor                            | Czujnik spalania stukowego (detonacyjnego)                       |
| LDA          | Idle Speed Increase                     | Zapobiega utracie przyczepności kół napędzanych                  |
|              |                                         | występującej przy gwałtownym zdjęciu nogi z gazu, gdy            |
|              |                                         | efekt hamowania silnikiem jest zbyt silny                        |
|              | Leak Detection Pump                     | Pompa wykrywania nieszczelności (w układzie EVAP)                |
|              | Linear Exhaust Gas Oxygen               | Czujnik lienu szerokopasmowy (ciągły)                            |
|              | Coloulated Lood Value                   | Olekty gaz zielniny<br>Obliczens/cozacowana wartość obcieżenia   |
|              | Liquified Petroleum Gas                 | Ciekh gaz propan-butan                                           |
| I TFT        | Long Term Fuel Trim                     | Długookresowa korekta składu mieszanki                           |
| Long Term FT |                                         |                                                                  |
| MAT          | Manifold Air Temperature                | Temperatura powietrza w kolektorze dolotowym                     |
| MAP          | Manifold Absolute Pressure              | Ciśnienie (absolutne) w kolektorze dolotowym                     |
| MAF          | Mass Air Flow                           | Masowy przepływ powietrza                                        |
| MC           | Mixture Control                         | Regulacja składu mieszanki                                       |
| MCU          | Microprocessor Control Unit             | Mikroprocesorowa jednostka sterująca                             |
| MDP          | Manifold Differential Pressure          | Różnica ciśnień w kolektorze dolotowym                           |
|              | (Intake Manifold Differential Pressure) |                                                                  |
| MFA          | Multi Function Analyzer                 | Komputer pokładowy; na ekranie umieszczonym na                   |
|              |                                         | desce rozdzielczej wyświetlane są informacje np.:                |
|              |                                         | godzina, prędkosc średnia, spalanie chwilowe oraz                |
|              | Multinent Euclusiantien                 | Sreanie, temp. oleju itp. (VVV)                                  |
|              | Multi-point Fuel Injection              | System wielopunktowego wtrysku paliwa                            |
| MIC          | Mechanical Instrument Cluster           | Zespół instrumentów/przyrzadów mechanicznych (firma              |
|              |                                         | Chrvsler)                                                        |
| MIL          | Malfunction Indicatior Light (OBD Lamp  | Lampka kontrolna usterek (wskaźnik uszkodzeń                     |
|              | Exhaust Warning Lamp, Check Engine      | ezwiązanych z emisją spalin)                                     |
|              | Light, SES Service Engine Soon)         |                                                                  |
| MIL          | Multifunction Indicator Lamp            | Wielofunkcyjna lampka wskaźnikowa (kontrolna)                    |
| MLP Sensor   | Manual Lever Position Sensor            | Czujnik położenia dźwigni ręcznej skrzyni biegów                 |
| MON (LOM)    | Motor Octane Number                     | Liczba oktanowa określana metodą silnikową                       |
| MOP          | Metering Oil Pump                       | Pompa dozowania oleju (Ford)                                     |
| MPFI         | Multi-Port Fuel Injection               | Wielopunktowy niskociśnieniowy sekwencyjny wtrysk                |
| МОЦ          | Miles Der Heur                          | paliwa                                                           |
|              |                                         | ivilie na godzinę (prędkość jazdy)                               |
| MST          | Engine Drag Torque regulation           | -> LUA<br>Tomopratura powiorzabni (ścian?) kalaktera dalatowa za |
|              | (Intake Manifold Surface Temp.)         | remeptatura powietzonini (solanti) kolektora uolotowego          |
| МТ. М/Т      | Manual Transmission                     | Skrzvnia biegów sterowana recznie                                |
| MVZ          | Manifold Vacuum Zone                    | Strefa/zakres podciśnienia kolektora dolotowego                  |
|              | (Intake Manifold Vacuum Range)          |                                                                  |
|              |                                         |                                                                  |

# 

# Wykaz skrótów i oznaczeń

| NCTPS         Non-Contact Throttle Position Sensor         Bezstykowy czujnik położenia           NOx         Nitrogen Oxides         Tlenki azotu           NTC         Negative Temperature Coefficient         Ujemny współczynnik temperatemperatury. w którym ze wzł                                                        | przepustnicy<br>aturowy czujnika<br>rostem temp. maleje                                             |
|----------------------------------------------------------------------------------------------------|----------------------------------------------------------------------------------------------------|
| NVRAM Non-Volatile Random Access Memory Nieulotna pamięć o dostępie s                                                                                                    | wobodnym (do zapisu i                                                                               |
| O2S       Oxygen Sensor (O2 Sensor)       Czujnik tlenu (sonda lambda)         OBD       On-Board Diagnostic       Pokładowy system diagnozow         OBD I       On-Board Diagnostics I       Pojazdowa diagnostyka pokła         diagnostyki pokładowej stosow       w celu wykrycia niesprawnośc                              | ania<br>dowa system I; metody<br>vanej przez producentów<br>i systemu E/E do roku                   |
| OBD II       On-Board Diagnostics II       1996 w ÚSÁ i do roku 2000 w         Pojazdowa diagnostyka pokła       pokładowa diagnostyka emisy         wprowadzona w USA przez E       wykrywanie emisyjnie krytyczi                                                                                                    | Europie<br>dowa – system II;<br>jna pojazdów (norma<br>PA mająca na celu<br>pych uszkodzeć pojazdów |
| OBD III On-Board Diagnostics III Pojazdowa diagnostyka pokła<br>metod i środków teler<br>uszkodzeń emisyjnych pojazo                                                                                                    | )<br>idowa – system III; zespół<br>netrycznego wykrywania<br>ów w czasie ich normalnej              |
| OBM On Board Measurement Pokładowy system pomiarowy<br>OC Oxicat Ovidation Catalytic Converter (Ovidation Utleniaiacy konwerter katality                                                                                                    |                                                                                                    |
| Catalvst)                                                                                                    | 5211y                                                                                               |
| ODS Overdrive Drum Speed Prędkość bębna nadbiegu (pr.                                                                                                    | zekładni przyśpieszającej)                                                                          |
| OHC Overhead Camshaft Wałek rozrządu w głowicy                                                                                                    |                                                                                                    |
| OHV Overhead Valve System Układ rozrządu z wałkiem rozm                                                                                                    | ządu w głowicy                                                                                      |
| OL, O/L Open Loop Sterowanie w otwartej pętli sp                                                                                                    | rzęzenia zwrotnego                                                                                  |
| OSS     Output Shaft Speed sensor     Czujnik prędkości obrotowej                                                                                                    | wału wyjściowego (skrzyni                                                                           |
| Output DTM Output Diagnostic Test Mode (Final Tryb testu diagnostycznego Element Analysis, Output Check (końcowych) Diagnosis)                                                                                                    | elementów wyjściowych                                                                               |
| ° OWK Stopnie obrotu wału korboweg                                                                                                    | JO                                                                                                  |
| PAIR Pulsed Secondary Air Injection Impulsowy układ wtrysku pow                                                                                                    | ietrza wtórnego                                                                                     |
| PATS Passive Anti-Thett System Pasywny system anty-kradzie                                                                                                    | ŻOWY                                                                                                |
| PCW Powertrain Control Module Modul Sterowania Zesporem n                                                                                                    | apędowym<br>i korbowej                                                                              |
| PCV Breather Positive Crankcase Ventilation Valve Zawór systemu przewietrzania skrzyn<br>(Crankcase Breather)                                                                                                    | a skrzyni korbowej                                                                                  |
| P/ES Performance/Economy Switch Przełącznik pracy wydajnej/e<br>skrzyni biegów                                                                                                    | konomiczej automatycznej                                                                            |
| PFE Pressure Feedback EGR (sensor or Czujnik lub obwód sprzęże<br>circuit) układu recyrkulacji spalin                                                                                                    | enia zwrotnego ciśnienia                                                                            |
| PNP Switch Park/Neutral Position Switch (Neutral Przełącznik pozycji Park/Neut Safety Switch)                                                                                                    | ral skrzyni biegów                                                                                  |
| PRC Pressure Regulator Control Sterowanie regulatorem ciśnie                                                                                                    | enia paliwa                                                                                         |
| PSP, PSS         Power Steering Pressure         Ciśnienie wspomagania układ           PSPS         Power Steering Pressure Switch/Sensor         Przełącznik/czujnik         ciśnienia kierowniczego                                                                                                    | u kierowniczego<br>a wspomagania układu                                                             |
| PRNDL Park/Reverse/Neutral/Drive/Low -> TR                                                                                                    |                                                                                                    |
| PROM Programmable Read Only Memory Programowalna pamięć stała                                                                                                    | (tylko do odczytu)                                                                                  |
| PSOM Programable Speedometer Odometer Programowalny moduł prę                                                                                                    | dkościomierza i licznika                                                                            |
| PWM Pulse Width Modulation Modulacia szerokości impulsu                                                                                                    |                                                                                                    |
| RAM Random Access Memory pamięć o dostępie swobodnym                                                                                                    | m (do zapisu i odczytu), po                                                                         |
| wyłączeniu zasilania dane gin                                                                                                    | ą                                                                                                   |
| RDS Radio Data System system przesyłania informacii                                                                                                    | drogą radiową                                                                                       |
|                                                                                                    |                                                                                                    |
| ROM Read Only Memory Pamięć stała (tylko do odczytu                                                                                                    | l)<br>stada kadawara                                                                                |
| ROM         Read Only Memory         Pamięć stała (tylko do odczytu           RON (LOR)         Research Octane Number         Liczba oktanowa określana m           RPM         Pawięk stała (tylko do odczytu                                                                                                    | i)<br>etodą badawczą<br>kość obrotowa)                                                              |
| ROM         Read Only Memory         Pamięć stała (tylko do odczytu           RON (LOR)         Research Octane Number         Liczba oktanowa określana m           RPM         Revolutions Per Minute (Engine Speed)         Obroty silnika na minutę (pręd           RWD         Rear Wheel Drive         Naned na tylne koła | i)<br>etodą badawczą<br>kość obrotowa)                                                              |
| QOHC                                                                                            | Quadruple Over Head Camshaft                                                                                                    | Silnik widlasty z dwoma wałkami rozrządu w każdej                                                                                                    |
|-------------------------------------------------------------------------------------------------|----------------------------------------------------------------------------------------------------|----------------------------------------------------------------------------------------------------|
| S4WD                                                                                            | Selectable Four Wheel Drive                                                                                                    | growicy<br>Rodzaj napędu na cztery koła z możliwością odłączenia<br>napodu z jodnoj osi                                                                                                    |
| SACV<br>SAE<br>SAI<br>SC<br>SC                                                                  | Secondary Air Control Valve<br>Society of Automotive Engineers<br>Secondary Air Injection<br>Spark Control<br>Supercharged engine                                                                                                    | Zawór kontroli powietrza wtórnego<br>Stowarzyszenie Inżynierów Samochodowych w USA<br>-> AIR<br>Ustawianie kąta wyprzedzenia zapłonu<br>Silnik doładowany (z doładowaniem)                                                                                                    |
| SCB<br>SCP<br>SDM<br>SES LIGHT<br>SFI<br>SHIFT LIGHT<br>SI, SI-Engine                           | Supercharger Bypass<br>Standard Corporate Protocol<br>Sensing Diagnostic Module<br>Service Engine Soon Light<br>Sequential Multiport Fuel Injection<br>Spark Ignition Engine                                                                                                    | Zawór/przewód obejściowy turbosprężarki<br>Protokół komunikacji szeregowej (firma Ford)<br>Moduł (sterownik) pomiarowo-diagnostyczny<br>lampka kontrolna SES<br>Sekwencyjny wtrysk paliwa<br>Lmpka kontrolna skrzyni biegów<br>Silnik z zapłonem iskrowym (ZI)                                                                                                    |
| SIL<br>SKIM<br>SOHC<br>SOI<br>SOL<br>SPI                                                        | Shift Indicator Light<br>Smart Key Immobilizer Module<br>Single Over Head Camshaft<br>Start of Injection<br>Solenoid<br>Single Point Injection                                                                                                    | Lampka kontrolna przełożenia<br>Nazwa układu immobilizera<br>Silnik z jednym wałkiem rozrządu w głowicy<br>Początek wtrysku<br>Cewka, uzwojenie<br>Jednopunktowy niskociśnieniowy wtrysk paliwa do<br>kolektora dolotowego                                                                                                    |
| SPOUT<br>SRI                                                                                    | Spark Output Signal<br>Service Remainder Indicator<br>(Service Remainder Light)                                                                                                    | Sygnał wyjściowy zapłonu<br>Lampka kontrolna okresowego przeglądu serwisowego                                                                                                    |
| SRS<br>SRT<br>ST<br>STFT<br>Short Term FT                                                       | Supplemental Restraint System<br>System Readiness Test<br>Scan Tool<br>Short Term Fuel Trim                                                                                                    | Poduszki powietrzne (airbag)<br>Test gotowości systemu<br>Przyrząd diagnostyczny, tester, skaner<br>Krótkookresowa korekta składu mieszanki                                                                                                    |
| TAC Module<br>TACH<br>TB                                                                        | Throttle Acuator Control Module<br>Tachometer<br>Throttle Body (Throttle Valve Housing)                                                                                                    | Moduł sterujący nastawnika przepustnicy<br>Szybkościomierz<br>Korpus przepustnicy (osłona/obudowa zaworu<br>przepustnicy)                                                                                                    |
| ТВІ                                                                                             | Throttle Body Fuel Injection<br>(Mono-Motronic)                                                                                                    | System wtrysku paliwa za przepustnicą                                                                                                    |
| TC<br>TCA                                                                                       | Turbocharging / Turbocharger<br>Turbocharging and Aftercooling                                                                                                    | Turbodoładowanie / turbosprężarka<br>Turbodoładowanie z chłodzeniem powietrza<br>doładowanego                                                                                                    |
| TCC<br>TCCP<br>TCI<br>TCIL<br>TCM<br>TCO<br>TCS, TRC                                            | Torque Converter Clutch<br>Torque Converter Clutch Pressure<br>Turbocharging and Intercooling<br>Transmission Control Indicator Lamp<br>Transmission Control Module<br>Coolant temperature<br>Traction Control System                                                                                                    | Sprzęgło przemiennika momentu<br>Ciśnienie sprzęgła przemiennika momentu<br>-> TCA<br>Lampka kontrolna układu napędowego (skrzyni biegów)<br>Elektroniczny moduł sterujący skrzyni biegów<br>Temperatura czynnika chłodzącego<br>System kontroli przeniesienia siły napędowej na koła<br>samochodu                                                                                                    |
| TCS<br>TCU<br>TDC<br>TFP<br>TFT<br>THS<br>TOCS<br>TOT<br>TP<br>TPS,<br>TP Sensor<br>TP Switches | Torque Control System<br>Throttle Control Unit<br>Top Dead Center<br>Transmission Fluid Pressure<br>Transmission Fluid Temperature<br>Transmission Hydraulic Switch<br>Throttle Opener Control System<br>Transmission Oil Temperature<br>Throttle Position<br>Throttle Position Sensor<br>(Throttle Position Sensor<br>(Throttle Position Switches)<br>(Throttle Switches) | System sterowania momentem obrotowym<br>Muduł sterowania przepustnicą<br>Górny martwy punkt tłoka<br>Ciśnienie cieczy przekładniowej<br>Temperatura cieczy przekładniowej<br>Przełącznik hydraul. układu napędowego<br>System kontroli otwarcia przepustnicy<br>Temperatura oleju skrzyni biegów<br>Położenie przepustnicy<br>Czujnik położenia przepustnicy, potencjometr<br>przepustnicy<br>Przełączniki położenia przepustnicy |
| TR                                                                                              | Transmission Range<br>(PRNDL / Driving Range)                                                                                                    | Zakres pracy ukł.napędowego (skrzynia A/T)<br>(Park/Reverse/Neutral/Drive/Low)                                                                                                    |
| 133                                                                                             | mansmission Speed Sensor                                                                                                    | ozujnik prędkości skrzyni biegow                                                                                                    |

## 

| TSS       | Turbine Shaft Speed sensor                   | Czujnik prędkości wału turbiny (skrzyni A/T)                                                       |
|-----------|----------------------------------------------|----------------------------------------------------------------------------------------------------|
| TTS       | Transmission Temperature                     | Przełącznik lub czujnik temperatury skrzyni biegów                                                 |
|           | Sensor/Switch                                |                                                                                                    |
| TÜV       | Technischer Überwachungsverein               | Stowarzyszenie nadzoru technicznego w Niemczech                                                    |
| TVSV      | Thermostatic Vacuum Switching Valve          | -> TVV                                                                                             |
| TVV       | Thermal Vacuum Valve (Thermo-                | Termostatyczny zawór przełącznikowy podciśnienia                                                   |
|           | Vacuum Switch)                               |                                                                                                    |
| TWC       | Three Way Catalyst                           | Katalizator potrójnego działania                                                                   |
| TWC+OC    | Three Way + Oxidation Catalytic              | Katalizator potrójnego działania i utleniający                                                     |
|           | Convener<br>Universal Asymptotecous Designer | Liniwaraalay aayaabraajazay aadajajik adhiarajik                                                   |
| UANI      | Transmitter                                  | (storownik transmisii szorogowoi)                                                                  |
|           | Industrial Exhaust Cas Owgan Sanaar          | (Sterownik transmisji szeregowej)                                                                  |
| UEGO      | Universal Exhaust Gas Oxygen Sensor          | (dwustanowy)                                                                                       |
| UHEGO     | Universal Heated Exhaust Gas Oxygen          | Uniwersalny grzany czujnik poziomu tlenu w spalinach                                               |
|           | Sensor                                       | (dwustanowy)                                                                                       |
| VAF       | Volume Air Flow                              | Objętościowy przepływ powietrza                                                                    |
| VBATT     | Vehicle Battery Voltage                      | Napięcie akumulatora                                                                               |
| VCM       | Vehicle Control Module                       | Centralny moduł sterowania pojazdem                                                                |
| VCT       | Variable Camshaft Timing                     | Układ zmiennej regulacji wałka rozrządu                                                            |
| VC/V      | Vacuum Cut Valve                             | Zawór redukcji podciśnienia                                                                        |
| VE        | Volumetric Efficiency                        | Sprawność wolumetryczna                                                                            |
| VFT       | Variable Flow Turbocharger                   | Turbosprężarka o zmiennym przepływie                                                               |
| VGT       | Variable Geometry Turbocharger               | Turbosprężarka o zmiennej geometrii                                                                |
| VIS, VGIS | Variable Geometry Intake System              | Układ dolotowy o zmiennej geometrii                                                                |
| VIN       | Vehicle Identification Number                | Numer identyfikacyjny pojazdu                                                                      |
| VLCM      | Variable Load Control Module                 | Moduł sterowania zmiennym obciążeniem (firma Ford)                                                 |
| VMV       | Vapor Management Valve                       | Zawór zarządzania/sterowania odparowania                                                           |
| VOM       | Analog Volt/Ohm Meter                        | Analogowy woltomierz/omomierz (miernik)                                                            |
| VPW       | Variable Pulse Width                         | zmienna szerokość impulsu                                                                          |
| VR        | Voltage Regulator                            | Regulator napięcia                                                                                 |
| VREF      | Voltage Reference                            | Napięcie referencyjne (napięcie odniesienia)                                                       |
| VS        | Vehicle Speed                                | Prędkosc pojazdu                                                                                   |
| VSA       | Vehicle Stability Assist                     | ->ESP                                                                                              |
| VSC       | Vehicle Stability Control                    | ->ESP                                                                                              |
| VSC       | Vehicle Speed Control (sensor or signal)     | Czujnik lub sygnał układu sterowania prędkością                                                    |
|           |                                              | pojazdu                                                                                            |
| VSS       | Vehicle Speed Sensor                         | Czujnik prędkości liniowej pojazdu (prędkości jazdy)                                               |
|           | (Road Speed Sensor/Sender)                   |                                                                                                    |
| VID       | Vehicle Thett Deterrent                      | Układ anty-kradzieżowy                                                                             |
| VIEC      | Variable Valve Timing and Lift Electronic    | Elektroniczne sterowanie czasem otwarcia i wzniosem                                                |
| <b>W</b>  | Variable Valve Timing                        | Zawuluw<br>Zmioppa rogulacia cząsów otworcja zoworów                                               |
|           | Wide Open Throttle A/C Cutout                | Zinichna regulacja czasów olwarcia zaworów<br>Odłaszania układu klimatyzanii przy ozoraka stwartaj |
| WAG       | while Open Throttle A/C Cutout               | ourączanie ukradu klimatyzacji przy szeroko olwanej                                                |
| WOT       | Wide Open Throttle (Full Load Full           | przepusulicy (Illaks. Ubiciążefilu)<br>Szoroko otwarta przepustnice (makeymalne obcieżenie)        |
| WUI       | Throttle)                                    |                                                                                                    |

## 8. Certyfikaty

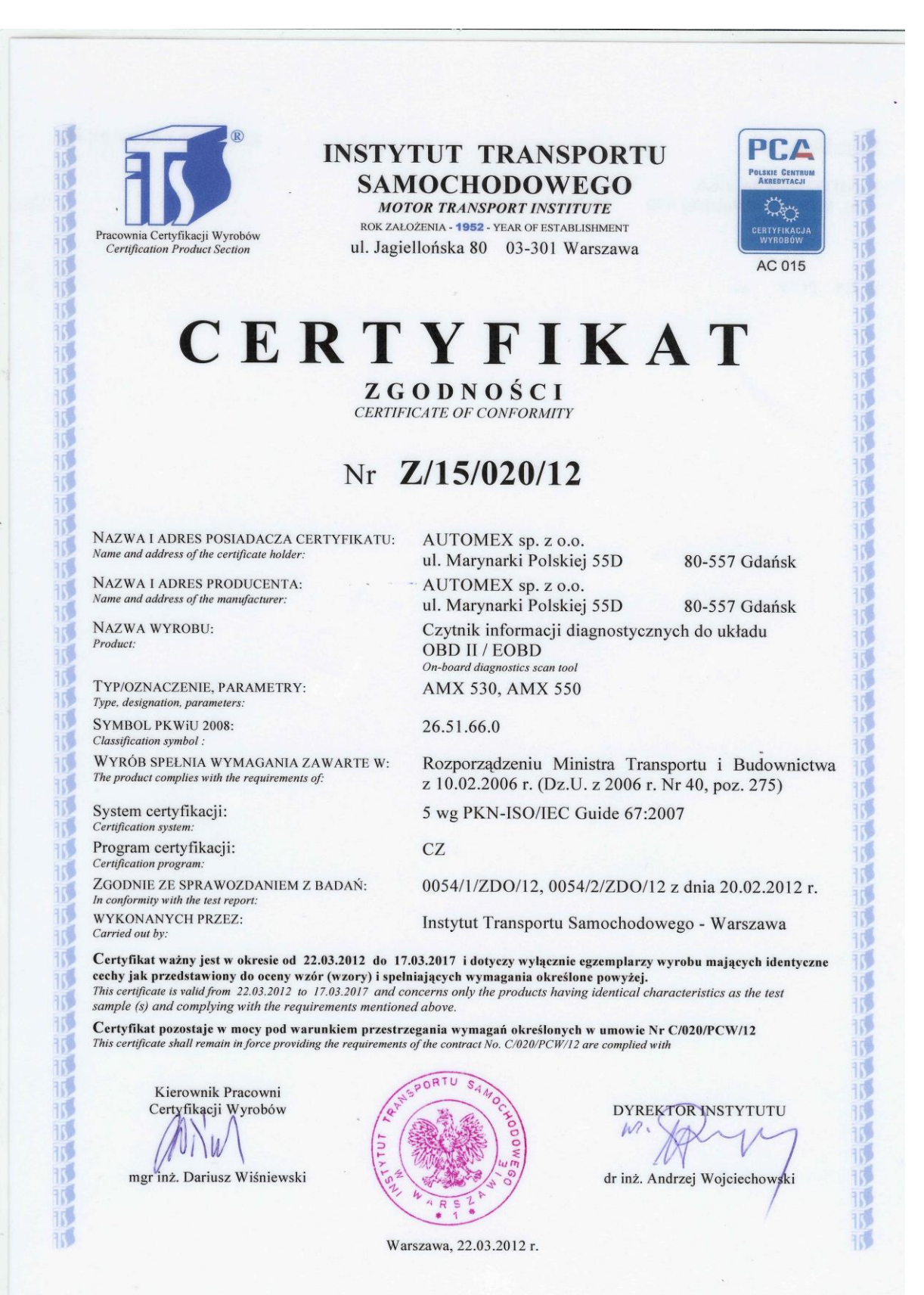

## Deklaracja zgodności odnośnie Dyrektywy Rady 2004/108/WE (EMC)

Declaration of Conformity appropriate to the Directive 2004/108/WE (EMC)

My, niżej podpisani (producent): We, the undersigned (manufacturer):

| Nazwa firmy:<br><i>Company name</i>         | AUTOMEX Sp. z o.o.                        |
|---------------------------------------------|-------------------------------------------|
| Adres:<br>Address                           | ul. Marynarki Polskiej 55D, 80-557 Gdańsk |
| Kraj:<br><i>Country</i>                     | Polska                                    |
| Telefon / fax:<br><i>Phone / Fax number</i> | +48 585220620                             |
| Adres e-mail:<br>e-mail                     | automex@automex.pl                        |

niniejszym deklarujemy ponosząc za to pełną odpowiedzialność, że poniższe urządzenie: *hereby declare under our sole responsibility that the product listed below:* 

| Nazwa urządzenia:<br><i>Product name</i> | Czytnik informacji diagnostycznych OBDII/EOBD |
|------------------------------------------|-----------------------------------------------|
| Typ:<br><i>Type name</i>                 | AMX550                                        |

do którego odnosi się niniejsza deklaracja, jest zgodne z wymaganiami zasadniczymi zawartymi w : to which this declaration relates, is in conformity with the essential requirements of:

| Wymagania zasadnicze                        | Normy                                                                            |
|---------------------------------------------|----------------------------------------------------------------------------------|
| Essential requirements                      | Standards                                                                        |
| <b>Dyrektywie 2004/108/WE</b><br><i>EMC</i> | PN-EN 61000-4-2:2011<br>PN-EN 61000-4-3:2007+A1:2008+A2:2011<br>PN-EN 55022:2013 |

CE

Gdańsk, 10/05/2013

DYRE Jan Piece

Jan Pińczak

Osoba odpowiedzialna: Name of responsible person

8